Digital PID Temperature Controllers Model: NFY400/600/700/800/900 Ver 1.0

# **Operation Manual**

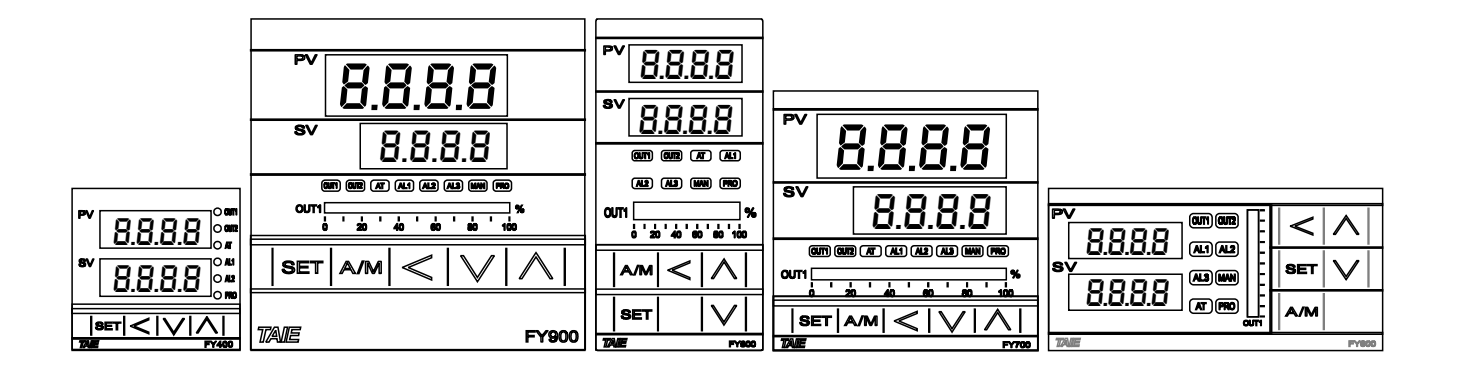

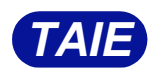

# Content

| 1.  | Notes4             |                                                |    |  |  |  |  |  |
|-----|--------------------|------------------------------------------------|----|--|--|--|--|--|
| 2.  | Order Information4 |                                                |    |  |  |  |  |  |
| 3.  | Specifications     |                                                |    |  |  |  |  |  |
| 4.  | Input              | Range Table                                    | 6  |  |  |  |  |  |
| 5.  | Packi              | ng List & Label Information                    | 6  |  |  |  |  |  |
| 5.1 | Pack               | king List Guide                                | 6  |  |  |  |  |  |
|     | 5.2                | Label Guide                                    | 7  |  |  |  |  |  |
|     |                    | 5.2.1 NFY400                                   | 7  |  |  |  |  |  |
|     |                    | 5.2.2 NFY700                                   | 7  |  |  |  |  |  |
|     |                    | 5.2.3 NFY600/800/900                           | 8  |  |  |  |  |  |
| 6.  | Parts              | Description                                    | 9  |  |  |  |  |  |
| 7.  | Install            | ation                                          | 10 |  |  |  |  |  |
|     | 7.1                | NFY400 Dimensions                              | 10 |  |  |  |  |  |
|     | 7.2                | NFY600 Dimensions                              | 10 |  |  |  |  |  |
|     | 7.3                | NFY700 Dimensions                              | 10 |  |  |  |  |  |
|     | 7.4                | NFY800 Dimensions                              | 11 |  |  |  |  |  |
|     | 7.5                | NFY900 Dimensions                              | 11 |  |  |  |  |  |
| 8.  | Termi              | nal Arrangement                                | 12 |  |  |  |  |  |
|     | 8.1                | NFY400 Terminal Arrangement                    | 12 |  |  |  |  |  |
|     | 8.2                | NFY600 Terminal Arrangement                    | 13 |  |  |  |  |  |
|     | 8.3                | NFY700 Terminal Arrangement                    | 14 |  |  |  |  |  |
|     | 8.4                | NFY800 Terminal Arrangement                    | 15 |  |  |  |  |  |
|     | 8.5                | NFY900 Terminal Arrangement                    | 16 |  |  |  |  |  |
| 9.  | Basic              | Function Setting                               | 17 |  |  |  |  |  |
|     | 9.1                | Input Type Setting                             | 17 |  |  |  |  |  |
|     | 9.2                | SV Value Setting                               | 17 |  |  |  |  |  |
|     | 9.3                | RUN/STOP Mode Selection                        | 17 |  |  |  |  |  |
|     | 9.4                | Auto Tuning Execution                          | 17 |  |  |  |  |  |
|     | 9.5                | PID Value Setting                              | 18 |  |  |  |  |  |
|     | 9.6                | ON/OFF Control Setting                         | 18 |  |  |  |  |  |
|     | 9.7                | Alarm Mode Setting                             | 18 |  |  |  |  |  |
|     | 9.8                | Alarm Value Setting                            | 19 |  |  |  |  |  |
|     | 9.9                | Manual Mode Selection                          | 19 |  |  |  |  |  |
| 10. | Flow               | Chart of Parameter Setting                     | 20 |  |  |  |  |  |
|     | 10.1               | Parameter Structure                            | 20 |  |  |  |  |  |
|     | 10.2               | Level Operation Mode                           | 21 |  |  |  |  |  |
|     | 10.3               | Level Operation Diagram                        | 21 |  |  |  |  |  |
|     | 10.4               | Data Lock Function                             | 22 |  |  |  |  |  |
|     | 10.5               | Level 1 (User Level) All Parameters Display    | 22 |  |  |  |  |  |
|     | 10.6               | Level 2 (PID Level) All Parameters Display     | 23 |  |  |  |  |  |
|     | 10.7               | Level 3 (Input Level) All Parameters Display   | 24 |  |  |  |  |  |
|     | 10.8               | Level 4 (Setting Level) All Parameters Display | 25 |  |  |  |  |  |

|     | 10.9 L   | evel 5 (Quality Control) All Parameters Display | .26 |
|-----|----------|-------------------------------------------------|-----|
| 11. | All Para | meters and Default Settings                     | .27 |
|     | 11.1 lr  | nput Group                                      | .27 |
|     | 11.2 P   | ID Group                                        | .28 |
|     | 11.3 C   | Control Group                                   | .29 |
|     | 11.4 A   | larm Group                                      | .30 |
|     | 11.5 H   | IBA Group                                       | .31 |
|     | 11.6 T   | ransmission Group                               | .32 |
|     | 11.7 D   | I Group                                         | .32 |
|     | 11.8 C   | communication Group                             | .33 |
|     | 11.9 R   | AMP / SOAK Group                                | .33 |
|     | 11.10    | Program Group                                   | .34 |
|     | 11.11 I  | Motor Valve Control Group                       | .34 |
|     | 11.12    | System Group                                    | .35 |
|     | 11.13    | Other Group                                     | .35 |
|     | 11.14    | Dehumidification Group                          | .35 |
|     | 11.15    | Timer Counter Group                             | .36 |
| 12. | Parame   | ters Hide/Display Table on Level 4              | .37 |
| 13. | Functior | nal Descriptions                                | .39 |
|     | 13.1 Ir  | nput Calibration                                | .39 |
|     | 13.2 R   | Retransmission                                  | .40 |
|     | 13.3 R   | Remote SV                                       | .42 |
|     | 13.4 H   | leater Break Alarm                              | .44 |
|     | 13.5 A   | /M Key                                          | .46 |
|     | 13.6 D   | Digital Input                                   | .48 |
|     | 13.7 D   | Dehumidification Function                       | .52 |
|     | 13.8 2   | 4-Hour Timer                                    | .53 |
|     | 13.9 N   | lotor Valve Control                             | .55 |
|     | 13.10    | Artificial Linearization Compensating           | .57 |
|     | 13.11    | RAMP & SOAK                                     | .59 |
|     | 13.12    | Password                                        | .60 |
| 14. | Alarm A  | ction                                           | .61 |
|     | 14.1 A   | larm Mode                                       | .63 |
|     | 14.2 A   | larm Special Setting                            | .66 |
|     | 14.3 A   | larm Example                                    | .67 |
| 15. | Program  | nmable                                          | .68 |
|     | 15.1 P   | Parameter Setting                               | .68 |
|     | 15.2 K   | ey Operation Description                        | .69 |
|     | 15.3 P   | Program Initial Setting                         | .69 |
|     | 15.4 C   | Create Program                                  | .71 |
|     | 15.5 P   | Program Execution Flow                          | .73 |
|     | 15.6 P   | Program Setting Example                         | .73 |
| 16. | Modifica | ation of Output Module                          | .74 |

|     | 16.1                                       | Relay Control (1a)                                         |  |  |  |  |
|-----|--------------------------------------------|------------------------------------------------------------|--|--|--|--|
|     | 16.2                                       | Relay Control (1c)74                                       |  |  |  |  |
|     | 16.3                                       | SSR Control74                                              |  |  |  |  |
|     | 16.4                                       | Linear Control                                             |  |  |  |  |
|     | 16.5                                       | Output Calibration Proceedure Diagram                      |  |  |  |  |
|     | 16.6                                       | Output Calibration Steps                                   |  |  |  |  |
| 17. | Modif                                      | cation of Input Signal                                     |  |  |  |  |
|     | 17.1                                       | Input Modification to Thermocouple Mode                    |  |  |  |  |
|     | 17.2                                       | Input Modification to RTD Mode77                           |  |  |  |  |
|     | 17.3                                       | Linear (4~20mA) Input Modification to Linear Analog Signal |  |  |  |  |
|     | 17.4                                       | Input Calibration Procedure Diagram                        |  |  |  |  |
|     | 17.5                                       | Steps For Input Calibration                                |  |  |  |  |
| 18. | Zero /                                     | Phase Control                                              |  |  |  |  |
|     | 18.1                                       | 1¢ Zero Cross Control (SCR module)80                       |  |  |  |  |
|     | 18.2                                       | 1¢ Zero Cross Control (TRIAC module)80                     |  |  |  |  |
|     | 18.3                                       | 3¢ Zero Cross Control (SCR module)81                       |  |  |  |  |
|     | 18.4                                       | 3¢ Zero Cross Control (TRIAC module)81                     |  |  |  |  |
|     | 18.5                                       | 1¢ Phase Angle Control (SCR module)82                      |  |  |  |  |
|     | 18.6                                       | 1¢ Phase Angle Control (TRIAC module)82                    |  |  |  |  |
| 19. | Error                                      | Message                                                    |  |  |  |  |
| 20. | NFY Communication Register Address Table83 |                                                            |  |  |  |  |
| 21. | FY Communication Register Address Table85  |                                                            |  |  |  |  |
| 22. | Gloss                                      | ary of Characters Used In This Manual86                    |  |  |  |  |
| 23. | NFY Parameter Abbreviation Descriptions87  |                                                            |  |  |  |  |

### 1. Notes

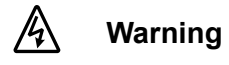

- 1. Beware of Electric Shock !
- 2. Once controller is activated, do not touch AC power wiring terminals to avoid electric shock !
- 3. First to confirm power is OFF, before working on the wiring of controller power supply !
- 4. Before using this product, please read through this operating manual thoroughly to understand the correct usage based on the fundamentals of its conten.
- 5. This product can be used in industrial equipment, working terminal, measurement equipment, but not in life-saving-related medical equipment.
- 6. In order to ensure safety even if the temperature controller fails, please set up another alarm system or safety redundancy.

#### /ľ Caution

- 1. Before the controller transmits power, make sure that the position of the AC power assembly leg is correct. Otherwise, the controller may be seriously damaged after power transmission is initiated.
- 2. Before powering on, please confirm whether the power supply voltage is in accordance with the controller's specification (AC 85~265V or DC 24V.) Otherwise, the controller may be seriously damaged after power transmission is initiated.
- 3. Check if the wiring is connected to the terminal for the correct terminals (Input, Output.)
- 4. Please use crimp terminals suitable for M3 screws, as shown below:

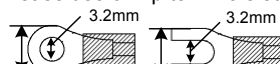

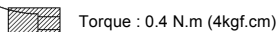

- 5. Do not install the controller in places subject to high-frequency interference, corrosive gases, and high temperature and humidity (normal working environment: 0 ~ 50°C, 20 ~ 90% RH.)
- 6. To avoid noise interference, please keep the sensor wiring away from the power cord and the loading power cord.
- 7. When the thermocouple lead is extended, please use the compensation lead of the corresponding type to this thermocouple. 8. When the RTD lead wire is extended, please use those with lower resistance value. Please use the same wire between the three
- wires

#### **Order Information** 2.

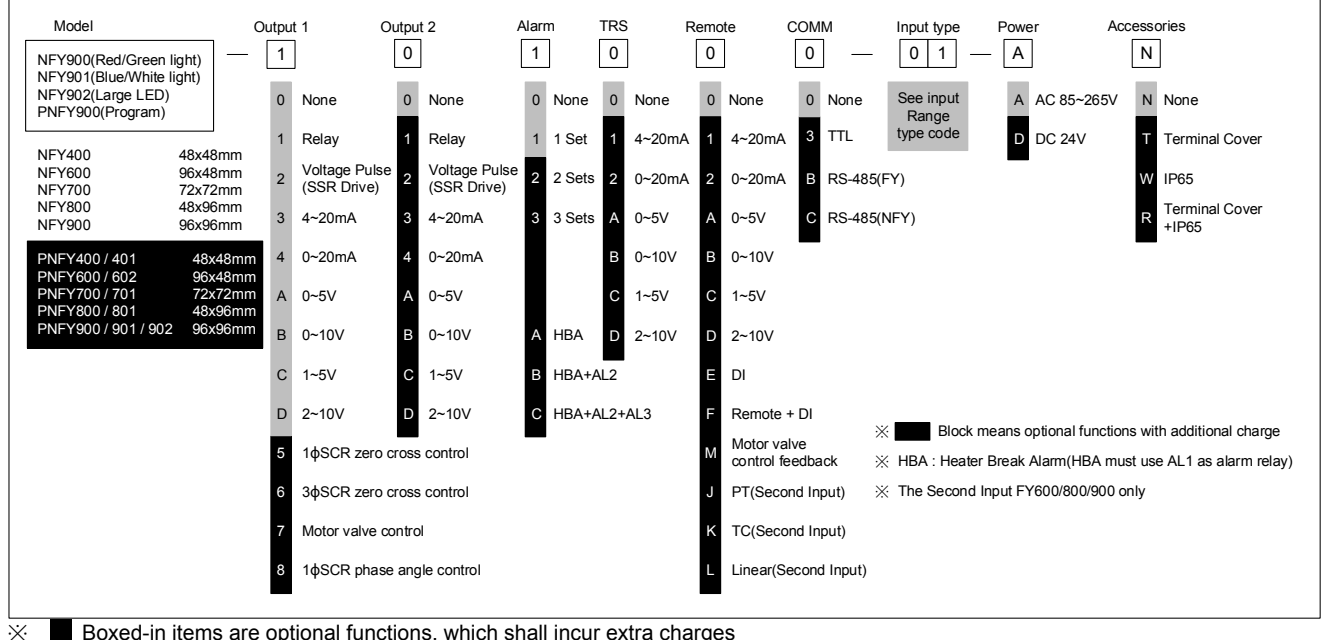

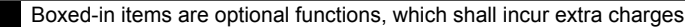

## 3. Specifications

| Model                 |                          | NFY400         NFY600         NFY700         NFY800         NFY900                                                                                        |                                                                            |                                                      |                    |            |  |  |  |
|-----------------------|--------------------------|----------------------------------------------------------------------------------------------------|----------------------------------------------------------------------------|------------------------------------------------------|--------------------|------------|--|--|--|
| Supply Voltage        |                          | AC 85 ~ 265V, DC                                                                                                    | 24V (Optional Fund                                                         | ctions)                                              |                    |            |  |  |  |
| Power Frequency       |                          | 50/60 Hz                                                                                                    | 50/60 Hz                                                                   |                                                      |                    |            |  |  |  |
| Power C               | onsumption               | Approximately 6VA                                                                                                    | ł                                                                          |                                                      |                    |            |  |  |  |
| Memory                |                          | Non-Volatile Memo                                                                                                    | ory EEPROM                                                                 |                                                      |                    |            |  |  |  |
|                       |                          | Accuracy : 0.1%                                                                                                    |                                                                            |                                                      |                    |            |  |  |  |
|                       |                          | Sample time : 100                                                                                                    | ms                                                                         |                                                      |                    |            |  |  |  |
| Sensor                | nnut                     | Thermalcouple (T                                                                                                    | C): (K 丶 J 丶 R 丶 S 丶 E                                                     | $B \sim E \sim N \sim T) \rightarrow 0.05$           | 5%                 |            |  |  |  |
| Sensor I              | nput                     |                                                                                                    | (W 丶 PL II 丶 L) →                                                          | ♦ 0.1%                                               |                    |            |  |  |  |
| ※ Pleas               | e refer to Input         | RTD: PT100                                                                                                    |                                                                            |                                                      |                    |            |  |  |  |
| Rang                  | je Table                 | DC Linear Analog                                                                                                    | Input: 0~20mA \ 4~                                                         | 20mA                                                 |                    |            |  |  |  |
|                       |                          |                                                                                                    | 0~1V ∖ 0~5V                                                                | > 0~10V > 0~2V > 1 <sup>2</sup>                      | ~5V ` 2~10V        |            |  |  |  |
|                       |                          |                                                                                                    | → 0.02%                                                                    | 30110 00070110                                       |                    |            |  |  |  |
|                       |                          | 1a                                                                                                    | 1c                                                                         | 1c                                                   | 1c                 | 1c         |  |  |  |
|                       | OUT1 Relay               | 1a SPST-NO, 250                                                                                                    | VAC, 8A (resistive l                                                       | oad), electrical life:                               | 100,000 operations |            |  |  |  |
|                       |                          | 1c SPD1-NO, 250<br>SPDT-NC, 250                                                                                                    | VAC, 5A (resistive l                                                       | oad), electrical life: t<br>oad), electrical life: 2 | 20,000 operations  |            |  |  |  |
| Output                | OUT2 Relay               | SPST-NO, 250 VA                                                                                                    | SPST-NO, 250 VAC, 8A (resistive load), electrical life: 100,000 operations |                                                      |                    |            |  |  |  |
|                       | SSR Driver               | ON: 24 V OFF: 0V max. load current: 20mA, with short circuit protection circuit                                                                           |                                                                            |                                                      |                    |            |  |  |  |
|                       | linear                   | 4~20mA,0~20mA, 0~5V,0~10V, 1~5V,2~10V                                                                                                    |                                                                            |                                                      |                    |            |  |  |  |
| Control Method        |                          | ON-OFF or P \ PI \ PID control                                                                                                    |                                                                            |                                                      |                    |            |  |  |  |
|                       |                          | 1a                                                                                                    | 1c                                                                         | 1a                                                   | 1c                 | 1c         |  |  |  |
|                       | Alarm 1                  | 1a SPST-NO, 250 VAC, 8A (resistive load), electrical life: 100,000 operations                                                                             |                                                                            |                                                      |                    |            |  |  |  |
|                       |                          | 1c SPDT-NO, 250 VAC, 5A (resistive load), electrical life: 50,000 operations<br>SPDT-NC, 250 VAC, 2A (resistive load), electrical life: 20,000 operations |                                                                            |                                                      |                    |            |  |  |  |
| Alarm                 | Alarm 2                  | SPST-NO, 250 VAC, 8A (resistive load), electrical life: 100,000 operations                                                                                |                                                                            |                                                      |                    |            |  |  |  |
|                       |                          |                                                                                                    | 1a                                                                         | 1a                                                   | 1a                 | 1a         |  |  |  |
|                       | Alarm 3                  | SPST-NO, 250 VA                                                                                                    | C, 8A (resistive load                                                      | I), electrical life: 100                             | ,000 operations    |            |  |  |  |
| De                    | Re-transmitted<br>Signal | 4~20mA ` 0~20m/                                                                                                    | 4~20mA \ 0~20mA \ 0~5V \ 0~10V \ 1~5V \ 2~10V                              |                                                      |                    |            |  |  |  |
| transm                | Source of Re-            | SV1 \ PV1 \ MV1 \ SV1R \ PV1R \ MV1R \ SV2 \ PV2 \ MV2 \ SV2R \ PV2R \ MV2R                                                                               |                                                                            |                                                      |                    |            |  |  |  |
| 1551011               | Resolution               | 14bit                                                                                                    |                                                                            |                                                      |                    |            |  |  |  |
| Remote                | SV                       | Remote Analog Input Signal:: 4~20mA < 0~20mA < 0~5V < 0~10V < 1~5V < 2~10V                                                                                |                                                                            |                                                      |                    |            |  |  |  |
| Digital In            | iput                     | 2 points                                                                                                    |                                                                            |                                                      |                    |            |  |  |  |
|                       | Interface                | RS-485 Half duplex Communication MAX. 31 units, MAX. distance 1200 meters                                                                                 |                                                                            |                                                      |                    |            |  |  |  |
|                       | Protocol                 | Modbus RTU , TAI                                                                                                    | E                                                                          |                                                      |                    |            |  |  |  |
| 0                     | Parity bit               | NONE, ODD, Ever                                                                                                    | n                                                                          |                                                      |                    |            |  |  |  |
| unicati               | Data blt                 | 8 bit                                                                                                    |                                                                            |                                                      |                    |            |  |  |  |
| on                    | Stop blt                 | 1 or 2 bit                                                                                                    |                                                                            |                                                      |                    |            |  |  |  |
|                       | Baud rate                | 2400.4800.9600.19200.38400.57600.115200 bps                                                                                                    |                                                                            |                                                      |                    |            |  |  |  |
|                       | interval time            | 0~250ms                                                                                                    |                                                                            | •                                                    |                    |            |  |  |  |
| Operating Environment |                          | 0 ~ 50°C (in the case of no freezing or condensatioin) / 20% ~ 90% RH                                                                                     |                                                                            |                                                      |                    |            |  |  |  |
| Storage               | Environment              | -25 ~ 65°C (in the                                                                                                    | case of no freezing                                                        | or condensatioin)                                    |                    |            |  |  |  |
| Tempera               | ature                    |                                                                                                    |                                                                            |                                                      |                    |            |  |  |  |
| weight                |                          | VV40 X Π40 X D95                                                                                                    | ννου x π48 X D95                                                           | VV/2 X H/2 X U95                                     |                    |            |  |  |  |
| weight                |                          | Appux.1209                                                                                                    | Appux. 170g                                                                | Appux. 100g                                          | Appux. 1709        | Appux.230g |  |  |  |

### 4. Input Range Table

| Types of input |       |         | Codo | Range        |              |  |
|----------------|-------|---------|------|--------------|--------------|--|
| Types of input |       |         | Code | °C           | °F           |  |
|                | K     | K1      | 01   | -50.0~600.0  | -58.0~999.9  |  |
|                | r.    | K2      | 02   | -50~1200     | -58~2192     |  |
|                |       | J1      | 03   | -50.0~400.0  | -58.0~752.0  |  |
|                | J     | J2      | 04   | -50~1200     | -58~2192     |  |
|                | R     | R       | 05   | -50~1760     | -58~3200     |  |
|                | S     | S       | 06   | -50~1760     | -58~3200     |  |
| Thormologunlo  | В     | В       | 07   | -50~1820     | -58~3308     |  |
| Thermalcouple  | E     | E       | 08   | -50~900      | -58~1652     |  |
|                | N     | N       | 09   | -50~1300     | -58~2372     |  |
|                | т     | T1      | 10   | -199.9~400.0 | -199.9~752.0 |  |
|                | 1     | T2      | 11   | -199~400     | -326~752     |  |
|                | W     | W       | 12   | -50~2320     | -58~4208     |  |
|                | PL    | PL      | 13   | -50~1200     | -58~2192     |  |
|                | L     | L       | 14   | -50~800      | -58~1472     |  |
|                | PT100 | PT1     | 15   | -199.9~850.0 | -199.9~999.9 |  |
| RTD            |       | PT2     | 16   | -199~850     | -326~1562    |  |
|                |       | PT3     | 17   | 0~850        | 32~1562      |  |
|                | AN1   | 0~25mV  | 18   |              |              |  |
|                |       | 0~50mV  | 19   | -1 999~9 999 |              |  |
|                |       | 0~20mA  | 20   |              |              |  |
|                |       | 0~1V    | 21   |              |              |  |
|                | AINZ  | 0~2V    | 22   |              |              |  |
| Lincor         |       | 0~5V    | 23   | -19.99       | ~99.99       |  |
| Linear         |       | 0~10V   | 24   | -199.9       | ~999.9       |  |
|                | AN3   | 0~70mV  | 25   | -1999~9999   |              |  |
|                |       | 4~20mA  | 26   |              |              |  |
|                |       | 10~50mV | 27   |              |              |  |
|                | AN4   | 1~5V    | 28   |              |              |  |
|                |       | 2~10V   | 29   |              |              |  |

#### Packing List & Label Information 5.

### 5.1 Packing List Guide

NFY400/600/700/800/900

- Temperature Controller...1 unit
   Mounting frame......2 units
   Brief manual.....1 pcs

### 5.2 Label Guide

#### 5.2.1 NFY400

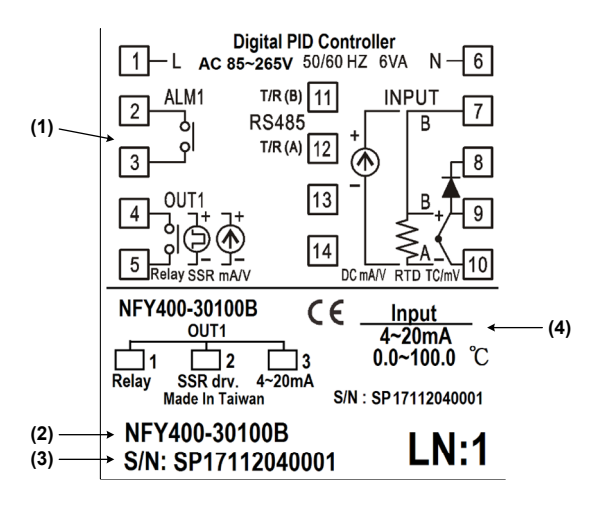

| No. | Description          | Example Description               |
|-----|----------------------|-----------------------------------|
| (1) | Terminal arrangement | NFY400 Terminal Wiring Diagram    |
| (2) | Model number         | NFY400 model name                 |
| (3) | Serial number        | 17112040001                       |
| (4) | Input type           | Controller Input Signal and Scope |

#### 5.2.2 NFY700

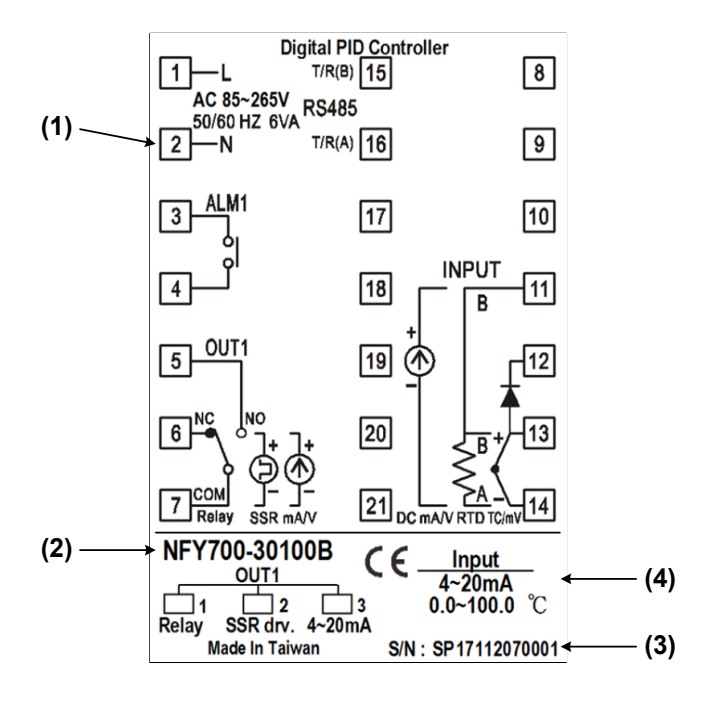

| No. | Description          | Example Description               |
|-----|----------------------|-----------------------------------|
| (1) | Terminal arrangement | NFY700 Terminal Wiring Diagram    |
| (2) | Model number         | NFY700 model name                 |
| (3) | Serial number        | 17112070001                       |
| (4) | Input type           | Controller Input Signal and Scope |

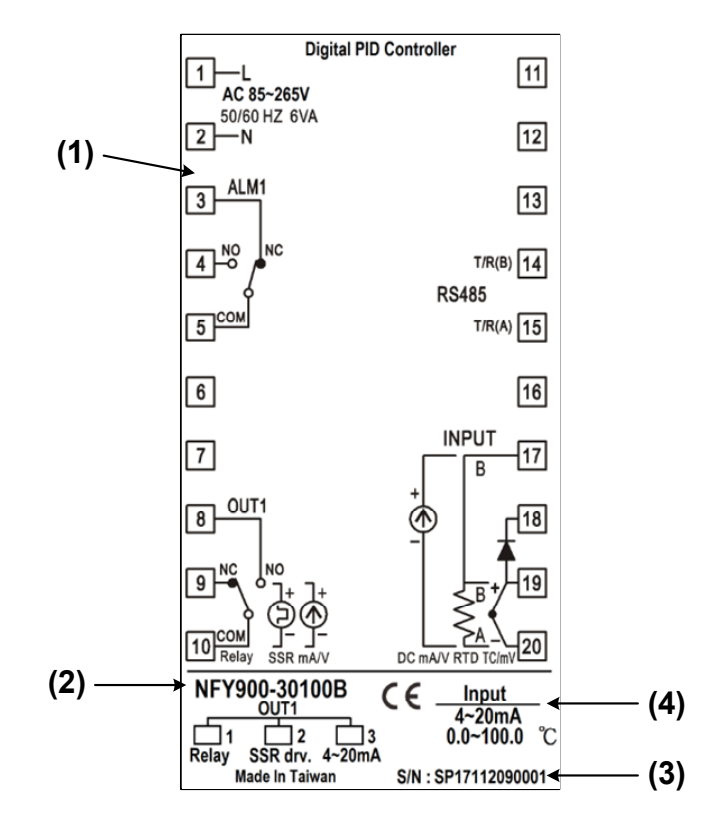

| No. | Description          | Example Description               |
|-----|----------------------|-----------------------------------|
| (1) | Terminal arrangement | NFY900 Terminal Wiring Diagram    |
| (2) | Model number         | NFY900 model name                 |
| (3) | Serial number        | 17112090001                       |
| (4) | Input type           | Controller Input Signal and Scope |

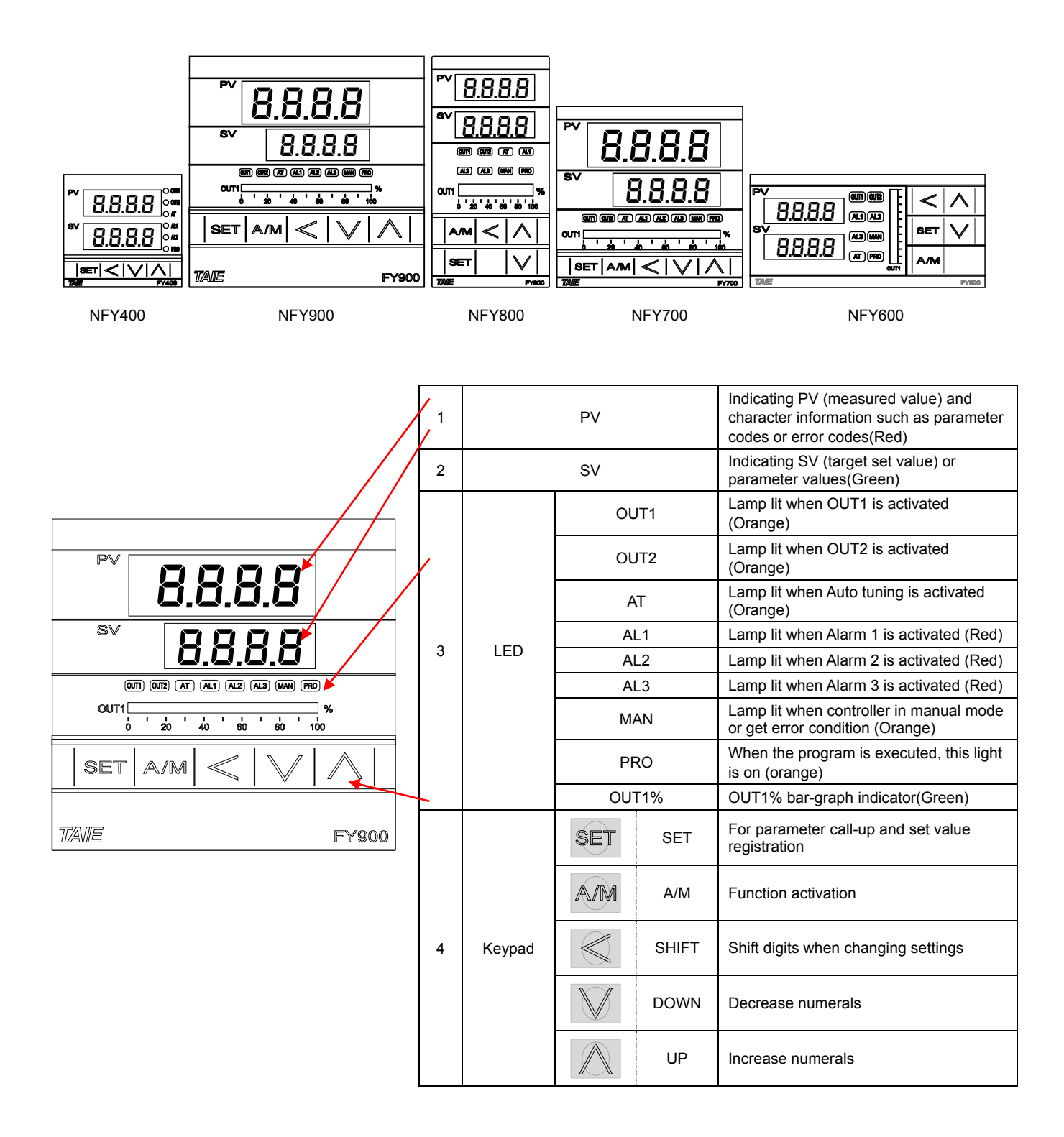

### 7. Installation

### 7.1 NFY400 Dimensions

Dimensions Individual mounting 70.0 50.0 80.4 14.0 alalae o 50.0 44.0 70.0 44 45.00.6 П 1.0  $\mathbf{r}$ 45.000.0 14.0 Mounting fixture t (panel thickness) 1~t~6

### 7.2 NFY600 Dimensions

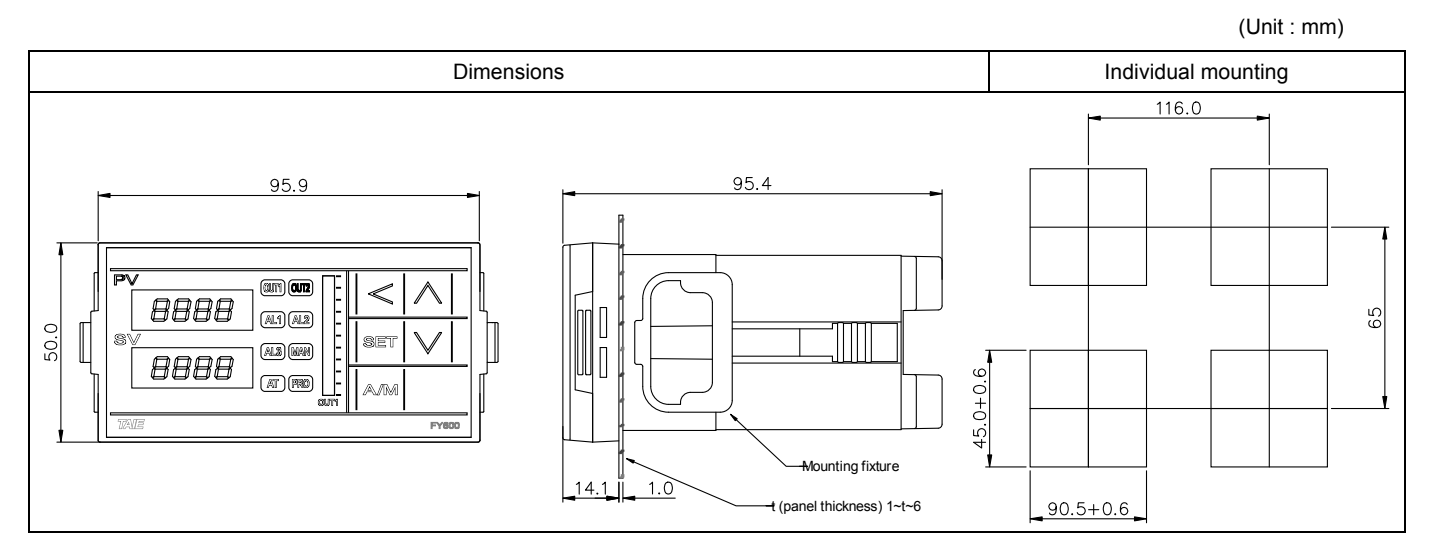

### 7.3 NFY700 Dimensions

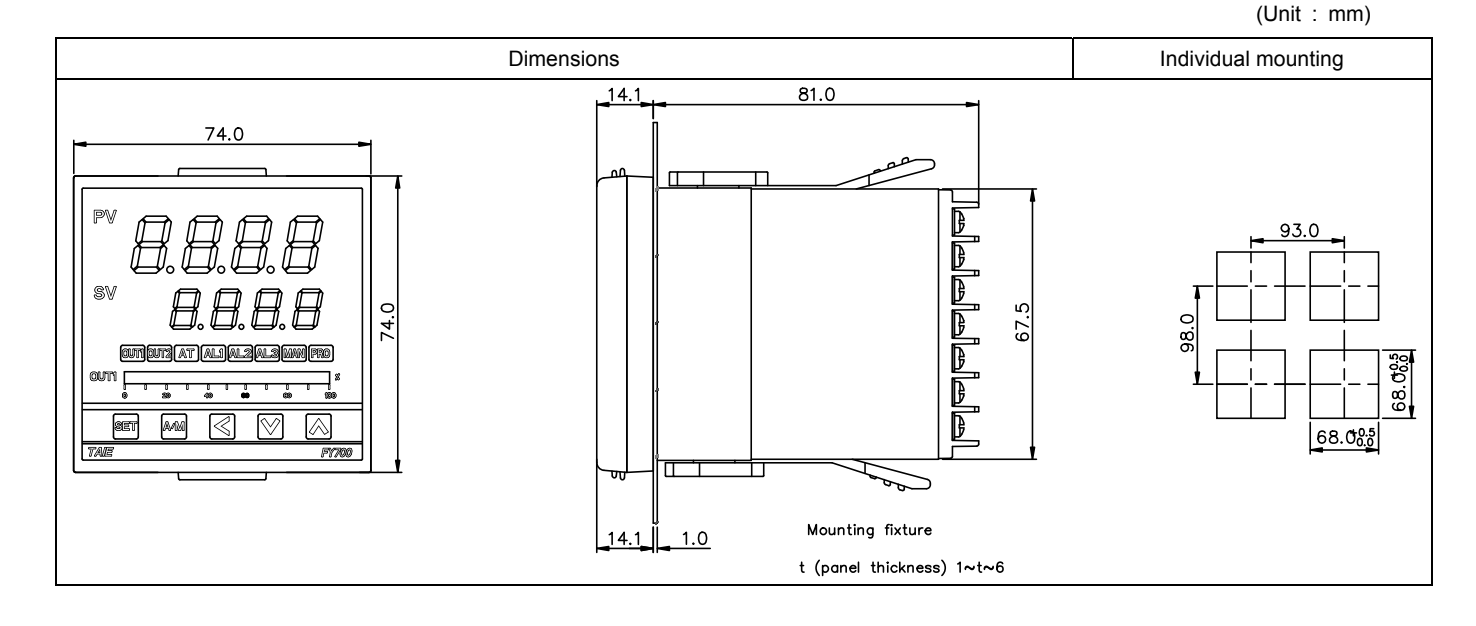

(Unit : mm)

### 7.4 NFY800 Dimensions

(Unit : mm)

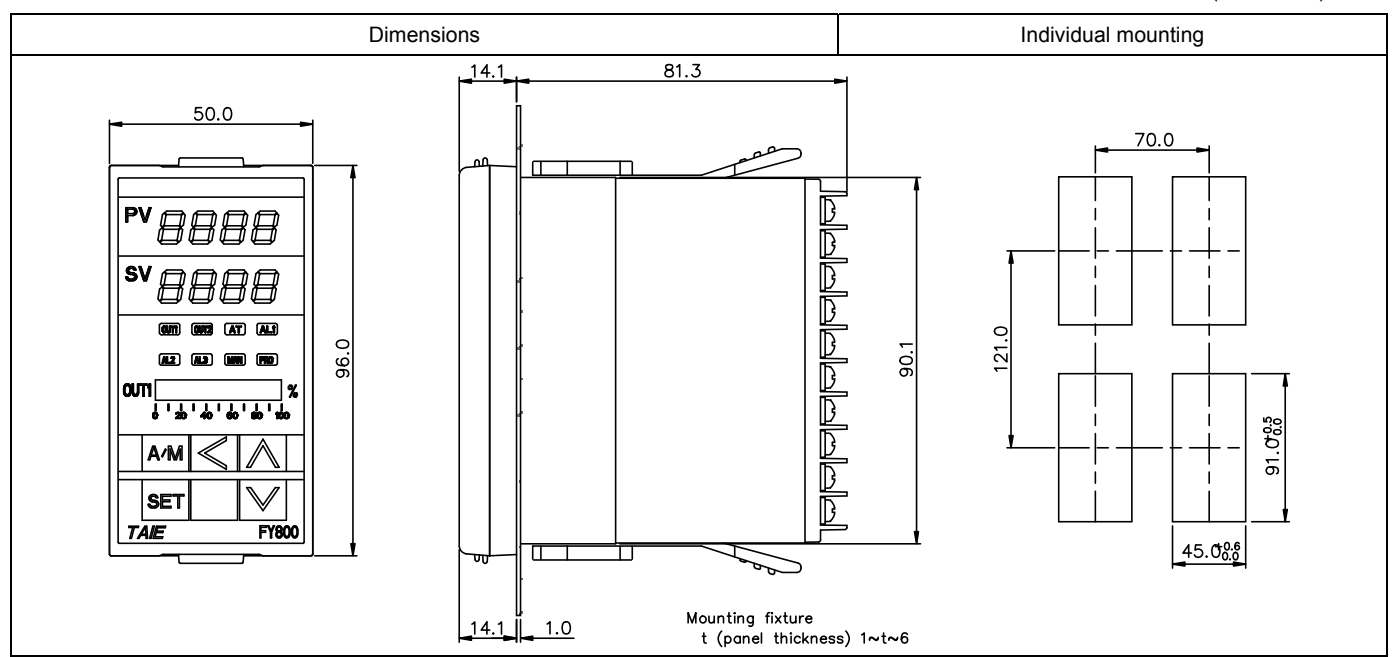

### 7.5 NFY900 Dimensions

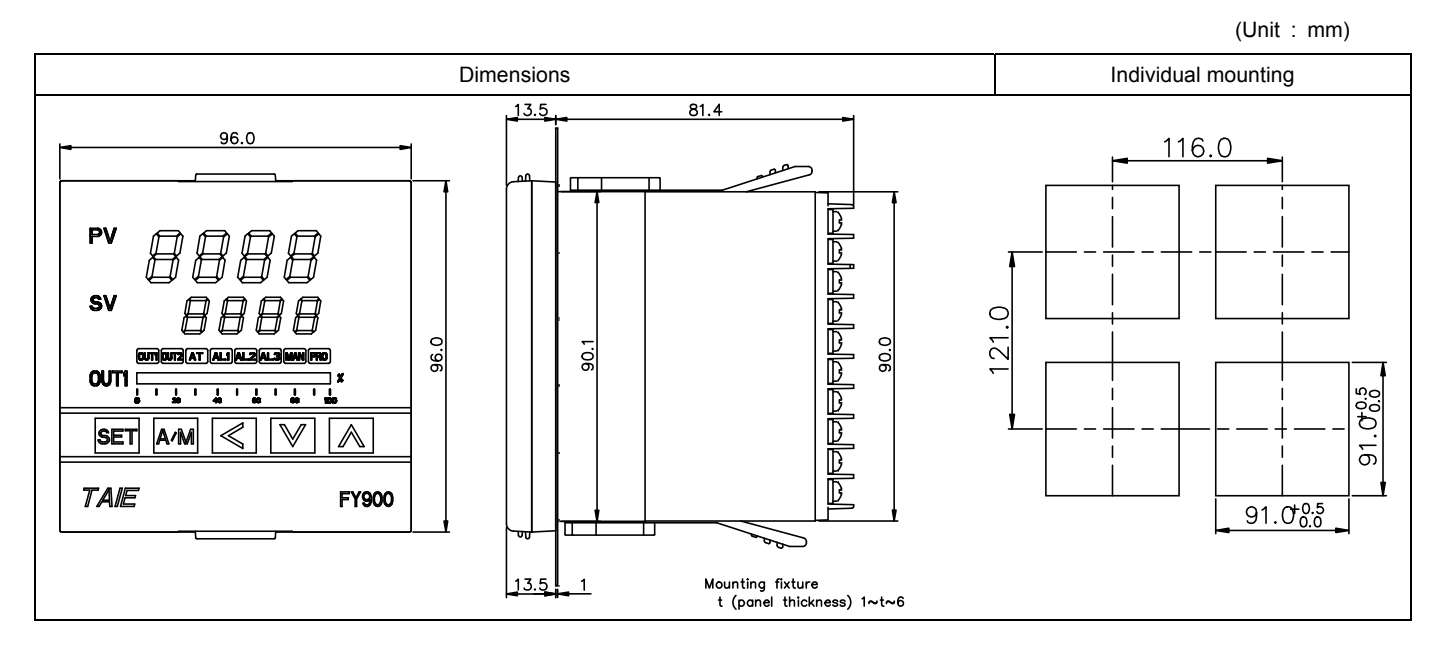

### 8. Terminal Arrangement

# **▲** Caution

When implementing wiring for the controller power supply, please make sure that the power supply is turned off to avoid electric shock!

Do not touch the live parts, such as the terminals, while the power is on. Otherwise death or serious injury may be resulted from short circuit of the contact electrode.

### 8.1 NFY400 Terminal Arrangement

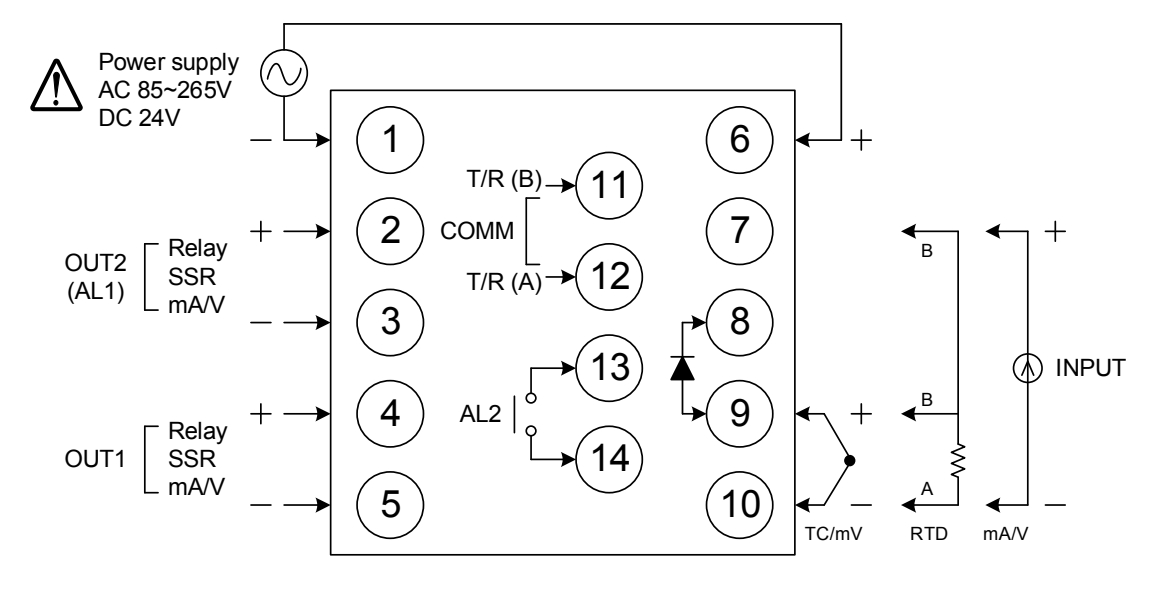

| Power         | $ \begin{array}{c} \begin{array}{c} \begin{array}{c} \begin{array}{c} \begin{array}{c} \end{array}\\ \end{array} \\ AC 85~265V \\ \hline \end{array} \\ \hline \end{array} \\ C 24V \\ \hline \end{array} $ | Alarm-1<br>Alarm-2      | $\begin{array}{c c} & & AL1 \\ \hline & & or \\ & & \\ & & \\ & & \\ & & \\ & & \\ \end{array} \right  \begin{array}{c} AL2 \\ & & \\ & 13 \\ \\ & & \\ \end{array} \right  $ |
|---------------|----------------------------------------------------------------------------------------------------|-------------------------|----------------------------------------------------------------------------------------------------|
| Output-1      | (4)<br>  Relay (1) SSR (1) mA / V<br>(5) (5) (5) (5) (5) (5) (7) (7) (7) (7) (7) (7) (7) (7) (7) (7                                                                                                    | Commu-nication          | (11) T/R (B)<br>RS-485<br>(12) T/R (A)                                                                                                    |
| Output-2      | 2 + 2 +<br>3 Relay DSSR mA/V<br>3 - 3 - 3 -                                                                                                    | Transmi-ssion           | (11)-+<br>(12)+<br>(12)+                                                                                                    |
| 14 7010 01000 | (11) G1<br>(12) K1                                                                                                    | Remote SV<br>/ CT Input | (11) + (11)<br>(12) - (12) CT                                                                                                    |
|               | 13     G2       14     K2                                                                                                    | Digit Input             |                                                                                                    |
|               |                                                                                                    |                         |                                                                                                    |
| Motor valve   |                                                                                                    |                         |                                                                                                    |
|               | (4) OPEN<br>(5) COM                                                                                                    | Input                   | $ \begin{array}{ c c c c c c c c } \hline (9) & + & (9) & \\ & & & & \\ \hline & & & & \\ \hline & & & & \\ \hline & & & &$                                                   |
|               | $\smile$                                                                                                    |                         |                                                                                                    |

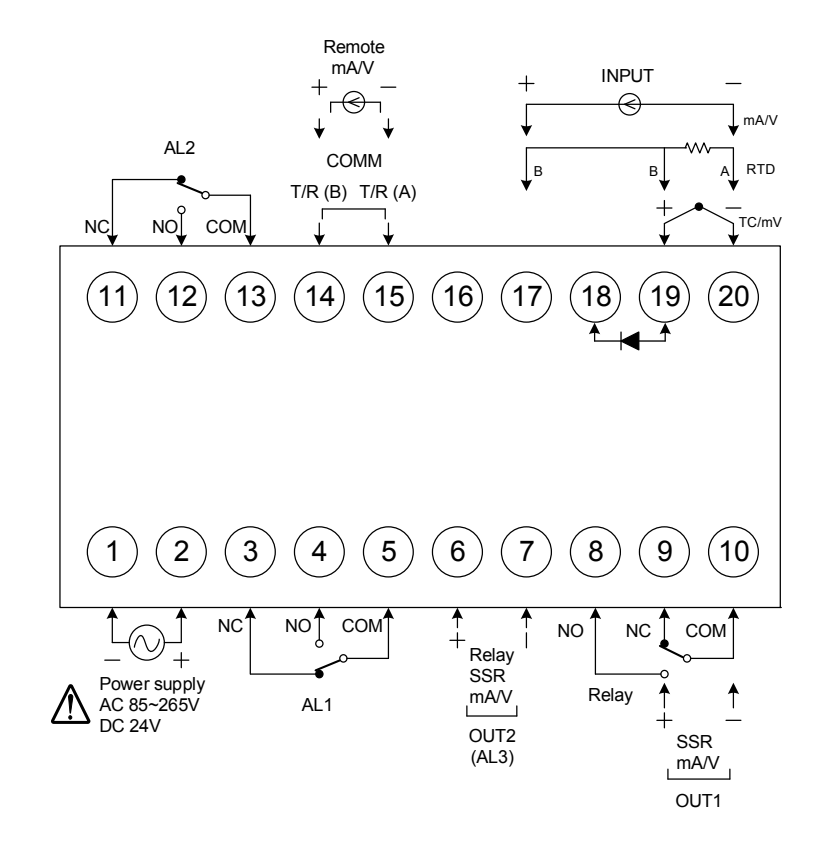

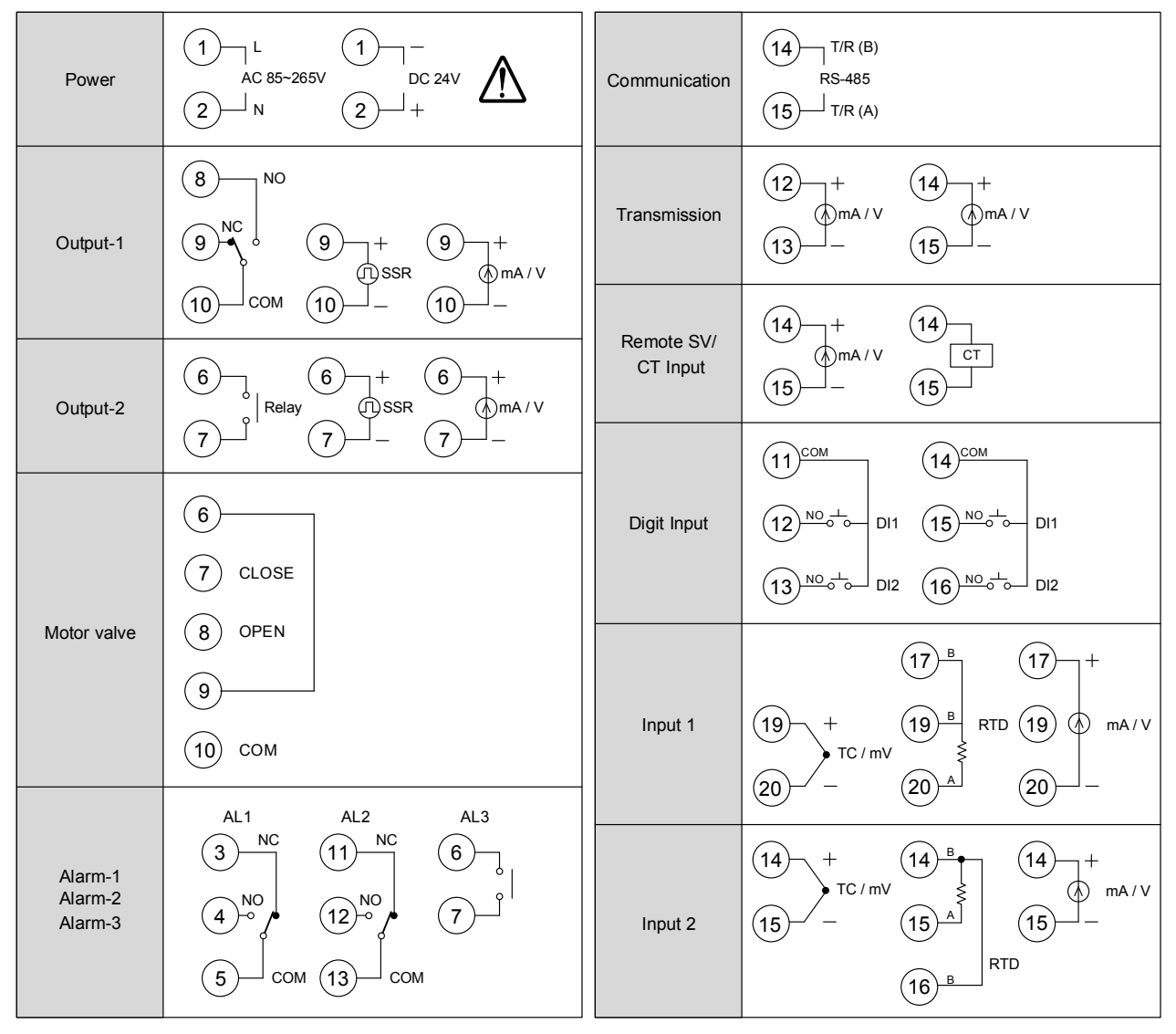

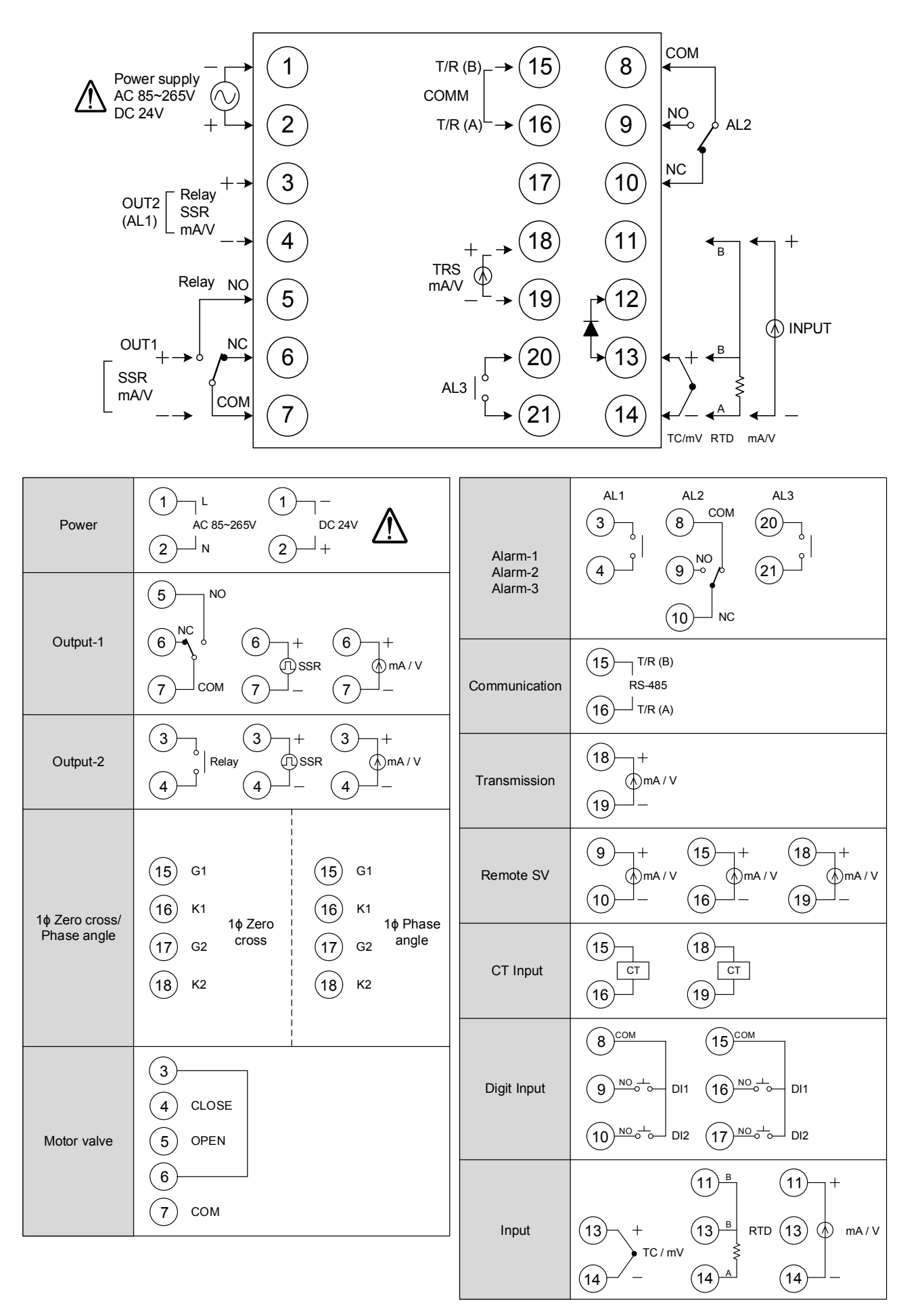

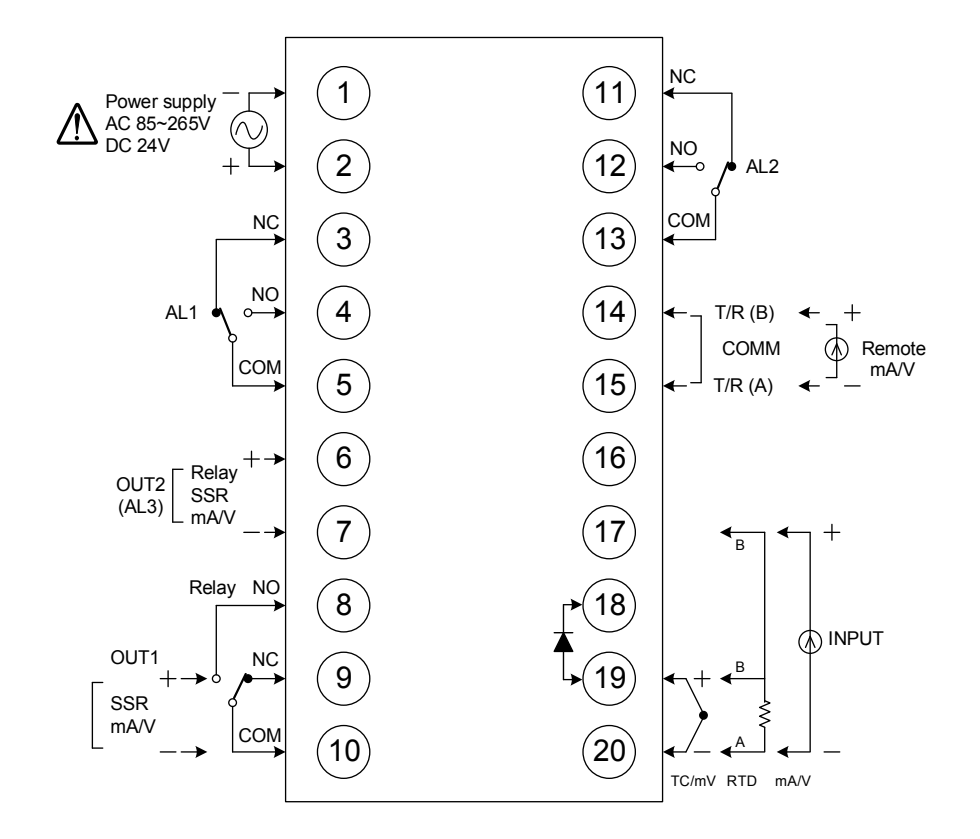

| Power                         | $ \begin{array}{c ccccccccccccccccccccccccccccccccccc$                                                                             | Communication | (14) T/R (B)<br>RS-485<br>(15) T/R (A)                                                                                                    |
|-------------------------------|----------------------------------------------------------------------------------------------------|---------------|----------------------------------------------------------------------------------------------------|
| Output-1                      | 8<br>9<br>0<br>0<br>0<br>0<br>0<br>0<br>0<br>0<br>0<br>0<br>0<br>0<br>0                                                            | Transmission  | 12 + 14 +<br>ma/v<br>13 - 15 -                                                                                                    |
| Output-2                      | $\begin{array}{c ccccccccccccccccccccccccccccccccccc$                                                                              |               | (14) + (14)<br>mA/V CT<br>(15) - (15)                                                                                                    |
|                               | 7     7     7     7       6       7     CLOSE       0     0       9       (10)                                                     |               | (11)сом (14)сом                                                                                                    |
|                               |                                                                                                    | Digit Input   | (12) <sup>N0 ⊥</sup> <sub>0</sub> DI1 (15) <sup>N0 ⊥</sup> <sub>0</sub> DI1                                                                                                    |
|                               |                                                                                                    |               | $13^{N0}$ $10^{-1}$ $10^{12}$ $16^{N0}$ $10^{-1}$ $10^{-1}$ $10^{-1}$                                                                                                    |
| Motor valve                   |                                                                                                    | Input 1       | (17) <u>B</u> (17) +                                                                                                    |
|                               |                                                                                                    |               | $\begin{array}{c} 19 \\ TC/mV \\ \end{array} \begin{array}{c} \\ \end{array} \begin{array}{c} \\ \\ \\ \\ \end{array} \end{array} \begin{array}{c} \\ \\ \\ \\ \\ \\ \end{array} \end{array} RTD \begin{array}{c} \\ \\ \\ \\ \\ \end{array} \begin{array}{c} \\ \\ \\ \\ \end{array} \end{array} \begin{array}{c} \\ \\ \\ \\ \\ \\ \\ \end{array} \begin{array}{c} \\ \\ \\ \\ \\ \\ \end{array} \end{array} \begin{array}{c} \\ \\ \\ \\ \\ \\ \\ \\ \end{array} \end{array} \begin{array}{c} \\ \\ \\ \\ \\ \\ \\ \\ \\ \\ \\ \\ \end{array} \end{array} \begin{array}{c} \\ \\ \\ \\ \\ \\ \\ \\ \\ \\ \\ \\ \\ \\ \\ \\ \\ \\ \\$ |
|                               | AL1 AL2 AL3                                                                                                    |               |                                                                                                    |
| Alarm-1<br>Alarm-2<br>Alarm-3 | $\begin{array}{c} 3 \\ \hline \\ 4 \\ \hline \\ 5 \\ \hline \\ \hline \\ \hline \\ \hline \\ \hline \\ \hline \\ \hline \\ \hline$ | Input 2       | $\begin{array}{c} 14 \\ + \\ TC/mV \\ 15 \\ - \\ 15 \\ \hline \\ 16 \\ \hline \\ \\ \\ \\ \\ \\ \\ \\ \\ \\ \\ \\ \\ \\ \\ \\ \\ $                                                                                                    |

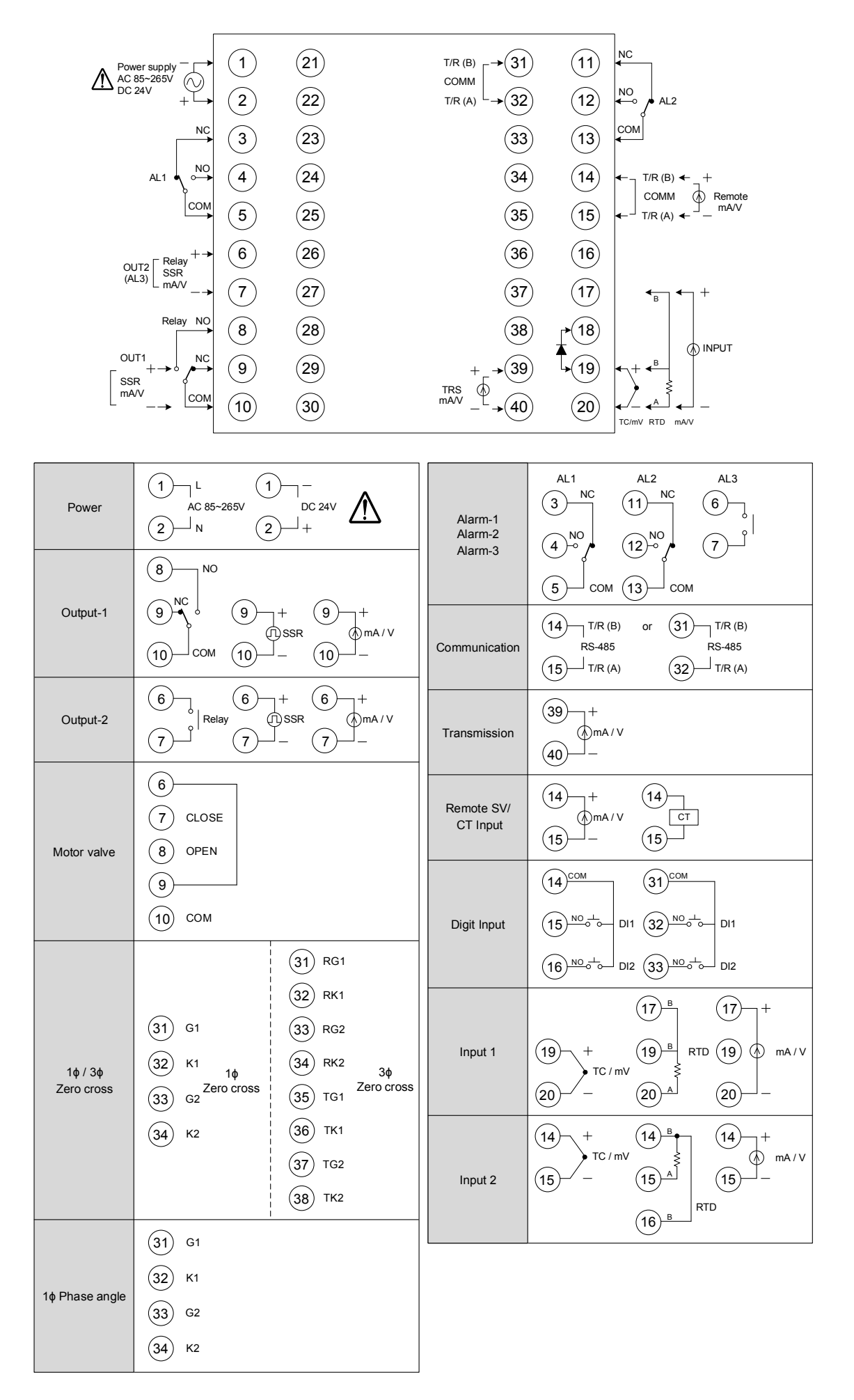

### 9. Basic Function Setting

### 9.1 Input Type Setting

| 1. | pv <b>8825</b><br>sv <b>8880</b> | Display after power-on.                          | 2.               | PV <b>HARE</b><br>SV <b>BEE</b>                                                        | Hold SET key +<br>key 3 seconds, to enter<br>LEVEL_3 upper display<br>showing "INPT" with lower<br>display showing current input<br>type. |
|----|----------------------------------|--------------------------------------------------|------------------|----------------------------------------------------------------------------------------|----------------------------------------------------------------------------------------------------|
| 3. | PV INTE<br>SV PZ                 | Press ( , the lower display flashes.             | 4.               | PV INPE<br>sv PE                                                                       | Press key and key to enter the intended input type.                                                                                       |
| 5. | PV INTE<br>sv PE1                | Press <b>SET</b> key to store new value of INPT. | Mo<br>anc<br>Ple | dify input type needs to i<br>d it needs to recalibratior<br>ase refer to chapter 17 " | nterchange of jumper location,<br>ı for linear input type change.<br>Input type modification".                                            |

### 9.2 SV Value Setting

| 1. | PV 8885<br>sv 8886       | Display after power-on.                        | 2. | PV <b>8825</b><br>sv 0000        | When <a>key is pressed,<br/>the lower display flashes.</a> |
|----|--------------------------|------------------------------------------------|----|----------------------------------|------------------------------------------------------------|
| 3. | ₽V <b>825</b><br>sv 8,58 | Press \land key and 😒 key to adjust set value. | 4. | pv <i>8825</i><br>sv <i>8850</i> | Press SET key to store new value of SV.                    |

### 9.3 RUN/STOP Mode Selection

| 1. | PV 8885<br>SV 8450 | Display after power-on.                                      | 2.        | PV 8655<br>sv 5668                         | Press <b>SET</b> key to enter<br>parameter setup display,<br>with "R_S" shown on the<br>upper display. |
|----|--------------------|--------------------------------------------------------------|-----------|--------------------------------------------|----------------------------------------------------------------------------------------------------|
| 3. | PV 8825<br>SV 5807 | When <a>key is</a><br>pressed, the lower display<br>flashes. | 4.        | ₽V <b>8855</b><br>SV 8860€                 | Press key or<br>key to select RUN/STOP<br>mode.                                                        |
| 5. | PV 8855<br>SV 8888 | Press <b>SET</b> key to store new value of R_S.              | Wh<br>AL/ | en controller is in STOP<br>ARM functions. | mode, it shuts off OUTPUT and                                                                          |

### 9.4 Auto Tuning Execution

| 1. | PV 8825<br>sv 8750             | Display after power-on.                                    | 2.                | PV <b>AE</b><br>SV <b>DEE</b>                                                          | Press <b>SET</b> key to get<br>parameter setup display, as<br>"OFF" will be shown on the<br>upper display. |
|----|--------------------------------|------------------------------------------------------------|-------------------|----------------------------------------------------------------------------------------|----------------------------------------------------------------------------------------------------|
| 3. | pv <b>BEB</b><br>sv <b>BEF</b> | When <a>key is pressed,<br/>the lower display flashes.</a> | 4.                | pv <b>8888</b><br>sv 8800-                                                             | Press key or<br>key to select auto tuning<br>execution or not.                                             |
| 5. | PV <b>888</b><br>SV 8866       | Press <b>SET</b> key to store<br>new value of AT.          | Wh<br>thro<br>con | en auto tuning AT LED la<br>bugh a few circles to get i<br>trol, if finished the AT LE | amp lit and start to output,<br>new PID value with the precise<br>D will be lamp off.                      |

### 9.5 PID Value Setting

| 1. | pv <i>8825</i><br>sv <i>8880</i>  | Display after power-on.                                    | 2.           | pv <b>8830</b><br>sv 88 <u>30</u>                     | Hold SET key 3 seconds,<br>then entering into LEVEL_2<br>upper display showing "P1",<br>with lower display show<br>current P1 value. |
|----|-----------------------------------|------------------------------------------------------------|--------------|-------------------------------------------------------|----------------------------------------------------------------------------------------------------|
| 3. | ₽V <b>///</b><br>SV <i>(1030)</i> | When $\bigcirc$ key is pressed, the lower display flashes. | 4.           | PV <b>97</b><br>SV 8566                               | Press key and value.                                                                                                    |
| 5. | PV <b>897</b><br>SV <b>8900</b>   | Press <b>SET</b> key to store<br>new value of P1.          | By f<br>valu | the same procedure, use<br>ue(I1) and derivative valu | the same ways to set integral<br>e(D1).                                                                                              |

### 9.6 ON/OFF Control Setting

| 1. | PV <b>8825</b><br>sv 8750           | Display after power-on.                                                       | 2.                                                                                                    | pv <b>8938</b><br>sv 88 <u>38</u> | Hold SET key 3 seconds,<br>then entering into LEVEL_2,<br>as upper display shows "P1",<br>with lower display showing<br>current P1 value. |  |  |
|----|-------------------------------------|-------------------------------------------------------------------------------|----------------------------------------------------------------------------------------------------|-----------------------------------|----------------------------------------------------------------------------------------------------|--|--|
| 3. | PV <b>////</b><br>SV <i>///////</i> | When <a>key is pressed,<br/>the lower display flashes,<br/>upper display.</a> | 4.                                                                                                    | pv <b>///</b><br>sv <i>/////</i>  | Press 💉 key until<br>P1 = 0.0                                                                                                    |  |  |
| 5. | PV <b>777</b><br>SV <b>770</b>      | Press SET key to store new value.                                             | 6.                                                                                                    | pv <b>895</b> 7<br>sv 8888        | Press <b>SET</b> key to get<br>parameter setup display,<br>"HYS1" shown on the upper<br>display.                                          |  |  |
| 7. | pv <b>8557</b><br>sv 8867           | When <a>key is pressed,<br/>the lower display flashes.</a>                    | 8.                                                                                                    | pv <i>H951</i><br>sv <i>H951</i>  | Press key and key to set the intended HYS1 value.                                                                                         |  |  |
| 9. | PV <b>A99</b><br>SV <b>8840</b>     | Press SET key to store new value.                                             | $\begin{array}{c} \text{Heat mode formula:} \\ \text{PV} > (\text{SV} + \text{HYS1}) \rightarrow \text{OUT1 OFF} \\ \text{PV} \leq (\text{SV} - \text{HYS1}) \rightarrow \text{OUT1 ON} \\ \text{Cool mode formula:} \\ \text{PV} \geq (\text{SV} + \text{HYS1}) \rightarrow \text{OUT1 ON} \\ \text{PV} < (\text{SV} - \text{HYS1}) \rightarrow \text{OUT1 OFF} \end{array}$ |                                   |                                                                                                    |  |  |

### 9.7 Alarm Mode Setting

| 1. | pv <b>8825</b><br>sv <b>8888</b> | Display after power-on.                                                                               | 2. | PV INTE<br>sv 822        | Hold SET key +<br>key 3 seconds, then entering<br>into LEVEL_3 upper display<br>showing "INPT" with lower<br>display showing current input<br>type. |
|----|----------------------------------|----------------------------------------------------------------------------------------------------|----|--------------------------|----------------------------------------------------------------------------------------------------|
| 3. | PV ALA I<br>SV BEKI              | Press <b>SET</b> key to get<br>parameter setup display,<br>with "ALD1" shown on the<br>upper display. | 4. | PV ALAI<br>SV AERI       | When $\bigcirc$ SHIFT key is pressed, the lower display flashes.                                                                                    |
| 5. | PV <b>ALG I</b><br>SV BELD       | Press key and<br>key to set the intended ALD1<br>value.                                               | 6. | ev <b>ALA</b><br>sv dela | Press SET key to store<br>new value of ALD1.<br>X Please refer to ch14.1<br>Alarm mode.                                                             |

### 9.8 Alarm Value Setting

| 1. | pv <i>8825</i><br>sv <i>8880</i> | Display after power-on.                                    | 2.    | PV <b>A2AA</b><br>SV <b>8880</b> | Press SET key to get<br>parameter setup display,<br>with "AL1H" shown on the<br>upper display. |
|----|----------------------------------|------------------------------------------------------------|-------|----------------------------------|------------------------------------------------------------------------------------------------|
| 3. | ₽V <b>ACIA</b><br>sv 00000       | When <a>key is pressed,<br/>the lower display flashes.</a> | 4.    | PV <b>ACAA</b><br>SV <b>ACAA</b> | Press key and key to set the intended AL1H value.                                              |
| 5. | PV AL IA<br>SV 820               | Press SET key to store new                                 | value | e of AL1H.                       |                                                                                                |

### 9.9 Manual Mode Selection

| 1. | PV 8/50                            | Display after power-on.                                    | 2.                                                                                                    | pv <b>A22</b><br>sv A220           | Press <b>SET</b> key to get<br>parameter setup display,<br>with "A_M" shown on the<br>upper display. |  |  |
|----|------------------------------------|------------------------------------------------------------|----------------------------------------------------------------------------------------------------|------------------------------------|----------------------------------------------------------------------------------------------------|--|--|
| 3. | pv <b>A_2</b><br>sv <i>Rileo</i> - | When <a>key is pressed,<br/>the lower display flashes.</a> | 4.                                                                                                    | PV <b>827</b><br>sv <b>208</b> 7   | Press key or<br>key to select AUTO/MMAN<br>mode.                                                     |  |  |
| 5. | PV SV                              | Press SET key to store new value of A_M.                   | 6.                                                                                                    | PV <b>2000</b><br>sv <u>450</u>    | Press SET key to get<br>parameter setup display,<br>with "MOUT" shown on the<br>upper display.       |  |  |
| 7. | PV<br>SV                           | When <a>key is pressed,<br/>the lower display flashes.</a> | 8.                                                                                                    | pv <b>8825</b><br>sv - <u>2000</u> | Press key and<br>key to set the intended<br>MOUT value.                                              |  |  |
| 9. | PV <b>2000</b><br>SV <i>2000</i>   | Press <b>SET</b> key to store<br>new value of MOUT.        | In manual mode and MOUT=100.0, output=100.0%<br>continuously.<br>In manual mode and MOUT=20.0, output=20.0%<br>continuously. |                                    |                                                                                                    |  |  |

### 10. Flow Chart of Parameter Setting

#### 10.1 Parameter Structure

The NFY controller is an original dual-loop controller. The parameter group of Level 1~Level 4 is of LOOP type. There are two copies kept in LOOP1 and LOOP2.

Level 5 parameter group non-LOOP type is of an independent, linked with Level 4 of LOOP1 or LOOP2,

as the parameter structure is shown in the diagram below.

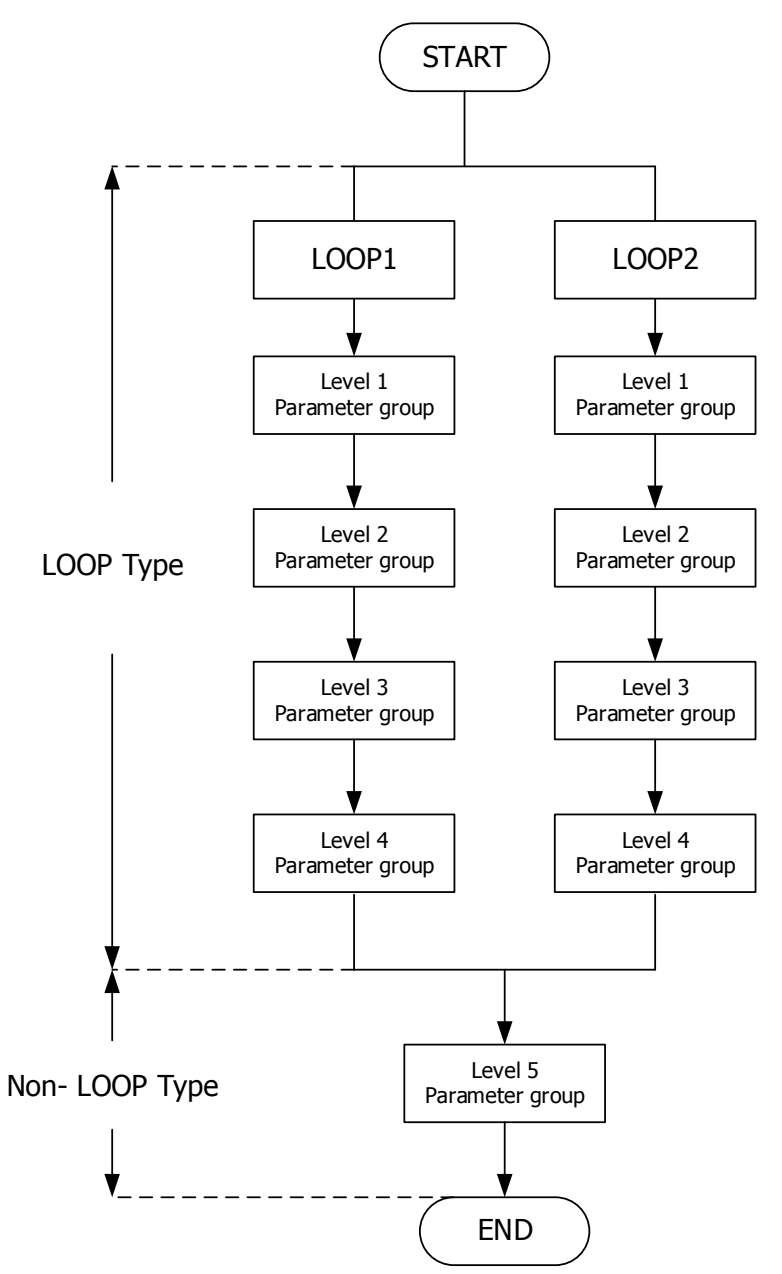

#### 10.2 Level Operation Mode

- 1. <u>LEVEL 1 enter to the LEVEL 2</u> Hold SET key for 3 seconds then entering into LEVEL 2
- 2. <u>LEVEL 1 enter to the LEVEL 3</u> Hold SET key + SHIFT key for 3 seconds then entering into LEVEL 3
- 3. <u>LEVEL 2 return to the LEVEL 1</u> Hold SET key for 3 seconds then return to LEVEL 1
- 4. <u>LEVEL 2 enter to the LEVEL 3</u> Hold SET key for 3 seconds then return to LEVEL 3
- LEVEL 1 enter to the LEVEL 4 Hold SET key for 3 seconds then entering into LEVEL 2, in LEVEL 2 press SET key to find parameter "LOCK", modify LOCK value from current value to 1111 then hold SET key + SHIFT key for 3 seconds then entering into LEVEL 4
- <u>LEVEL 2 enter to the LEVEL 5</u> Hold SET key for 3 seconds then entering into LEVEL 2, in LEVEL 2 press SET key to find parameter "LOCK", modify LOCK value from current value to 1000 then hold SET key + SHIFT key for 3 seconds then entering into LEVEL 5
- <u>LEVEL 3 return to the LEVEL 1</u> hold SET key + SHIFT key for 3 seconds then return to LEVEL 1
- 8. <u>LEVEL 3 enter to the LEVEL 2</u> Hold SET key for 3 seconds then return to LEVEL 2
- 9. <u>LEVEL 4 return to the LEVEL 1</u> Hold SET key + SHIFT key for 3 seconds then return to LEVEL 1
- 10. <u>LEVEL 4 return to the LEVEL 2</u> Hold SET key for 3 seconds then return to LEVEL 2
- 11. <u>LEVEL 5 return to the LEVEL 1</u> Hold SET key + SHIFT key for 3 seconds then entering into LEVEL 1
- 12. <u>LEVEL 5 return to the LEVEL 2</u> Hold SET key for 3 seconds then return to LEVEL 2

#### 10.3 Level Operation Diagram

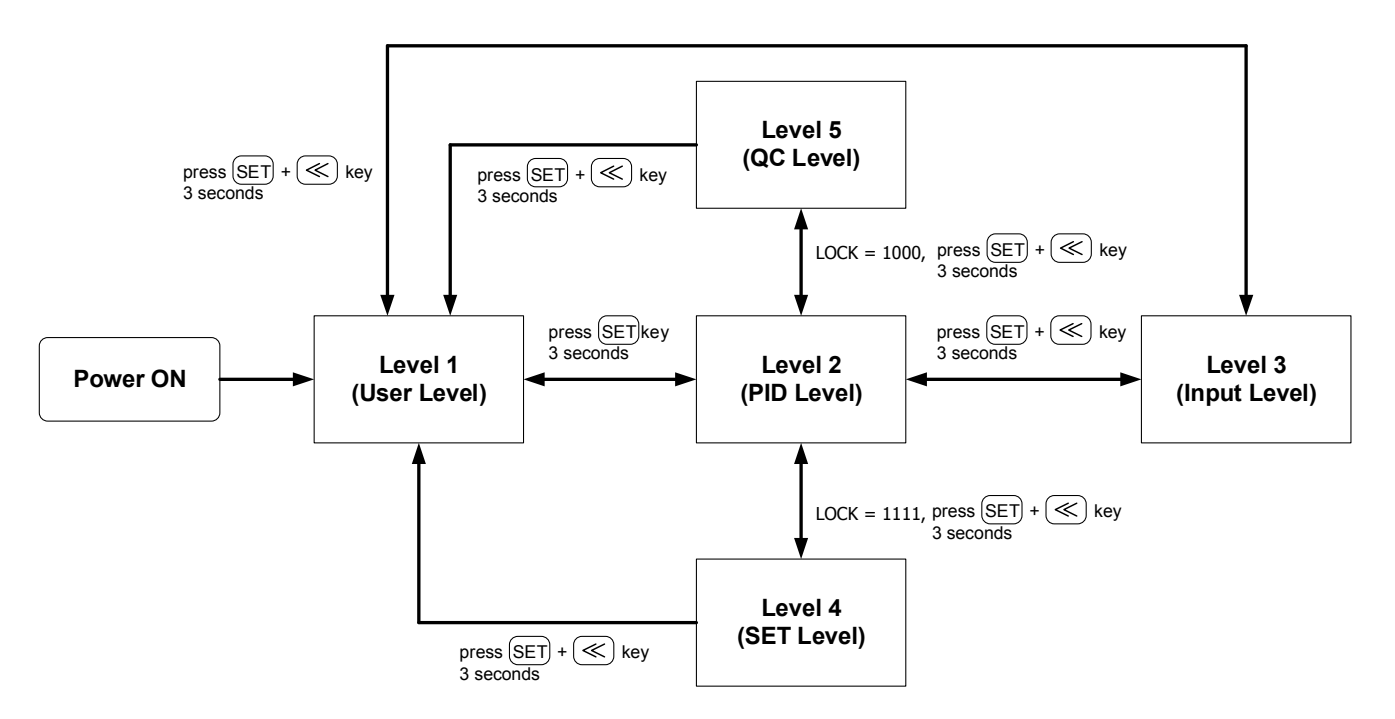

※ : If no key is pressed within 60 seconds, it will automatically return to LEVEL 1 (user level) and display PV/SV.

### 10.4 Data Lock Function

LOCK provides a parameter protection function to prevent the first line operator from touching or modifying important parameters. Conversely, when the parameter cannot be modified, please make sure that the set value of LOCK.

|        |                       |                      | LEVEL                                    |   |                     |                                                                                    |  |
|--------|-----------------------|----------------------|------------------------------------------|---|---------------------|------------------------------------------------------------------------------------|--|
| LOCK   | Level_1<br>USER Level | Level_2<br>PID Level | Level_3 Level_4<br>INPUT Level SET Level |   | Level_5<br>QC Level | Descriptions                                                                       |  |
| 0000   | Ø                     | Ø                    | Ø                                        | Х | Х                   | All parameters of Level 1, 2 & 3 are able to be modified (Factory default setting) |  |
| 1111   | Ø                     | Ø                    | х                                        | Ø | х                   | All parameters of Level 1, 2 & 4 are able to be modified                           |  |
| 1000   | Ø                     | Ø                    | Х                                        | Х | Ø                   | All parameters of Level 1, 2 & 5 are able to be modified                           |  |
| 000 I  | Ø                     | Ø                    | Х                                        | Х | Х                   | Only SV, LOOP, R_S, A_M,LOCK can be modified                                       |  |
| 0 10 1 | Ø                     | Ø                    | х                                        | х | х                   | Only LOCK can be modified                                                          |  |
| 0110   | Ø                     | Ø                    | х                                        | х | x                   | Only parameters of Level 1 and LOCK can be modified                                |  |
| Other  | Ø                     | Ø                    | Ø                                        | х | х                   | Once jumping to other levels, LOCK will be automatically restored to 0000          |  |

 $\odot$  : able to enter X : unable to enter

#### 10.5 Level 1 (User Level) All Parameters Display

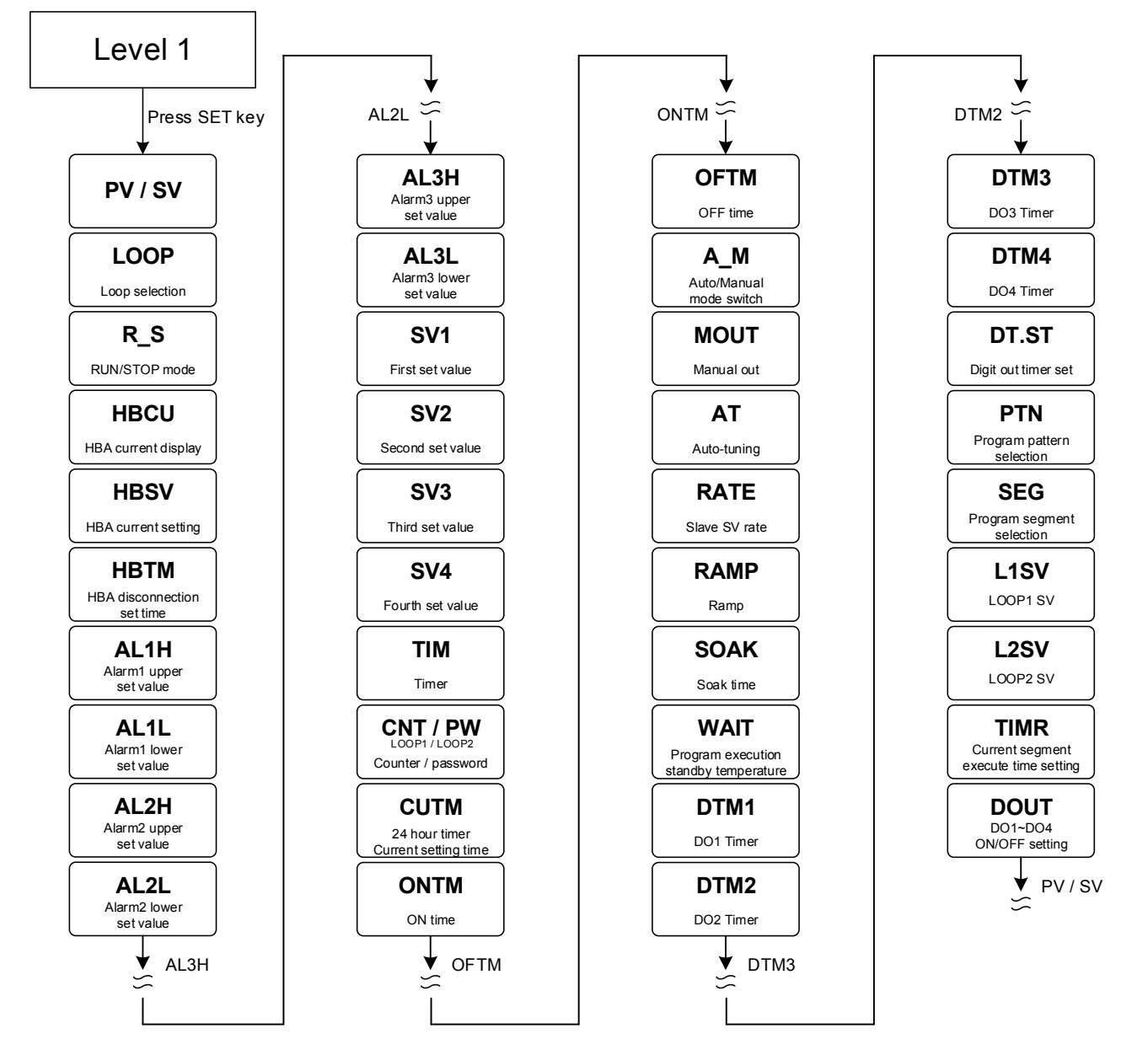

X If no key is pressed within 60 seconds, it will automatically return to LEVEL 1 (user level) and display PV/SV.

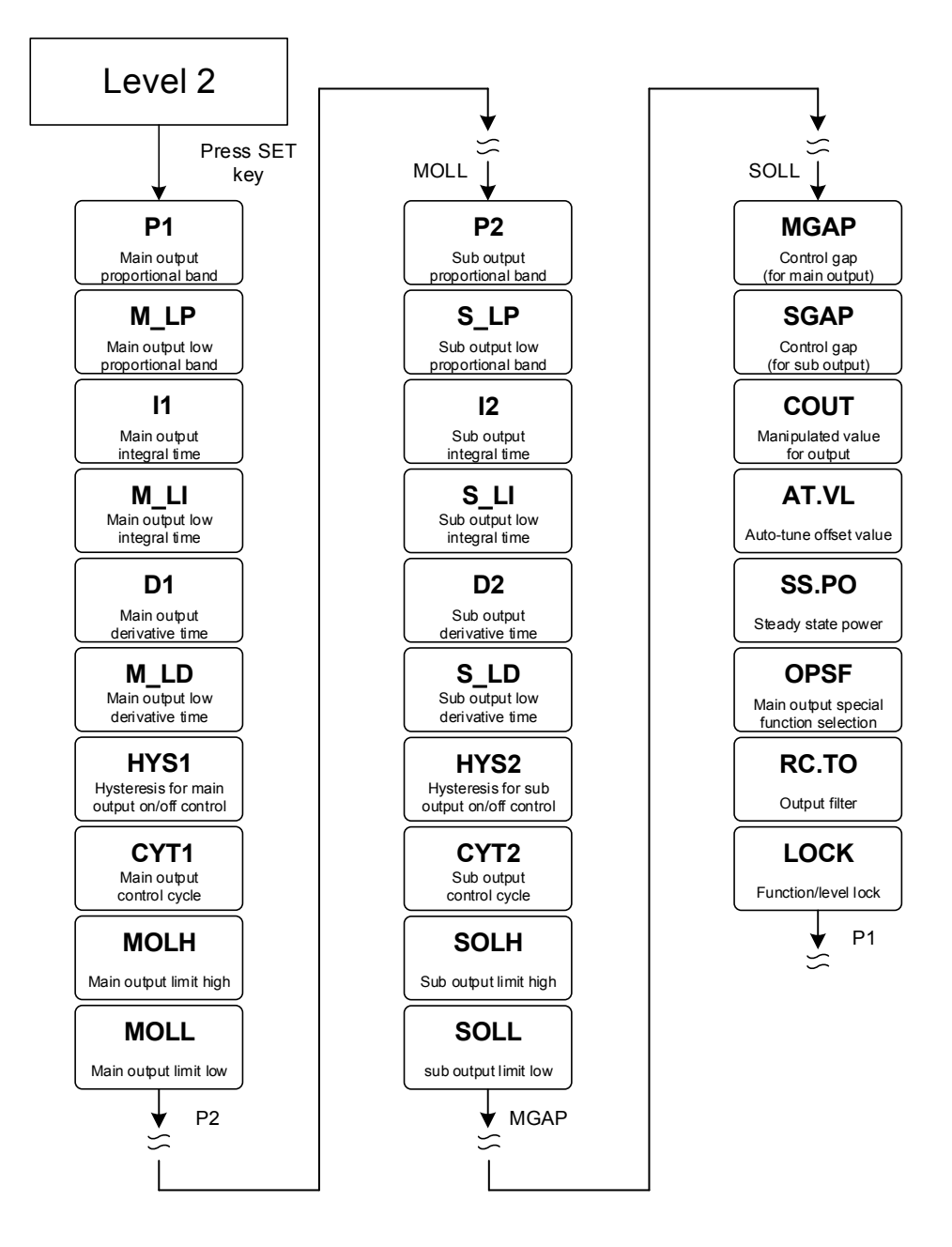

※ If no key is pressed within 60 seconds, it will automatically return to LEVEL 1 (user level) and display PV/SV.

#### 10.7 Level 3 (Input Level) All Parameters Display

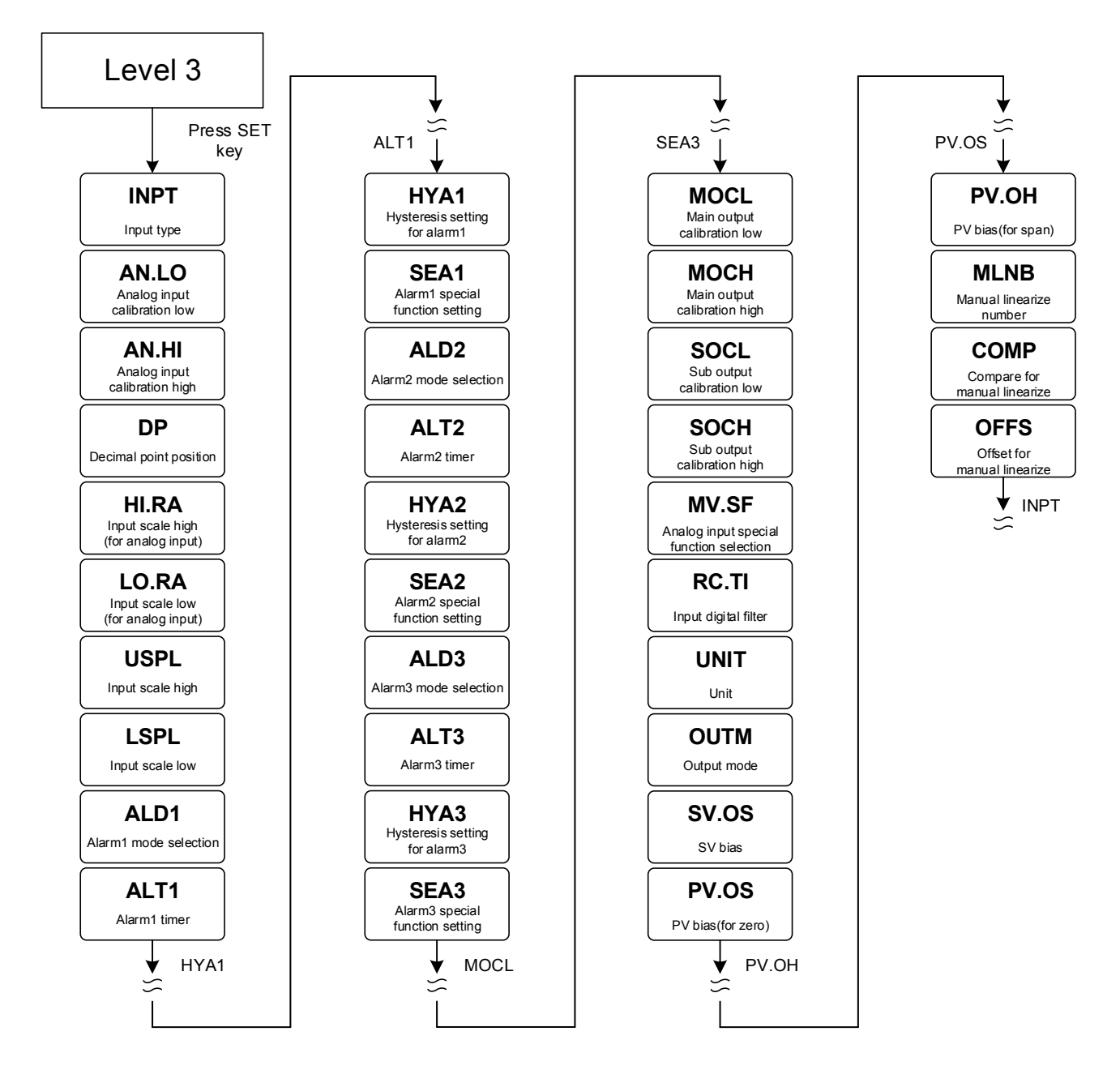

※ If no key is pressed within 60 seconds, it will automatically return to LEVEL 1 (user level) and display PV/SV.

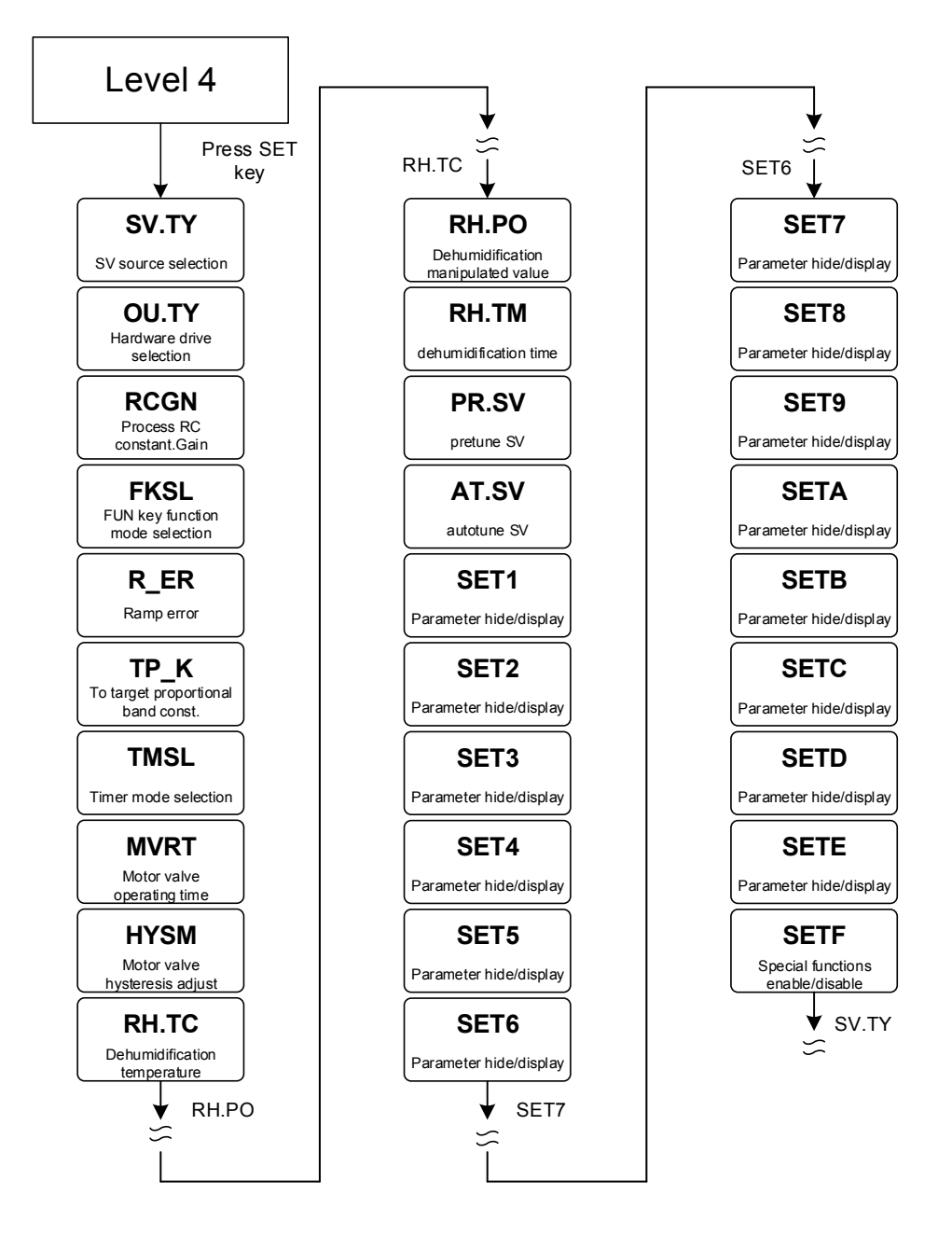

※ If no key is pressed within 60 seconds, it will automatically return to LEVEL 1 (user level) and display PV/SV.

#### 10.9 Level 5 (Quality Control) All Parameters Display

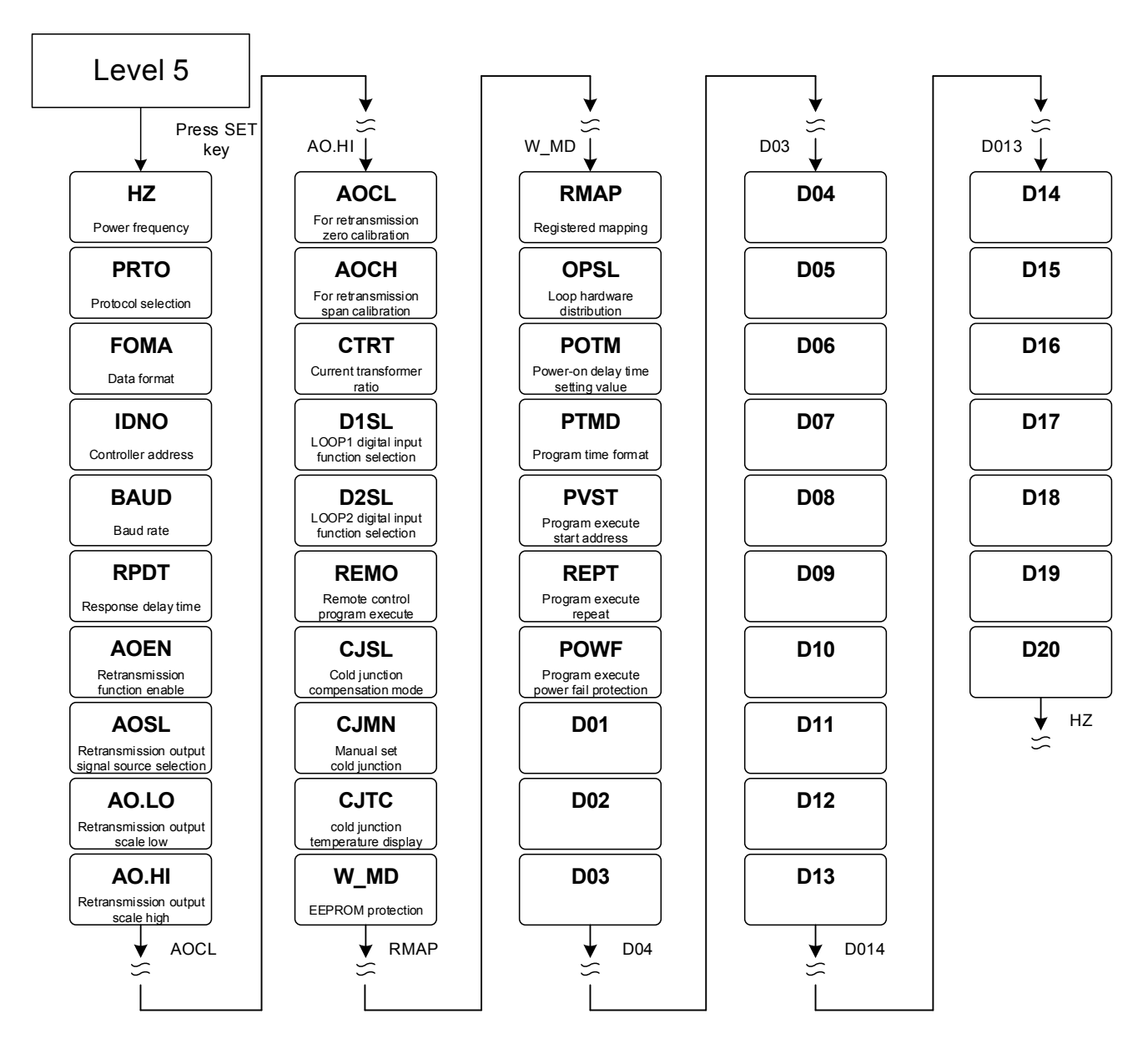

X If no key is pressed within 60 seconds, it will automatically return to LEVEL 1 (user level) and display PV/SV.

### 11. All Parameters and Default Settings

#### How to read the table

| (1)<br>↓     | (2)<br>↓  | (3)<br>↓ | (4)<br>↓                                                                   | (5)<br>↓         |    | (6)<br>↓ | (7)<br>↓ |
|--------------|-----------|----------|----------------------------------------------------------------------------|------------------|----|----------|----------|
| LOOP         | Parameter | Symbol   | Content                                                                    | Range<br>MAX MIN |    | Default  | Level    |
| $\checkmark$ | INPT      | 8888.    | Input type selection<br>(please refer to Chapter 4 Input<br>Type Glossary) | AN6              | K1 | K1       | Level 3  |

√: This parameter exists in both LOOP1 and LOOP2 ×: This parameter is not a LOOP type parameter and only exists in Level 5
 Parameter name
 Parametric symbols displayed on the 7-segment display in PV position
 Parameter content
 Range can be set by parameters
 The factory default value of the parameter
 The level of the parameter

### 11.1 Input Group

|              | Doromotor | Symbol          | Contant                                                                                                    | Ra     | nge    | Default | Level   |
|--------------|-----------|-----------------|----------------------------------------------------------------------------------------------------|--------|--------|---------|---------|
| LUUP         | Falameter | Symbol          | Content                                                                                                    | MAX    | MAX    | Delault | Levei   |
| $\checkmark$ | PV        |                 | Process value                                                                                                    | USPL   | LSPL   |         | Level 1 |
| $\checkmark$ | SV        |                 | Set value                                                                                                    | USPL   | LSPL   |         | Level 1 |
| $\checkmark$ | INPT      | 888B.           | Input type selection<br>(please refer to Chapter 4 Input<br>Type Glossary)                                                                                                    | AN6    | К1     | К1      | Level 3 |
| $\checkmark$ | AN.LO     | 8888            | Analog input zero calibration (only valid for linear analog signal, and for details, please refer to chapter 17.4)                                                                                                    | 9999   | -1999  | 0       | Level 3 |
| $\checkmark$ | AN.HI     | BBBB            | Analog input span calibration (only valid for linear analog signal, and for details, please refer to chapter 17.4) (hexadecimal)                                                                                                    | 0x7FFF | 0x0000 | 0x5FFF  | Level 3 |
| V            | DP        | 8.8 <b>88</b> . | Decimal point position (only<br>available in linear signal input)<br>0 : 0000<br>1 : 000.0<br>2 : 00.00<br>3 : 0.000                                                                                                    | 0.000  | 0000   | 0000    | Level 3 |
| $\checkmark$ | HI.RA     | K if R          | Input scale high(for analog input)                                                                                                    | 9999   | -1999  |         | Level 3 |
| $\checkmark$ | LO.RA     | EorA            | Input scale low(for analog input)                                                                                                    | 9999   | -1999  |         | Level 3 |
| $\checkmark$ | USPL      | 8588            | Input scale high<br>(for Thermocouple or RTD)                                                                                                    | 9999   | -1999  |         | Level 3 |
| $\checkmark$ | LSPL      | 8588            | Input scale low<br>(for Thermocouple or RTD)                                                                                                    | 9999   | -1999  |         | Level 3 |
| √            | MV.SF     | 88.98.          | Analog input special function<br>selection<br>0 : NONE (special function OFF)<br>1 : SQUA (analog input square)<br>2 : ROOT (analog input square root)<br>3 : REVE (analog input reverse)<br>4 : SQ.RE (analog input square<br>reverse)<br>5 : RO.RE (analog input square root<br>reverse) | RO.RE  | NONE   | NONE    | Level 3 |
| $\checkmark$ | RC.TI     | 8888            | Input digital filter<br>Unit : second                                                                                                    | 1.00   | 0.01   | 0.10    | Level 3 |
| $\checkmark$ | UNIT      | BBBB            | Unit<br>0 : °C<br>1 : °F<br>2 : U (Linear signal)                                                                                                    | 2      | 0      |         | Level 3 |
| $\checkmark$ | SV.OS     | 5005            | SV bias                                                                                                    | 100.0  | -100.0 | 0       | Level 3 |
| $\checkmark$ | PV.OS     | 8885            | PV bias(for zero)<br>PV = PV x (PV.OH / 5000) + PV.OS                                                                                                    | 100.0  | -100.0 | 0       | Level 3 |
| $\checkmark$ | PV.OH     | 8888            | PV bias(for span)<br>PV = PV x (PV.OH / 5000) + PV.OS                                                                                                    | 9999   | 0      | 5000    | Level 3 |

### 11.2 PID Group

|              | Deverseter | Or much all     | Quarterat                                                                                                    | Ra    | nge    | Default |         |
|--------------|------------|-----------------|----------------------------------------------------------------------------------------------------|-------|--------|---------|---------|
| LOOP         | Parameter  | Symbol          | Content                                                                                                    | MAX   | MIN    | Default | Levei   |
| √            | P1         | 8 <b>8</b> 33.  | Main output proportional band<br>0 : ON/OFF control<br>Other values : proportional band<br>setting value          | 200.0 | 0.0    | 3.0     | Level 2 |
| V            | 11         | 8.8 <b>8</b> 8. | Main output integral time<br>0 : disable integral function<br>Other values : integral time setting<br>value       | 3600  | 0      | 240     | Level 2 |
| V            | D1         | 8 <b>8</b> 88.  | Main output derivative time<br>0 : disable derivative function<br>Other values : derivative time setting<br>value | 900   | 0      | 60      | Level 2 |
| $\checkmark$ | HYS1       | 8353            | Hysteresis for main output on/off control(when P1 = 0.0 appear)                                                   | 100.0 | -100.0 | 1.0     | Level 2 |
| √            | CYT1       | 8888            | Main output control cycle<br>0 : Linear signal<br>1 : SSR drive<br>2~150 : Relay                                  | 150   | 0      | 10      | Level 2 |
| V            | P2         | 8 <b>88</b> 8.  | sub output proportional band<br>0 : ON/OFF control<br>Other values : proportional band<br>setting value           | 200.0 | 0.0    | 3.0     | Level 2 |
| √            | 12         | 8.8 <b>8</b> 8. | sub output integral time<br>0 : disable integral function<br>Other values : integral time setting<br>value        | 3600  | 0      | 240     | Level 2 |
| V            | D2         | 8 <b>88</b> 8.  | sub output derivative time<br>0 : disable derivative function<br>Other values : derivative time setting<br>value  | 900   | 0      | 60      | Level 2 |
| $\checkmark$ | HYS2       | 8358.           | Hysteresis for sub output on/off control(when P2 = 0.0 appear)                                                    | 100.0 | -100.0 | 1.0     | Level 2 |
| $\checkmark$ | CYT2       | 8.888           | sub output control cycle<br>0 : Linear signal<br>1 : SSR drive<br>2~150 : Relay                                   | 150   | 0      | 10      | Level 2 |
| $\checkmark$ | MGAP       | <u>8888</u>     | Control gap (for main output)                                                                                     | 1000  | -1000  | 0       | Level 2 |
| $\checkmark$ | SGAP       | SBBB            | Control gap (for sub output)                                                                                      | 1000  | -1000  | 0       | Level 2 |

### 11.3 Control Group

|              | Deremeter | Cumbol           | Content                                                                                                    | Range |        | Default | Loval   |
|--------------|-----------|------------------|----------------------------------------------------------------------------------------------------|-------|--------|---------|---------|
| LUUP         | Parameter | Symbol           | Content                                                                                                    | MAX   | MIN    | Default | Levei   |
| √            | R_S       | 8.88 <b>.</b> 5. | RUN/STOP mode selection<br>0 : STOP (output & alarm disable)<br>1 : RUN (output & alarm enable)                                                                                                    | RUN   | STOP   | RUN     | Level 1 |
| V            | A_M       | 8888.            | Auto/Manual mode switch<br>0 : AUTO (auto mode)<br>1 : MMAN (main output manual<br>mode)<br>2 : SMAN (sub output manual<br>mode)                                                                                                    | SMAN  | AUTO   | AUTO    | Level 1 |
| $\checkmark$ | AT        | 8 <b>88</b> .8.  | Auto-tuning execute selection<br>0 : OFF PID control<br>1 : ON execute auto tuning                                                                                                    | ON    | OFF    | OFF     | Level 1 |
| $\checkmark$ | MOUT      | 8888.            | manual manipulated output setting value                                                                                                    | 100.0 | 0.0    | 0.0     | Level 1 |
| $\checkmark$ | MOLH      | BBBB.            | High limit setting of manipulated value for main output                                                                                                    | 100.0 | 0.0    | 100.0   | Level 2 |
| $\checkmark$ | MOLL      | 8888.            | low limit setting of manipulated value for main output                                                                                                    | 100.0 | 0.0    | 0.0     | Level 2 |
| $\checkmark$ | SOLH      | 5888.            | High limit setting of manipulated value for sub output                                                                                                    | 100.0 | 0.0    | 100.0   | Level 2 |
| $\checkmark$ | SOLL      | 5.888.           | low limit setting of manipulated value for sub output                                                                                                    | 100.0 | 0.0    | 0.0     | Level 2 |
| $\checkmark$ | COUT      | 8888.            | Manipulated value for output                                                                                                    | 100.0 | 0.0    |         | Level 2 |
| √            | AT.VL     | BEBE.            | Auto tuning offset value<br>execute auto tuning in (SV-ATVL)<br>point                                                                                                    | 100.0 | -100.0 | 0.0     | Level 2 |
| V            | SS.PO     | 5588.            | In manual mode or error condition<br>controller will load this setting value<br>as manipulate value                                                                                                    | 100.0 | 0.0    | 50.0    | Level 2 |
| V            | OPSF      | 8898.            | Main output special function<br>selection<br>0 : NONE<br>(special function OFF)<br>1 : SQUA<br>(manipulated output value square)<br>2 : ROOT<br>(manipulated output value square<br>root)<br>3 : REVE<br>(manipulated output value reverse)<br>4 : SQ.RE<br>(manipulated output value square<br>reverse)<br>5 : RO.RE<br>(manipulated output value square<br>root reverse) | RO.RE | NONE   | NONE    | Level 2 |
| $\checkmark$ | RC.TO     | 8888             | Output filter<br>Unit : second                                                                                                    | 10.00 | 0.01   | 0.20    | Level 2 |
| $\checkmark$ | MOCL      | 8888             | Main output zero calibration only for linear signal                                                                                                    | 9999  | 0      | 0       | Level 3 |
| $\checkmark$ | MOCH      | BBER             | Main output span calibration only for linear signal                                                                                                    | 9999  | 0      | 3600    | Level 3 |
| $\checkmark$ | SOCL      | <i>5888</i> .    | sub output zero calibration only for linear signal                                                                                                    | 9999  | 0      | 0       | Level 3 |
| $\checkmark$ | SOCH      | 568B             | sub output span calibration only for linear signal                                                                                                    | 9999  | 0      | 3600    | Level 3 |
| $\checkmark$ | OUTM      | <i>8889</i> .    | Control action selection<br>0 : HEAT reverse action<br>1 : COOL direct action                                                                                                    | COOL  | HEAT   | HEAT    | Level 3 |

### 11.3 Control Group

| LOOP         | Paramotor | ter Symbol  | Content                                                                                                    | Ra    | nge      | Dofault | Level   |         |
|--------------|-----------|-------------|----------------------------------------------------------------------------------------------------|-------|----------|---------|---------|---------|
| LOOP         | Falametei | Symbol      | Content                                                                                                    | MAX   | MIN      | Delault | Levei   |         |
| V            | SV.TY     | <i>5685</i> | SV source selection<br>LOOP1<br>0 : FIX (local SV)<br>1 : RATE (uart + rate SV)<br>2 : ANAG (remote 4~20mA SV)<br>3 : ANRA<br>(remote 4~20mA + rate SV)<br>4 : RAMP (ramp SV)<br>5 : PROG (program SV)                                                                                                    | PROG  | PROG FIX |         | FIX     | Level 4 |
|              |           |             | LOOP2<br>0 : FIX (local SV)<br>1 : RATE (uart + rate SV)<br>2 : ANAG (remote 4~20mA SV)<br>3 : ANRA<br>(remote 4~20mA + rate SV)<br>4 : RAMP (ramp SV)                                                                                                    |       |          |         |         |         |
| V            | OU.TY     | <i>888</i>  | Hardware drive selection<br>LOOP1<br>0 : SING (single output)<br>1 : DOUB (dual output)<br>2 : 1SCR (single phase control)<br>3 : HLSL (high low signal selection)<br>4 : FBMV<br>(valve control with feedback)<br>5 : NFMV<br>(valve control without feedback)<br>LOOP2<br>0 : SING (single output)<br>1 : DOUB (dual output)<br>2 : 1SCR (single phase control)<br>3 : HLSL (high low signal selection)<br>4 : NFMV<br>(valve control without feedback) | NFMV  | SING     | SING    | Level 4 |         |
| $\checkmark$ | RCGN      | 8888        | Process RC constant.Gain                                                                                                    | 10.0  | 0.1      | 1.0     | Level 4 |         |
| $\checkmark$ | R_ER      | 8.888.      | Ramp error<br>0 : OFF<br>1 : ON                                                                                                    | ON    | OFF      | ON      | Level 4 |         |
| $\checkmark$ | TP_K      | <i>8838</i> | To target proportional band const.                                                                                                    | 100.0 | 1.0      | 35.0    | Level 4 |         |

### 11.4 Alarm Group

|      | Deremeter | Symbol | Content                                                                                                   | Rai  | nge  | Default | Level   |
|------|-----------|--------|----------------------------------------------------------------------------------------------------|------|------|---------|---------|
| LUUP | Parameter |        |                                                                                                    | MAX  | MIN  |         |         |
| V    | AL1H      | 8888.  | Alarm1 upper set value<br>(ALD1 = DE.HI / DE.HL / BA.ND /<br>PR.HI / DEHI / DEHL / BAND /<br>PRHI appear) | USPL | LSPL | 1.0     | Level 1 |
| V    | AL1L      | 88.88. | Alarm1 lower set value<br>(ALD1 = DE.LO / DE.HL / BA.ND /<br>PR.LO / DELO / DEHL / BAND /<br>PRLO appear) | USPL | LSPL | 1.0     | Level 1 |
| V    | AL2H      | 8888   | Alarm2 upper set value<br>(ALD2 = DE.HI / DE.HL / BA.ND /<br>PR.HI / DEHI / DEHL / BAND /<br>PRHI appear) | USPL | LSPL | 1.0     | Level 1 |
| V    | AL2L      | 8888   | Alarm2 lower set value<br>(ALD2 = DE.LO / DE.HL / BA.ND /<br>PR.LO / DELO / DEHL / BAND /<br>PRLO appear) | USPL | LSPL | 1.0     | Level 1 |
| V    | AL3H      | 8838   | Alarm3 upper set value<br>(ALD3 = DE.HI / DE.HL / BA.ND /<br>PR.HI / DEHI / DEHL / BAND /<br>PRHI appear) | USPL | LSPL | 1.0     | Level 1 |
| V    | AL3L      | 88.88  | Alarm3 lower set value<br>(ALD3 = DE.LO / DE.HL / BA.ND /<br>PR.LO / DELO / DEHL / BAND /<br>PRLO appear) | USPL | LSPL | 1.0     | Level 1 |

### 11.4 Alarm Group

|              | Deverseter | Cumphial       | Contont                                                                                    | Ra    | nge    | Default | Loval   |
|--------------|------------|----------------|--------------------------------------------------------------------------------------------|-------|--------|---------|---------|
| LUOP         | Parameter  | Symbol         | Content                                                                                    | MAX   | MIN    | Default | Levei   |
| V            | ALD1       | 8888           | Alarm1 mode selection<br>(Please refer to Chapter 14.1 Alarm<br>Mode)                      | SOAK  | NONE   | DEHI    | Level 3 |
| $\checkmark$ | ALT1       | 8888           | FLIK (00.00) : Flicker<br>COTI (99.59) : Continued ON<br>00.01~99.58 : delay time          | СОТІ  | FLIK   | СОТІ    | Level 3 |
| $\checkmark$ | HYA1       | 8383           | Hysteresis setting for alarm1                                                              | 100.0 | -100.0 | 1.0     | Level 3 |
| V            | SEA1       | 588 <i>8</i>   | Alarm1 special function setting<br>(Please refer to Chapter 14.2 Alarm<br>Special Setting) | 1111  | 0000   | 0000    | Level 3 |
| V            | ALD2       | 8888           | Alarm2 mode selection<br>(Please refer to Chapter 14.1 Alarm<br>Mode)                      | SOAK  | NONE   | NONE    | Level 3 |
| V            | ALT2       | 8888           | FLIK (00.00) : Flicker<br>COTI (99.59) : Continued ON<br>00.01~99.58 : delay time          | СОТІ  | FLIK   | СОТІ    | Level 3 |
| $\checkmark$ | HYA2       | 8888           | Hysteresis setting for alarm 2                                                             | 100.0 | -100.0 | 1.0     | Level 3 |
| $\checkmark$ | SEA2       | 88 <i>88</i> . | Alarm2 special function setting<br>(Please refer to Chapter 14.2 Alarm<br>Special Setting) | 1111  | 0000   | 0000    | Level 3 |
| $\checkmark$ | ALD3       | 8883           | Alarm3 mode selection<br>(Please refer to Chapter 14.1 Alarm<br>Mode)                      | SOAK  | NONE   | NONE    | Level 3 |
| $\checkmark$ | ALT3       | 8883           | FLIK (00.00) : Flicker<br>COTI (99.59) : Continued ON<br>00.01~99.58 : delay time          | СОТІ  | FLIK   | СОТІ    | Level 3 |
| $\checkmark$ | HYA3       | 8883           | Hysteresis setting for alarm 3                                                             | 100.0 | -100.0 | 1.0     | Level 3 |
| $\checkmark$ | SEA3       | 8883           | Alarm3 special function setting<br>(Please refer to Chapter 14.2 Alarm<br>Special Setting) | 1111  | 0000   | 0000    | Level 3 |

### 11.5 HBA Group

| LOOP Paramete | Deremeter | Cumphed      | Content                                        | Range |     | Dofault |         |
|---------------|-----------|--------------|------------------------------------------------|-------|-----|---------|---------|
|               | Parameter | Symbol       |                                                | MAX   | MIN | Delault | Levei   |
| $\checkmark$  | HBCU      | 8888.        | HBA current display<br>unit : ampere(A)        |       |     |         | Level 1 |
| $\checkmark$  | HBSV      | 8858.        | HBA current setting<br>unit : ampere(A)        | 100.0 | 0.0 | 1.0     | Level 1 |
| $\checkmark$  | HBTM      | 888 <u>8</u> | HBA disconnection set time<br>unit : second(S) | 5999  | 0   | 10      | Level 1 |

### 11.6 Transmission Group

|      | Deremeter | Symbol | Contont                                                                                                    | Ra   | nge  | Default | Loval   |
|------|-----------|--------|----------------------------------------------------------------------------------------------------|------|------|---------|---------|
| LOOP | Parameter | Symbol | Content                                                                                                    | MAX  | MIN  | Delault | Level   |
| ×    | AOEN      | BBBB   | Retransmission function enable<br>0 : OFF (Disable)<br>1 : ON (Enable)                                                                                                    | ON   | OFF  | OFF     | Level 5 |
| ×    | AOSL      | 885E.  | Retransmission output signal source<br>selection<br>0 : SV1 (Loop1 SV)<br>1 : PV1 (Loop1 PV)<br>2 : MV1<br>(Loop1 main out manipulated value)<br>3 : SV1R (Loop1 SV reverse)<br>4 : PV1R (Loop1 PV reverse)<br>5 : MV1R<br>(Loop1 main out manipulated<br>reverse value)<br>6 : SV2 (Loop2 SV)<br>7 : PV2 (Loop2 SV)<br>7 : PV2 (Loop2 PV)<br>8 : MV2<br>(Loop2 main out manipulated value)<br>9 : SV2R (Loop2 SV reverse)<br>10 : PV2R (Loop2 PV reverse)<br>11 : MV2R<br>(Loop2 main out manipulated<br>reverse value) | MV2R | SV1  | PV1     | Level 5 |
| ×    | AO.LO     | Bolo   | Retransmission output scale low                                                                                                    | USPL | LSPL | LSPL    | Level 5 |
| ×    | AO.HI     | Roß    | Retransmission output scale high                                                                                                    | USPL | LSPL | USPL    | Level 5 |
| ×    | ※ AOCL    | Boll   | For retransmission zero calibration                                                                                                    | 9999 | 0    | 0       | Level 5 |
| ×    | ※ AOCH    | Roek   | For retransmission span calibration                                                                                                    | 9999 | 0    | 3600    | Level 5 |

 $\,\,$   $\!$   $\!\,$   $\!$  For details, please refer to re-transmission examples

### 11.7 DI Group

|              | Deremeter | Symbol           | Contont                                                                                                    | Ra   | nge  | Dofault |         |
|--------------|-----------|------------------|----------------------------------------------------------------------------------------------------|------|------|---------|---------|
| LUUP         | Parameter | Symbol           | Content                                                                                                    | MAX  | MIN  | Default | Levei   |
| ×            | D1SL      | <i>8358.</i>     | LOOP1 digital input function<br>selection<br>0 : OFF (disable digital input<br>function)<br>1 : SWSV (switch 4 sets of SV)<br>2 : R_S (switch RUN/STOP)<br>3 : A_M (switch Auto/Manual)<br>4 : AT (ON/OFF auto-tunning)<br>5 : RESV (ON/OFF remote SV)<br>6 : AOEN (ON/OFF remote SV)<br>6 : AOEN (ON/OFF timer)<br>8 : CNT(counter)<br>9 : PROG (run/reset program) | PROG | OFF  | OFF     | Level 5 |
| ×            | D2SL      | 8298.            | LOOP2 digital input function<br>selection<br>0 : OFF (disable digital input<br>function)<br>1 : SWSV (switch 4 sets of SV)<br>2 : R_S (switch RUN/STOP)<br>3 : A_M (switch Auto/Manual)<br>4 : AT (ON/OFF auto-tunning)<br>5 : RESV (ON/OFF remote SV)<br>6 : AOEN (ON/OFF remote SV)<br>6 : AOEN (ON/OFF timer)<br>8 : CNT(counter)<br>9 : PROG (run/reset program) | PROG | OFF  | OFF     | Level 5 |
| $\checkmark$ | SV1       | 8. <b>5</b> 8.8. | First set value<br>(DI function usage)                                                                                                    | USPL | LSPL | 0       | Level 1 |
| $\checkmark$ | SV2       | 8.588.           | Second set value<br>(DI function usage)                                                                                                    | USPL | LSPL | 0       | Level 1 |
| $\checkmark$ | SV3       | 8.583.           | Third set value<br>(DI function usage)                                                                                                    | USPL | LSPL | 0       | Level 1 |
| $\checkmark$ | SV4       | 8.58 <i>8.</i>   | Fourth set value<br>(DI function usage)                                                                                                    | USPL | LSPL | 0       | Level 1 |

### 11.8 Communication Group

|      | Deremeter | Symbol         | Content                                                                                                    | Ra   | nge  | Default | Level   |
|------|-----------|----------------|----------------------------------------------------------------------------------------------------|------|------|---------|---------|
| LUUP | Parameter | Symbol         | Content                                                                                                    | MAX  | MIN  | Delault | Levei   |
| ×    | PRTO      | 8888           | Protocol selection<br>0 : TAIE<br>1 : MRTU                                                                                                    | MRTU | TAIE | MRTU    | Level 5 |
| ×    | FOMA      | 8898           | Data format<br>0 : O_81<br>(parity bit=odd, stop bit=1)<br>1 : O_82<br>(parity bit=odd, stop bit=2)<br>2 : E_81<br>(parity bit=even, stop bit=1)<br>3 : E_82<br>(parity bit=even, stop bit=2)<br>4 : N_81<br>(parity bit=none, stop bit=1)<br>5 : N_82<br>(parity bit=none, stop bit=2) | N_82 | O_81 | O_81    | Level 5 |
| ×    | IDNO      | 8888.          | Controller address                                                                                                    | 255  | 0    | 1       | Level 5 |
| ×    | BAUD      | 8808.          | Baud rate<br>0 : 24(2400)<br>1 : 48(4800)<br>2 : 96(9600)<br>3 : 192(19200)<br>4 : 384(38400)<br>5 : 576(57600)<br>6 : 1152(115200) bps                                                                                                    | 1152 | 24   | 384     | Level 5 |
| ×    | RPDT      | 8888.          | Response delay time(ms)<br>When controller receive master<br>command will delay this setting<br>value then response master                                                                                                    | 250  | 0    | 0       | Level 5 |
| ×    | REMO      | 8888.          | Remote control program execute<br>OFF : program execute by key<br>ON : program execute by digital<br>input or communication                                                                                                    | ON   | OFF  | OFF     | Level 5 |
| ×    | W_MD      | 8888           | EEPROM protection<br>0 : OFF communication write<br>command only write to CPU<br>RAM<br>1 : ON communication write<br>command write to CPU RAM and<br>EEPROM                                                                                                    | ON   | OFF  | ON      | Level 5 |
| ×    | RMAP      | <i>8.988</i> . | Registered mapping<br>0 : OFF<br>(disable registered mapping)<br>1 : FY (mapping to FY series<br>memory address)<br>2 : FE (mapping to FE series<br>memory address)                                                                                                    | 10   | 0    | 0       | Level 5 |
| ×    | RATE      | <i>8888</i>    | Slave SV rate                                                                                                    | 9999 | 0    | 9999    | Level 1 |

### 11.9 RAMP / SOAK Group

| LOOP Parameter | Doromotor | Symbol       | Contant                                                          | Range |         | Dofault | Level   |
|----------------|-----------|--------------|------------------------------------------------------------------|-------|---------|---------|---------|
|                | Symbol    | Content      | MAX                                                              | MIN   | Delault |         |         |
| $\checkmark$   | RAMP      | 88 <u>88</u> | The rate of change during SV ramp operation format : °C / minute | 99.99 | -19.99  | 0.00    | Level 1 |
| $\checkmark$   | SOAK      | 5688         | Soak time                                                        | COTI  | 0.00    | 0.00    | Level 1 |

|              | Daramatar | Symbol        | Content                                                                                                    | Ra    | nge  | Default | l evel  |
|--------------|-----------|---------------|----------------------------------------------------------------------------------------------------|-------|------|---------|---------|
| LUUP         | Parameter | Symbol        | Content                                                                                                    | MAX   | MIN  | Delault | Levei   |
| V            | WAIT      | BBBE.         | Program execution standby<br>temperature<br>0 : when program execute do not<br>wait for PV temperature<br>Other values : when PV= (target SV-<br>WAIT), program entering next<br>segment                                                                        | 1000  | 0    | 0       | Level 1 |
| $\checkmark$ | DTM1      | 8888          | DO1 Timer                                                                                                    | 59.99 | 0.00 | 保留      | Level 1 |
| $\checkmark$ | DTM2      | 8888          | DO2 Timer                                                                                                    | 59.99 | 0.00 | 保留      | Level 1 |
| $\checkmark$ | DTM3      | 8623          | DO3 Timer                                                                                                    | 59.99 | 0.00 | 保留      | Level 1 |
| $\checkmark$ | DTM4      | 8699          | DO4 Timer                                                                                                    | 59.99 | 0.00 | 保留      | Level 1 |
| $\checkmark$ | DT.ST     | BESE.         | Digit out timer set                                                                                                    | 59.99 | 0.00 | 保留      | Level 1 |
| $\checkmark$ | PTN       | 8888.         | Program pattern selection 1~15                                                                                                    | 15    | TRIP | 1       | Level 1 |
| $\checkmark$ | SEG       | 8588          | Program segment selection 1~10                                                                                                    | 10    | 1    | 1       | Level 1 |
| $\checkmark$ | L1.SV     | 8858          | LOOP1 current segment target SV                                                                                                    | USPL  | LSPL | 0       | Level 1 |
| $\checkmark$ | L2.SV     | 8858          | LOOP2 current segment target SV                                                                                                    | USPL  | LSPL | 0       | Level 1 |
| V            | TIMR      | <i>8.888.</i> | Current segment execute time<br>setting<br>END(-1) : program end in this<br>segment<br>00.00 : program step change in this<br>segment<br>00.01~99.58 : program in this<br>segment execute time<br>COTI(99.59) : program continue<br>execute this segment no end | СОТІ  | END  | 00.00   | Level 1 |
| $\checkmark$ | DOUT      | dolle.        | DO1~DO4 ON/OFF setting                                                                                                    | 1111  | 0000 | 保留      | Level 1 |
| ×            | PTMD      | 8888          | Program time format<br>0 : SEC (minute.second)<br>1 : MIN (hour.minute)<br>2 : 50MS (50ms)                                                                                                    | 50MS  | SEC  | SEC     | Level 5 |
| ×            | PVST      | 8858          | Program execute start address<br>0 : ZERO (execute from zero)<br>1 : FULT (execute from current PV,<br>but use segment 1 fully time)<br>2 : CUTT (execute from current PV,<br>cut time)                                                                         | CUTT  | ZERO | CUTT    | Level 5 |
| ×            | REPT      | 8888.         | Program execute repeat<br>0 : OFF (disable repeat function)<br>1 : ON (Program execute repeat)                                                                                                    | ON    | OFF  | OFF     | Level 5 |
| ×            | POWF      | 8888          | Program execute power fail<br>protection<br>0 : OFF (disable power fail<br>protection)<br>1 : ON (enable power fail protection)                                                                                                    | ON    | OFF  | OFF     | Level 5 |

### 11.10 Program Group

### 11.11 Motor Valve Control Group

| LOOP Pa      | Parameter | Symbol | Content                       | Range |     | Default |         |
|--------------|-----------|--------|-------------------------------|-------|-----|---------|---------|
|              | Falameter |        |                               | MAX   | MIN | Delault | Levei   |
| $\checkmark$ | MVRT      | BBRE   | Motor valve operating time    | 150   | 5   | 45      | Level 4 |
| $\checkmark$ | HYSM      | 8352   | Motor valve hysteresis adjust | 10.0  | 0.1 | 1.5     | Level 4 |

### 11.12 System Group

|              | Doromotor | ter Symbol     | Content                                                                                                    | Ra   | nge   | Default | l evel  |
|--------------|-----------|----------------|----------------------------------------------------------------------------------------------------|------|-------|---------|---------|
| LUUP         | Falameter | Symbol         | Content                                                                                                    | MAX  | MIN   | Delault | Level   |
| ×            | OPSL      | <i>8896</i> .  | Loop hardware distribution<br>0 : LOP1 loop1 main out drive out1<br>hardware, sub out drive<br>out2 hardware<br>(use for dual output)<br>1 : LOP2 loop2 main out drive out1<br>hardware, sub out drive<br>out2 hardware<br>(use for dual output)<br>2 : LP12 loop1 main out drive out1<br>hardware, loop2 main<br>out drive out2 hardware<br>(use for single output) | LP12 | LOP1  | LP12    | Level 5 |
| $\checkmark$ | LOOP      | 8008           | Loop selection<br>0 : LOP1 (loop1)<br>1 : LOP2 (loop2)                                                                                                    | LOP2 | LOP1  | LOP1    | Level 1 |
| $\checkmark$ | PW        | 8888.          | Password                                                                                                    | 9999 | 0     | 0       | Level 1 |
| $\checkmark$ | LOCK      | 8888           | Function/level lock<br>(Please refer to Chapter 10.4 Data<br>Lock Function)                                                                                                    | 1111 | 0000  | 0000    | Level 2 |
| V            | FKSL      | <i>8858.</i>   | FUN key function mode selection<br>0 : OFF (disable FUN key)<br>1 : R_S (switch RUN/STOP)<br>2 : A_M (switch auto/manual)<br>3 : AT (ON/OFF auto-tuning)<br>4 : LOOP (switch LOOP1/2)                                                                                                    | LOOP | OFF   | OFF     | Level 4 |
| ×            | HZ        | 88 <b>8</b> 8  | Power frequency<br>0 : 50HZ<br>1 : 60HZ                                                                                                    | 60HZ | 50HZ  | 60HZ    | Level 5 |
| ×            | CJSL      | <i>8858.</i>   | Cold junction compensation mode<br>selection<br>0 : AUTO (auto cold junction<br>compensation)<br>1 : MAN (manual cold junction<br>compensation)                                                                                                    | MAN  | AUTO  | AUTO    | Level 5 |
| ×            | CJMN      | <i>8.888</i> . | manual cold junction compensation temperature setting                                                                                                    | 50.0 | -10.0 | 0       | Level 5 |
| ×            | CJTC      | <u>8.888</u>   | cold junction temperature display                                                                                                    |      |       |         | Level 5 |
| ×            | POTM      | <i>8888</i> .  | Power-on delay time setting value                                                                                                    | COTI | 00.00 | 00.05   | Level 5 |

### 11.13 Other Group

| LOOP Parameter | Parameter | Symbol       | Contont                      | Range |         | Default | Level   |
|----------------|-----------|--------------|------------------------------|-------|---------|---------|---------|
|                | Symbol    | Content      | MAX                          | MIN   | Delault |         |         |
| $\checkmark$   | PR.SV     | <i>88.58</i> | pretune SV                   | USPL  | LSPL    | 100.0   | Level 4 |
| $\checkmark$   | AT.SV     | <i>88.58</i> | autotune SV                  | USPL  | LSPL    | 200.0   | Level 4 |
| $\checkmark$   | MLNB      | <i>8888</i>  | Manual linear segment number | 10    | TRIP    | TRIP    | Level 3 |
| $\checkmark$   | COMP      | 8888.        | Manual linear compare value  | USPL  | LSPL    | LSPL    | Level 3 |
| $\checkmark$   | OFFS      | <i>8885</i>  | Manual linear offset value   | 150.0 | -150.0  | 0.0     | Level 3 |

### 11.14 Dehumidification Group

| LOOP | Parameter | Symbol | Content                                                                                                    | Range |       | Default | Loval   |
|------|-----------|--------|----------------------------------------------------------------------------------------------------|-------|-------|---------|---------|
|      |           |        |                                                                                                    | MAX   | MIN   | Delault | Level   |
| √    | RH.TC     | BBBB.  | Dehumidification temperature<br>If PV less than RH.TC manipulated<br>value = RH.PO                                                  | 100.0 | 0.0   | 35.0    | Level 4 |
| V    | RH.PO     | 8888.  | Dehumidification manipulated value<br>0 : OFF disable dehumidification<br>function<br>Other values : 0.1~100.0<br>manipulated value | 100.0 | OFF   | OFF     | Level 4 |
| V    | RH.TM     | 8888.  | dehumidification time<br>(time format : minute.second)<br>00.00~99.58 : execute<br>dehumidification time                            | СОТІ  | 00.00 | 05.00   | Level 4 |
# 11.15 Timer Counter Group

|              | Deremeter | Symbol |                                                                                                    | Range |       | Default |         |
|--------------|-----------|--------|----------------------------------------------------------------------------------------------------|-------|-------|---------|---------|
| LUUP         | Parameter | Symbol | Content                                                                                                    | MAX   | MIN   | Delault | Levei   |
| $\checkmark$ | TIM       | 8888.  | Timer<br>PV address use for current time<br>SV address use for target time<br>※ Need to use with DI function                                                   | 5999  | 0     | 0       | Level 1 |
| $\checkmark$ | CNT       | 8888.  | Counter<br>PV address use for current count<br>SV address use for target count<br>※ Need to use with DI function                                               | 9999  | 0     | 0       | Level 1 |
| $\checkmark$ | CUTM      | 8888.  | 24 hour timer<br>Current setting time                                                                                                    | 23.59 | 00.00 | 0       | Level 1 |
| $\checkmark$ | ONTM      | 8888.  | 24 hour timer , action ON time<br>PV address use for display current<br>time SV address use for setting<br>action ON time                                      | 23.59 | 00.00 | 0       | Level 1 |
| $\checkmark$ | OFTM      | 8888   | 24 hour timer , action OFF time<br>PV address use for display current<br>time SV address use for setting<br>action OFF time                                    | 23.59 | 00.00 | 0       | Level 1 |
| V            | TMSL      | 8858   | 24 hour timer , mode selection<br>0 : OFF<br>(24 hour timer function disable)<br>1 : SWSV (switch SV)<br>2 : R_S (switch RUN/STOP)<br>3 : R_SO (switch to run) | R_SO  | OFF   | OFF     | Level 4 |

# 12. Parameters Hide/Display Table on Level 4

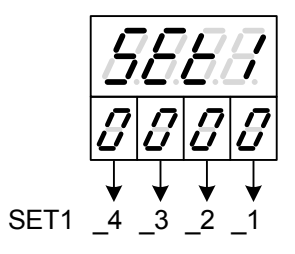

|                            |                                                                                                    | 0                                                                                                    | hide                                                                                                    | HBCU HBSV HBTM                                                                                                    |
|----------------------------|----------------------------------------------------------------------------------------------------|----------------------------------------------------------------------------------------------------|----------------------------------------------------------------------------------------------------|----------------------------------------------------------------------------------------------------|
|                            | SET1_1                                                                                                    | 1                                                                                                    | diaplay                                                                                                    |                                                                                                    |
| -                          |                                                                                                    | 1                                                                                                    | uispiay                                                                                                    |                                                                                                    |
|                            | SET1 2                                                                                                    | 0                                                                                                    | nide                                                                                                    | ALIH ALIL                                                                                                    |
| 9999                       |                                                                                                    | 1                                                                                                    | display                                                                                                    | AL1H AL1L                                                                                                    |
| 5666                       | SET1 3                                                                                                    | 0                                                                                                    | hide                                                                                                    | AL2H AL2L                                                                                                    |
|                            | 3ETT_3                                                                                                    | 1                                                                                                    | display                                                                                                    | AL2H AL2L                                                                                                    |
|                            | 0                                                                                                    | 0                                                                                                    | hide                                                                                                    | AL3H AL3L                                                                                                    |
|                            | SE11_4                                                                                                    | 1                                                                                                    | display                                                                                                    | AL3H AL3I                                                                                                    |
|                            |                                                                                                    | •                                                                                                    | alopiaj                                                                                                    |                                                                                                    |
|                            | 0570 4                                                                                                    | 0                                                                                                    | hide                                                                                                    | SV1 SV2                                                                                                    |
|                            | SE12_1                                                                                                    | 1                                                                                                    | display                                                                                                    | SV1_SV2                                                                                                    |
|                            |                                                                                                    | 0                                                                                                    | hide                                                                                                    | SV3 SV4                                                                                                    |
|                            | SET2_2                                                                                                    | 1                                                                                                    | display                                                                                                    | SV3 SV/                                                                                                    |
|                            |                                                                                                    | 0                                                                                                    | hido                                                                                                    |                                                                                                    |
|                            | SET2_3                                                                                                    | 0                                                                                                    | diamler                                                                                                    | TIN                                                                                                    |
| -                          |                                                                                                    | 1                                                                                                    | display                                                                                                    |                                                                                                    |
|                            | SET2 4                                                                                                    | 0                                                                                                    | hide                                                                                                    | $(CNT \rightarrow LOOP1)$ $(PW \rightarrow LOOP2)$                                                                                                    |
|                            |                                                                                                    | 1                                                                                                    | display                                                                                                    | $(CNT \rightarrow LOOP1)$ $(PW \rightarrow LOOP2)$                                                                                                    |
| rr                         |                                                                                                    | -                                                                                                    |                                                                                                    |                                                                                                    |
|                            | SET3 1                                                                                                    | 0                                                                                                    | hide                                                                                                    | CUTM ONTM OFTM                                                                                                    |
|                            | 5215_1                                                                                                    | 1                                                                                                    | display                                                                                                    | CUTM ONTM OFTM                                                                                                    |
|                            |                                                                                                    | 0                                                                                                    | hide                                                                                                    | A_M MOUT                                                                                                    |
| 0000                       | SE13_2                                                                                                    | 1                                                                                                    | displav                                                                                                    | A M MOUT                                                                                                    |
|                            |                                                                                                    | 0                                                                                                    | hide                                                                                                    | AT                                                                                                    |
|                            | SET3_3                                                                                                    | 1                                                                                                    | display                                                                                                    | ΔΤ                                                                                                    |
| -                          |                                                                                                    | 0                                                                                                    | hido                                                                                                    |                                                                                                    |
|                            | SET3_4                                                                                                    | 1                                                                                                    | diaplay                                                                                                    | DATE DAMD SOAK                                                                                                    |
|                            |                                                                                                    |                                                                                                    | uispiay                                                                                                    | RATE RAIVIF SUAR                                                                                                    |
| I                          |                                                                                                    |                                                                                                    | la tata                                                                                                    |                                                                                                    |
|                            | SET4 1                                                                                                    | 0                                                                                                    | nide                                                                                                    |                                                                                                    |
| -                          | —                                                                                                    | 1                                                                                                    | display                                                                                                    | VVAII                                                                                                    |
|                            | SET4 2                                                                                                    | 0                                                                                                    | hide                                                                                                    | DIM1 DIM2 DIM3 DIM4                                                                                                    |
| 0000                       | _                                                                                                    | 1                                                                                                    | display                                                                                                    | DTM1 DTM2 DTM3 DTM4                                                                                                    |
|                            | SET4 3                                                                                                    | 0                                                                                                    | hide                                                                                                    | DT.ST                                                                                                    |
|                            | 3614_3                                                                                                    | 1                                                                                                    | display                                                                                                    | DT.ST                                                                                                    |
|                            | SETA A                                                                                                    | 0                                                                                                    | hide                                                                                                    | PV1 PV2                                                                                                    |
|                            | SE14 4                                                                                                    | 4                                                                                                    |                                                                                                    |                                                                                                    |
|                            | -                                                                                                    | 1                                                                                                    | display                                                                                                    | FVI FVZ                                                                                                    |
|                            | _                                                                                                    | 1                                                                                                    | display                                                                                                    |                                                                                                    |
|                            |                                                                                                    | 0                                                                                                    | display<br>hide                                                                                                    | M_LP M_LI M_LD                                                                                                    |
|                            | SET5_1                                                                                                    | 0                                                                                                    | display<br>hide<br>display                                                                                                    | M_LP M_LI M_LD<br>M_LP M_LI M_LD                                                                                                    |
|                            | <br>SET5_1                                                                                                    | 0<br>1<br>0                                                                                                    | display<br>hide<br>display<br>hide                                                                                                    | M_LP M_LI M_LD<br>M_LP M_LI M_LD<br>MOLH MOLL                                                                                                    |
|                            | SET5_1<br>SET5_2                                                                                                    | 0<br>1<br>0<br>1                                                                                                    | display<br>hide<br>display<br>hide<br>display                                                                                                    | M_LP M_LI M_LD<br>M_LP M_LI M_LD<br>MOLH MOLL                                                                                                    |
| 5885                       | SET5_1<br>SET5_2                                                                                                    | 0<br>1<br>0<br>1<br>0                                                                                                    | hide<br>display<br>hide<br>display<br>bide                                                                                                    | M_LP M_LI M_LD<br>M_LP M_LI M_LD<br>MOLH MOLL<br>S_LP S_LL S_LD                                                                                                    |
| 5885                       | SET5_1<br>SET5_2<br>SET5_3                                                                                                    | 1<br>0<br>1<br>0<br>1<br>0<br>1                                                                                                    | hide<br>display<br>hide<br>display<br>hide<br>hide                                                                                                    | M_LP M_LI M_LD<br>M_LP M_LI M_LD<br>MOLH MOLL<br>S_LP S_LI S_LD<br>S_LP S_LI S_LD                                                                                                    |
| 5885                       | SET5_1<br>SET5_2<br>SET5_3                                                                                                    | 1<br>0<br>1<br>0<br>1<br>0<br>1<br>0                                                                                                    | hide<br>display<br>hide<br>display<br>hide<br>display<br>bide                                                                                                    | M_LP M_LI M_LD<br>M_LP M_LI M_LD<br>MOLH MOLL<br>S_LP S_LI S_LD<br>S_LP S_LI S_LD<br>S_UH SOLL                                                                                                    |
| 5885                       | SET5_1<br>SET5_2<br>SET5_3<br>SET5_4                                                                                           | 0<br>1<br>0<br>1<br>0<br>1<br>0<br>1<br>0                                                                                                    | hide<br>display<br>hide<br>display<br>hide<br>display<br>hide<br>display                                                                                                    | M_LP M_LI M_LD<br>M_LP M_LI M_LD<br>MOLH MOLL<br>S_LP S_LI S_LD<br>S_LP S_LI S_LD<br>SOLH SOLL<br>SOLH SOLL                                                                                                    |
| 5885                       | SET5_1<br>SET5_2<br>SET5_3<br>SET5_4                                                                                           | 1<br>0<br>1<br>0<br>1<br>0<br>1<br>0<br>1<br>0                                                                                                    | display<br>hide<br>display<br>hide<br>display<br>hide<br>display<br>hide<br>display                                                                                                    | M_LP M_LI M_LD<br>M_LP M_LI M_LD<br>MOLH MOLL<br>S_LP S_LI S_LD<br>SOLH SOLL<br>SOLH SOLL                                                                                                    |
| 588.5                      | SET5_1<br>SET5_2<br>SET5_3<br>SET5_4                                                                                           | 0<br>1<br>0<br>1<br>0<br>1<br>0<br>1<br>0<br>1<br>0                                                                                                    | display<br>hide<br>display<br>hide<br>display<br>hide<br>display<br>hide<br>display                                                                                                    | M_LP M_LI M_LD<br>M_LP M_LI M_LD<br>MOLH MOLL<br>S_LP S_LI S_LD<br>S_LP S_LI S_LD<br>SOLH SOLL<br>SOLH SOLL                                                                                                    |
| 5885                       |                                                                                                    | 1<br>0<br>1<br>0<br>1<br>0<br>1<br>0<br>1<br>0<br>1<br>0                                                                                                    | display<br>hide<br>display<br>hide<br>display<br>hide<br>display<br>hide<br>display                                                                                                    | M_LP M_LI M_LD<br>M_LP M_LI M_LD<br>MOLH MOLL<br>S_LP S_LI S_LD<br>S_LP S_LI S_LD<br>SOLH SOLL<br>SOLH SOLL<br>COUT                                                                                                    |
| 5885                       |                                                                                                    | 1<br>0<br>1<br>0<br>1<br>0<br>1<br>0<br>1<br>0<br>1<br>0                                                                                                    | display<br>hide<br>display<br>hide<br>display<br>hide<br>display<br>hide<br>display                                                                                                    | M_LP M_LI M_LD<br>M_LP M_LI M_LD<br>MOLH MOLL<br>S_LP S_LI S_LD<br>S_LP S_LI S_LD<br>SOLH SOLL<br>SOLH SOLL<br>COUT<br>COUT<br>COUT                                                                                                    |
| 5885                       | SET5_1<br>SET5_2<br>SET5_3<br>SET5_4<br>SET6_1<br>SET6_2                                                                       | 1<br>0<br>1<br>0<br>1<br>0<br>1<br>0<br>1<br>0<br>1<br>0<br>1<br>0                                                                                                    | display<br>hide<br>display<br>hide<br>display<br>hide<br>display<br>hide<br>display<br>hide<br>display                                                                                                | M_LP M_LI M_LD<br>M_LP M_LI M_LD<br>MOLH MOLL<br>S_LP S_LI S_LD<br>S_LP S_LI S_LD<br>SOLH SOLL<br>SOLH SOLL<br>COUT<br>COUT<br>AT.VL SS.PO                                                                                                    |
| 5555                       | SET5_1<br>SET5_2<br>SET5_3<br>SET5_4<br>SET6_1<br>SET6_2                                                                       | 1<br>0<br>1<br>0<br>1<br>0<br>1<br>0<br>1<br>0<br>1<br>0<br>1<br>0<br>1<br>0                                                                                                    | display<br>hide<br>display<br>hide<br>display<br>hide<br>display<br>hide<br>display<br>hide<br>display                                                                                                | M_LP M_LI M_LD<br>M_LP M_LI M_LD<br>MOLH MOLL<br>S_LP S_LI S_LD<br>SOLH SOLL<br>SOLH SOLL<br>COUT<br>COUT<br>AT.VL SS.PO<br>AT.VL SS.PO                                                                                                    |
| 5555                       | SET5_1<br>SET5_2<br>SET5_3<br>SET5_4<br>SET6_1<br>SET6_2<br>SET6_3                                                             | 0<br>1<br>0<br>1<br>0<br>1<br>0<br>1<br>0<br>1<br>0<br>1<br>0<br>1<br>0<br>0                                                                                                    | display<br>hide<br>display<br>hide<br>display<br>hide<br>display<br>hide<br>display<br>hide<br>display<br>hide                                                                                        | M_LP M_LI M_LD<br>M_LP M_LI M_LD<br>MOLH MOLL<br>S_LP S_LI S_LD<br>S_LP S_LI S_LD<br>SOLH SOLL<br>SOLH SOLL<br>COUT<br>COUT<br>COUT<br>AT.VL SS.PO<br>AT.VL SS.PO<br>OPSF RC.TO                                                                                                    |
| 5555                       | SET5_1<br>SET5_2<br>SET5_3<br>SET5_4<br>SET6_1<br>SET6_2<br>SET6_3                                                             | 0<br>1<br>0<br>1<br>0<br>1<br>0<br>1<br>0<br>1<br>0<br>1<br>0<br>1<br>0<br>1<br>0<br>1<br>0                                                                                                    | display<br>hide<br>display<br>hide<br>display<br>hide<br>display<br>hide<br>display<br>hide<br>display<br>hide<br>display                                                                             | M_LP M_LI M_LD<br>M_LP M_LI M_LD<br>MOLH MOLL<br>S_LP S_LI S_LD<br>S_LP S_LI S_LD<br>SOLH SOLL<br>SOLH SOLL<br>COUT<br>COUT<br>COUT<br>AT.VL SS.PO<br>AT.VL SS.PO<br>OPSF RC.TO<br>OPSF RC.TO                                                                                                    |
| 5885                       | SET5_1<br>SET5_2<br>SET5_3<br>SET5_4<br>SET6_1<br>SET6_2<br>SET6_3<br>SET6_4                                                   | 0<br>1<br>0<br>1<br>0<br>1<br>0<br>1<br>0<br>1<br>0<br>1<br>0<br>1<br>0<br>1<br>0<br>0<br>1<br>0<br>0                                                                                                    | display<br>hide<br>display<br>hide<br>display<br>hide<br>display<br>hide<br>display<br>hide<br>display<br>hide<br>display<br>hide                                                                     | M_LP_M_LI_M_LD         M_LP_M_LI_M_LD         MOLH_MOLL         S_LP_S_LI_S_LD         S_LP_S_LI_S_LD         SOLH_SOLL         SOLH_SOLL         COUT         COUT         AT.VL_SS.PO         AT.VL_SS.PO         OPSF_RC.TO         LOOP_R_S                                                                                                    |
| 5885<br>5888               | SET5_1<br>SET5_2<br>SET5_3<br>SET5_4<br>SET6_1<br>SET6_1<br>SET6_2<br>SET6_3<br>SET6_4                                         | 0           1           0           1           0           1           0           1           0           1           0           1           0           1           0           1           0           1           0           1           0           1           0           1           0           1           0           1                                                                                     | display<br>hide<br>display<br>hide<br>display<br>hide<br>display<br>hide<br>display<br>hide<br>display<br>hide<br>display<br>hide<br>display                                                          | M_LP_M_LI_M_LD         M_LP_M_LI_M_LD         MOLH_MOLL         S_LP_S_LI_S_LD         S_LP_S_LI_S_LD         SOLH_SOLL         SOLH_SOLL         COUT         COUT         AT.VL_SS.PO         AT.VL_SS.PO         OPSF_RC.TO         LOOP_R_S         LOOP_R_S                                                                                                    |
| 5885<br>5888               | SET5_1<br>SET5_2<br>SET5_3<br>SET5_4<br>SET6_1<br>SET6_2<br>SET6_3<br>SET6_4                                                   | 1<br>0<br>1<br>0<br>1<br>0<br>1<br>0<br>1<br>0<br>1<br>0<br>1<br>0<br>1<br>0<br>1<br>0<br>1<br>0                                                                                                    | display<br>hide<br>display<br>hide<br>display<br>hide<br>display<br>hide<br>display<br>hide<br>display<br>hide<br>display<br>hide<br>display                                                          | M_LP_M_LI_M_LD         M_LP_M_LI_M_LD         MOLH_MOLL         S_LP_S_LI_S_LD         S_LP_S_LI_S_LD         SOLH_SOLL         SOLH_SOLL         COUT         COUT         AT.VL_SS.PO         AT.VL_SS.PO         OPSF_RC.TO         LOOP_R_S                                                                                                    |
| <i>5885</i><br><i>5888</i> | SET5_1<br>SET5_2<br>SET5_3<br>SET5_4<br>SET6_1<br>SET6_2<br>SET6_3<br>SET6_4                                                   | 0           1           0           1           0           1           0           1           0           1           0           1           0           1           0           1           0           1           0           1           0           1           0           1           0           1           0           1           0           1                                                             | display<br>hide<br>display<br>hide<br>display<br>hide<br>display<br>hide<br>display<br>hide<br>display<br>hide<br>display<br>hide<br>display<br>hide                                                  | M_LP M_LI M_LD<br>M_LP M_LI M_LD<br>MOLH MOLL<br>S_LP S_LI S_LD<br>S_LP S_LI S_LD<br>SOLH SOLL<br>SOLH SOLL<br>COUT<br>COUT<br>COUT<br>AT.VL SS.PO<br>AT.VL SS.PO<br>OPSF RC.TO<br>DOPSF RC.TO<br>LOOP R_S<br>LOOP R_S<br>AN.LO AN.HI DP                                                                                                    |
| 5885<br>5888               | SET5_1<br>SET5_2<br>SET5_3<br>SET5_4<br>SET6_1<br>SET6_2<br>SET6_3<br>SET6_3<br>SET6_4<br>SET7_1                               | 1<br>0<br>1<br>0<br>1<br>0<br>1<br>0<br>1<br>0<br>1<br>0<br>1<br>0<br>1<br>0<br>1<br>0<br>1<br>0                                                                                                    | display<br>hide<br>display<br>hide<br>display<br>hide<br>display<br>hide<br>display<br>hide<br>display<br>hide<br>display<br>hide<br>display<br>hide<br>display                                       | M_LP M_LI M_LD<br>M_LP M_LI M_LD<br>MOLH MOLL<br>S_LP S_LI S_LD<br>S_LP S_LI S_LD<br>SOLH SOLL<br>SOLH SOLL<br>COUT<br>COUT<br>AT.VL SS.PO<br>AT.VL SS.PO<br>OPSF RC.TO<br>OPSF RC.TO<br>LOOP R_S<br>LOOP R_S<br>LOOP R_S                                                                                                    |
| 5885                       | SET5_1<br>SET5_2<br>SET5_3<br>SET5_4<br>SET6_1<br>SET6_2<br>SET6_3<br>SET6_4<br>SET7_1                                         | 0       1       0       1       0       1       0       1       0       1       0       1       0       1       0       1       0       1       0       1       0       1       0       1       0       1       0       1       0       1       0       1                                                                                                          | display<br>hide<br>display<br>hide<br>display<br>hide<br>display<br>hide<br>display<br>hide<br>display<br>hide<br>display<br>hide<br>display<br>hide<br>display                                       | M_LP M_LI M_LD<br>M_LP M_LI M_LD<br>MOLH MOLL<br>S_LP S_LI S_LD<br>S_LP S_LI S_LD<br>SOLH SOLL<br>SOLH SOLL<br>COUT<br>COUT<br>AT.VL SS.PO<br>AT.VL SS.PO<br>OPSF RC.TO<br>OPSF RC.TO<br>LOOP R_S<br>LOOP R_S<br>AN.LO AN.HI DP<br>AN.LO AN.HI DP<br>HI.RA LO.RA                                                                                                    |
| 5885                       | SET5_1<br>SET5_2<br>SET5_3<br>SET5_4<br>SET6_1<br>SET6_2<br>SET6_3<br>SET6_4<br>SET7_1<br>SET7_2                               | 0       1       0       1       0       1       0       1       0       1       0       1       0       1       0       1       0       1       0       1       0       1       0       1       0       1       0       1       0       1                                                                                                          | display<br>hide<br>display<br>hide<br>display<br>hide<br>display<br>hide<br>display<br>hide<br>display<br>hide<br>display<br>hide<br>display<br>hide<br>display<br>hide<br>display<br>hide<br>display | M_LP M_LI M_LD<br>M_LP M_LI M_LD<br>MOLH MOLL<br>S_LP S_LI S_LD<br>S_LP S_LI S_LD<br>SOLH SOLL<br>SOLH SOLL<br>COUT<br>COUT<br>COUT<br>AT.VL SS.PO<br>AT.VL SS.PO<br>OPSF RC.TO<br>OPSF RC.TO<br>LOOP R_S<br>LOOP R_S<br>LOOP R_S<br>LOOP R_S<br>AN.LO AN.HI DP<br>AN.LO AN.HI DP<br>AN.LO AN.HI DP<br>AN.LO AN.HI DP<br>HI.RA LO.RA                                                                                                    |
| 5885<br>5888<br>5888       | SET5_1<br>SET5_2<br>SET5_3<br>SET5_4<br>SET6_1<br>SET6_2<br>SET6_3<br>SET6_4<br>SET7_1<br>SET7_2                               | 0           1           0           1           0           1           0           1           0           1           0           1           0           1           0           1           0           1           0           1           0           1           0           1           0           1           0           1           0           1                                                             | display<br>hide<br>display<br>hide<br>display<br>hide<br>display<br>hide<br>display<br>hide<br>display<br>hide<br>display<br>hide<br>display<br>hide<br>display<br>hide<br>display                    | M_LP M_LI M_LD<br>M_LP M_LI M_LD<br>MOLH MOLL<br>S_LP S_LI S_LD<br>SOLH SOLL<br>SOLH SOLL<br>COUT<br>COUT<br>COUT<br>AT.VL SS.PO<br>AT.VL SS.PO<br>OPSF RC.TO<br>OPSF RC.TO<br>LOOP R_S<br>LOOP R_S<br>LOOP R_ |
| 5885<br>5888<br>5888       | SET5_1<br>SET5_2<br>SET5_3<br>SET5_4<br>SET6_1<br>SET6_2<br>SET6_3<br>SET6_4<br>SET7_1<br>SET7_2<br>SET7_3                     | 1<br>0<br>1<br>0<br>1<br>0<br>1<br>0<br>1<br>0<br>1<br>0<br>1<br>0<br>1<br>0<br>1<br>0<br>1<br>0                                                                                                    | display<br>hide<br>display<br>hide<br>display<br>hide<br>display<br>hide<br>display<br>hide<br>display<br>hide<br>display<br>hide<br>display<br>hide<br>display                                       | M_LP M_LI M_LD<br>M_LP M_LI M_LD<br>MOLH MOLL<br>S_LP S_LI S_LD<br>S_LP S_LI S_LD<br>SOLH SOLL<br>SOLH SOLL<br>COUT<br>COUT<br>COUT<br>AT.VL SS.PO<br>AT.VL SS.PO<br>OPSF RC.TO<br>OPSF RC.TO<br>LOOP R_S<br>LOOP R_S<br>L |
| 5885<br>5888<br>5888       | SET5_1<br>SET5_2<br>SET5_3<br>SET5_4<br>SET5_4<br>SET6_1<br>SET6_2<br>SET6_3<br>SET6_4<br>SET7_1<br>SET7_2<br>SET7_2<br>SET7_3 | 0           1           0           1           0           1           0           1           0           1           0           1           0           1           0           1           0           1           0           1           0           1           0           1           0           1           0           1           0           1           0           1           0           1           0 | display<br>hide<br>display<br>hide<br>display<br>hide<br>display<br>hide<br>display<br>hide<br>display<br>hide<br>display<br>hide<br>display<br>hide<br>display<br>hide<br>display                    | M_LP       M_LI       M_LD         M_LP       M_LI       M_LD         MOLH       MOLL       MOLH         S_LP       S_LI       S_LD         S_LP       S_LI       S_LD         SOLH       SOLL       SOLH         SOLH       SOLL       SOLH         COUT       COUT       COUT         COUT       COUT       COUT         AT.VL       SS.PO       AT.VL         OPSF       RC.TO       COPSF         LOOP       R_S       SOLOP         AN.LO       AN.HI       DP         AN.LO       AN.HI       DP         HI.RA       LO.RA       LSPL         LSPL       USPL       LSPL         LSPL       USPL       SEA1                                                                                                    |
| 5885<br>5888<br>5888       |                                                                                                    | 0       1       0       1       0       1       0       1       0       1       0       1       0       1       0       1       0       1       0       1       0       1       0       1       0       1       0       1       0       1       0       1                                                                                                          | display<br>hide<br>display<br>hide<br>display<br>hide<br>display<br>hide<br>display<br>hide<br>display<br>hide<br>display<br>hide<br>display<br>hide<br>display<br>hide<br>display<br>hide<br>display | M_LP       M_LI       M_LD         M_LP       M_LI       M_LD         MOLH       MOLL         S_LP       S_LI       S_LD         S_LP       S_LI       S_LD         SOLH       SOLL       SOLH         SOLH       SOLL       SOLH         COUT       COUT       COUT         AT.VL       SS.PO       OPSF         PRC.TO       OPSF       RC.TO         LOOP       R_S       LOOP         LOOP       R_S       AN.LO         HI.RA       LO.RA       HI.RA         HI.RA       LO.RA       LSPL         LSPL       USPL       LSPL         LAD1       ALT1       HYA1                                                                                                    |

|                              |                                                                                                    | 0                                                                                                    | hide                                                                                                    | ALD2 ALT2 HYA2 SEA2                                                                                                    |
|------------------------------|----------------------------------------------------------------------------------------------------|----------------------------------------------------------------------------------------------------|----------------------------------------------------------------------------------------------------|----------------------------------------------------------------------------------------------------|
|                              | SET8_1                                                                                                    | 1                                                                                                    | diaplay                                                                                                    |                                                                                                    |
|                              | _                                                                                                    | 1                                                                                                    | uispiay                                                                                                    | ALDZ ALTZ HTAZ SEAZ                                                                                                    |
|                              | SETS 2                                                                                                    | 0                                                                                                    | hide                                                                                                    | ALD3 ALT3 HYA3 SEA3                                                                                                    |
| 0000                         | SEI0_2                                                                                                    | 1                                                                                                    | display                                                                                                    | ALD3 ALT3 HYA3 SEA3                                                                                                    |
|                              |                                                                                                    |                                                                                                    | hida                                                                                                    |                                                                                                    |
|                              | SET8 3                                                                                                    | 0                                                                                                    | nide                                                                                                    |                                                                                                    |
|                              | 0210_0                                                                                                    | 1                                                                                                    | display                                                                                                    | MOCL MOCH                                                                                                    |
| İ                            |                                                                                                    | 0                                                                                                    | hide                                                                                                    | SOCI SOCH                                                                                                    |
|                              | SET8 4                                                                                                    |                                                                                                    | " I                                                                                                    |                                                                                                    |
|                              | -                                                                                                    | 1                                                                                                    | display                                                                                                    | SOCL SOCH                                                                                                    |
|                              |                                                                                                    |                                                                                                    |                                                                                                    |                                                                                                    |
|                              |                                                                                                    | 0                                                                                                    | hide                                                                                                    | MV SE                                                                                                    |
|                              | SET9 1                                                                                                    | 4                                                                                                    | diamleur                                                                                                    | MV.CF                                                                                                    |
|                              | -                                                                                                    | 1                                                                                                    | display                                                                                                    | MV.SF                                                                                                    |
|                              |                                                                                                    | 0                                                                                                    | hide                                                                                                    | RC.TI                                                                                                    |
| 9999                         | SE19_2                                                                                                    | 1                                                                                                    | display                                                                                                    | RC TI                                                                                                    |
|                              |                                                                                                    | 1                                                                                                    | alopidy                                                                                                    |                                                                                                    |
|                              | SET9 3                                                                                                    | 0                                                                                                    | nide                                                                                                    | UNIT                                                                                                    |
|                              | 0210_0                                                                                                    | 1                                                                                                    | display                                                                                                    | UNIT                                                                                                    |
| 1                            |                                                                                                    | 0                                                                                                    | hide                                                                                                    | OUTM                                                                                                    |
|                              | SET9 4                                                                                                    | 0                                                                                                    | nue                                                                                                    |                                                                                                    |
|                              |                                                                                                    | 1                                                                                                    | display                                                                                                    | OUTM                                                                                                    |
|                              |                                                                                                    |                                                                                                    |                                                                                                    |                                                                                                    |
|                              |                                                                                                    | 0                                                                                                    | م ام ز ما                                                                                                    | 01/00                                                                                                    |
|                              | SETA 1                                                                                                    | 0                                                                                                    | nide                                                                                                    | SV.05                                                                                                    |
|                              | SEIA_I                                                                                                    | 1                                                                                                    | display                                                                                                    | SVOS                                                                                                    |
|                              |                                                                                                    |                                                                                                    | uispiay                                                                                                    | 37.03                                                                                                    |
|                              |                                                                                                    | 0                                                                                                    | hide                                                                                                    | PV.OS PV.OH                                                                                                    |
|                              | SETA_2                                                                                                    |                                                                                                    |                                                                                                    | DV00 DV0U                                                                                                    |
| הההם                         | _                                                                                                    | 1                                                                                                    | display                                                                                                    | PV.US PV.OH                                                                                                    |
| 0000                         |                                                                                                    | 0                                                                                                    | hide                                                                                                    | MUNB COMP OFFS                                                                                                    |
|                              | SETA 3                                                                                                    |                                                                                                    | nice                                                                                                    |                                                                                                    |
|                              | 00                                                                                                    | 1                                                                                                    | display                                                                                                    | MLNB COMP OFFS                                                                                                    |
| }                            |                                                                                                    | -                                                                                                    | ,                                                                                                    |                                                                                                    |
|                              |                                                                                                    | 0                                                                                                    | hide                                                                                                    | 50.11                                                                                                    |
|                              | SEIA_4                                                                                                    | 1                                                                                                    | dieploy                                                                                                    | SVTV                                                                                                    |
|                              |                                                                                                    |                                                                                                    | uispiay                                                                                                    | 07.11                                                                                                    |
|                              |                                                                                                    |                                                                                                    |                                                                                                    |                                                                                                    |
|                              |                                                                                                    | 0                                                                                                    | hide                                                                                                    | OUTY                                                                                                    |
|                              | SETB 1                                                                                                    | 4                                                                                                    | dianterio                                                                                                    |                                                                                                    |
| l l                          | -                                                                                                    | 1                                                                                                    | aisplay                                                                                                    | 00.17                                                                                                    |
|                              |                                                                                                    | 0                                                                                                    | hide                                                                                                    | RCGN                                                                                                    |
|                              | SETB_2                                                                                                    | 1                                                                                                    | dienlav                                                                                                    | PCGN                                                                                                    |
| 5666                         |                                                                                                    | 1                                                                                                    | uispiay                                                                                                    |                                                                                                    |
|                              | SETB 3                                                                                                    | 0                                                                                                    | hide                                                                                                    | FKSL                                                                                                    |
|                              | SEID_S                                                                                                    | 1                                                                                                    | display                                                                                                    | FKSL                                                                                                    |
|                              |                                                                                                    | 0                                                                                                    | hido                                                                                                    |                                                                                                    |
|                              | SETB 4                                                                                                    | 0                                                                                                    | nue                                                                                                    |                                                                                                    |
|                              |                                                                                                    | 1                                                                                                    | display                                                                                                    | R_ER_TP_K                                                                                                    |
|                              |                                                                                                    |                                                                                                    |                                                                                                    |                                                                                                    |
|                              |                                                                                                    | 0                                                                                                    | hido                                                                                                    | TMSI                                                                                                    |
|                              | SETC 1                                                                                                    | 0                                                                                                    | inde                                                                                                    |                                                                                                    |
|                              | —                                                                                                    | 1                                                                                                    | display                                                                                                    | IMSL                                                                                                    |
|                              |                                                                                                    | 0                                                                                                    | hide                                                                                                    | MVRT HYSM                                                                                                    |
|                              | SETC_2                                                                                                    | 1                                                                                                    | diaplay                                                                                                    |                                                                                                    |
|                              |                                                                                                    | 1                                                                                                    | uispiay                                                                                                    |                                                                                                    |
|                              | OFTO 2                                                                                                    | 0                                                                                                    | hide                                                                                                    | RH.TC RH.PO RH.TM                                                                                                    |
|                              | SEIC_3                                                                                                    | 1                                                                                                    | display                                                                                                    | RH TC RH PO RH TM                                                                                                    |
|                              |                                                                                                    |                                                                                                    | hida                                                                                                    |                                                                                                    |
|                              |                                                                                                    | 0                                                                                                    | niue                                                                                                    | FR.3V AI.3V                                                                                                    |
|                              | SEIC 4                                                                                                    |                                                                                                    | diaplay                                                                                                    |                                                                                                    |
|                              | SEIC_4                                                                                                    | 1                                                                                                    | display                                                                                                    | PR.SV AI.SV                                                                                                    |
|                              | SEIC_4                                                                                                    | 1                                                                                                    | uispiay                                                                                                    | PR.SV AI.SV                                                                                                    |
|                              | SEIC_4                                                                                                    |                                                                                                    | bido                                                                                                    |                                                                                                    |
|                              | SETC_4                                                                                                    | 0                                                                                                    | hide                                                                                                    | PR.SV ALSV<br>PRTO FOMA IDNO BAUD RPDT                                                                                                    |
|                              | SETC_4                                                                                                    | 1<br>0<br>1                                                                                                    | hide<br>display                                                                                                    | PR.SV ALSV PRTO FOMA IDNO BAUD RPDT PRTO FOMA IDNO BAUD RPDT                                                                                                    |
|                              | SETC_4                                                                                                    | 1<br>0<br>1<br>0                                                                                                    | hide<br>display<br>hide                                                                                                    | PR.SV ALSV<br>PRTO FOMA IDNO BAUD RPDT<br>PRTO FOMA IDNO BAUD RPDT<br>AOEN AOSL AO.LO AO.HI AOCI AOCH                                                                                                    |
|                              | SETC_4<br>SETD_1<br>SETD_2                                                                                                    | 1<br>0<br>1<br>0                                                                                                    | hide<br>display<br>hide                                                                                                    | PR.SV ALSV PRTO FOMA IDNO BAUD RPDT PRTO FOMA IDNO BAUD RPDT AOEN AOSL AO.LO AO.HI AOCL AOCH                                                                                                    |
| 9999                         | SETC_4<br>SETD_1<br>SETD_2                                                                                                    | 1<br>0<br>1<br>0<br>1                                                                                                    | hide<br>display<br>hide<br>display                                                                                                    | PR.SV AI.SV<br>PRTO FOMA IDNO BAUD RPDT<br>PRTO FOMA IDNO BAUD RPDT<br>AOEN AOSL AO.LO AO.HI AOCL AOCH<br>AOEN AOSL AO.LO AO.HI AOCL AOCH                                                                                                    |
| SEEB                         | SETC_4<br>SETD_1<br>SETD_2                                                                                                    | 1<br>0<br>1<br>0<br>1<br>0                                                                                                    | hide<br>display<br>hide<br>display<br>hide                                                                                                    | PR.SV AI.SV PRTO FOMA IDNO BAUD RPDT PRTO FOMA IDNO BAUD RPDT AOEN AOSL AO.LO AO.HI AOCL AOCH AOEN AOSL AO.LO AO.HI AOCL AOCH CTRT D1SL D2SL                                                                                                    |
| 58.8.8                       | SETC_4<br>SETD_1<br>SETD_2<br>SETD_3                                                                                                    | 1<br>0<br>1<br>0<br>1<br>0<br>1<br>1                                                                                                    | hide<br>display<br>hide<br>display<br>hide<br>display                                                                                                    | PR.SV AI.SV<br>PRTO FOMA IDNO BAUD RPDT<br>PRTO FOMA IDNO BAUD RPDT<br>AOEN AOSL AO.LO AO.HI AOCL AOCH<br>AOEN AOSL AO.LO AO.HI AOCL AOCH<br>CTRT D1SL D2SL<br>CTRT D1SL D2SL                                                                                                    |
| SEEB                         | SETC_4<br>SETD_1<br>SETD_2<br>SETD_3                                                                                                    | 1<br>0<br>1<br>0<br>1<br>0<br>1<br>0                                                                                                    | hide<br>display<br>hide<br>display<br>hide<br>display                                                                                                    | PR.SV AI.SV<br>PRTO FOMA IDNO BAUD RPDT<br>PRTO FOMA IDNO BAUD RPDT<br>AOEN AOSL AO.LO AO.HI AOCL AOCH<br>AOEN AOSL AO.LO AO.HI AOCL AOCH<br>CTRT D1SL D2SL<br>CTRT D1SL D2SL<br>REMO                                                                                                    |
| SEEB                         | SETC_4<br>SETD_1<br>SETD_2<br>SETD_3<br>SETD_4                                                                                           | 1<br>0<br>1<br>0<br>1<br>0<br>1<br>0                                                                                                    | hide<br>display<br>hide<br>display<br>hide<br>display<br>hide                                                                                                    | PR.SV AI.SV<br>PRTO FOMA IDNO BAUD RPDT<br>PRTO FOMA IDNO BAUD RPDT<br>AOEN AOSL AO.LO AO.HI AOCL AOCH<br>AOEN AOSL AO.LO AO.HI AOCL AOCH<br>CTRT D1SL D2SL<br>CTRT D1SL D2SL<br>REMO<br>DEMO                                                                                                    |
| SEEB                         | SETC_4<br>SETD_1<br>SETD_2<br>SETD_3<br>SETD_4                                                                                           | 1<br>0<br>1<br>0<br>1<br>0<br>1<br>0<br>1<br>0<br>1                                                                                                    | hide<br>display<br>hide<br>display<br>hide<br>display<br>hide<br>display                                                                                                    | PRTO FOMA IDNO BAUD RPDT<br>PRTO FOMA IDNO BAUD RPDT<br>AOEN AOSL AO.LO AO.HI AOCL AOCH<br>AOEN AOSL AO.LO AO.HI AOCL AOCH<br>CTRT D1SL D2SL<br>CTRT D1SL D2SL<br>REMO<br>REMO                                                                                                    |
| <i>5888</i>                  | SETD_1<br>SETD_2<br>SETD_3<br>SETD_4                                                                                                    | 1<br>0<br>1<br>0<br>1<br>0<br>1<br>0<br>1<br>0<br>1                                                                                                    | hide<br>display<br>hide<br>display<br>hide<br>display<br>hide<br>display                                                                                                    | PR.SV AI.SV PRTO FOMA IDNO BAUD RPDT PRTO FOMA IDNO BAUD RPDT AOEN AOSL AO.LO AO.HI AOCL AOCH AOEN AOSL AO.LO AO.HI AOCL AOCH CTRT D1SL D2SL CTRT D1SL D2SL REMO REMO                                                                                                    |
| 58.8.A                       | SETC_4<br>SETD_1<br>SETD_2<br>SETD_3<br>SETD_4                                                                                           | 1<br>0<br>1<br>0<br>1<br>0<br>1<br>0<br>1<br>0<br>1                                                                                                    | hide<br>display<br>hide<br>display<br>hide<br>display<br>hide<br>display                                                                                                    | PRTO FOMA IDNO BAUD RPDT<br>PRTO FOMA IDNO BAUD RPDT<br>AOEN AOSL AO.LO AO.HI AOCL AOCH<br>AOEN AOSL AO.LO AO.HI AOCL AOCH<br>CTRT D1SL D2SL<br>CTRT D1SL D2SL<br>REMO<br>REMO<br>CLISL CJMN CJTC W MD RMAP OPSI POTM                                                                                                    |
| <i>5888</i>                  | SETC_4<br>SETD_1<br>SETD_2<br>SETD_3<br>SETD_4                                                                                           | 1<br>0<br>1<br>0<br>1<br>0<br>1<br>0<br>1<br>0<br>0                                                                                                    | hide<br>display<br>hide<br>display<br>hide<br>display<br>hide<br>display                                                                                                    | PR.SV AI.SV<br>PRTO FOMA IDNO BAUD RPDT<br>PRTO FOMA IDNO BAUD RPDT<br>AOEN AOSL AO.LO AO.HI AOCL AOCH<br>AOEN AOSL AO.LO AO.HI AOCL AOCH<br>CTRT D1SL D2SL<br>CTRT D1SL D2SL<br>CTRT D1SL D2SL<br>REMO<br>REMO<br>REMO<br>CJSL CJMN CJTC W_MD RMAP OPSL POTM<br>DTMD DVST BERT DOW/F                                                                                                    |
| <i>5888</i>                  | SETC_4<br>SETD_1<br>SETD_2<br>SETD_3<br>SETD_4<br>SETE_1                                                                                 | 1<br>0<br>1<br>0<br>1<br>0<br>1<br>0<br>1<br>0                                                                                                    | hide<br>display<br>hide<br>display<br>hide<br>display<br>hide<br>display<br>hide                                                                                                    | PR.SV AI.SV PRTO FOMA IDNO BAUD RPDT PRTO FOMA IDNO BAUD RPDT AOEN AOSL AO.LO AO.HI AOCL AOCH AOEN AOSL AO.LO AO.HI AOCL AOCH CTRT D1SL D2SL CTRT D1SL D2SL REMO REMO CJSL CJMN CJTC W_MD RMAP OPSL POTM PTMD PVST REPT POWF                                                                                                    |
| SEEB                         | SETC_4<br>SETD_1<br>SETD_2<br>SETD_3<br>SETD_4<br>SETE_1                                                                                 | 1<br>0<br>1<br>0<br>1<br>0<br>1<br>0<br>1<br>0                                                                                                    | hide<br>display<br>hide<br>display<br>hide<br>display<br>hide<br>display                                                                                                    | PR.SV       AI.SV         PRTO       FOMA       IDNO       BAUD       RPDT         PRTO       FOMA       IDNO       BAUD       RPDT         AOEN       AOSL       AO.LO       AO.HI       AOCL       AOCH         AOEN       AOSL       AO.LO       AO.HI       AOCL       AOCH         CTRT       D1SL       D2SL       CTRT       D1SL       D2SL         REMO       REMO       REMO       CJSL       CJMN       CJTC       W_MD       RMAP       OPSL       POTM         PTMD       PVST       REPT       POWF       CJSL       CJMN       CJTC       W_MD       RMAP       OPSL       POTM                                                                                                    |
| 5888                         | SETC_4<br>SETD_1<br>SETD_2<br>SETD_3<br>SETD_4<br>SETE_1                                                                                 | 1<br>0<br>1<br>0<br>1<br>0<br>1<br>0<br>1<br>0<br>1                                                                                                    | hide<br>display<br>hide<br>display<br>hide<br>display<br>hide<br>display<br>hide<br>display                                                                                                    | PR.SV       AI.SV         PRTO       FOMA       IDNO       BAUD       RPDT         PRTO       FOMA       IDNO       BAUD       RPDT         AOEN       AOSL       AO.LO       AO.HI       AOCL       AOCH         AOEN       AOSL       AO.LO       AO.HI       AOCL       AOCH         CTRT       D1SL       D2SL       CTRT       D1SL       D2SL         CTRT       D1SL       D2SL       CTRT       REMO         REMO       REMO       CJSL       CJMN       CJTC       W_MD       RMAP       OPSL       POTM         PTMD       PVST       REPT       POWF       CJSL       CJMN       CJTC       W_MD       RMAP       OPSL       POTM         PTMD       PVST       REPT       POWF       CJSL       POTM       PTMD                                                                                                    |
| SEEB                         | SETC_4<br>SETD_1<br>SETD_2<br>SETD_3<br>SETD_4<br>SETE_1                                                                                 | 1<br>0<br>1<br>0<br>1<br>0<br>1<br>0<br>1<br>0<br>1                                                                                                    | hide<br>display<br>hide<br>display<br>hide<br>display<br>hide<br>display<br>hide<br>display                                                                                                    | PR.SV       AI.SV         PRTO       FOMA       IDNO       BAUD       RPDT         PRTO       FOMA       IDNO       BAUD       RPDT         AOEN       AOSL       AO.LO       AO.HI       AOCL       AOCH         AOEN       AOSL       AO.LO       AO.HI       AOCL       AOCH         CTRT       D1SL       D2SL       CTRT       D1SL       D2SL         REMO       REMO       CJSL       CJMN       CJTC       W_MD       RMAP       OPSL       POTM         PTMD       PVST       REPT       POWF       CJSL       CJMN       CJTC       W_MD       RMAP       OPSL       POTM         PTMD       PVST       REPT       POWF       D06       D07       D04       D05       D06       D07                                                                                                    |
| <i>58.8.8</i>                | SETC_4<br>SETD_1<br>SETD_2<br>SETD_3<br>SETD_4<br>SETE_1                                                                                 | 1<br>0<br>1<br>0<br>1<br>0<br>1<br>0<br>1<br>0<br>1<br>0<br>1                                                                                                    | hide<br>display<br>hide<br>display<br>hide<br>display<br>hide<br>display<br>hide                                                                                                    | PR.SV       AI.SV         PRTO       FOMA       IDNO       BAUD       RPDT         PRTO       FOMA       IDNO       BAUD       RPDT         AOEN       AOSL       AO.LO       AO.HI       AOCL       AOCH         AOEN       AOSL       AO.LO       AO.HI       AOCL       AOCH         CTRT       D1SL       D2SL       CTRT       D1SL       D2SL         CTRT       D1SL       D2SL       REMO       REMO         REMO       REMO       CJSL       CJMN       CJTC       W_MD       RMAP       OPSL       POTM         PTMD       PVST       REPT       POWF       CJSL       CJMN       CJTC       W_MD       RMAP       OPSL       POTM         PTMD       PVST       REPT       POWF       D01       D02       D03       D04       D05       D06       D07         D01       D02       D03       D04       D05       D06       D07       D04       D04       D04       D04       D04       D04       D04       D04       D04       D04       D04       D04       D04       D04       D04       D04       D04       D04       D04       D04                    |
| <i>58.8.8</i>                | SETC_4<br>SETD_1<br>SETD_2<br>SETD_3<br>SETD_4<br>SETE_1                                                                                 | 1<br>0<br>1<br>0<br>1<br>0<br>1<br>0<br>1<br>0<br>1<br>0<br>1<br>0                                                                                                    | hide<br>display<br>hide<br>display<br>hide<br>display<br>hide<br>display<br>hide<br>display                                                                                                    | PR.SV       AI.SV         PRTO       FOMA       IDNO       BAUD       RPDT         PRTO       FOMA       IDNO       BAUD       RPDT         AOEN       AOSL       AO.LO       AO.HI       AOCL       AOCH         AOEN       AOSL       AO.LO       AO.HI       AOCL       AOCH         CTRT       D1SL       D2SL       CTRT       D1SL       D2SL         CTRT       D1SL       D2SL       CTRT       REMO         REMO       REMO       CJSL       CJMN       CJTC       W_MD       RMAP       OPSL       POTM         PTMD       PVST       REPT       POWF       CJSL       CJMN       CJTC       W_MD       RMAP       OPSL       POTM         PTMD       PVST       REPT       POWF       D01       D02       D03       D04       D05       D06       D07         D01       D02       D03       D04       D05       D06       D07       D08       D09       D10       D11       D12       D13       D14                                                                                                    |
| 5888                         | SETC_4<br>SETD_1<br>SETD_2<br>SETD_3<br>SETD_4<br>SETE_1                                                                                 | 1<br>0<br>1<br>0<br>1<br>0<br>1<br>0<br>1<br>0<br>1<br>0<br>1<br>0<br>1<br>0                                                                                                    | hide<br>display<br>hide<br>display<br>hide<br>display<br>hide<br>display<br>hide<br>display<br>hide                                                                                                    | PR.SV       AI.SV         PRTO       FOMA       IDNO       BAUD       RPDT         PRTO       FOMA       IDNO       BAUD       RPDT         PRTO       FOMA       IDNO       BAUD       RPDT         PRTO       FOMA       IDNO       BAUD       RPDT         PRTO       FOMA       IDNO       BAUD       RPDT         PRTO       FOMA       IDNO       BAUD       RPDT         PRO       AOEN       AOEN       AOCL       AOCH         AOEN       AOSL       AO.LO       AO.HI       AOCL       AOCH         CTRT       D1SL       D2SL       CTRT       D1SL       D2SL         CTRT       D1SL       D2SL       CTRT       EMO         REMO       REMO       RMAP       OPSL       POTM         PTMD       PVST       REPT       POWF       CJSL       CJMN       CJTC       W_MD       RMAP       OPSL       POTM         PTMD       PVST       REPT       POWF       D01       D02       D03       D04       D05       D06       D07         D04       D05       D06       D07       D08       D09       D10       D                                           |
| SEEB                         | SETC_4<br>SETD_1<br>SETD_2<br>SETD_3<br>SETD_4<br>SETE_1<br>SETE_2                                                                       | 1<br>0<br>1<br>0<br>1<br>0<br>1<br>0<br>1<br>0<br>1<br>0<br>1<br>0                                                                                                    | hide<br>display<br>hide<br>display<br>hide<br>display<br>hide<br>display<br>hide<br>display                                                                                                    | PR.SV       AI.SV         PRTO       FOMA       IDNO       BAUD       RPDT         PRTO       FOMA       IDNO       BAUD       RPDT         AOEN       AOSL       AO.LO       AO.HI       AOCL       AOCH         AOEN       AOSL       AO.LO       AO.HI       AOCL       AOCH         CTRT       D1SL       D2SL       CTRT       CTRT       D1SL       D2SL         REMO       REMO       REMO       REMO       RMAP       OPSL       POTM         PTMD       PVST       REPT       POWF       CJSL       CJMN       CJTC       W_MD       RMAP       OPSL       POTM         PTMD       PVST       REPT       POWF       D01       D02       D03       D04       D05       D06       D07         D08       D09       D10       D11       D12       D13       D14       D15       D16       D17       D18       D19       D02         D01       D02       D03       D04       D05       D06       D07         D01       D02       D03       D04       D05       D06       D07         D03       D04       D05       D06 <td< td=""></td<>                        |
| 58.8.8<br>58.8.8             | SETC_4<br>SETD_1<br>SETD_2<br>SETD_3<br>SETD_4<br>SETE_1<br>SETE_2                                                                       | 1<br>0<br>1<br>0<br>1<br>0<br>1<br>0<br>1<br>0<br>1<br>0                                                                                                    | hide<br>display<br>hide<br>display<br>hide<br>display<br>hide<br>display<br>hide<br>display                                                                                                    | PR.SV       AI.SV         PRTO       FOMA       IDNO       BAUD       RPDT         PRTO       FOMA       IDNO       BAUD       RPDT         AOEN       AOSL       AO.LO       AO.HI       AOCL       AOCH         AOEN       AOSL       AO.LO       AO.HI       AOCL       AOCH         CTRT       D1SL       D2SL       CTRT       D1SL       D2SL         REMO       REMO       REMO       REMO       RMAP       OPSL       POTM         PTMD       PVST       REPT       POWF       CJSL       CJMN       CJTC       W_MD       RMAP       OPSL       POTM         PTMD       PVST       REPT       POWF       D01       D02       D03       D04       D05       D06       D07         D01       D02       D03       D04       D05       D06       D07         D01       D02       D03       D04       D05       D06       D07         D01       D02       D03       D04       D05       D06       D07         D01       D02       D03       D04       D05       D06       D07         D01       D02       D03                                                   |
| SEEB<br>SEEE                 | SETC_4<br>SETD_1<br>SETD_2<br>SETD_3<br>SETD_4<br>SETE_1<br>SETE_2                                                                       | 1<br>0<br>1<br>0<br>1<br>0<br>1<br>0<br>1<br>0<br>1<br>0<br>1<br>0<br>1                                                                                                    | hide<br>display<br>hide<br>display<br>hide<br>display<br>hide<br>display<br>hide<br>display<br>hide<br>display                                                                                                    | PR.SV       AI.SV         PRTO       FOMA       IDNO       BAUD       RPDT         PRTO       FOMA       IDNO       BAUD       RPDT         PRTO       FOMA       IDNO       BAUD       RPDT         AOEN       AOSL       AO.LO       AO.HI       AOCL       AOCH         AOEN       AOSL       AO.LO       AO.HI       AOCL       AOCH         CTRT       D1SL       D2SL       CTRT       D1SL       D2SL         CTRT       D1SL       D2SL       CTRT       REMO         REMO       CJSL       CJMN       CJTC       W_MD       RMAP       OPSL       POTM         PTMD       PVST       REPT       POWF       CJSL       CJMN       CJTC       W_MD       RMAP       OPSL       POTM         PTMD       PVST       REPT       POWF       D01       D02       D03       D04       D05       D06       D07         D08       D09       D10       D11       D12       D13       D14         D15       D16       D17       D18       D19       D20       D07       D08       D09       D10       D11       D12       D13       D14                                |
| 5888<br>5888                 | SETC_4<br>SETD_1<br>SETD_2<br>SETD_3<br>SETD_4<br>SETE_1<br>SETE_2                                                                       | 1<br>0<br>1<br>0<br>1<br>0<br>1<br>0<br>1<br>0<br>1<br>0<br>1<br>0<br>1                                                                                                    | hide<br>display<br>hide<br>display<br>hide<br>display<br>hide<br>display<br>hide<br>display<br>hide<br>display                                                                                                    | PR.SV       AI.SV         PRTO       FOMA       IDNO       BAUD       RPDT         PRTO       FOMA       IDNO       BAUD       RPDT         AOEN       AOSL       AO.LO       AO.HI       AOCL       AOCH         AOEN       AOSL       AO.LO       AO.HI       AOCL       AOCH         CORN       AOSL       AO.LO       AO.HI       AOCL       AOCH         CTRT       D1SL       D2SL       CTRT       CTRT       D1SL       D2SL         REMO       REMO       REMO       REMO       REMO       REMO         CJSL       CJMN       CJTC       W_MD       RMAP       OPSL       POTM         PTMD       PVST       REPT       POWF       CJSL       CJMN       CJTC       W_MD       RMAP       OPSL       POTM         PTMD       PVST       REPT       POWF       D01       D02       D03       D04       D05       D06       D07         D01       D02       D03       D04       D05       D06       D07       D08       D09       D10       D11       D12       D13       D14         D15       D16       D17       D18       D19<                           |
| 58.8.8<br>58.8.8             | SETC_4<br>SETD_1<br>SETD_2<br>SETD_3<br>SETD_4<br>SETE_1<br>SETE_2                                                                       | 1<br>0<br>1<br>0<br>1<br>0<br>1<br>0<br>1<br>0<br>1<br>0<br>1<br>0                                                                                                    | hide<br>display<br>hide<br>display<br>hide<br>display<br>hide<br>display<br>hide<br>display<br>hide                                                                                                    | PR.SV       AI.SV         PRTO       FOMA       IDNO       BAUD       RPDT         PRTO       FOMA       IDNO       BAUD       RPDT         AOEN       AOSL       AO.LO       AO.HI       AOCL       AOCH         AOEN       AOSL       AO.LO       AO.HI       AOCL       AOCH         CTRT       D1SL       D2SL       CTRT       D1SL       D2SL         CTRT       D1SL       D2SL       REMO       REMO       REMO         CJSL       CJMN       CJTC       W_MD       RMAP       OPSL       POTM         PTMD       PVST       REPT       POWF       CJSL       CJMN       CJTC       W_MD       RMAP       OPSL       POTM         PTMD       PVST       REPT       POWF       D01       D02       D03       D04       D05       D06       D07         D08       D09       D10       D11       D12       D13       D14       D15       D16       D17       D18       D19       D20         D01       D02       D03       D04       D05       D06       D07       D08       D09       D10       D11       D12       D13       D14                             |
| SEEB<br>SEEE                 | SETC_4<br>SETD_1<br>SETD_2<br>SETD_3<br>SETD_4<br>SETE_1<br>SETE_2<br>SETE_2<br>SETE_3                                                   | 1<br>0<br>1<br>0<br>1<br>0<br>1<br>0<br>1<br>0<br>1<br>0<br>1<br>0<br>1                                                                                                    | hide<br>display<br>hide<br>display<br>hide<br>display<br>hide<br>display<br>hide<br>display<br>hide                                                                                                    | PR.SV ALSV         PRTO FOMA IDNO BAUD RPDT         PRTO FOMA IDNO BAUD RPDT         AOEN AOSL AO.LO AO.HI AOCL AOCH         AOEN AOSL AO.LO AO.HI AOCL AOCH         CTRT D1SL D2SL         CTRT D1SL D2SL         REMO         REMO         CJSL CJMN CJTC W_MD RMAP OPSL POTM         PTMD PVST REPT POWF         CJSL CJMN CJTC W_MD RMAP OPSL POTM         PTMD PVST REPT POWF         D01 D02 D03 D04 D05 D06 D07         D08 D09 D10 D11 D12 D13 D14         D15 D16 D17 D18 D19 D20         reserve         Teserve                                                                                                    |
| 5888<br>5888                 | SETC_4<br>SETD_1<br>SETD_2<br>SETD_3<br>SETD_4<br>SETE_1<br>SETE_2<br>SETE_3                                                             | 1<br>0<br>1<br>0<br>1<br>0<br>1<br>0<br>1<br>0<br>1<br>0<br>1<br>0<br>1<br>0<br>1<br>0                                                                                                    | hide<br>display<br>hide<br>display<br>hide<br>display<br>hide<br>display<br>hide<br>display<br>hide<br>display<br>hide                                                                                                    | PR.SV ALSV         PRTO FOMA IDNO BAUD RPDT         PRTO FOMA IDNO BAUD RPDT         AOEN AOSL AO.LO AO.HI AOCL AOCH         AOEN AOSL AO.LO AO.HI AOCL AOCH         CTRT D1SL D2SL         CTRT D1SL D2SL         REMO         CJSL CJMN CJTC W_MD RMAP OPSL POTM         PTMD PVST REPT POWF         CJSL CJMN CJTC W_MD RMAP OPSL POTM         PTMD PVST REPT POWF         D01 D02 D03 D04 D05 D06 D07         D08 D09 D10 D11 D12 D13 D14         D15 D16 D17 D18 D19 D20         D01 D02 D03 D04 D05 D06 D07         D08 D09 D10 D11 D12 D13 D14         D15 D16 D17 D18 D19 D20         reserve         reserve                                                                                                    |
| 5888<br>5888                 | SETC_4<br>SETD_1<br>SETD_2<br>SETD_3<br>SETD_4<br>SETE_1<br>SETE_2<br>SETE_2<br>SETE_3                                                   | 1<br>0<br>1<br>0<br>1<br>0<br>1<br>0<br>1<br>0<br>1<br>0<br>1<br>0<br>1<br>0<br>1<br>0                                                                                                    | hide<br>display<br>hide<br>display<br>hide<br>display<br>hide<br>display<br>hide<br>display<br>hide<br>display<br>hide                                                                                                    | PR.SV       AI.SV         PRTO       FOMA       IDNO       BAUD       RPDT         PRTO       FOMA       IDNO       BAUD       RPDT         AOEN       AOSL       AO.LO       AO.HI       AOCL       AOCH         AOEN       AOSL       AO.LO       AO.HI       AOCL       AOCH         CTRT       D1SL       D2SL       CTRT       TOTSL       D2SL         CTRT       D1SL       D2SL       REMO       REMO       REMO         CJSL       CJMN       CJTC       W_MD       RMAP       OPSL       POTM         PTMD       PVST       REPT       POWF       CJSL       CJSL       CJMN       CJTC       W_MD       RMAP       OPSL       POTM         PTMD       PVST       REPT       POWF       D01       D02       D03       D04       D05       D06       D07         D08       D09       D10       D11       D12       D13       D14       D15       D16       D17       D18       D19       D20         D16       D17       D18       D19       D20       Teserve       Teserve       Teserve       Teserve       Teserve       Teserve       Teserv          |
| 5888<br>5888                 | SETC_4<br>SETD_1<br>SETD_2<br>SETD_3<br>SETD_4<br>SETE_1<br>SETE_1<br>SETE_2<br>SETE_3<br>SETE_4                                         | 1<br>0<br>1<br>0<br>1<br>0<br>1<br>0<br>1<br>0<br>1<br>0<br>1<br>0                                                                                                    | hide<br>display<br>hide<br>display<br>hide<br>display<br>hide<br>display<br>hide<br>display<br>hide<br>display<br>hide<br>display                                                                                                    | PR.SV ALSV         PRTO FOMA IDNO BAUD RPDT         PRTO FOMA IDNO BAUD RPDT         AOEN AOSL AO.LO AO.HI AOCL AOCH         AOEN AOSL AO.LO AO.HI AOCL AOCH         CTRT D1SL D2SL         CTRT D1SL D2SL         REMO         CJSL CJMN CJTC W_MD RMAP OPSL POTM         PTMD PVST REPT POWF         CJSL CJMN CJTC W_MD RMAP OPSL POTM         PTMD PVST REPT POWF         D01 D02 D03 D04 D05 D06 D07         D08 D09 D10 D11 D12 D13 D14         D15 D16 D17 D18 D19 D20         reserve         reserve         reserve                                                                                                    |
| 5888<br>5888                 | SETC_4<br>SETD_1<br>SETD_2<br>SETD_3<br>SETD_4<br>SETE_1<br>SETE_1<br>SETE_2<br>SETE_3<br>SETE_4                                         | 1<br>0<br>1<br>0<br>1<br>0<br>1<br>0<br>1<br>0<br>1<br>0<br>1<br>0<br>1<br>0<br>1<br>0<br>1<br>0                                                                                                    | hide<br>display<br>hide<br>display<br>hide<br>display<br>hide<br>display<br>hide<br>display<br>hide<br>display<br>hide<br>display<br>hide<br>display                                                                                                    | PR.SV ALSV         PRTO FOMA IDNO BAUD RPDT         PRTO FOMA IDNO BAUD RPDT         AOEN AOSL AO.LO AO.HI AOCL AOCH         AOEN AOSL AO.LO AO.HI AOCL AOCH         CTRT D1SL D2SL         CTRT D1SL D2SL         REMO         CJSL CJMN CJTC W_MD RMAP OPSL POTM         PTMD PVST REPT POWF         CJSL CJMN CJTC W_MD RMAP OPSL POTM         PTMD PVST REPT POWF         D01 D02 D03 D04 D05 D06 D07         D08 D09 D10 D11 D12 D13 D14         D15 D16 D17 D18 D19 D20         D01 D02 D03 D04 D05 D06 D07         D08 D09 D10 D11 D12 D13 D14         D15 D16 D17 D18 D19 D20         reserve         reserve         reserve         reserve         reserve         reserve                                                                                                    |
| 5888<br>5888                 | SETC_4<br>SETD_1<br>SETD_2<br>SETD_3<br>SETD_4<br>SETE_1<br>SETE_2<br>SETE_2<br>SETE_3<br>SETE_4                                         | 1<br>0<br>1<br>0<br>1<br>0<br>1<br>0<br>1<br>0<br>1<br>0<br>1<br>0<br>1<br>0<br>1<br>0<br>1                                                                                                    | hide<br>display<br>hide<br>display<br>hide<br>display<br>hide<br>display<br>hide<br>display<br>hide<br>display<br>hide                                                                                                    | PR.SV ALSV         PRTO FOMA IDNO BAUD RPDT         PRTO FOMA IDNO BAUD RPDT         AOEN AOSL AO.LO AO.HI AOCL AOCH         AOEN AOSL AO.LO AO.HI AOCL AOCH         CTRT DISL D2SL         CTRT DISL D2SL         REMO         CJSL CJMN CJTC W_MD RMAP OPSL POTM         PTMD PVST REPT POWF         CJSL CJMN CJTC W_MD RMAP OPSL POTM         PTMD PVST REPT POWF         D01 D02 D03 D04 D05 D06 D07         D08 D09 D10 D11 D12 D13 D14         D15 D16 D17 D18 D19 D20         D01 D02 D03 D04 D05 D06 D07         D08 D09 D10 D11 D12 D13 D14         D15 D16 D17 D18 D19 D20         reserve         reserve         reserve         reserve                                                                                                    |
| <i>58.88</i><br><i>58.88</i> | SETC_4<br>SETD_1<br>SETD_2<br>SETD_3<br>SETD_4<br>SETE_1<br>SETE_1<br>SETE_2<br>SETE_3<br>SETE_4                                         | 1<br>0<br>1<br>0<br>1<br>0<br>1<br>0<br>1<br>0<br>1<br>0<br>1<br>0<br>1<br>0<br>1<br>0<br>1<br>0                                                                                                    | hide<br>display<br>hide<br>display<br>hide<br>display<br>hide<br>display<br>hide<br>display<br>hide<br>display<br>hide<br>display<br>hide<br>display                                                                                                    | PR.SV       AI.SV         PRTO       FOMA       IDNO       BAUD       RPDT         PRTO       FOMA       IDNO       BAUD       RPDT         AOEN       AOSL       AO.LO       AO.HI       AOCL       AOCH         AOEN       AOSL       AO.LO       AO.HI       AOCL       AOCH         CTRT       D1SL       D2SL       CTRT       D1SL       D2SL         CTRT       D1SL       D2SL       REMO       REMO       REMO         CJSL       CJMN       CJTC       W_MD       RMAP       OPSL       POTM         PTMD       PVST       REPT       POWF       OFSL       POTM       PTMD       PVST       REPT       POWF         D01       D02       D03       D04       D05       D06       D07       D08       D09       D10       D11       D12       D13       D14         D15       D16       D17       D18       D19       D20       POT       POS       POT       POS       POT       POS       POT       POS       POT       POS       POT       POS       POS       D07       D08       D09       D10       D11       D12       D13 <td< td=""></td<>        |
| <i>SEEE</i>                  | SETC_4<br>SETD_1<br>SETD_2<br>SETD_3<br>SETD_4<br>SETE_1<br>SETE_1<br>SETE_2<br>SETE_3<br>SETE_4<br>SETF_1                               | 1<br>0<br>1<br>0<br>1<br>0<br>1<br>0<br>1<br>0<br>1<br>0<br>1<br>0<br>1<br>0<br>1<br>0<br>1<br>0                                                                                                    | hide<br>display<br>hide<br>display<br>hide<br>display<br>hide<br>display<br>hide<br>display<br>hide<br>display<br>hide<br>display<br>hide<br>display                                                                                                    | PR.SV       AI.SV         PRTO       FOMA       IDNO       BAUD       RPDT         PRTO       FOMA       IDNO       BAUD       RPDT         AOEN       AOSL       AO.LO       AO.HI       AOCL       AOCH         AOEN       AOSL       AO.LO       AO.HI       AOCL       AOCH         AOEN       AOSL       AO.LO       AO.HI       AOCL       AOCH         CTRT       D1SL       D2SL       CTRT       TISL       D2SL         CTRT       D1SL       D2SL       CTRT       TISL       D2SL         REMO       REMO       REMO       REMO       POTM       PTMD         PVST       REPT       POWF       CJSL       CJMN       CJTC       W_MD       RMAP       OPSL       POTM         PTMD       PVST       REPT       POWF       OO       D01       D02       D03       D04       D05       D06       D07         D08       D09       D10       D11       D12       D13       D14       D15       D16       D17       D18       D19       D20         reserve       reserve       reserve       reserve       reserve       reserve       res                  |
| 5888<br>5888                 | SETC_4<br>SETD_1<br>SETD_2<br>SETD_3<br>SETD_4<br>SETE_1<br>SETE_1<br>SETE_2<br>SETE_3<br>SETE_4<br>SETF_1                               | 1       0       1       0       1       0       1       0       1       0       1       0       1       0       1       0       1       0       1       0       1       0       1       0       1       0       1       0       1                                                                         | hide<br>display<br>hide<br>display<br>hide<br>display<br>hide<br>display<br>hide<br>display<br>hide<br>display<br>hide<br>display<br>hide<br>display<br>valve cont                                                                                          | PR.SV ALSV         PRTO FOMA IDNO BAUD RPDT         PRTO FOMA IDNO BAUD RPDT         AOEN AOSL AO.LO AO.HI AOCL AOCH         AOEN AOSL AO.LO AO.HI AOCL AOCH         CTRT DISL D2SL         CTRT DISL D2SL         REMO         CJSL CJMN CJTC W_MD RMAP OPSL POTM         PTMD PVST REPT POWF         CJSL CJMN CJTC W_MD RMAP OPSL POTM         PTMD PVST REPT POWF         D01 D02 D03 D04 D05 D06 D07         D08 D09 D10 D11 D12 D13 D14         D15 D16 D17 D18 D19 D20         D01 D02 D03 D04 D05 D06 D07         D08 D09 D10 D11 D12 D13 D14         D15 D16 D17 D18 D19 D20         reserve         reserve         reserve         reserve         reserve         reserve         reserve         reserve         reserve         reserve         reserve         reserve                                                                                                    |
| 5888<br>5888                 | SETC_4<br>SETD_1<br>SETD_2<br>SETD_3<br>SETD_4<br>SETE_1<br>SETE_2<br>SETE_2<br>SETE_3<br>SETE_4<br>SETF_1<br>SETF_2                     | 1       0       1       0       1       0       1       0       1       0       1       0       1       0       1       0       1       0       1       0       1       0       1       0       1       0       1       0       1       0       1       0       1                                         | hide<br>display<br>hide<br>display<br>hide<br>display<br>hide<br>display<br>hide<br>display<br>hide<br>display<br>hide<br>display<br>hide<br>display<br>hide<br>display                                                                                     | PR.SV ALSV         PRTO FOMA IDNO BAUD RPDT         PRTO FOMA IDNO BAUD RPDT         AOEN AOSL AO.LO AO.HI AOCL AOCH         AOEN AOSL AO.LO AO.HI AOCL AOCH         CTRT DISL D2SL         CTRT DISL D2SL         REMO         REMO         CJSL CJMN CJTC W_MD RMAP OPSL POTM         PTMD PVST REPT POWF         CJSL CJMN CJTC W_MD RMAP OPSL POTM         PTMD PVST REPT POWF         D01 D02 D03 D04 D05 D06 D07         D08 D09 D10 D11 D12 D13 D14         D15 D16 D17 D18 D19 D20         D01 D02 D03 D04 D05 D06 D07         D08 D09 D10 D11 D12 D13 D14         D15 D16 D17 D18 D19 D20         reserve         reserve                                                                                  |
| 5888<br>5888                 | SETC_4<br>SETD_1<br>SETD_2<br>SETD_3<br>SETD_4<br>SETE_1<br>SETE_1<br>SETE_2<br>SETE_3<br>SETE_4<br>SETF_1<br>SETF_1<br>SETF_2           | 1       0       1       0       1       0       1       0       1       0       1       0       1       0       1       0       1       0       1       0       1       0       1       0       1       0       1       0       1       0       1       0       1                                         | hide<br>display<br>hide<br>display<br>hide<br>display<br>hide<br>display<br>hide<br>display<br>hide<br>display<br>hide<br>display<br>hide<br>display<br>hide<br>display                                                                                     | PR.SV       AI.SV         PRTO       FOMA       IDNO       BAUD       RPDT         PRTO       FOMA       IDNO       BAUD       RPDT         AOEN       AOSL       AO.LO       AO.HI       AOCL       AOCH         AOEN       AOSL       AO.LO       AO.HI       AOCL       AOCH         CTRT       D1SL       D2SL       CTRT       D1SL       D2SL         CTRT       D1SL       D2SL       REMO       REMO         CJSL       CJMN       CJTC       W_MD       RMAP       OPSL       POTM         PTMD       PVST       REPT       POWF       CJSL       CJMN       CJTC       W_MD       RMAP       OPSL       POTM         PTMD       PVST       REPT       POWF       D01       D02       D03       D04       D05       D06       D07         D08       D09       D10       D11       D12       D13       D14       D15       D16       D17       D18       D19       D20         reserve       reserve       reserve       reserve       reserve       reserve       reserve       reserve       reserve       reserve       reserve       reserve       rese |
| SEEE<br>SEEE                 | SETC_4<br>SETD_1<br>SETD_2<br>SETD_3<br>SETD_4<br>SETE_1<br>SETE_1<br>SETE_2<br>SETE_3<br>SETE_4<br>SETF_1<br>SETF_2                     | 1       0       1       0       1       0       1       0       1       0       1       0       1       0       1       0       1       0       1       0       1       0       1       0       1       0       1       0       1       0       1       0       1       0                                 | hide<br>display<br>hide<br>display<br>hide<br>display<br>hide<br>display<br>hide<br>display<br>hide<br>display<br>hide<br>display<br>hide<br>display<br>valve cont<br>valve cont<br>in abnorm                                                               | PR.SV       AI.SV         PRTO       FOMA       IDNO       BAUD       RPDT         PRTO       FOMA       IDNO       BAUD       RPDT         AOEN       AOSL       AO.LO       AO.HI       AOCL       AOCH         AOEN       AOSL       AO.LO       AO.HI       AOCL       AOCH         CTRT       D1SL       D2SL       CTRT       DTSL       D2SL         CTRT       D1SL       D2SL       REMO       REMO         CJSL       CJMN       CJTC       W_MD       RMAP       OPSL       POTM         PTMD       PVST       REPT       POWF       CJSL       CJMN       CJTC       W_MD       RMAP       OPSL       POTM         PTMD       PVST       REPT       POWF       D01       D02       D03       D04       D05       D06       D07         D08       D09       D10       D11       D12       D13       D14       D15       D16       D17       D18       D19       D20         D01       D02       D03       D04       D05       D06       D07       D08       D09       D10       D11       D12       D13       D14       D15                              |
| SEEE<br>SEEE                 | SETC_4<br>SETD_1<br>SETD_2<br>SETD_3<br>SETD_4<br>SETE_1<br>SETE_1<br>SETE_2<br>SETE_3<br>SETE_4<br>SETF_1<br>SETF_1<br>SETF_2<br>SETF_3 | 1       0       1       0       1       0       1       0       1       0       1       0       1       0       1       0       1       0       1       0       1       0       1       0       1       0       1       0       1       0       1       0       1                                         | hide<br>display<br>hide<br>display<br>hide<br>display<br>hide<br>display<br>hide<br>display<br>hide<br>display<br>hide<br>display<br>hide<br>display<br>hide<br>display<br>hide                                                                             | PR.SV       AI.SV         PRTO       FOMA       IDNO       BAUD       RPDT         PRTO       FOMA       IDNO       BAUD       RPDT         AOEN       AOSL       AO.LO       AO.HI       AOCL       AOCH         AOEN       AOSL       AO.LO       AO.HI       AOCL       AOCH         CTRT       D1SL       D2SL       CTRT       TOTSL       D2SL         CTRT       D1SL       D2SL       REMO       REMO         REMO       REMO       REMO       RMAP       OPSL       POTM         PTMD       PVST       REPT       POWF       CJSL       CJMN       CJTC       W_MD       RMAP       OPSL       POTM         PTMD       PVST       REPT       POWF       D01       D02       D03       D04       D05       D06       D07         D08       D09       D10       D11       D12       D13       D14       D15       D16       D17       D18       D19       D20         D01       D02       D03       D04       D05       D06       D07       D08       D09       D10       D11       D12       D13       D14       D15       D16                              |
| SEEE<br>SEEE                 | SETC_4<br>SETD_1<br>SETD_2<br>SETD_3<br>SETD_4<br>SETE_1<br>SETE_1<br>SETE_2<br>SETE_3<br>SETE_4<br>SETF_1<br>SETF_2<br>SETF_3           | 1       0       1       0       1       0       1       0       1       0       1       0       1       0       1       0       1       0       1       0       1       0       1       0       1       0       1       0       1       0       1       0       1       0       1                         | hide<br>display<br>hide<br>display<br>hide<br>display<br>hide<br>display<br>hide<br>display<br>hide<br>display<br>hide<br>display<br>hide<br>display<br>hide<br>display<br>hide<br>display<br>hide<br>display<br>hide                                       | PR.SV       AI.SV         PRTO       FOMA       IDNO       BAUD       RPDT         PRTO       FOMA       IDNO       BAUD       RPDT         AOEN       AOSL       AO.LO       AO.HI       AOCL       AOCH         AOEN       AOSL       AO.LO       AO.HI       AOCL       AOCH         CTRT       D1SL       D2SL       CTRT       D1SL       D2SL         CTRT       D1SL       D2SL       REMO       REMO         REMO       REMO       REMO       RMAP       OPSL       POTM         PTMD       PVST       REPT       POWF       CJSL       CJMN       CJTC       W_MD       RMAP       OPSL       POTM         PTMD       PVST       REPT       POWF       D01       D02       D03       D04       D05       D06       D07         D08       D09       D10       D11       D12       D13       D14       D15       D16       D17       D18       D19       D20         reserve       reserve       reserve       reserve       reserve       reserve       reserve       reserve       reserve       reserve       reserve       reserve       reserve       r |
| SEEE<br>SEEE                 | SETC_4<br>SETD_1<br>SETD_2<br>SETD_3<br>SETD_4<br>SETE_1<br>SETE_1<br>SETE_2<br>SETE_3<br>SETE_4<br>SETF_1<br>SETF_2<br>SETF_3<br>SETE_4 | 1       0       1       0       1       0       1       0       1       0       1       0       1       0       1       0       1       0       1       0       1       0       1       0       1       0       1       0       1       0       1       0       1       0       1       0       1       0 | hide<br>display<br>hide<br>display<br>hide<br>display<br>hide<br>display<br>hide<br>display<br>hide<br>display<br>hide<br>display<br>hide<br>display<br>hide<br>display<br>hide<br>display<br>hide<br>display<br>hide<br>display<br>hide<br>display<br>hide | PR.SV       AI.SV         PRTO       FOMA       IDNO       BAUD       RPDT         PRTO       FOMA       IDNO       BAUD       RPDT         AOEN       AOSL       AO.LO       AO.HI       AOCL       AOCH         AOEN       AOSL       AO.LO       AO.HI       AOCL       AOCH         CTRT       D1SL       D2SL       CTRT       T1SL       D2SL         CTRT       D1SL       D2SL       CTRT       T1SL       D2SL         REMO       REMO       REMO       REMO       REMO         CJSL       CJMN       CJTC       W_MD       RMAP       OPSL       POTM         PTMD       PVST       REPT       POWF       CJSL       CJMN       CJTC       W_MD       RMAP       OPSL       POTM         PTMD       PVST       REPT       POWF       CJSL       CJMN       CJTC       W_MD       RMAP       OPSL       POTM         PTMD       PVST       REPT       POWF       CJSL       D01       D02       D03       D04       D05       D06       D07         D08       D09       D10       D11       D12       D13       D14       D15                              |

# 13. Functional Descriptions

# 13.1 Input Calibration

#### Outline

The NFY series controller offers two methods for input calibration, PV bias (PV.OS) and PV ratio (PV.OH) functions to correct the deviation of each sensor, as well as PV difference between controllers.

**Functional Diagram** 

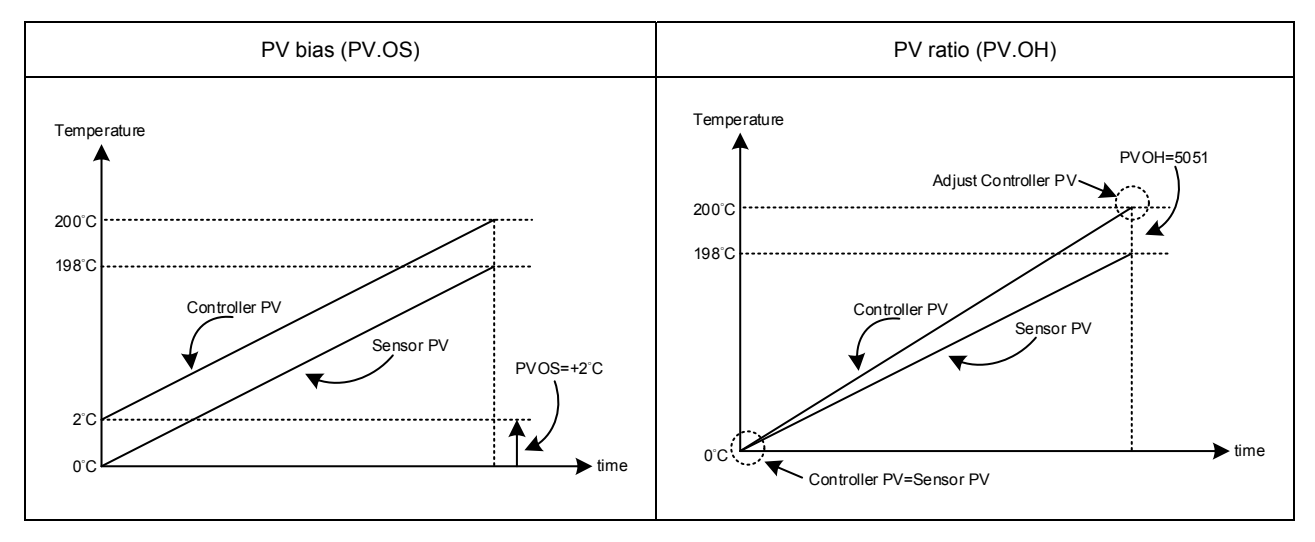

The related parameter of input calibration are as below:

| LOOD Deremete | Deremeter | Cumbol | Contont                                               | Ra    | nge    | Default |         |
|---------------|-----------|--------|-------------------------------------------------------|-------|--------|---------|---------|
| LUUP          | Parameter | Symbol | Content                                               | MAX   | MIN    | Delault | Levei   |
| $\checkmark$  | PV.OS     | 8885.  | PV bias(for zero)<br>PV = PV x (PV.OH / 5000) + PV.OS | 100.0 | -100.0 | 0       | Level 3 |
| $\checkmark$  | PV.OH     | 8888   | PV bias(for span)<br>PV = PV x (PV.OH / 5000) + PV.OS | 9999  | 0      | 5000    | Level 3 |

#### Example 1

PV bias (PV.OS) adds bias to the Measured value(PV):

When two controllers measure the temperature of the same type of load, the measured values of the respective characteristics of the sensors are displayed as

Controller A : 200°C Controller B : 195°C

As shown above, Controller B is compensated by PV offset (PV.OS). The PV.OS parameter value must be corrected by +5°C. The display value will be changed to 200°C, Same as Controller A, but Controller B will show 5°C at 0°C.

#### Parameter Setting

| LOOP | Level | Parameter | Set value | Description           |
|------|-------|-----------|-----------|-----------------------|
| 1    | 4     | SETA.2    | 1         | Display PV.OS / PV.OH |
| 1    | 3     | PV.OS     | 5         | PV adds +5°C          |
| 1    | 3     | PV.OH     | 5000      | PV ratio unchanging   |

#### Example 2

PV ratio (PV.OH) is a multiplier to be applied to the Measured value(PV):

When two controllers measure the temperature of the same type of load, the measured values of the respective characteristics of the sensors are displayed as

Controller A : 200°C Controller B : 195°C

As shown above, if Controller B is compensated by the PV ratio (PV.OH), then the PV.OH parameter value is adjusted to display at 200°C. Consistent with Controller A, Controller B will show 0°C at 0°C.

Parameter Setting

| LOOP | Level | Parameter | Set value | Description                 |
|------|-------|-----------|-----------|-----------------------------|
| 1    | 4     | SETA.2    | 1         | Display PV.OS / PV.OH       |
| 1    | 3     | PV.OS     | 0         | PV bias unchanging          |
| 1    | 3     | PV.OH     | 5129      | PV ratio=(5129/5000)=1.0258 |

#### 13.2 Retransmission

#### Outline

The retransmission function of the NFY series controller can provide digital values for parameters such as SV1, PV1, MV1, SV1R, PV1R, MV1R, SV2, PV2, MV2, SV2R, PV2R, MV2R, etc.

Analog signals are transmitted to external devices according to the set range (EX: PLC AI module, inverter, etc.).

transmission output signal selectable: 4~20mA, 0~20mA, 0~5V, 0~10V, 1~5V, 2~10V

Functional Diagram

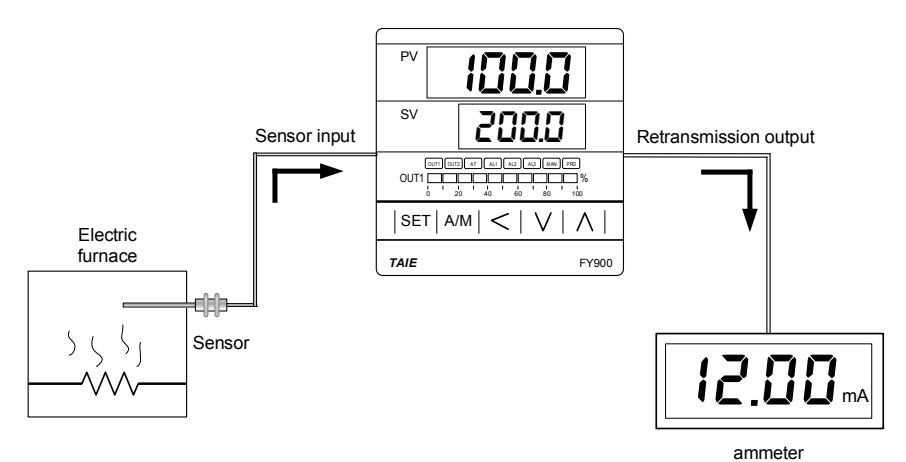

The related parameter of Transmission are as below:

|      | Doromotor | Symbol        | Contont                                                                                                    | Range |      | Default |         |
|------|-----------|---------------|----------------------------------------------------------------------------------------------------|-------|------|---------|---------|
| LUUP | Farameter | Symbol        | Content                                                                                                    | MAX   | MIN  | Delault | Levei   |
| ×    | AOEN      | 8888          | Retransmission function enable<br>0 : OFF (Disable)<br>1 : ON (Enable)                                                                                                    | ON    | OFF  | OFF     | Level 5 |
| ×    | AOSL      | <i>8898</i> . | Retransmission output signal source<br>selection<br>0 : SV1 (Loop1 SV)<br>1 : PV1 (Loop1 PV)<br>2 : MV1<br>(Loop1 main out manipulated value)<br>3 : SV1R (Loop1 SV reverse)<br>4 : PV1R (Loop1 PV reverse)<br>5 : MV1R<br>(Loop1 main out manipulated<br>reverse value)<br>6 : SV2 (Loop2 SV)<br>7 : PV2 (Loop2 SV)<br>7 : PV2 (Loop2 PV)<br>8 : MV2<br>(Loop2 main out manipulated value)<br>9 : SV2R (Loop2 SV reverse)<br>10 : PV2R (Loop2 PV reverse)<br>11 : MV2R<br>(Loop2 main out manipulated<br>reverse value) | MV2R  | SV1  | PV1     | Level 5 |
| ×    | AO.LO     | Bolo          | Retransmission output scale high                                                                                                    | USPL  | LSPL | LSPL    | Level 5 |
| ×    | AO.HI     | Bokh          | Retransmission output scale low                                                                                                    | USPL  | LSPL | USPL    | Level 5 |
| ×    | AOCL      | Boll          | For retransmission zero calibration                                                                                                    | 9999  | 0    | 0       | Level 5 |
| ×    | AOCH      | BoEH          | For retransmission span calibration                                                                                                    | 9999  | 0    | 3600    | Level 5 |

Examples

Assume the input range (LSPL & USPL) = -50.0~600.0, and the retransmission range (AO.LO & AO.HI) = 50.0~200.0,

Retransmit PV (AOSL)

When the PV value is between 50.0 and 200.0, the retransmission signal is based on the PV value, and the linear output analog signal is presented.

When the PV is less than 50.0, the retransmission signal remains at 4mA

When the PV value is greater than 200.0, the retransmission signal remains at 20mA

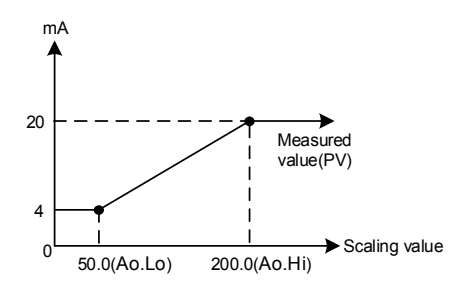

| Parameter  | Setting |
|------------|---------|
| i urumeter | County  |

| 1 anamor |       | 3         |           |                                                                                                    |  |  |  |  |
|----------|-------|-----------|-----------|----------------------------------------------------------------------------------------------------|--|--|--|--|
| LOOP     | Level | Parameter | Set value | Description                                                                                          |  |  |  |  |
|          | 5     | AOEN      | ON        | Retransmission function enable                                                                       |  |  |  |  |
|          | 5     | AOSL      | PV1       | Retransmit the PV                                                                                    |  |  |  |  |
|          | 5     | AO.LO     | -50.0     | Retransmission range lower limit                                                                     |  |  |  |  |
|          | 5     | AO.HI     | 600.0     | Retransmission range upper limit                                                                     |  |  |  |  |
|          | 5     | AOCL      | 3133      | Retransmission signal low point calibration value<br>(each controller calibrate value is different)  |  |  |  |  |
|          | 5     | AOCH      | 3508      | Retransmission signal high point calibration value<br>(each controller calibrate value is different) |  |  |  |  |

Note

To order TRS function, please confirm the type of retransmission output signal and retransmit signal range
 The user can select the source to be transmitted according to the parameter AOSL. The factory default is to retransmit the PV.

3. Modify the parameter INPT/LSPL/USPL to reset the retransmission range AO.LO / AO.HI
 4. AOCL & AOCH are the calibration parameters of the re-transmission signal. It has been calibrated before leaving the factory. Do not change this parameter value.
 5. Users only need to set AOSL / AO.LO / AO.HI three parameters, the rest of the parameters will be set and corrected

# 13.3 Remote SV

#### Outline

Remote SV functions as an analog signal (4~20mA or 0~10V) generated by external devices (EX: PLC AO module, transmitter) to the Remote SV terminal of the controller, to change the SV(LOOP1) with a preset range. Remote SV signal selection: 4~20mA, 0~20mA, 0~5V, 0~10V, 1~5V, 2~10V

#### Function Diagram

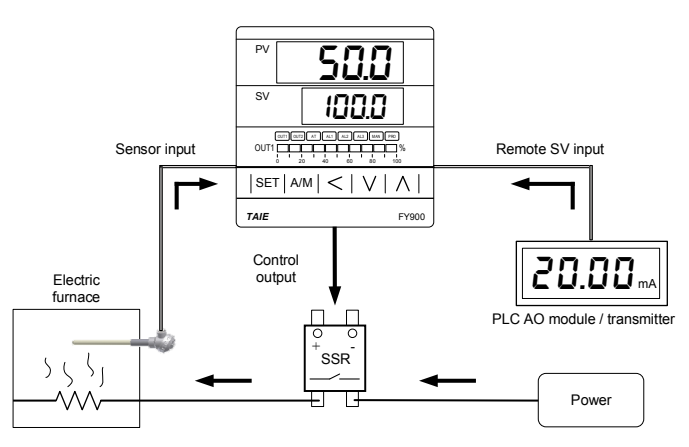

#### The related parameter of Remote SV are as below:

|              | OP Parameter Symbol |                 | Contont                                                                                                    | Range  |        | Default |         |
|--------------|---------------------|-----------------|----------------------------------------------------------------------------------------------------|--------|--------|---------|---------|
| LUUP         | Parameter           | Symbol          | Content                                                                                                    | MAX    | MIN    | Delault | Levei   |
| $\checkmark$ | SV.TY               | <i>5888</i>     | SV source selection<br>FIX, RATE, ANAG, ANRA,<br>RAMP, PROG                                                                               | PROG   | FIX    | FIX     | Level 4 |
| $\checkmark$ | INPT                | 888B.           | Input type selection<br>(please refer to Chapter 4 Input<br>Type Glossary)                                                                | AN6    | K1     | K1      | Level 3 |
| $\checkmark$ | AN.LO               | 8868            | Analog input zero calibration (only valid for linear analog signal, and for details, please refer to chapter 17.4)                        | 9999   | -1999  | 0       | Level 3 |
| $\checkmark$ | AN.HI               | 8883            | Analog input span calibration (only<br>valid for linear analog signal, and for<br>details, please refer to chapter 17.4)<br>(hexadecimal) | 0x7FFF | 0x0000 | 0x5FFF  | Level 3 |
| V            | DP                  | 8.8 <b>88</b> . | Decimal point position (only<br>available in linear signal input)<br>0 : 0000<br>1 : 000.0<br>2 : 00.00<br>3 : 0.000                      | 0.000  | 0000   | 0000    | Level 3 |
| $\checkmark$ | HI.RA               | Bar A           | Input scale high(for analog input)                                                                                                    | 9999   | -1999  |         | Level 3 |
| $\checkmark$ | LO.RA               | EorA            | Input scale low(for analog input)                                                                                                    | 9999   | -1999  |         | Level 3 |

#### Examples

Assume LOOP1 input signal is K1 and its range is -50.0~600.0. When an external analog signal is input to the Remote SV terminal, the signal will be based on the range presents linear display of SV parameters in LOOP1

When the signal input value is less than 4mA, the PV position shows nnnn, indicating that the signal of Remote SV is lower than the lower limit value

When the signal input value is greater than 20mA, the PV position shows uuuu, indicating that the signal of Remote SV is higher than the upper limit value

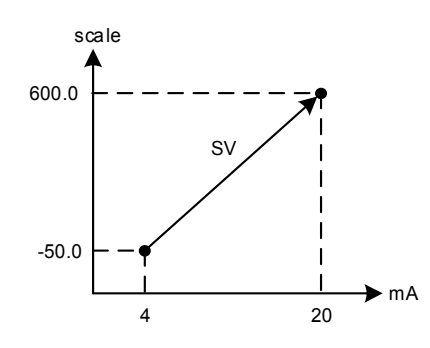

#### Parameter Setting

| Level | Parameter                                | Set value                                         | Description                                                                                     |  |  |  |
|-------|------------------------------------------|---------------------------------------------------|-------------------------------------------------------------------------------------------------|--|--|--|
| 4     | SV.TY                                    | ANAG                                              | SV(LOOP1) provided by external analog signal                                                    |  |  |  |
| 3     | INPT                                     | AN4                                               | Remote SV input signal is 4~20mA                                                                |  |  |  |
| 3     | AN.LO                                    | 744                                               | Remote SV signal low point calibration value<br>(each controller calibrate value is different)  |  |  |  |
| 3     | AN.HI                                    | 0x657C                                            | Remote SV signal high point calibration value<br>(each controller calibrate value is different) |  |  |  |
| 3     | HI.RA                                    | 600.0                                             | LOOP2 highest linear input range (same as USPL of LOOP1)                                        |  |  |  |
| 3     | LO.RA                                    | -50.0                                             | LOOP2 lowest linear input range (same as LSPL of LOOP1)                                         |  |  |  |
|       | Level<br>4<br>3<br>3<br>3<br>3<br>3<br>3 | LevelParameter4SV.TY3INPT3AN.LO3AN.HI3HI.RA3LO.RA | LevelParameterSet value4SV.TYANAG3INPTAN43AN.LO7443AN.HI0x657C3HI.RA600.03LO.RA-50.0            |  |  |  |

Notes

 To order Remote SV function, please confirm signal type and Remote SV input range first.
 Modify the parameter INPT & UNIT will reset the input range
 The AN.LO and AN.HI of LOOP2 are the calibration parameters of Remote SV. It has been calibrated before leaving the factory. Please do not change this parameter.

## 13.4 Heater Break Alarm

#### Outline

The HBA (Heater-Break-Alarm) function measures the heater current and displays the measured current value on the parameter HBCU so that the heater status can be monitored at any time.

When it is detected that the heater is disconnected or the heater current is abnormally reduced, an alarm message may be

immediately output to notify the user. The HBA function of the NFY series controller can be used as a general current display (ALDX=HBA), and the function of measuring current can be used to be controlled by RELAY or SSR heating systems.

#### Function Diagram

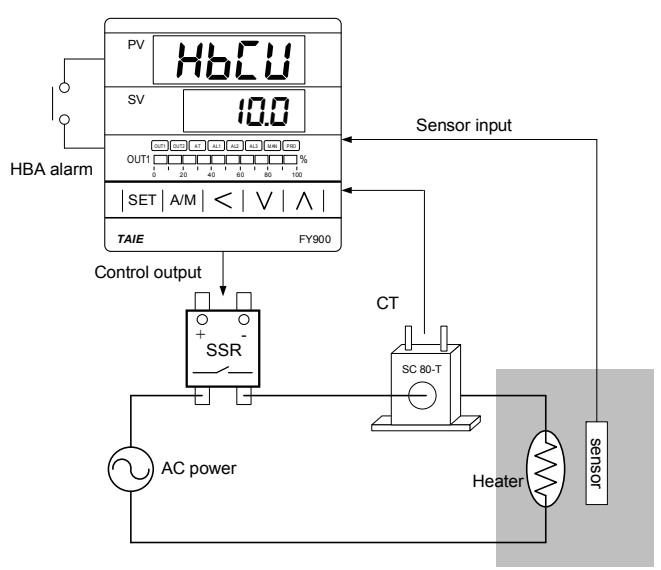

Electric furnace

The related parameter of Heater Break Alarm are as below:

| LOOP Parameter |           | Symbol | Contont                                        | Range |     | Default |         |
|----------------|-----------|--------|------------------------------------------------|-------|-----|---------|---------|
| LUUP           | Falameter | Symbol | Content                                        | MAX   | MIN | Delault | Level   |
| $\checkmark$   | HBCU      | 88E8   | HBA current display<br>unit : ampere(A)        |       |     |         | Level 1 |
| $\checkmark$   | HBSV      | 8858   | HBA current setting<br>unit : ampere(A)        | 100.0 | 0.0 | 1.0     | Level 1 |
| $\checkmark$   | HBTM      | 8882   | HBA disconnection set time<br>unit : second(S) | 300   | 0   | 10      | Level 1 |

HBA operating conditions

1. Heater current is less than the setting of HBSV

2. OUT1 output exceeds 90%

3. The conditions of 1 & 2 above are established and continue to exceed the set number of seconds for HBTM

#### Parameter Setting

| LOOP | Level | Parameter | Set value | Description                                                                            |
|------|-------|-----------|-----------|----------------------------------------------------------------------------------------|
| 1    | 1     | HBCU      |           | Heater Current Value Display                                                           |
| 1    | 1     | HBSV      | 1.0       | HBA Action Current Set Value (Unit: A)                                                 |
| 1    | 1     | HBTM      | 10        | HBA Action Time Set Value (unit: Second)                                               |
| 1    | 4     | SET1.1    | 1         | Display HBCU/HBSV/HBTM                                                                 |
| 1    | 3     | ALD1      | HBA       | HBA Alarm                                                                              |
| 2    | 3     | AN.LO     | -12       | Current low-point calibration value<br>(each controller calibrate value is different)  |
| 2    | 3     | AN.HI     | 0x4527    | Current High-point calibration value<br>(each controller calibrate value is different) |

Examples

Heating system with SSR as control element, set HBSV=1.0, HBTM=10

- 1. The heater current display value HBCU = 0.0 when a heater disconnection occurs
- →The heater current is less than the set value of HBSV=1.0. At this point, the operating condition 1 is satisfied.
- 2. The heater no longer heats when the heater disconnection occurs, and the gap between the PV and SV will become
  - larger and larger. → The manipulated value of OUT1 is also getting larger and larger, and eventually exceeds 90%. At this point, action condition 2 is satisfied.
- 3. The AL1 alarm will be activated when both 1 & 2 conditions are met and continue for more than 10 seconds of the HBTM setting.

Notes

- 1. To order the HBA function, please confirm the control mode, only available in SSR/RELAY control linear signal (mA or V) Not applicable
- 2. AN.LO & AN.HI is the current signal calibration parameters. It has been calibrated before leaving the factory. Do not change this parameter value.
- 3. The user only needs to set two parameters of HBSV & HBTM, the rest of the parameters will be set & calibrated at the factory
- 4. CT has two specifications: SC 80-T & SC 100-T. Please check heater wire diameter and specify required CT.

#### **CT** Specifications

| Item                                    | Specifications             |                     |  |
|-----------------------------------------|----------------------------|---------------------|--|
| Model number                            | SC 80-T                    | SC 100-T            |  |
| Max. continuous current                 | 80A                        | 100A                |  |
| Accuracy                                | 3%                         | 5%                  |  |
| Aperture                                | 5.9mm                      | 12.6mm              |  |
| Dieiectric Withstanding Voltage(Hi-pot) | 2500Vrms / 1 minute        | 4000Vrms / 1 minute |  |
| Vibration resistance                    | 50 HZ, 98 m/s <sup>2</sup> |                     |  |
| Weight                                  | Approx. 12 g               | Approx. 30 g        |  |

Dimensions (UNIT : mm)

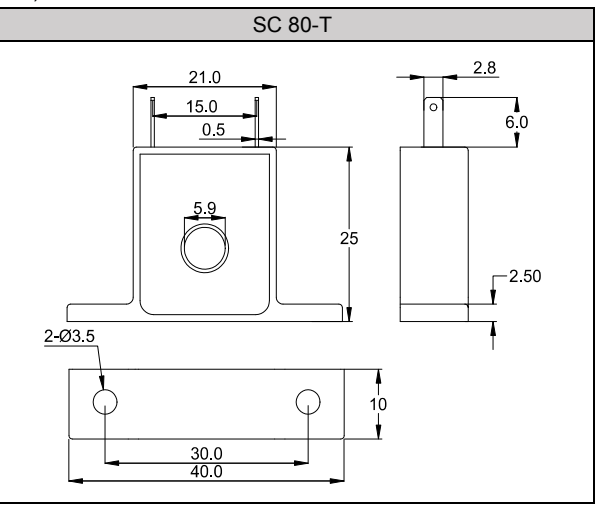

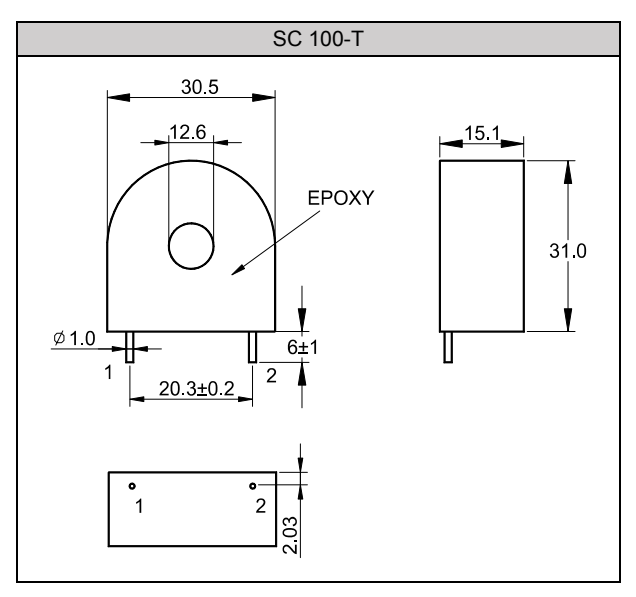

# 13.5 A/M Key

#### Outline

The A/M key of NFY600/700/800/900 is "programmable function key". According to the setting value of parameter FKSL, it directly operates various events on the key. With a two-second delay to prevent users from touching it inadvertently, it takes two seconds for the event to start.

#### A/M Key Mode table

| LOOP | Parameter | Set value | Description                     |
|------|-----------|-----------|---------------------------------|
|      |           | OFF (0)   | No action                       |
|      |           |           | Switch RUN/STOP mode            |
|      |           |           | ON                              |
|      |           | R_S (1)   | A/M OFF OFF                     |
|      |           |           | ↑ R_S = RUN / STOP<br>2 seconds |
|      |           |           | Switch AUTO/MMAN mode           |
|      |           |           | ON                              |
|      |           | A_M (2)   | A/M OFF OFF                     |
|      |           |           | $\uparrow$ A M = AUTO / MMAN    |
| /    | FKO       |           | 2 seconds                       |
| v    | FKSL      |           | Autotuning ON/OFF mode          |
|      |           | AT (3)    | ON<br>OFF OFF                   |
|      |           | AT (0)    | A/M                             |
|      |           |           |                                 |
|      |           |           | 2 seconds                       |
|      |           |           | Switch LOP1/ LOP2               |
|      |           |           | ON                              |
|      |           | LOOP (4)  | A/M OFF OFF                     |
|      |           |           | ↑ LOOP = LOOP1 / LOOP2          |
|      |           |           | 2 seconds                       |
|      |           |           |                                 |

**Example Description** 

1. Use A/M key to switch loop1 manual/auto mode Parameter Setting

|      | ung   |           |           |                            |
|------|-------|-----------|-----------|----------------------------|
| LOOP | Level | Parameter | Set value | Description                |
| 1    | 4     | SETB.3    | 1         | Display loop1 FKSL         |
| 1    | 4     | FKSL      | АМ        | Switch to manual/auto mode |

2. Use A/M key to switch loop2 manual/auto mode Parameter Setting

|      | U     |           |           |                            |
|------|-------|-----------|-----------|----------------------------|
| LOOP | Level | Parameter | Set value | Description                |
| 2    | 4     | SETB.3    | 1         | Display loop2 FKSL         |
| 2    | 4     | FKSL      | A_M       | Switch to manual/auto mode |
|      |       |           |           |                            |

## Use A/M key to switch loop1 run/stop mode Parameter Setting 3.

| arameter Se | ung   |           |           |                         |
|-------------|-------|-----------|-----------|-------------------------|
| LOOP        | Level | Parameter | Set value | Description             |
| 1           | 4     | SETB.3    | 1         | Display loop1 FKSL      |
| 1           | 4     | FKSL      | R_S       | Switch to RUN/STOP mode |

#### 4. Use A/M key to switch loop2 activate/stop mode Parameter Setting

|      | ung   |           |           |                         |
|------|-------|-----------|-----------|-------------------------|
| LOOP | Level | Parameter | Set value | Description             |
| 2    | 4     | SETB.3    | 1         | Display loop2 FKSL      |
| 2    | 4     | FKSL      | R_S       | Switch to RUN/STOP mode |

#### 5. Use A/M key to switch loop1/loop2

#### Parameter Setting

| LOOP | Level | Parameter | Set value            | Description          |
|------|-------|-----------|----------------------|----------------------|
| 1    | 4     | SETB.3    | 1 Display loop1 FKSL |                      |
| 1    | 4     | FKSL      | LOOP                 | Switch loop1 / loop2 |
| 2    | 4     | SETB.3    | 1                    | Display loop2 FKSL   |
| 2    | 4     | FKSL      | LOOP                 | Switch loop1 / loop2 |

Notes

1. If you have added DI function, please avoid setting the parameters D1SL/D2SL and FKSL to the same function mode to avoid confusion 2. A/M key factory default is A\_M, switch manual/auto mode

# 13.6 Digital Input

Outline The NFY controller provides two-point digital inputs that can be used to switch SV values through external switches or perform various events.

Function Diagram

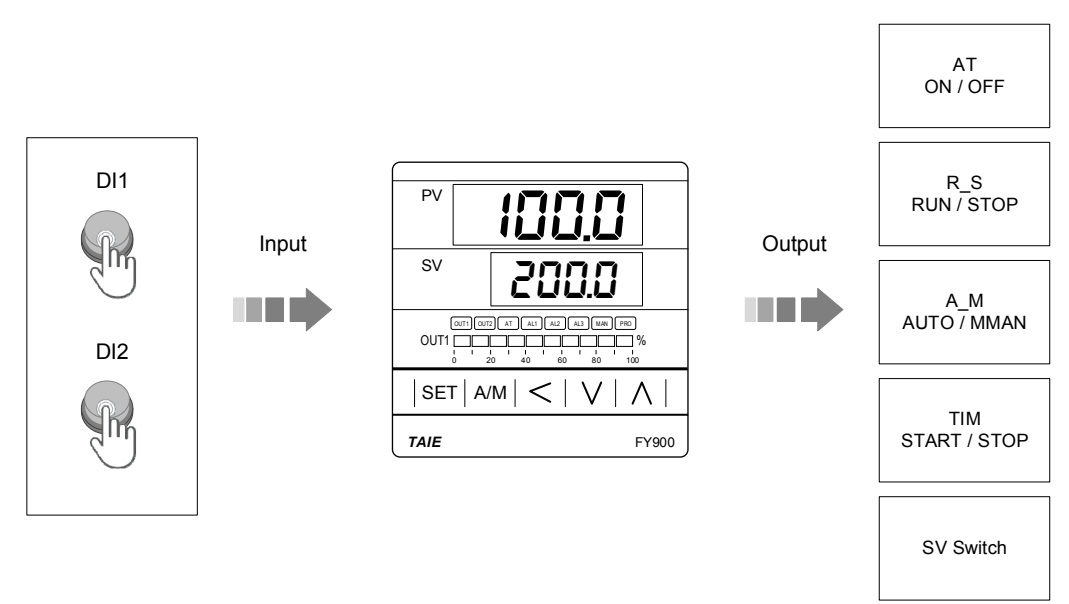

The related parameter of Digital Input are as below:

|      | Doromotor | Symbol | Contont                                                                                                    | Rai  | nge | Default |         |
|------|-----------|--------|----------------------------------------------------------------------------------------------------|------|-----|---------|---------|
| LUUP | Parameter | Symbol | Content                                                                                                    | MAX  | MIN | Delault | Level   |
| ×    | D1SL      | 835E.  | LOOP1 digital input function<br>selection<br>0 : OFF (disable digital input<br>function)<br>1 : SWSV (switch 4 sets of SV)<br>2 : R_S (switch RUN/STOP)<br>3 : A_M (switch Auto/Manual)<br>4 : AT (ON/OFF auto-tunning)<br>5 : RESV (ON/OFF remote SV)<br>6 : AOEN (ON/OFF remote SV)<br>6 : AOEN (ON/OFF timer)<br>8 : CNT(counter)<br>9 : PROG (run/reset program) | PROG | OFF | OFF     | Level 5 |
| ×    | D2SL      | 8898.  | LOOP2 digital input function<br>selection<br>0 : OFF (disable digital input<br>function)<br>1 : SWSV (switch 4 sets of SV)<br>2 : R_S (switch RUN/STOP)<br>3 : A_M (switch Auto/Manual)<br>4 : AT (ON/OFF auto-tunning)<br>5 : RESV (ON/OFF remote SV)<br>6 : AOEN (ON/OFF remote SV)<br>6 : AOEN (ON/OFF timer)<br>8 : CNT(counter)<br>9 : PROG (run/reset program) | PROG | OFF | OFF     | Level 5 |

| Mode  | Function I                                                               | Description                           |  |  |
|-------|--------------------------------------------------------------------------|---------------------------------------|--|--|
|       | D1SL=OFF                                                                 | D2SL=OFF                              |  |  |
| OFF   | Disable Loop1 digital input function                                     | Disable Loop2 digital input function  |  |  |
|       | D1SL= SWSV                                                               | D2SL= SWSV                            |  |  |
| SWSV  | SV=SV<br>Please refer to                                                 | /1~SV4<br>SV Switch table             |  |  |
|       | <ul> <li>If D1SL is set to SWS</li> <li>If D2SL is set to SWS</li> </ul> | SV, Please set D2SL to OFF            |  |  |
|       | D1SL= R_S                                                                | D2SL= R_S                             |  |  |
|       | Switch loop1 RUN/STOP                                                    | Switch loop2 RUN/STOP                 |  |  |
| ПС    | ON                                                                       |                                       |  |  |
| K_3   | DI1                                                                      | DI2                                   |  |  |
|       | ← → ← → ← → → → → → → → → → → → → → → →                                  | $\longleftrightarrow$                 |  |  |
|       | R_S = STOP R_S = RUN                                                     | R_S = STOP R_S = RUN                  |  |  |
|       | D1SL=A_M                                                                 | D2SL= A_M                             |  |  |
|       |                                                                          | ON                                    |  |  |
| A_M   | OFF                                                                      | OFF                                   |  |  |
|       |                                                                          |                                       |  |  |
|       | A_M = AUTO A_M = MMAN                                                    | A_M = AUTO A_M = MMAN                 |  |  |
|       | D1SL= AT                                                                 | D2SL= AT                              |  |  |
|       | Switch loop1 autotuning ON/OFF                                           | Switch loop2 autotuning ON/OFF        |  |  |
| AT    |                                                                          |                                       |  |  |
|       | DI1                                                                      | DI2 OFF                               |  |  |
|       |                                                                          |                                       |  |  |
|       |                                                                          |                                       |  |  |
|       | Switch loop1 SV to Lo                                                    | ocal SV or Remote SV                  |  |  |
|       | -<br>-                                                                   | ON                                    |  |  |
| RESV  |                                                                          |                                       |  |  |
| INEOV |                                                                          |                                       |  |  |
|       | SV.TY = FIX                                                              | SV.TY = ANAG                          |  |  |
|       | ※ D2SL should be set                                                     | as OFF or other modes                 |  |  |
|       | D1SL= AOEN                                                               | D2SL= AOEN                            |  |  |
|       | Switch Retransmission ON/OFF                                             | Switch Retransmission ON/OFF          |  |  |
|       | ON                                                                       |                                       |  |  |
| AOEN  | DI1OFF                                                                   | DI2OFF                                |  |  |
|       | ←→← → ← → ← → ← → ← → ← → ← → ← → ← → ←                                  | <>←>                                  |  |  |
|       | AOEN = OFF AOEN = ON                                                     | AOEN = OFF AOEN = ON                  |  |  |
|       | Please set D1SL to OFF or other modes                                    | Please set D2SL to OFF or other modes |  |  |
|       | D1SL= TIM                                                                | D2SL= TIM                             |  |  |
|       | Switch loop1 timer ON/OFF<br>ON                                          | Switch loop2 timer ON/OFF<br>ON       |  |  |
| ТІМ   | OFF                                                                      | OFF                                   |  |  |
|       |                                                                          |                                       |  |  |
|       | Timer = OFF Timer = Counting                                             | Timer = OFF Timer = Counting          |  |  |

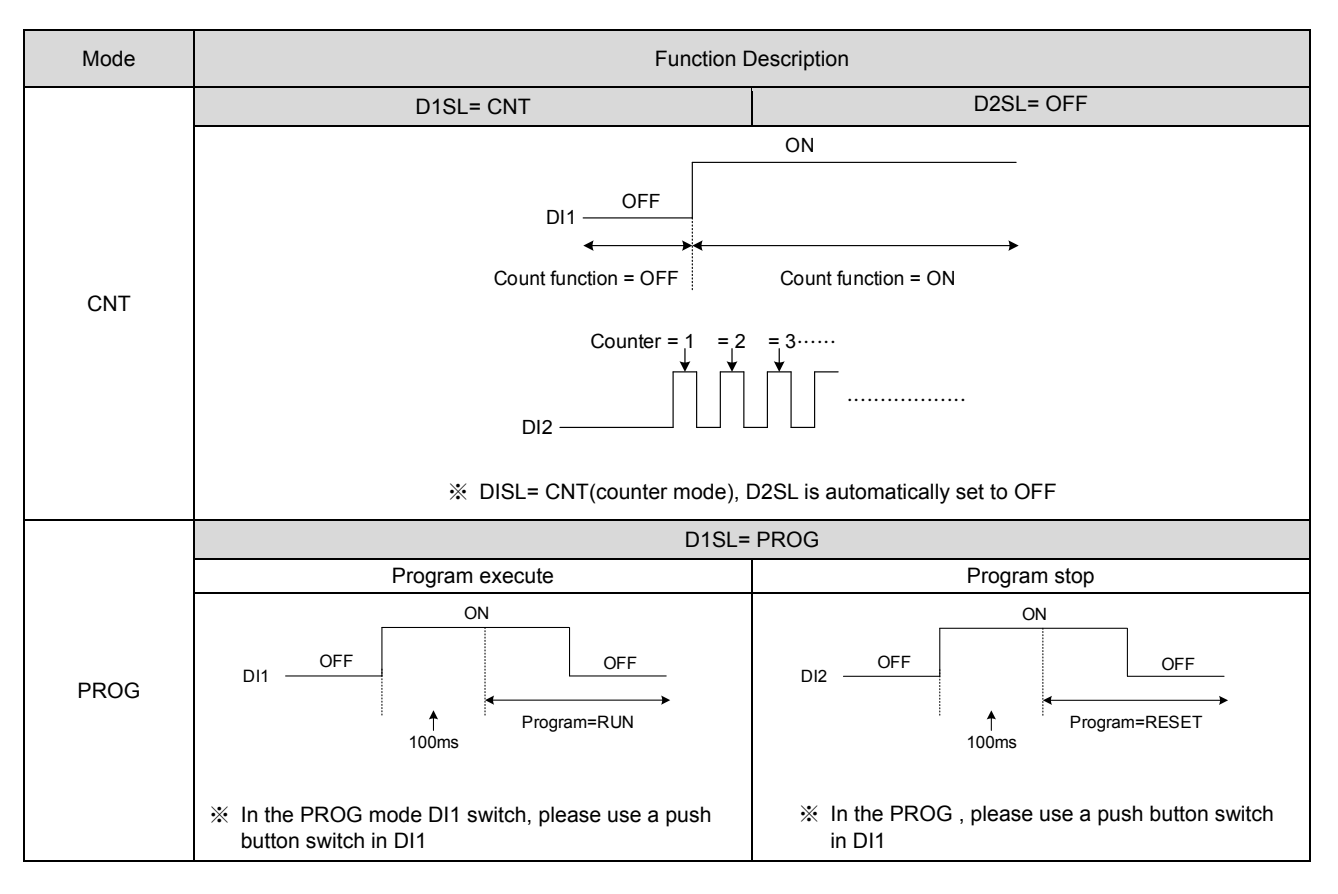

SV Switch table

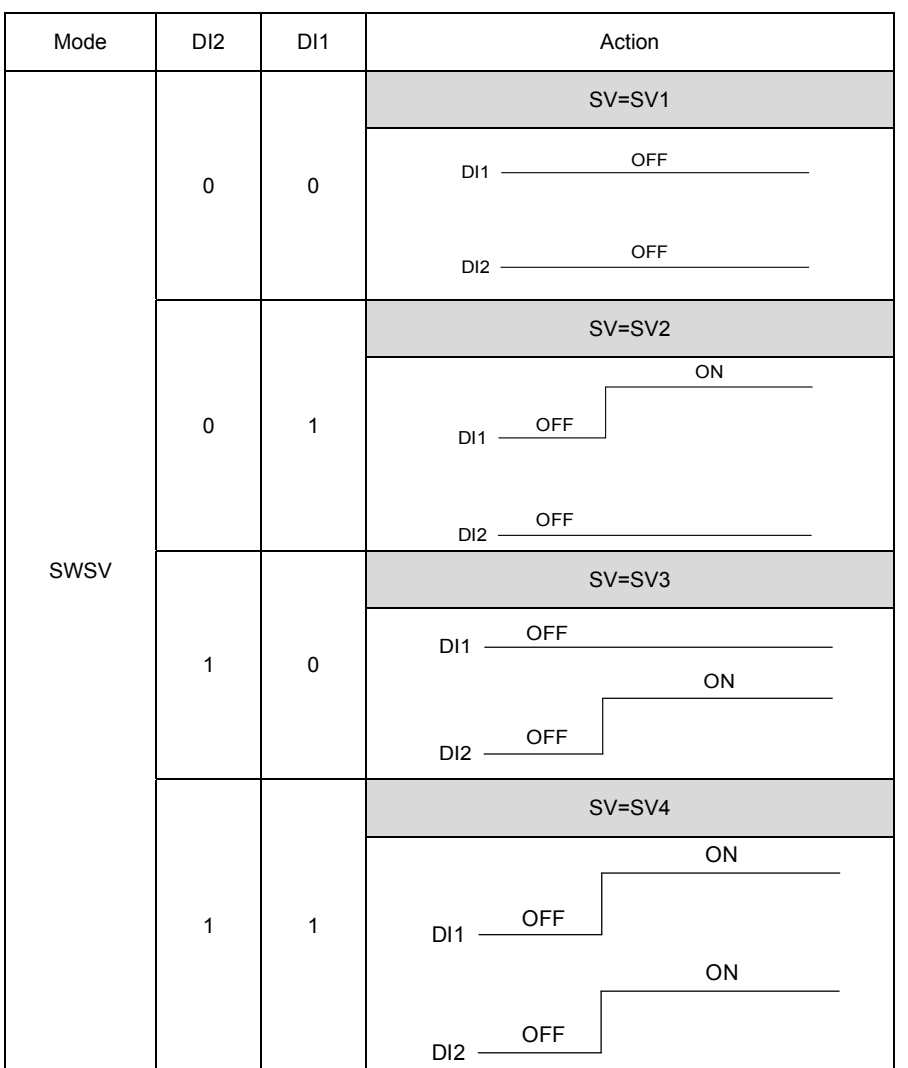

Example description

1. Use two sets of DI to switch 4 sets of SV Assuming Local SV=0, set SV1=100, SV2=200, SV3=150, SV4=250 After the power is turned on, DI1=OFF, DI2=OFF, Local SV=100(SV1), When DI1=ON, DI2=OFF, local SV=200(SV2), When DI1=OFF, DI2=ON, local SV=150(SV3), When DI1=ON, DI2=ON, local SV=250(SV4),

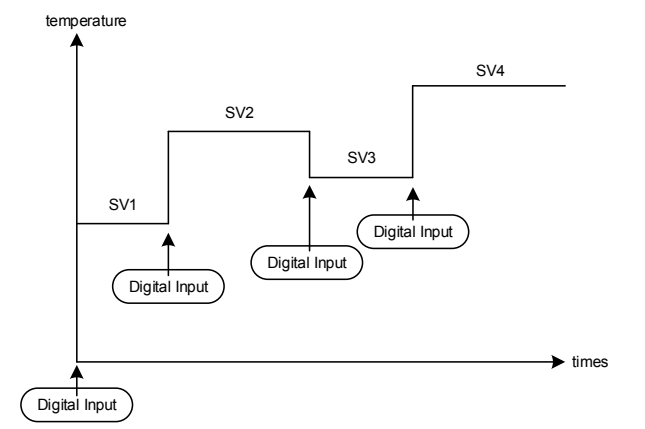

Parameter Setting

| LOOP | Level | Parameter | Set value                     | Description                   |
|------|-------|-----------|-------------------------------|-------------------------------|
| 1    | 4     | SET2.1    | 1 Display parameter SV1 \ SV2 |                               |
| 1    | 4     | SET2.2    | 1                             | Display parameter SV3  SV4    |
| 1    | 4     | SETD.3    | 1                             | Display parameter D1SL   D2SL |
|      | 5     | D1SL      | SWSV                          | Switch LOOP1 SV1~SV4          |
|      | 5     | D2SL      | OFF                           |                               |

2. Switch DI1 of loop1 with DI1 = RUN/STOP

Set D1SL = R\_S, the controller will be in RUN mode after turning on D11(ON), the controller will be in STOP mode after turning off DI1(OFF) ettina

| Parameter S |
|-------------|
|-------------|

| LOOP | Level | Parameter | Set value | Description       |
|------|-------|-----------|-----------|-------------------|
|      | F     |           |           | DI1=ON R_S= RUN   |
|      | 5     | DISL      | R_S       | DI1=OFF R_S= STOP |
|      |       |           |           |                   |

3. Switch DI2 of loop2 with DI2 = RUN/STOP

Set D2SL = R\_S, the controller will be in RUN mode after turning on DI2(ON), the controller will be in STOP mode after turning off DI2(OFF)

Parameter Setting

| LOOP | Level  | Parameter | Set value | Description       |  |  |
|------|--------|-----------|-----------|-------------------|--|--|
|      | F      | Dael      | De        | DI2=ON R_S= RUN   |  |  |
|      | 5 D2SL | DZSL      | к_з       | DI2=OFF R_S= STOP |  |  |

4. Start/stop loop 1 timer with DI1

Set D1SL = TIM, TIM = 05.00 (5 minutes), the controller will start timing when DI1 is connected, and alarm 1 moves when the timer value reaches 5 minutes.

After disconnection of DI1, alarm 1 is released and the timer value is cleared Parameter Setting

| LOOP | Level | Parameter | Set value Description |                                   |  |  |
|------|-------|-----------|-----------------------|-----------------------------------|--|--|
| 1    | 4     | SET2.3    | 1                     | Display parameter TIM             |  |  |
| 1    | 1     | TIM       | 05.00                 | Timer for 5 minutes               |  |  |
| 1    | 3     | ALD1      | TIM                   | When timer is up, alarm activates |  |  |
|      | 5     | D1SL      | TIM                   | DI1 activates/ stop timer         |  |  |
|      |       |           |                       |                                   |  |  |

5. Use DI as a counter to count the external contact or pulse signal. When the count reaches 100, the alarm 1 activates. Set D1SL=TIM, CNT=100, the controller will start the counting function when D11 is connected, the external contact or pulse signal is connected to DI2, when the count value reaches 100 times

Alarm 1 activates, alarm 1 is released after DI1 is disconnected, count value is cleared Parameter Setting

| i aramotor oc | Zang  |           |           |                                                   |
|---------------|-------|-----------|-----------|---------------------------------------------------|
| LOOP          | Level | Parameter | Set value | Description                                       |
| 1             | 4     | SET2.4    | 1         | Display parameter CNT                             |
| 1             | 1     | CNT       | 100       | Target counter value of 100                       |
| 1             | 3     | ALD1      | CNT       | Alarm activated, once counter value is<br>reached |
|               | 5     | D1SL      | CNT       | DI1 Activate counter/ DI2 used for counter value  |
|               | 5     | D2SL      | OFF       | As D1SL=CNT, D2SL is forced to be OFF             |

# 13.7 Dehumidification Function

#### Outlline

The NFY controller provides dehumidification work to protect the heater. When the power is turned on, the heater is dehumidified with low power. When the dehumidification is completed, the normal power is output to the heater.

Function Diagram

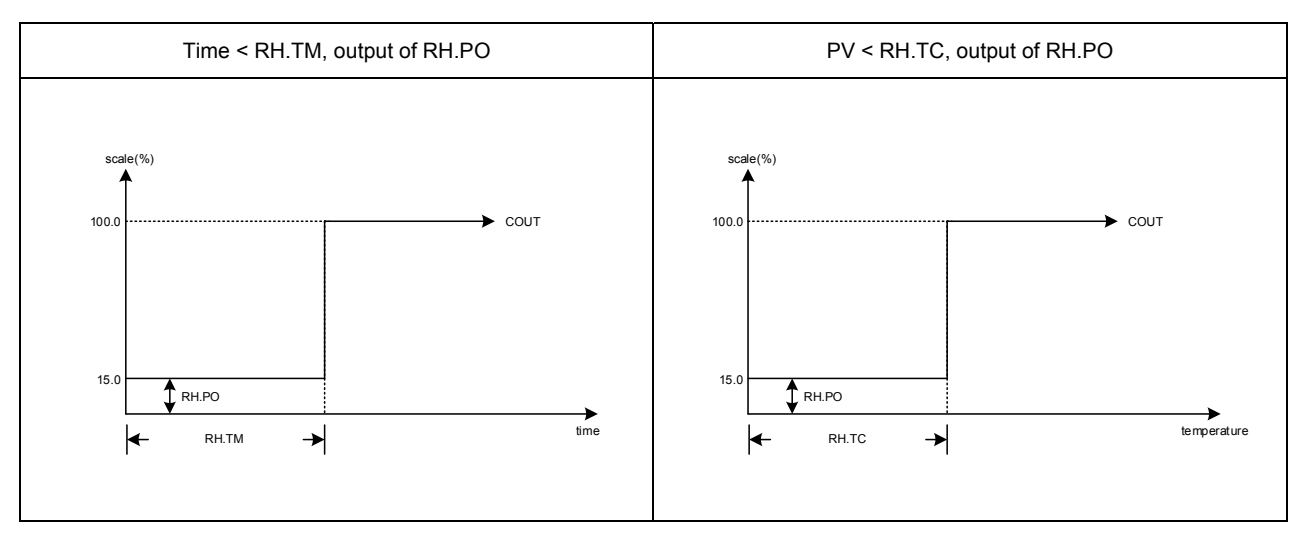

#### The related parameter of Dehumidification Function are as below:

|              |           | Symbol | Contont                                                                                                    | Range |       | Default |         |
|--------------|-----------|--------|----------------------------------------------------------------------------------------------------|-------|-------|---------|---------|
| LUUP         | Falameter | Symbol | Content                                                                                                    | MAX   | MIN   | Delault | Level   |
| $\checkmark$ | RH.TC     | 8888.  | Dehumidification temperature<br>If PV less than RH.TC manipulated<br>value = RH.PO                                                  | 100.0 | 0.0   | 35.0    | Level 4 |
| $\checkmark$ | RH.PO     | 8888.  | Dehumidification manipulated value<br>0 : OFF disable dehumidification<br>function<br>Other values : 0.1~100.0<br>manipulated value | 100.0 | OFF   | OFF     | Level 4 |
| $\checkmark$ | RH.TM     | 8888.  | dehumidification time<br>(time format : minute.second)<br>00.00~99.58 : execute<br>dehumidification time                            | СОТІ  | 00.00 | 05.00   | Level 4 |

#### Example description

After the controller is turned on, when the PV does not reach 50°C, output will be 10% of the operation time. When the time exceeds 15 minutes or the PV is greater than 50°C, the controller will produce output of normal PID gain.

#### Parameter Setting

| LOOP | Level | Parameter | Set value | Description                                                               |
|------|-------|-----------|-----------|---------------------------------------------------------------------------|
| 1    | 4     | SETC.3    | 1         | Display parameter RH.TC < RH.PO < RH.TM                                   |
| 1    | 1     | SV        | 100.0     | Target temperature                                                        |
| 1    | 4     | RH.TC     | 50.0      | Execute de-humidifying function when PV is lower than this<br>temperature |
| 1    | 4     | RH.PO     | 20.0      | 20% operation output when executing de-humidifying function               |
| 1    | 4     | RH.TM     | 15.00     | Dehumidifying function executed for 15 minutes                            |

# 13.8 24-Hour Timer

Outline

The NFY controller provides a 24-hour timer to start/stop when a timer value arrives, or to switch SV

Function Diagram

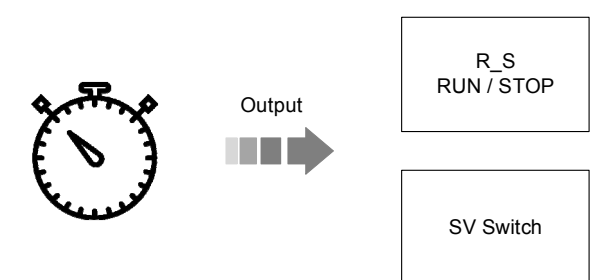

#### The related parameter of 24-Hour Timer are as below:

| LOOP Parameter Symp |           | Symbol        | ol Contont                                                                                                    |       | nge   | Default |         |
|---------------------|-----------|---------------|----------------------------------------------------------------------------------------------------|-------|-------|---------|---------|
| LUUP                | Parameter | Symbol        | Content                                                                                                    | MAX   | MIN   | Delault | Levei   |
| $\checkmark$        | CUTM      | <i>8888</i>   | 24 hour timer<br>Current setting time                                                                                                    | 23.59 | 00.00 | 0       | Level 1 |
| $\checkmark$        | ONTM      | 8888          | 24 hour timer , action ON time<br>PV address use for display current<br>time SV address use for setting<br>action ON time                                      | 23.59 | 00.00 | 0       | Level 1 |
| V                   | OFTM      | 8888          | 24 hour timer , action OFF time<br>PV address use for display current<br>time SV address use for setting<br>action OFF time                                    | 23.59 | 00.00 | 0       | Level 1 |
| V                   | TMSL      | <i>8858</i> . | 24 hour timer , mode selection<br>0 : OFF<br>(24 hour timer function disable)<br>1 : SWSV (switch SV)<br>2 : R_S (switch RUN/STOP)<br>3 : R_SO (switch to run) | R_SO  | OFF   | OFF     | Level 4 |

Flow Setting

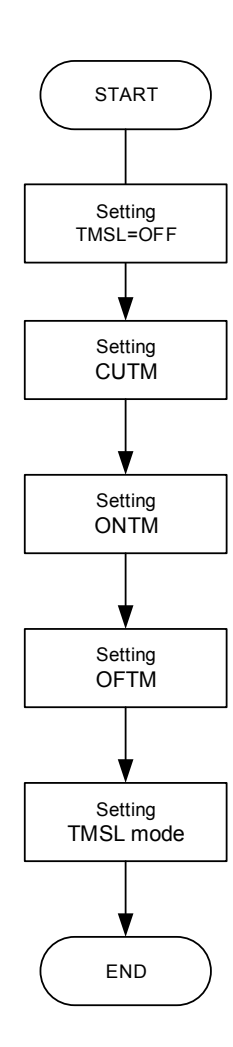

#### Example description

1. The controller switches to the RUN state at 8:30 am and starts the alarm at the same time. The controller switches to STOP at 17:30 PM Parameter Setting

|      | ung   |           |                                                                                       |                                                          |  |  |
|------|-------|-----------|---------------------------------------------------------------------------------------|----------------------------------------------------------|--|--|
| LOOP | Level | Parameter | Set value                                                                             | Description                                              |  |  |
| 1    | 4     | SET3.1    | SET3.1 1 Display parameter CUTM ONTM OF                                               |                                                          |  |  |
| 1    | 4     | SETC.1    | 1                                                                                     | Display parameter TMSL                                   |  |  |
| 1    | 1     | CUTM      | Setting this parameter according to standard time, after<br>controller is switched on |                                                          |  |  |
| 1    | 1     | ONTM      | 08.30                                                                                 | Switch to RUN status at 8:30am                           |  |  |
| 1    | 1     | OFTM      | 17.30                                                                                 | Switch to STOP status at 17:30pm                         |  |  |
| 1    | 3     | ALD1      | CUTM                                                                                  | Switch to RUN status and activate alarm at the same time |  |  |
| 1    | 4     | TMSL      | R_S                                                                                   | Switch to RUN/STOP                                       |  |  |
|      |       |           |                                                                                       |                                                          |  |  |

# 2. Switch the controller to RUN at 8:30 AM and activate the alarm Parameter Setting

| LOOP | Level | Parameter | Set value | Description                                                                           |  |  |  |
|------|-------|-----------|-----------|---------------------------------------------------------------------------------------|--|--|--|
| 1    | 4     | SET3.1    | 1         | Display parameter CUTM ONTM OFTM                                                      |  |  |  |
| 1    | 4     | SETC.1    | 1         | Display parameter TMSL                                                                |  |  |  |
| 1    | 1     | CUTM      |           | Setting this parameter according to standard time, after<br>controller is switched on |  |  |  |
| 1    | 1     | ONTM      | 08.30     | Switch to RUN status at 8:30am                                                        |  |  |  |
| 1    | 3     | ALD1      | CUTM      | Switch to RUN status and activate alarm 1 at the same time                            |  |  |  |
| 1    | 4     | TMSL      | R_S       | Switch to RUN/STOP                                                                    |  |  |  |

3. After the controller is turned on, SV=SV2 switches to SV=SV1 at 10:30am, and SV=SV2 switches at 1:30pm. Parameter Setting

| LOOP | Level | Parameter | Set value | Description                                                                        |  |  |  |
|------|-------|-----------|-----------|------------------------------------------------------------------------------------|--|--|--|
| 1    | 4     | SET3.1    | 1         | Display parameter CUTM ONTM OFTM                                                   |  |  |  |
| 1    | 4     | SETC.1    | 1         | Display parameter TMSL                                                             |  |  |  |
| 1    | 4     | SET2.1    | 1         | Display parameter SV1 SV2                                                          |  |  |  |
| 1    | 1     | CUTM      |           | Setting this parameter according to standard time, after controller is switched on |  |  |  |
| 1    | 1     | ONTM      | 10.30     | Switch SV=SV1 at 10:30am                                                           |  |  |  |
| 1    | 1     | OFTM      | 13.30     | Switch SV=SV2 at 01:30pm                                                           |  |  |  |
| 1    | 4     | TMSL      | SWSV      | Switch SV                                                                          |  |  |  |

# 13.9 Motor Valve Control

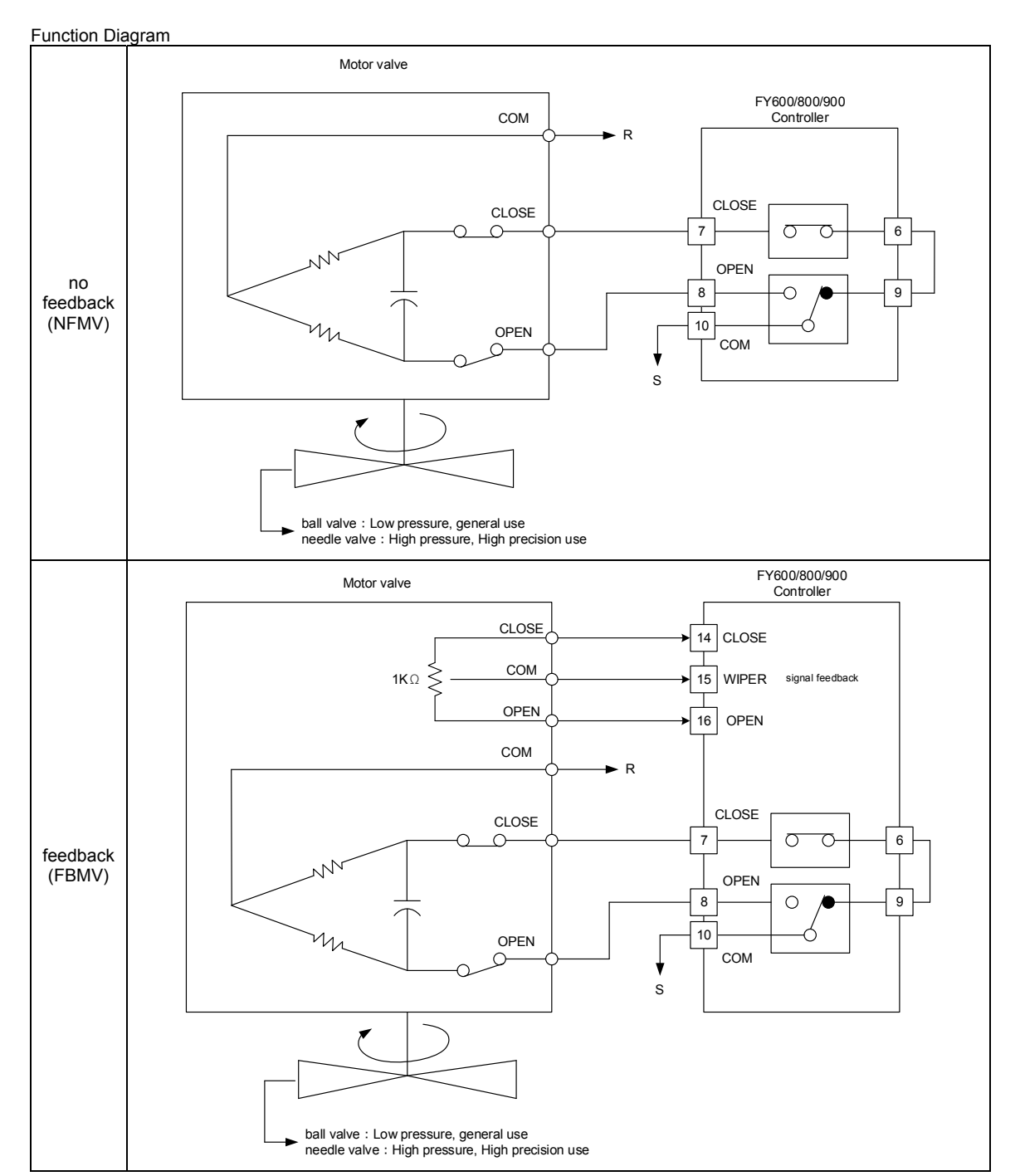

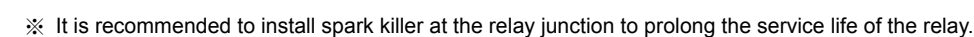

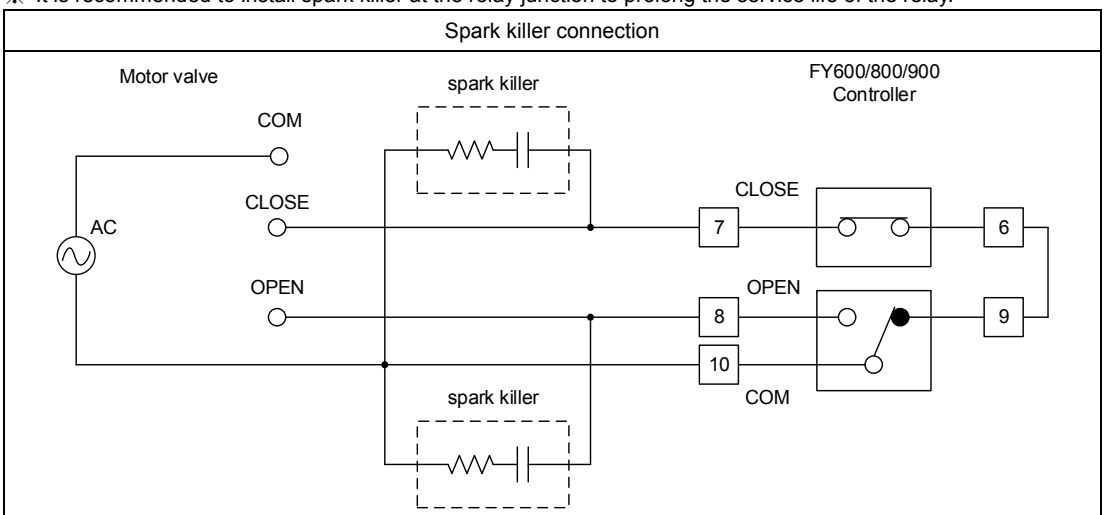

| Parameter S | Setting |           |                                 |                                                       |  |  |  |
|-------------|---------|-----------|---------------------------------|-------------------------------------------------------|--|--|--|
| LOOP        | Level   | Parameter | Parameter Set value Description |                                                       |  |  |  |
|             | 5       |           | LOP1                            | Valve control loop (can only be set to a single LOOP) |  |  |  |
|             |         | UPSL      | LOP2                            | Valve control loop (can only be set to a single LOOP) |  |  |  |
| 1           | 4       | OU.TY     | NFMV                            | Valve control, no feedback (for LOOP1, LOOP2)         |  |  |  |
| I           | 4       |           | FBMV                            | Valve control, feedback (for LOOP1)                   |  |  |  |
| 1           | 4       | MVRT      | 45                              | Motor valve operating time (set the operating time    |  |  |  |
|             |         |           |                                 | Motor valve switching hysteresis adjustment (with     |  |  |  |
| 1           | 4       | 4 HYSM    | 1.5                             | feedback type 1.5 or more)                            |  |  |  |

# 13.10 Artificial Linearization Compensating

#### Outline

When the analog input signal source is non-linearized, it is self-corrected using an artificial linear method to make the signal appear linear.

Manual linearization compensation There are four parameters to be set, and the parameters such as MLNB, COMP, OFFS, and SETF must be set.

MLNB is the number of set segments for artificial linearization compensation; when MLNB = TRIP(0), the artificial linear compensation parameters are skipped and there are a total of 1 to 10 set segments.

Deducting the first set segment and the last set segment must meet the upper and lower limits of the range, so the MLNB has 8 segments to provide linear compensation.

If  $MLNB \neq TRIP$ , it will loop through the MLNB  $\rightarrow$  COMP  $\rightarrow$  OFFS parameter.

As shown below:

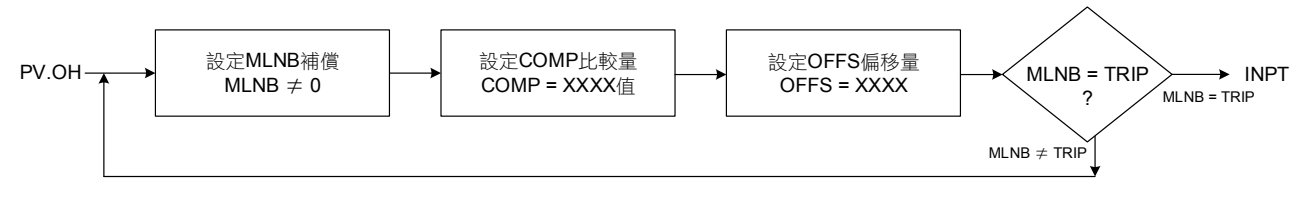

COMP is a numerical parameter that needs to be compensated. That is to say, when the value is displayed, it needs to do compensation action. The first setting must meet the LSPL value. with the last setting must meet the USPL value. OFFS is the value to be compensated.

For example: The controller controls three temperature values that need to be corrected.

(1) When the temperature is 95°C, it needs to be corrected by +5°C.
(2) When the temperature is 185°C, it needs to be corrected when the temperature is +15°C
(3) 320°C. Correction +30°C
Step 1: Set MLNB = 1, COMP = LSPL, OFFS = 0
Step 2: First set MLNB = 2, COMP = 95, OFFS = 5
Step 3: Set MLNB = 3 first, COMP = 185, OFFS = 15
Step 4: Set MLNB = 4, COMP = 320, OFFS = 30
Step 5: Set MLNB = 5 first, COMP = USPL, OFFS = 0

SETF.4 = 1 Starts the artificial linear compensation function; this parameter setting must start when the upper MLNB, COMP, and OFFS are all set.

Doing so may cause the controller to jump to display an error message.

#### Setting before function execution

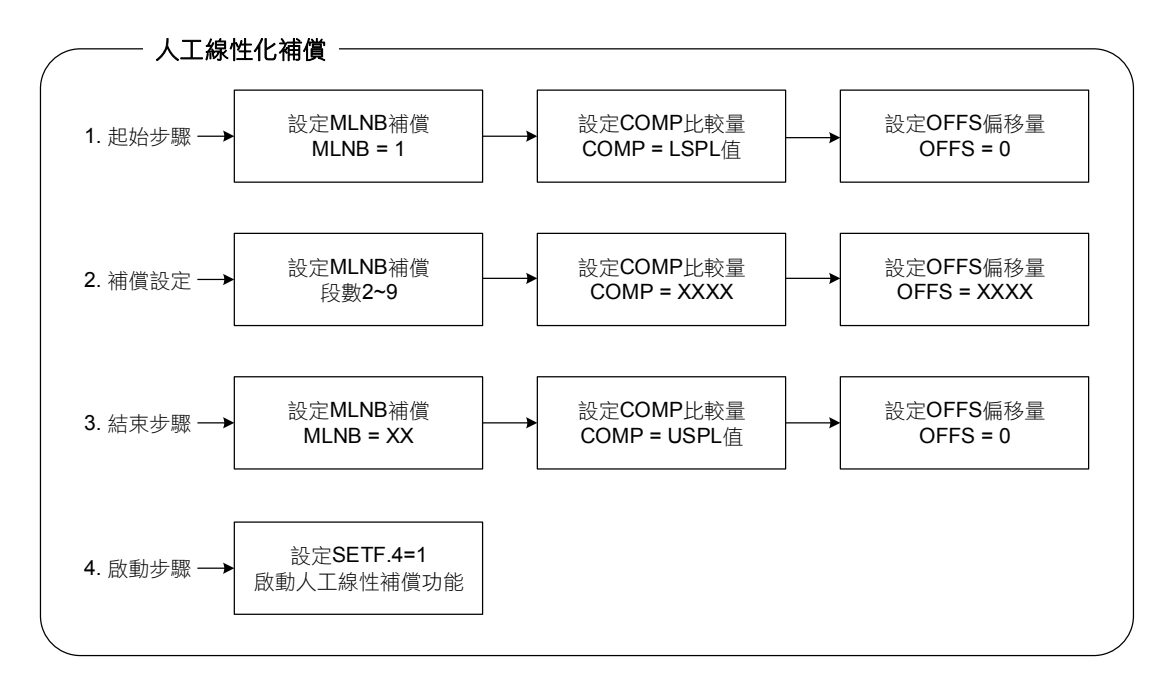

The related parameter of Artificial Linearization Compensating are as below:

|              | Paramotor                | Symbol      | Contont                                                       | Range |        | Default |         |
|--------------|--------------------------|-------------|---------------------------------------------------------------|-------|--------|---------|---------|
| LOOP         | LOOP Parameter Symbol Co |             | Content                                                       | MAX   |        | Delault | Levei   |
| $\checkmark$ | MLNB                     | 8888        | Manual linear segment number                                  | 10    | TRIP   | TRIP    | Level 3 |
| $\checkmark$ | COMP                     | 8888        | Manual linear compare value                                   | USPL  | LSPL   | LSPL    | Level 3 |
| $\checkmark$ | OFFS                     | <i>6885</i> | Manual linear offset value                                    | 150.0 | -150.0 | 0.0     | Level 3 |
| $\checkmark$ | SETF                     | SEEE.       | Artificial Linearization Compensating<br>enable SETF.4 = 1XXX | 1111  | 0000   | xxxx    | Level 5 |

Example description 1. Input signal 4~20mA, range 0~5000, the input signal source is unrestricted (as shown in the figure below), use 10 steps of

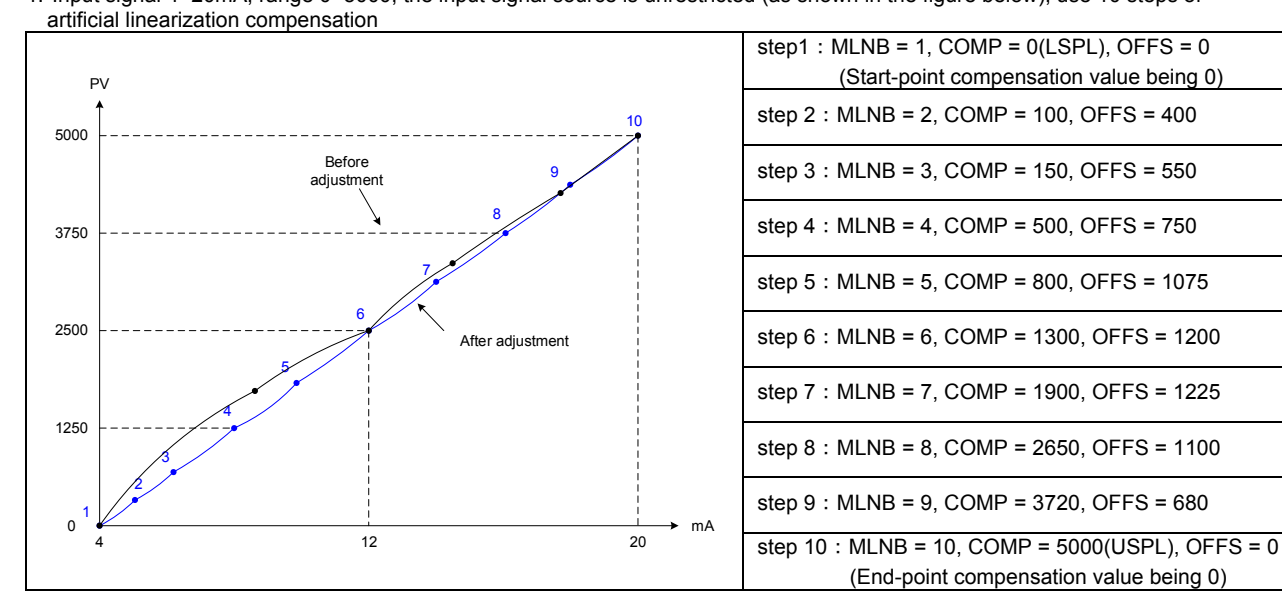

## 13.11 RAMP & SOAK

#### Outline

The NFY general-purpose controller provides a single ramp and soak function. Five seconds

after the power is turned on, the SV starts to increase according to the set value of RAMP. When both PV and SV reach SV target set value , the SOAK function will be executed according to the set value of SOAK, and the output will be turned off and return to STOP after the SOAK time is executed finish.

|              | LOOP Parameter |               | Contont                                                                                              | Range |        | Default | Laval   |
|--------------|----------------|---------------|----------------------------------------------------------------------------------------------------|-------|--------|---------|---------|
| LUUP         | Falameter      | Symbol        | Content                                                                                              | MAX   | MIN    | Delault | Level   |
| $\checkmark$ | RAMP           | <i>8888</i>   | The rate of change during SV ramp operation format : °C / minute                                     | 99.99 | -19.99 | 0.00    | Level 1 |
| $\checkmark$ | SOAK           | <i>5888</i> . | Soak time (format: minutes. second)<br>00.00~99.58 : Action time<br>COTI (99.59) : Continuous Action | СОТІ  | 0.00   | 0.00    | Level 1 |

Example (1) RAMP + SOAK mode

The system starts at room temperature and SV rises by 5°C per minute. When both PV and SV reach 100°C, the temperature is held for 10 minutes. After the temperature is maintained, the output and alarm are turned off.

Parameter setting

| i aramotor e | arameter cetting |           |           |                                |  |  |  |  |
|--------------|------------------|-----------|-----------|--------------------------------|--|--|--|--|
| LOOP         | Level            | Parameter | Set value | Description                    |  |  |  |  |
| 1            | 1                | SV        | 100.0     | Target temperature value       |  |  |  |  |
| 1            | 1                | RAMP      | 5.00      | 5.00°C rise every minute       |  |  |  |  |
| 1            | 1                | SOAK      | 10.00     | 10-minute temperature maintain |  |  |  |  |
| 1            | 3                | ALD1      | SOAK      | AL1 as soak alarm              |  |  |  |  |
| 1            | 4                | SV.TY     | RAMP      | Activate RAMP, SOAK function   |  |  |  |  |
| 1            | 4                | SET3.4    | 1         | Display RAMP SOAK paremeter    |  |  |  |  |

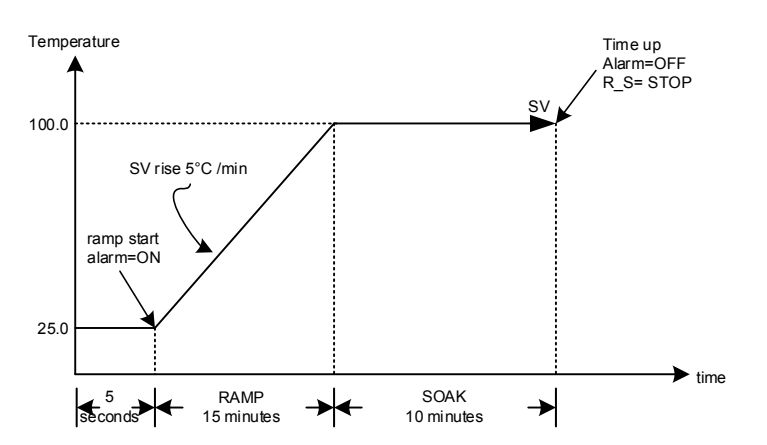

Example (2) SOAK mode

The system is started at room temperature and the PV is directly controlled at 100°C. When the PV reaches 100°C, the temperature is held for 10 minutes. After the temperature is maintained, the output and alarm are turned off.

| Parameter setting | Para | meter | settina |  |
|-------------------|------|-------|---------|--|
|-------------------|------|-------|---------|--|

| T urumeter e | arameter betang |           |           |                                |  |  |  |  |  |
|--------------|-----------------|-----------|-----------|--------------------------------|--|--|--|--|--|
| LOOP         | Level           | Parameter | Set value | Description                    |  |  |  |  |  |
| 1            | 1               | SV        | 100.0     | target temperature value       |  |  |  |  |  |
| 1            | 1               | SOAK      | 10.00     | 10-minute temperature maintain |  |  |  |  |  |
| 1            | 3               | ALD1      | MSOK      | AL1 as soak alarm              |  |  |  |  |  |
| 1            | 4               | SV.TY     | FIX       | Activate SOAK function         |  |  |  |  |  |
| 1            | 4               | SET3.4    | 1         | Display RAMP SOAK paremeter    |  |  |  |  |  |

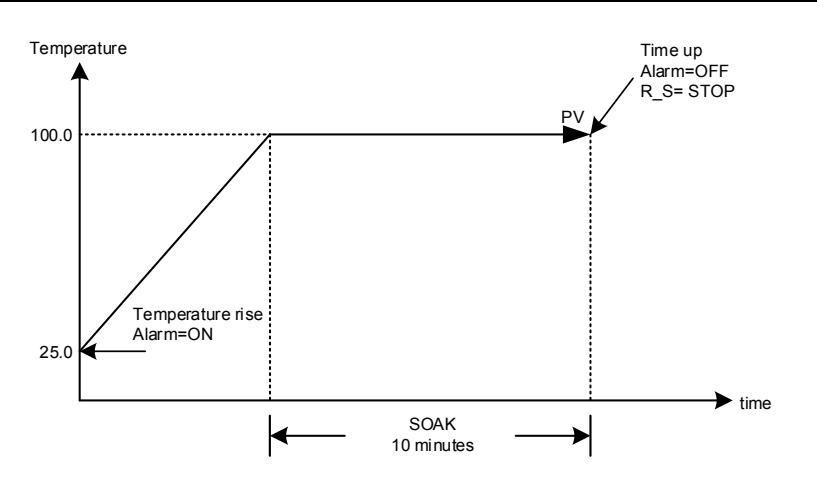

# 13.12 Password

#### Outline

The NFY general-purpose controller provides a password function limit enter Level 3~5 to prevent the first line operator from touching or modifying important parameters.

|              | Deremeter | Symbol | Contont                                                                                                    | Range |     | Default | Loval   |
|--------------|-----------|--------|----------------------------------------------------------------------------------------------------|-------|-----|---------|---------|
| LUUP         | Parameter | Symbol | Content                                                                                                    | MAX   | MIN | Delault | Levei   |
| $\checkmark$ | PW        | 8888.  | Password input value                                                                                                    | 9999  | 0   | 0       | Level 1 |
| ×            | MPW       |        | Verification code setting value<br>This parameter can only be modified<br>by communication<br>address : 1022<br>0 : No password protection ,user<br>can enter Level 3~5 according to<br>the value of LOCK<br>others : When password input value<br>and verification code are the same,<br>user can enter Level 3~5 according<br>to the value of LOCK. otherwise,<br>user cannot enter Level 3~5. | 9999  | 0   | 0       |         |

#### example

Set verification code=1234 via communication, users cannot enter Level 3~5 when password input value is not 1234, when the user wants to enter Level 3~5, he must enter the password as 1234 before entering Level 3~5, there is a limit on the number of input passwords, after more than 3 times, it will be locked and cannot be entered. If you want to unlock, please contact the original factory or distributor.

#### Parameter setting

| LOOP | Level | Parameter | Set value | Description          |
|------|-------|-----------|-----------|----------------------|
| 2    | 1     | PW        | 1234      | password input value |
|      |       | MPW       | 1234      | verification code    |

Notes

- 1. The value of the verification code can only be modified through communication
- 2. Password input value(PW) in LOOP2 , To enter the password, please set parameter LOOP to LOP2 first
- 3. There is a limit on the number of password input ,please remember the value of verification code

# 14. Alarm Action

Outline The NFY controller can support up to three sets of alarm functions. Each set of alarms has 20 mode, except NONE, MSOK, and SOAK.

There are 6 active options for each mode. There are a total of more than 100 operating modes to choose Users can choose the most suitable alarm mode according to their needs for system protection or application.

Function Diagram

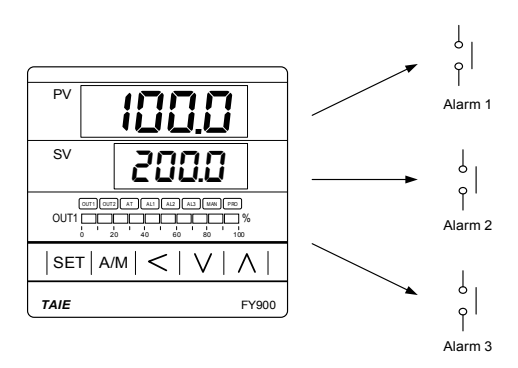

#### Parameter setting

|              |      | Demonster        | Cumhal                                                                                                    | Ra    | nge    | Defeut  | Laval   |
|--------------|------|------------------|----------------------------------------------------------------------------------------------------|-------|--------|---------|---------|
| LOOP         | LOOP | Parameter        | Symbol                                                                                                    | MAX   | MIN    | Default | Level   |
| V            | R_S  | 8.88 <b>.</b> 9. | RUN/STOP mode selection<br>0 : STOP (output & alarm disable)<br>1 : RUN (output & alarm enable)           | RUN   | STOP   | RUN     | Level 1 |
| V            | AL1H | <i>88.88</i>     | Alarm1 upper set value<br>(ALD1 = DE.HI / DE.HL / BA.ND /<br>PR.HI / DEHI / DEHL / BAND /<br>PRHI appear) | USPL  | LSPL   | 1.0     | Level 1 |
| V            | AL1L | <i>88.88</i> .   | Alarm1 lower set value<br>(ALD1 = DE.LO / DE.HL / BA.ND /<br>PR.LO / DELO / DEHL / BAND /<br>PRLO appear) | USPL  | LSPL   | 1.0     | Level 1 |
| V            | AL2H | 8888             | Alarm2 upper set value<br>(ALD2 = DE.HI / DE.HL / BA.ND /<br>PR.HI / DEHI / DEHL / BAND /<br>PRHI appear) | USPL  | LSPL   | 1.0     | Level 1 |
| V            | AL2L | <i>88.88</i> .   | Alarm2 lower set value<br>(ALD2 = DE.LO / DE.HL / BA.ND /<br>PR.LO / DELO / DEHL / BAND /<br>PRLO appear) | USPL  | LSPL   | 1.0     | Level 1 |
| V            | AL3H | 8888             | Alarm3 upper set value<br>(ALD3 = DE.HI / DE.HL / BA.ND /<br>PR.HI / DEHI / DEHL / BAND /<br>PRHI appear) | USPL  | LSPL   | 1.0     | Level 1 |
| V            | AL3L | <i>88.88</i> .   | Alarm3 lower set value<br>(ALD3 = DE.LO / DE.HL / BA.ND /<br>PR.LO / DELO / DEHL / BAND /<br>PRLO appear) | USPL  | LSPL   | 1.0     | Level 1 |
| $\checkmark$ | ALD1 | 8888             | Alarm 1 mode selection<br>(Please refer to Chapter 14.1 Alarm<br>Mode)                                    | SOAK  | NONE   | DEHI    | Level 3 |
| $\checkmark$ | ALT1 | 8888             | FLIK (00.00) : Flicker<br>COTI (99.59) : Continued ON<br>00.01~99.58 : delay time                         | СОТІ  | FLIK   | COTI    | Level 3 |
| $\checkmark$ | HYA1 | 8888             | Hysteresis setting for alarm 1                                                                            | 100.0 | -100.0 | 1.0     | Level 3 |
| $\checkmark$ | SEA1 | 588 <i>8</i>     | Alarm 1 special function setting<br>(Please refer to Chapter 14.2 Alarm<br>Special Setting)               | 1111  | 0000   | 0000    | Level 3 |
| √            | ALD2 | 8888             | Alarm 2 mode selection<br>(Please refer to Chapter 14.1 Alarm<br>Mode)                                    | SOAK  | NONE   | NONE    | Level 3 |
| $\checkmark$ | ALT2 | 8888             | FLIK (00.00) : Flicker<br>COTI (99.59) : Continued ON<br>00.01~99.58 : delay time                         | СОТІ  | FLIK   | СОТІ    | Level 3 |
| $\checkmark$ | HYA2 | 8888             | Hysteresis setting for alarm 2                                                                            | 100.0 | -100.0 | 1.0     | Level 3 |

| Parameter setting |      |             |                                                                                             |       |        |         |         |
|-------------------|------|-------------|---------------------------------------------------------------------------------------------|-------|--------|---------|---------|
|                   |      | Demonster   | Symbol                                                                                      | Rai   | nge    | Default | 1       |
| LUUP              | LUUP | Falameter   | Symbol                                                                                      | MAX   | MIN    | Delault | Level   |
| $\checkmark$      | SEA2 | 88.88.      | Alarm 2 special function setting<br>(Please refer to Chapter 14.2 Alarm<br>Special Setting) | 1111  | 0000   | 0000    | Level 3 |
| $\checkmark$      | ALD3 | 8883        | Alarm 3 mode selection<br>(Please refer to Chapter 14.1 Alarm<br>Mode)                      | SOAK  | NONE   | NONE    | Level 3 |
| $\checkmark$      | ALT3 | 8888        | FLIK (00.00) : Flicker<br>COTI (99.59) : Continued ON<br>00.01~99.58 : delay time           | СОТІ  | FLIK   | COTI    | Level 3 |
| $\checkmark$      | HYA3 | <i>8883</i> | Hysteresis setting for alarm 3                                                              | 100.0 | -100.0 | 1.0     | Level 3 |
| $\checkmark$      | SEA3 | <i>5883</i> | Alarm 3 special function setting<br>(Please refer to Chapter 14.2 Alarm<br>Special Setting) | 1111  | 0000   | 0000    | Level 3 |

# 14.1 Alarm Mode

**A** : SV  $\triangle$  : Alarm set value **X** : 1 / 2 / 3 (There are up to 3 sets of alarms)

| ALD <b>X</b>    | Set<br>value | Alarm mode                           | Description                                                                                                    |  |  |
|-----------------|--------------|--------------------------------------|----------------------------------------------------------------------------------------------------|--|--|
| BBBB            | 0            | No alarm function                    | Not drive any alarm relays and the corresponding LED lamp.                                                                                                    |  |  |
| 8E.B.S.         | 1            | Deviation high<br>(With hold action) |                                                                                                    |  |  |
|                 |              |                                      | 公式 $PV \ge (SV + ALXH) \rightarrow Alarm ON$<br>$PV \le (SV + ALXH - HYAX) \rightarrow Alarm OFF$                                                                                                    |  |  |
| 88.8.8.         | 2            | Deviation low<br>(With hold action)  | ON HYSX<br>ALXL OFF SV                                                                                                    |  |  |
|                 |              |                                      | 公式 $PV \leq (SV + ALXL) \rightarrow Alarm ON$<br>$PV \geq (SV + ALXL + HYAX) \rightarrow Alarm OFF$                                                                                                    |  |  |
| 7777            | 0            | Deviation high/low                   | OFF HYSX ON<br>ALXL SV ALXH                                                                                                    |  |  |
| <u>ao.n.a</u> . | 3            | (With hold action)                   | 公式 $\begin{array}{l} PV \leq (SV + ALXL) \rightarrow Alarm \; ON \\ PV \geq (SV + ALXL + HYAX) \rightarrow Alarm \; OFF \\ PV \geq (SV + ALXH) \rightarrow Alarm \; ON \\ PV \leq (SV + ALXH - HYAX) \rightarrow Alarm \; OFF \end{array}$ |  |  |
| 0000            | 4            | Band                                 | OFF ALXL SV ALXH OFF                                                                                                    |  |  |
|                 | -            | (With hold action)                   | 公式 $\begin{array}{l} PV \leq (SV + ALXH) \rightarrow Alarm \; ON \\ PV > (SV + ALXH) \rightarrow Alarm \; OFF \\ PV \geq (SV + ALXL) \rightarrow Alarm \; ON \\ PV < (SV + ALXL) \rightarrow Alarm \; OFF \end{array}$                     |  |  |
| 88 <u>8</u> 8   | 5            | Process high<br>(With hold action)   | HYSX ON<br>OFF ALXH                                                                                                    |  |  |
|                 |              |                                      | 公式 $PV \ge ALXH \rightarrow Alarm ON$<br>$PV \le (ALXH - HYAX) \rightarrow Alarm OFF$                                                                                                    |  |  |
| <i>88.88</i> .  | 6            | Process low<br>(With hold action)    | ON HYSX OFF                                                                                                    |  |  |
|                 |              | · · · · · ·                          | 公式 $PV \leq ALXL \rightarrow Alarm ON$<br>$PV \geq (ALXL + HYAX) \rightarrow Alarm OFF$                                                                                                    |  |  |
| 8888            | 7            | Program end                          | When the program is end, the alarm action (applicable to programmable controllers only)                                                                                                    |  |  |
| 5588            | 8            | System error                         | The Alert action, when PV displays error message                                                                                                    |  |  |
| 8888            | 9            | HBA<br>(Heater Break Alarm)          | Activated conditions :<br>1. Heater current(HBCU) is less the HBSV set value<br>2. OUT1 manipulated value exceed 90%<br>3. Fit with Condition1 and 2 and exceed set the seconds of<br>HBTM                                                 |  |  |

※ : The LED display shows if there is a dot for the first time without alarm, such as → 22322 (Deviation high With hold action) (When the controller power is ON, the PV value is within the alarm range, and no alarm action will be generated at this time. Until the alarm range is exceeded, the PV value again enters the alarm range and the alarm will be activated. )

# 14.1 Alarm Mode

| ▲ : sv △     | : Alarm      | set value <b>X</b> : 1 / 2 / 3 (T | here are up to 3 sets of alarms)                                                                                                    |  |  |
|--------------|--------------|-----------------------------------|----------------------------------------------------------------------------------------------------|--|--|
| ALD <b>X</b> | Set<br>value | Alarm mode                        | Description                                                                                                    |  |  |
| 8.588        | 10           | soak timer                        | After the controller in RUN state, the alarm operates (ON).<br>When PV=target SV SOAK start, alarm off in SOAK finish<br>state.<br>For details, please refer to chapter 13.11 RAMP + SOAK<br>(This function has no alarm flash action mode)             |  |  |
| BEBB         | 11           | Deviation high                    |                                                                                                    |  |  |
|              |              |                                   | $\Delta$ 式 PV ≤ (SV +ALXH) → Alarm ON<br>PV ≤ (SV + ALXH– HYAX) → Alarm OFF                                                                                                    |  |  |
| 8888         | 12           | Deviation low                     | ON HYSX<br>ALXL OFF SV                                                                                                    |  |  |
|              |              |                                   | 公式 $PV \leq (SV + ALXL) \rightarrow Alarm ON$<br>$PV \geq (SV + ALXL + HYAX) \rightarrow Alarm OFF$                                                                                                    |  |  |
| 7777         | 12           |                                   | OFF HYSX ON<br>ALXL SV ALXH                                                                                                    |  |  |
| <u> </u>     | 13           | Deviation high/low                | 公式 $\begin{array}{l} PV \leq (SV + ALXL) \rightarrow Alarm \; ON \\ PV \geq (SV + ALXL + HYAX) \rightarrow Alarm \; OFF \\ PV \geq (SV + ALXH) \rightarrow Alarm \; ON \\ PV \leq (SV + ALXH - HYAX) \rightarrow Alarm \; OFF \end{array}$              |  |  |
| BBBB         | 14           | Band                              |                                                                                                    |  |  |
|              |              |                                   |                                                                                                    |  |  |
| BEBA         | 15           | Process high                      | OFF ALXH                                                                                                    |  |  |
|              |              |                                   | 公式 $PV \ge ALXH \rightarrow Alarm ON$<br>$PV \le (ALXH - HYAX) \rightarrow Alarm OFF$                                                                                                    |  |  |
| 88.8.8.      | 16           | Process low                       | ON HYSX<br>ALXL OFF                                                                                                    |  |  |
|              |              |                                   | 公式 $PV \leq ALXL \rightarrow Alarm ON$<br>$PV \geq (ALXL + HYAX) \rightarrow Alarm OFF$                                                                                                    |  |  |
| 88.88        | 17           | Program run                       | $Fv \leq (ALAL + HTAA) \rightarrow Alarm OFF$<br>When the program is being executed, the alarm action<br>(applicable to programmable controllers only)                                                                                                  |  |  |
| 5568         | 18           | System normal                     | The Alert action, when PV displays no-error message                                                                                                    |  |  |
| 5888.        | 19           | Ramp Soak Timer                   | After the controller in RUN state, the alarm operates (ON).<br>RAMP start, when PV=target SV SOAK start, alarm off in<br>SOAK finish state.<br>For details, please refer to chapter 13.11 RAMP + SOAK<br>(This function has no alarm flash action mode) |  |  |

# 14.1 Alarm Mode

**A** : SV  $\triangle$  : Alarm set value **X** : 1 / 2 / 3 (There are up to 3 sets of alarms)

| ALD <b>X</b> | Set<br>value | Alarm mode | Description                                                    |  |
|--------------|--------------|------------|----------------------------------------------------------------|--|
| 8.8.8.8.     | 20           | Timer      | Alarm action after timer time-count is completed               |  |
| 8.8.8.8.     | 21           | Counter    | Alarm action after counter value is reached                    |  |
| 8888         | 22           | 24H Timer  | When CUTM=ONTM, alarm activates<br>When CUTM=OFTM, alarm stops |  |

# 14.2 Alarm Special Setting

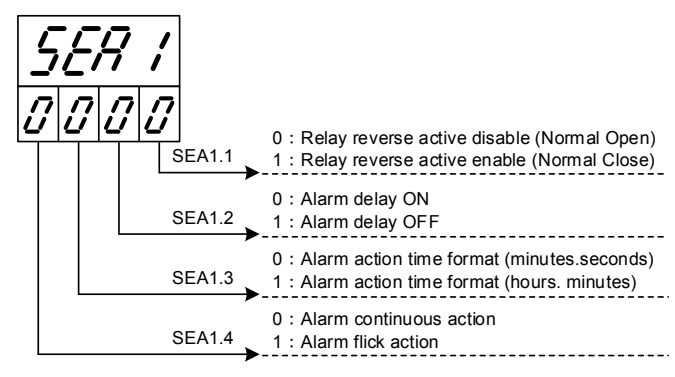

※ : Alarm Special Setting SEA1~SEA3

#### X: 1/2/3 (There are up to 3 sets of alarms)

| SEA <b>X</b>    | Status = 0                                                                                                    | Status = 1                                                                                                    |  |  |
|-----------------|----------------------------------------------------------------------------------------------------|----------------------------------------------------------------------------------------------------|--|--|
|                 | Relay action in A contact (Normal Open)                                                                                                    | Relay action in B contact (Normal Close)                                                                                                    |  |  |
|                 | The alarm LED is ON within the alarm range, and the alarm relay contact is ON<br>The alarm LED is OFF when the alarm range is exceeded, and the alarm relay contact is OFF.  | The alarm LED is ON within the alarm range, and the alarm relay contact is OFF<br>The alarm LED is OFF when the alarm range is exceeded, and the alarm relay contact is ON.                      |  |  |
| SEA <b>X</b> .1 | LED OFF ON OFF ON                                                                                                    | LED OFF ON OFF ON                                                                                                    |  |  |
|                 | Relay OFF ON OFF ON                                                                                                    | Relay ON OFF ON OFF                                                                                                    |  |  |
|                 | Alarm delay ON                                                                                                    | Alarm delay OFF                                                                                                    |  |  |
|                 | Conditions: When ALTX = 00.01~99.58                                                                                                    | Conditions: When ALTX = 00.01~99.58                                                                                                    |  |  |
| SEA <b>X</b> .2 | After entering the alarm range, the timer starts. At this time, the alarm signal and the relay do not operate, and wait until the timer value reaches the set value of ALTX. | After entering the alarm range, the timer starts. At this time, the alarm signal and the relay both operate. Wait until the timer value reaches the set value of ALTX and then close the action. |  |  |
|                 | LED<br>& OFF ON<br>Relay<br>ALTX setting time alarm delay ON                                                                                                    | LED<br>& ON<br>Relay<br>ALTX setting time alarm delay OFF                                                                                                    |  |  |
| SEAX.3          | ALTX time format (minutes.seconds)<br>Ex : ALT1=33.23 , its time format is 33 minutes and 23<br>seconds                                                                      | ALTX time format (hours. minutes)<br>Ex : ALT1=33.23 , its time format is 33 hours and 23 minutes                                                                                                |  |  |
|                 | Alarm delay ON delay OFF action                                                                                                    | Alarm delay ON delay OFF with flick fuction action                                                                                                    |  |  |
|                 | When ALTX = 00.01~99.58, according to the SETA.2 setting value, the relay and alarm lamp will continue to operate when the alarm occurs.                                     | When ALTX = 00.01~99.58, according to the set value of SETA.2, the relay and alarm lamp will flash when an alarm occurs.                                                                         |  |  |
|                 | SEA <b>X</b> .2=0                                                                                                    | SEAX.2=0                                                                                                    |  |  |
| SEA <b>X</b> .4 | LED<br>& OFF ON<br>Relay<br>ALTX setting time alarm delay ON                                                                                                    | LED<br>&<br>Relay<br>ALTX setting time<br>ALTX setting time<br>ALTX setting time                                                                                                    |  |  |
|                 | SEA <b>X</b> .2=1                                                                                                    | SEA <b>X</b> .2=1                                                                                                    |  |  |
|                 | LED<br>& ON<br>Relay                                                                                                    |                                                                                                    |  |  |
|                 | I ALIX setting time I alarm delay OFF                                                                                                    | ALTX setting time alarm delay OFF                                                                                                    |  |  |

# 14.3 Alarm Example

Example 1 : Deviation low, the difference between With alarm hold action and without alarm hold action, shown in the diagram below With alarm hold action (ALDX=06) without alarm hold action (ALDX=16)

![](_page_67_Figure_2.jpeg)

## Example 2: Relative relevance between Alarm1 and ALT1 and SEA1

|                                      |                            | Temperatures     |                        |                                |
|--------------------------------------|----------------------------|------------------|------------------------|--------------------------------|
| ALD1=<br>Deviation low(V             | Pr.Lo<br>Vith hold action) | AL1L+HYA1        | PV<br>AL1L+HYA1 →OFF → | HYA1<br>Event<br>area          |
| ALT1= FLIK<br>SEA1.2= X<br>SEA1.4= X | Mode : 1                   | With hold action |                        | t Flick action                 |
| ALT1= COTI<br>SEA1.2= X<br>SEA1.4= X | Mode : 2                   |                  |                        | continuous action              |
| ALT1= TIME<br>SEA1.2= 0<br>SEA1.4= 0 | Mode : 3                   |                  | ALT1                   | delay ON<br>continuous action  |
| ALT1= TIME<br>SEA1.2= 0<br>SEA1.4= 1 | Mode : 4                   |                  |                        | delay ON<br>flick action       |
| ALT1= TIME<br>SEA1.2= 1<br>SEA1.4= 0 | Mode : 5                   |                  | ALT1                   | delay OFF<br>continuous action |
| ALT1= TIME<br>SEA1.2= 1<br>SEA1.4= 1 | Mode : 6                   |                  |                        | delay OFF<br>flick action      |

※ X : Don't care

# 15. Programmable

Outline

Programmable function is SV function that is variable to time, as user can set SV value to their needs according to time-based variation curve, which is called program setting

- There are at most 15 sets of pattern setting
   Every set of pattern can at most have 10 segments
- 3. Every segment include 4 settings such as ramp, soak, step and continue
- 4. Pattern can be randomly linked up, as each pattern of program contains 150 segment, at most.

![](_page_68_Figure_7.jpeg)

# 15.1 Parameter Setting

| Parameter | LED display   | Description                                                                                                    | Default | Level   |
|-----------|---------------|----------------------------------------------------------------------------------------------------|---------|---------|
| PTMD      | 8838          | Program time format<br>0 : SEC (minute.second)<br>1 : MIN (hour.minute)<br>2 : 50MS (50ms)                                                                                                    | SEC     | Level 5 |
| PVST      | 8858          | Program execute start address<br>0 : ZERO (execute from zero)<br>1 : FULT (execute from current PV,<br>but use segment 1 fully time)<br>2 : CUTT (execute from current PV,<br>cut time)                                                                | CUTT    | Level 5 |
| REPT      | 8888.         | Program execute repeat<br>0 : OFF (disable repeat function)<br>1 : ON (Program execute repeat)                                                                                                    | OFF     | Level 5 |
| POWF      | 8888.         | Program execute power fail protection<br>0 : OFF (disable power fail protection)<br>1 : ON (enable power fail protection)                                                                                                    | OFF     | Level 5 |
| WAIT      | 583E.         | Program execution standby temperature<br>0 : when program execute do not wait for PV<br>Other values : when PV= (target SV-WAIT),<br>program entering next segment                                                                                     | 0       | Level 1 |
| PTN       | 8888.         | Program pattern selection 1~15                                                                                                    | 1       | Level 1 |
| SEG       | 8588.         | Program segment selection 1~10                                                                                                    | 1       | Level 1 |
| L1.SV     | 83.58         | LOOP1 current segment target SV                                                                                                    | 100     | Level 1 |
| L2.SV     | 88.58         | LOOP2 current segment target SV                                                                                                    | 0       | Level 1 |
| TIMR      | <i>8.388.</i> | Current segment execute time setting<br>END(-1) : program end in this segment<br>00.00 : program step change in this segment<br>00.01~99.58 : program in this segment execute<br>time<br>COTI(99.59) : program continue execute this<br>segment no end | 00.10   | Level 1 |
| DOUT      | 0000          | DO1~DO4 ON/OFF setting                                                                                                    |         | Level 1 |

| Program Functions | Usage Keys | Function Description                                                                                                    |  |  |
|-------------------|------------|----------------------------------------------------------------------------------------------------|--|--|
| Program Execution |            | When activating program RUN, PRO_LED lamp ON                                                                                                    |  |  |
| Program Pause     | V          | Pause executing program (HALT), as PRO_LED lights remains ON, and stop blinking<br>At this moment, PV value position will display current temperature value and HOLD message alternately |  |  |
| Program Segment   | + SET      | Jump to the next segment, and it can skip segment continuously                                                                                                    |  |  |
| Jump              |            | Holding UP key and press SET key 1 time to skip 1 segment , press SET key 2 times to skip 2 segments, so on and so forth                                                                 |  |  |
| Program Stop      | + SET      | Stop executing program, as PRO_LED lamp OFF                                                                                                    |  |  |

# 15.3 Program Initial Setting

Preliminary setting prior to program execution

![](_page_69_Figure_4.jpeg)

1. Setting program time format setting

| Parameter                                                                  | LED display | Description                                                                                | Default | Level   |
|----------------------------------------------------------------------------|-------------|--------------------------------------------------------------------------------------------|---------|---------|
| PTMD                                                                       | 8838        | Program time format<br>0 : SEC (minute.second)<br>1 : MIN (hour.minute)<br>2 : 50MS (50ms) | SEC     | Level 5 |
| This presenter determines the time have of TIMED during pressure everytics |             |                                                                                            |         |         |

This parameter determines the time-base of TIMER during program execution When PTMD = SEC, TIMR = 33.23, it indicates that the execution time of this segment is 33 minutes and 23 seconds When PTMD = MIN, TIMR = 33.23, it indicates that the execution time of this segment is 33 hours and 23 minutes

#### 2. Setting program program execute start address

| Parameter | LED display | Description                                                                                                    | Default | Level   |
|-----------|-------------|----------------------------------------------------------------------------------------------------|---------|---------|
| PVST      | 8858        | <ul> <li>Program execute start address</li> <li>0 : ZERO (execute from zero)</li> <li>1 : FULT (execute from current PV, fully time)</li> <li>2 : CUTT (execute from current PV, cut time)</li> </ul> | CUTT    | Level 5 |

When program starts, SV default value will execute according to PVST set value

(1) PVST =ZERO , Pattern=1 , Segment=1 , PV=50.0 , L1SV=100 , TIMR=1.00(1 hour)

When program starts, SV will start to execute from 0.0, and SV shall reach LISV in one hour

(2) PVST =FULT , Pattern=1 , Segment=1 , PV=50.0 , L1SV=100 , TIMR=1.00(1 hour) When program starts, SV will start to execute from 0.0, and SV shall reach LISV in one hour

(3) PVST =CUTT , Pattern=1 , Segment=1 , PV=50.0 , L1SV=100 , TIMR=1.00(1 hour) When program starts, SV will start to execute from PV temperature of 50.0, while controller will deduct the time taken to go from 0.0 to 50.0, as SV shall reach LISV in half hour 3. Setting program execute with repeat function

| Parameter | LED display | Description                                                                                    | Default | Level   |
|-----------|-------------|------------------------------------------------------------------------------------------------|---------|---------|
| REPT      | 888B.       | Program execute repeat<br>0 : OFF (disable repeat function)<br>1 : ON (Program execute repeat) | OFF     | Level 5 |

When program completes the execution of the final segment, and "END" message is not shown, the program will be executed again.

#### 4. Setting program execute with power failure protection function

| 010                                                                                                    |             |                                                                                                    |         |         |
|----------------------------------------------------------------------------------------------------|-------------|----------------------------------------------------------------------------------------------------|---------|---------|
| Parameter                                                                                                    | LED display | Description                                                                                                    | Default | Level   |
| POWF                                                                                                    | 8888.       | Program execute power fail protection<br>0 : OFF (disable power fail protection)<br>1 : ON (enable power fail protection) | OFF     | Level 5 |
| lle a service de la constant de la constant de |             |                                                                                                    |         |         |

When encountering power failure during program execution, if there is power failure protection function set, controller will execute current segment program after re-start

Assume power failure occurring in the segment\_4, ramp temperature from  $100^{\circ}$ C to  $200^{\circ}$ C, and power failure occurring at SV=125, the program will execute from  $100^{\circ}$ C, after controller restarts.

(Re-start execution of segment\_4)

#### 5. Setting program execute with wait function

| Parameter | LED display | Description                                                                                                    | Default | Level   |
|-----------|-------------|----------------------------------------------------------------------------------------------------|---------|---------|
| WAIT      | BBBE.       | Program execution standby temperature<br>0 : when program execute do not wait for PV<br>Other values : when PV= (SV-WAIT), program<br>entering next segment | 0       | Level 1 |

When program executes, if WAIT=0.0, and SV reaches set temperature, whether PV reaches target temperature or not, the controller will jump to the next segment

When program executes, if WAIT value is not 0.0, and SV reaches set temperature, as PV has not reached target temperature, controller will wait for PV temperature to reach SV-WAIT

(1) WAIT = 0.0 without wait function set

Assume the set temperature of current segment is 100.0°C, and as SV reaches the set temperature of this segment, the controller will jump to the next phase

(2) WAIT = 5.0 with wait function set

Assume the set temperature of current segment is 100.0°C, and as SV reaches the set temperature of this segment, PV temperature needs to reach 100.0-5.0 (SV-WAIT)=95.0 then juming to the next segment

# 15.4 Create Program

There are 15 sets PTN to choose and each PTN have 10 segments for setting

Program structure diagram

![](_page_71_Figure_3.jpeg)

Program edit flow-chat

![](_page_71_Figure_5.jpeg)
| 1. | Choose program pattern number |             |                                |         |         |  |
|----|-------------------------------|-------------|--------------------------------|---------|---------|--|
|    | Parameter                     | LED display | Description                    | Default | Level   |  |
|    | PTN                           | 8888        | Program pattern selection 1~15 | 1       | Level 1 |  |
|    |                               |             |                                |         |         |  |

| 2. | Choose program segment number |             |                                |         |         |
|----|-------------------------------|-------------|--------------------------------|---------|---------|
|    | Parameter                     | LED display | Description                    | Default | Level   |
|    | SEG                           | 8588.       | Program segment selection 1~10 | 1       | Level 1 |

- Parameter
   LED display
   Description
   Default
   Level

   L1.SV
   LOOP1 current segment target SV
   100
   Level 1
- Parameter
   LED display
   Description
   Default
   Level

   L2.SV
   Image: Colspan="3">Image: Colspan="3">Description
   Default
   Level

| Parameter | LED display  | Description                                                                                               | Default | Level |
|-----------|--------------|----------------------------------------------------------------------------------------------------|---------|-------|
|           |              | Current segment execute time setting , this parameter can link segment and segment or pattern and pattern |         |       |
| TIMR      | <i>8888.</i> | END : end program in this segment                                                                         | 00.10   | Level |
|           |              | 00.00 : step change program                                                                               |         |       |
|           |              | 00.01~99.58 : execute time                                                                                |         |       |
|           |              | COTI : program execute continue                                                                           |         |       |

TIMR setting explain :

5.

In segment\_5(SEG\_5) setting TIMR=END → When the program finishes segment\_4(SEG\_4) , program end and display "END" message , can't jump to next segment.

In segment\_5(SEG\_5) setting TIMR=00.00 → When the program finishes segment\_4(SEG\_4) , jump to next segment SV change suddenly

In segment\_5(SEG\_5) setting TIMR=10.00 → When the program finishes segment\_4(SEG\_4) , jump to next segment and executing TIMR setting value

In segment\_5(SEG\_5) setting TIMR=COTI >> When the program finishes segment\_4(SEG\_4), jump to next segment and executing contine can't jump to next segmen or end state

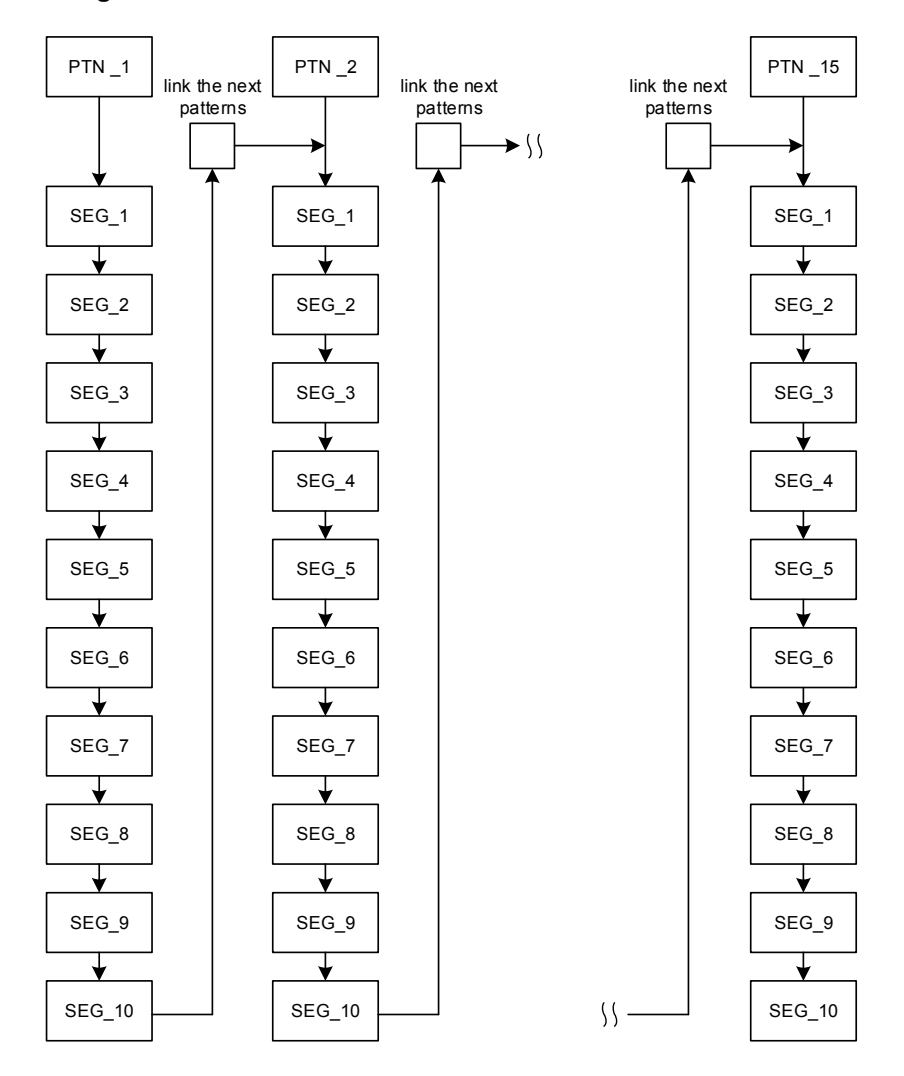

### 15.6 Program Setting Example

In pattern\_1 edit program ramp, soak, step and continue

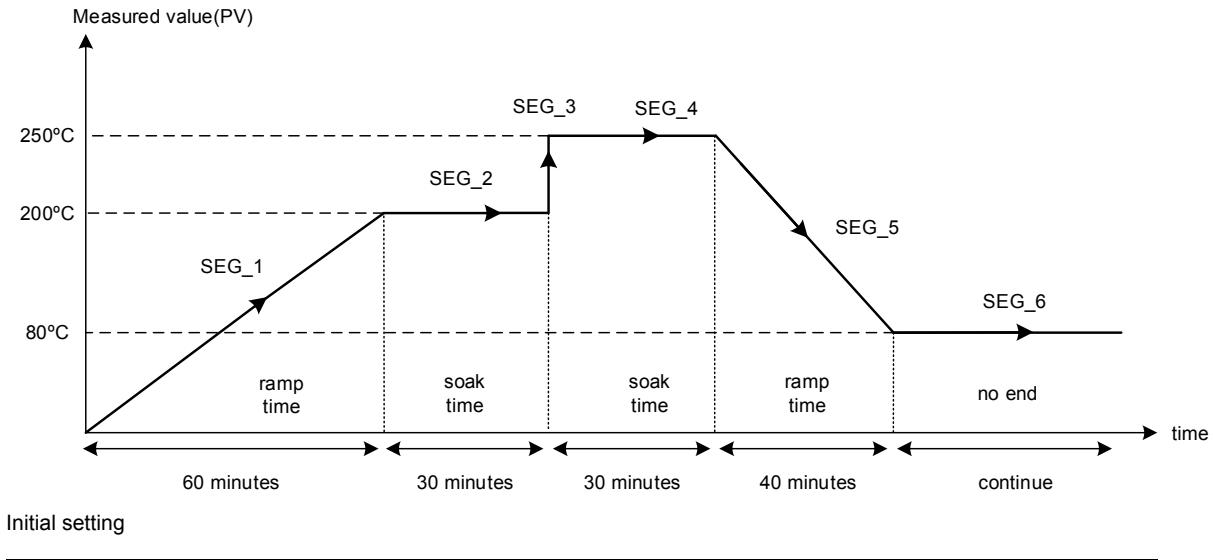

PTMD = SEC PVST = ZERO REPT = OFF POWF = ON WAIT = 0.5

Program edit

| Segment_1    | Segment_2    | Segment_3    | Segment_4    | Segment_5    | Segment_6   |
|--------------|--------------|--------------|--------------|--------------|-------------|
| PTN = 1      | PTN = 1      | PTN = 1      | PTN = 1      | PTN = 1      | PTN = 1     |
| SEG = 1      | SEG = 2      | SEG = 3      | SEG = 4      | SEG = 5      | SEG = 6     |
| L1.SV = 200  | L1.SV = 200  | L1.SV = 250  | L1.SV = 250  | L1.SV = 80   | L1.SV = 80  |
| L2.SV = 0    | L2.SV = 0    | L2.SV = 0    | L2.SV = 0    | L2.SV = 0    | L2.SV = 0   |
| TIMR = 60.00 | TIMR = 30.00 | TIMR = 00.00 | TIMR = 30.00 | TIMR = 40.00 | TIMR = COTI |

## 16. Modification of Output Module

## 16.1 Relay Control (1a)

| OJE                         | SPST | Software Setting            |
|-----------------------------|------|-----------------------------|
| OJE-SS-124LMH<br>250VAC, 8A |      | Parameter set as "CYT1 =10" |

### 16.2 Relay Control (1c)

| JQ1P                 | SPDT | Software Setting            |
|----------------------|------|-----------------------------|
| JQ1P-24V-F<br>250VAC |      | Parameter set as "CYT1 =10" |

#### 16.3 SSR Control

| Top view | Bottom view      | Software Setting           |
|----------|------------------|----------------------------|
|          | Volt module_back | Parameter set as "CYT1 =1" |

### 16.4 Linear Control

\* : When modifying mA current module, output signal needs to be calibrated, and for detailed calibration procedure, please refer to Chap. 16.5 Output Calibration Procedure Diagram

| Top view        | Bottom view    | Software Setting           |
|-----------------|----------------|----------------------------|
| mA module_front | mA module_back | Parameter set as "CYT1 =0" |

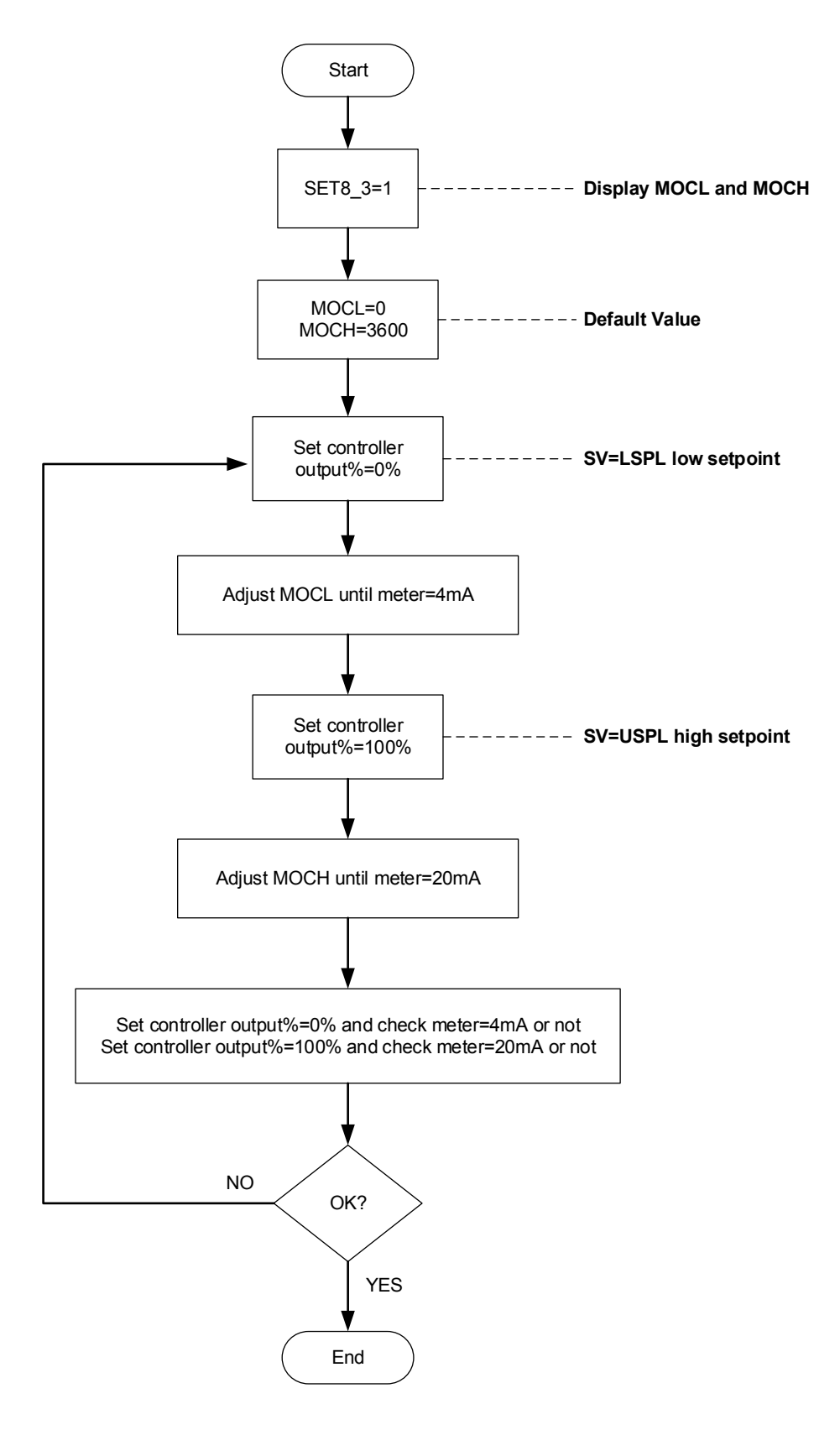

#### Output1 Signal (4mA~20mA) calibration flowchart

#### 16.6 Output Calibration Steps

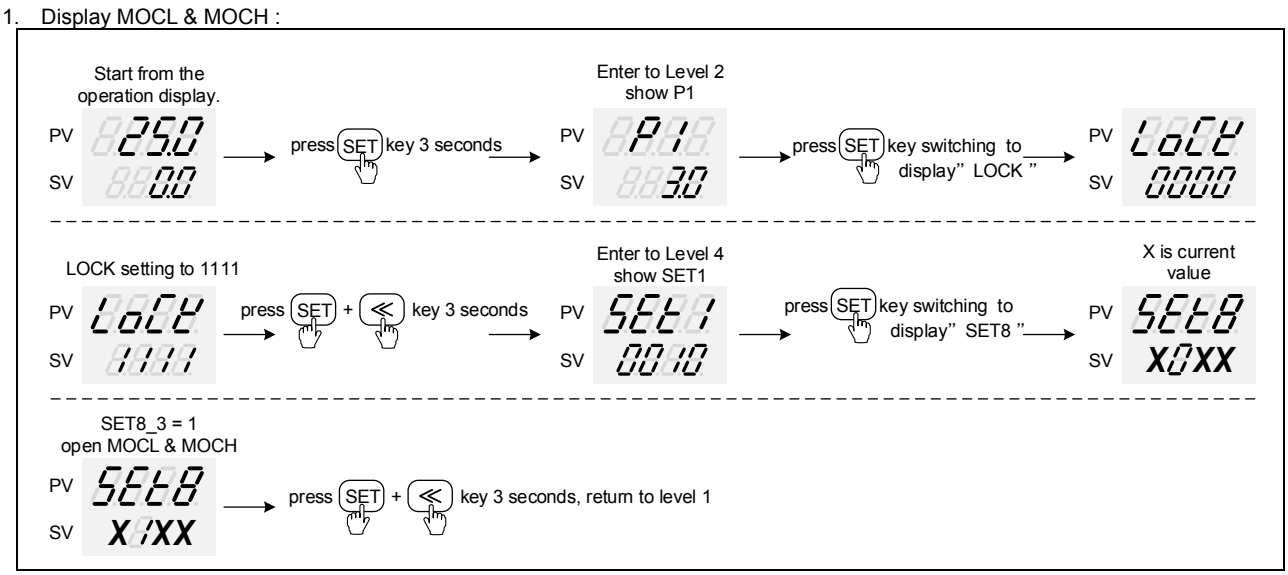

※: X is default value which does not need to be modified

2. Adjust MOCL low-point calibration value :

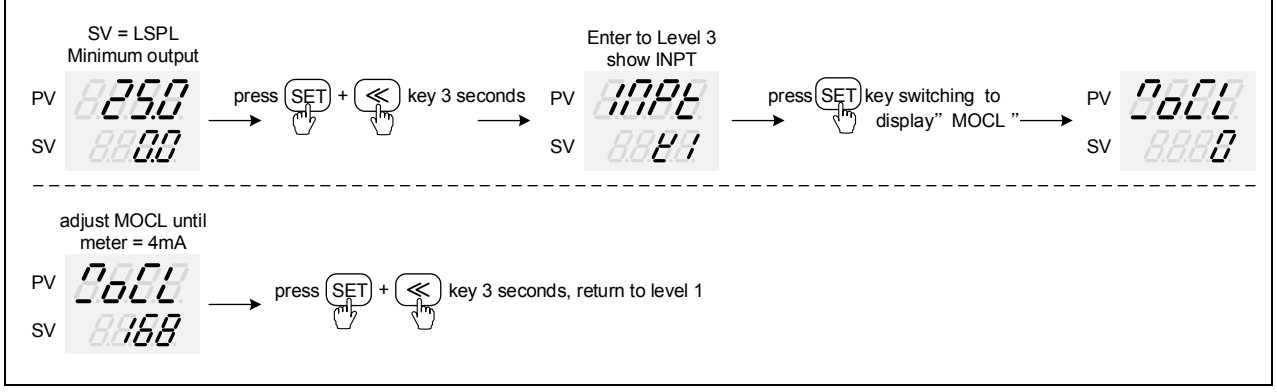

st : MOCL calibration value of each controller is different from the other

#### 3. Adjust MOCH high-point calibration value

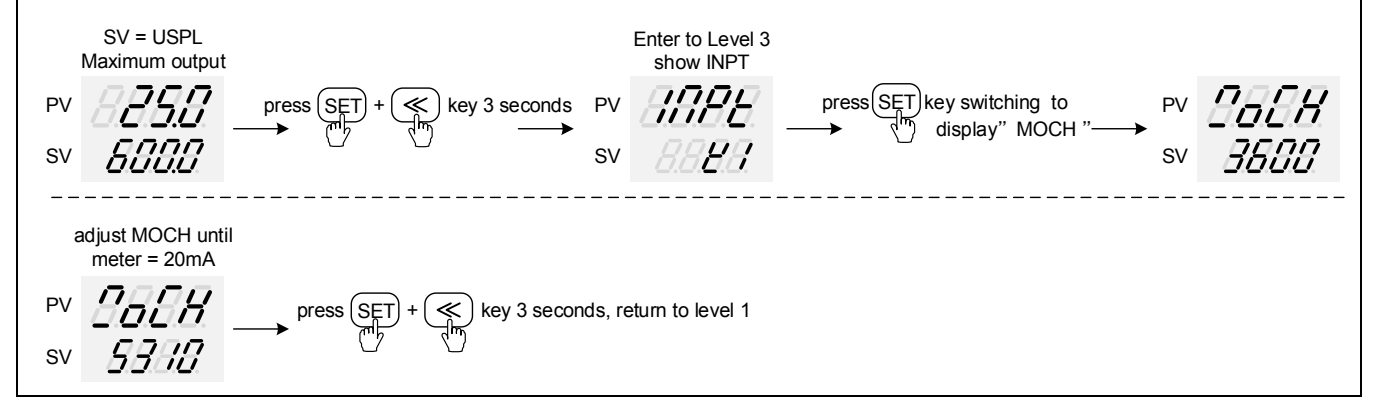

% : MOCH calibration value of each controller is different from the other

## 17. Modification of Input Signal

### 17.1 Input Modification to Thermocouple Mode

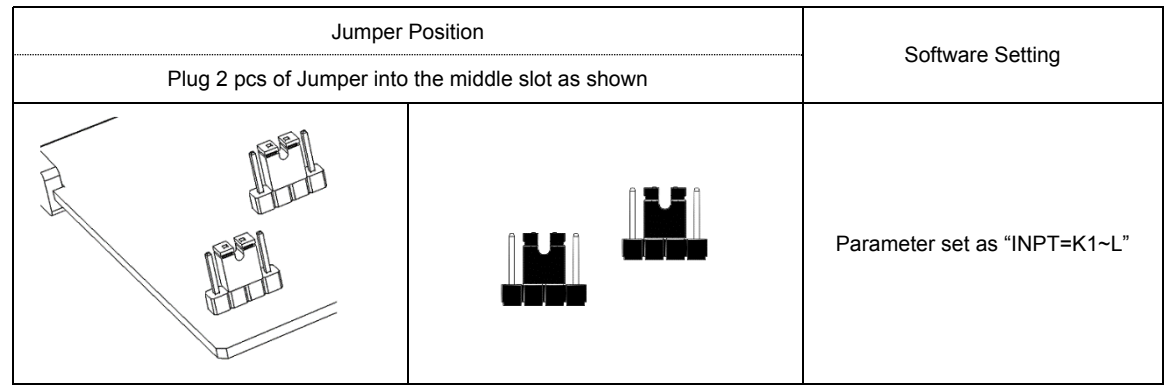

### 17.2 Input Modification to RTD Mode

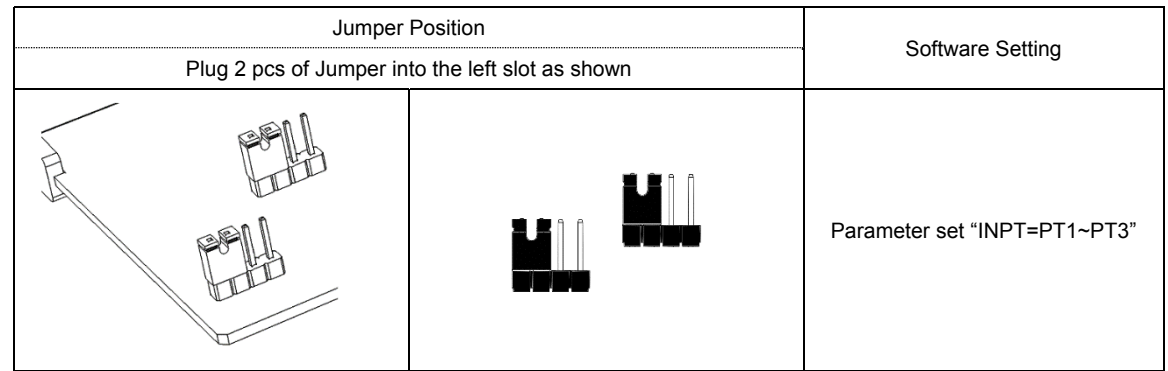

### 17.3 Linear (4~20mA) Input Modification to Linear Analog Signal

- X 1. When TC/RTD input is modified to linear analog signal (4~20mA), input signal needs to be calibrated, and please refer to Chapter 17.4 Input Calibration Procedure Diagram for calibration procedures.
  - 2. If it is required to change to other linear analog signals, please send back to original manufacturer for modification and calibration

| Jumper<br>Plug 2 pcs of Jumper int | Software Setting |                             |
|------------------------------------|------------------|-----------------------------|
|                                    |                  | Parameter set as "INPT=AN4" |

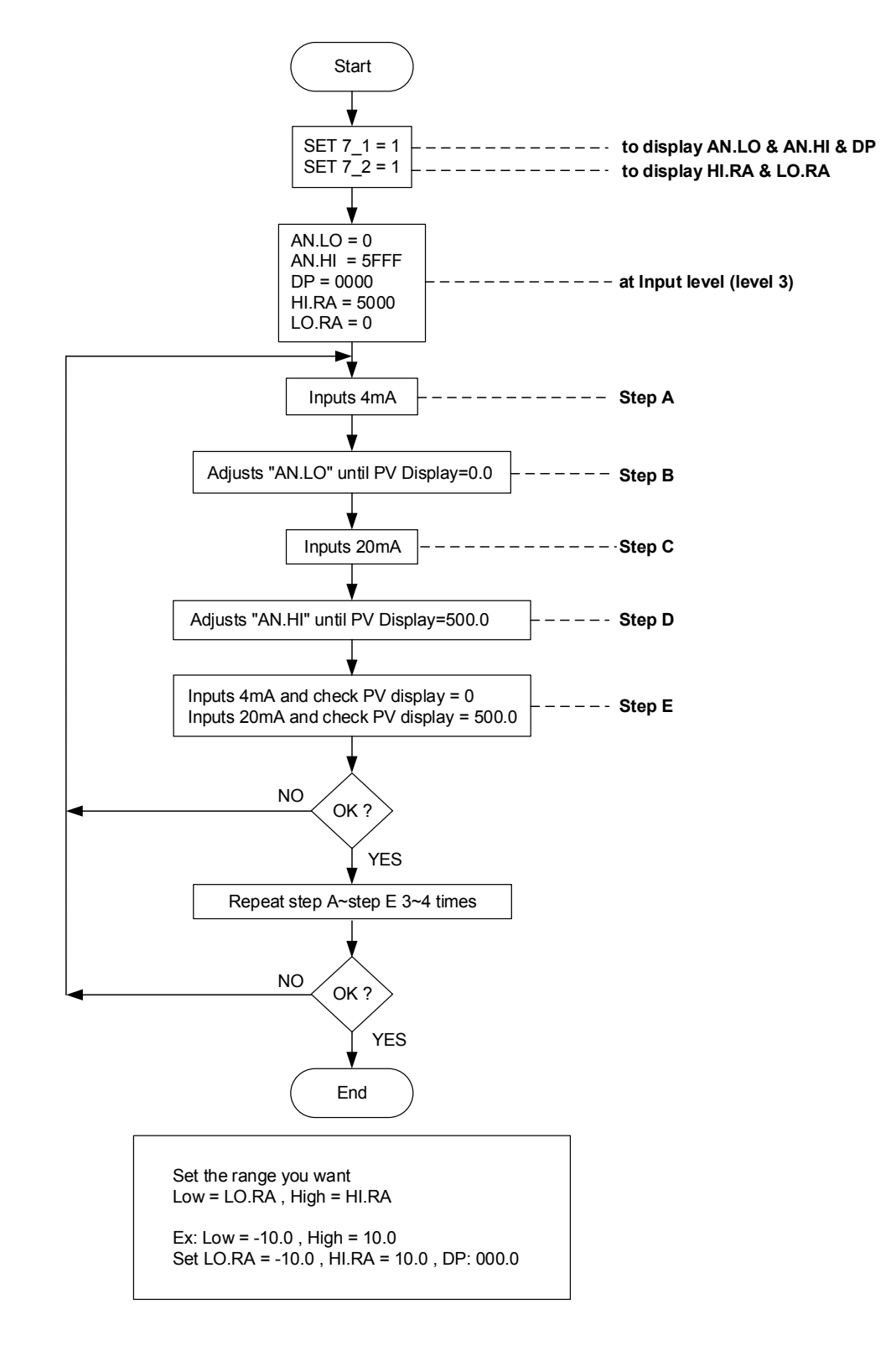

#### Input Signal (4mA~20mA) calibration flowchart

#### 17.5 Steps For Input Calibration

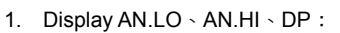

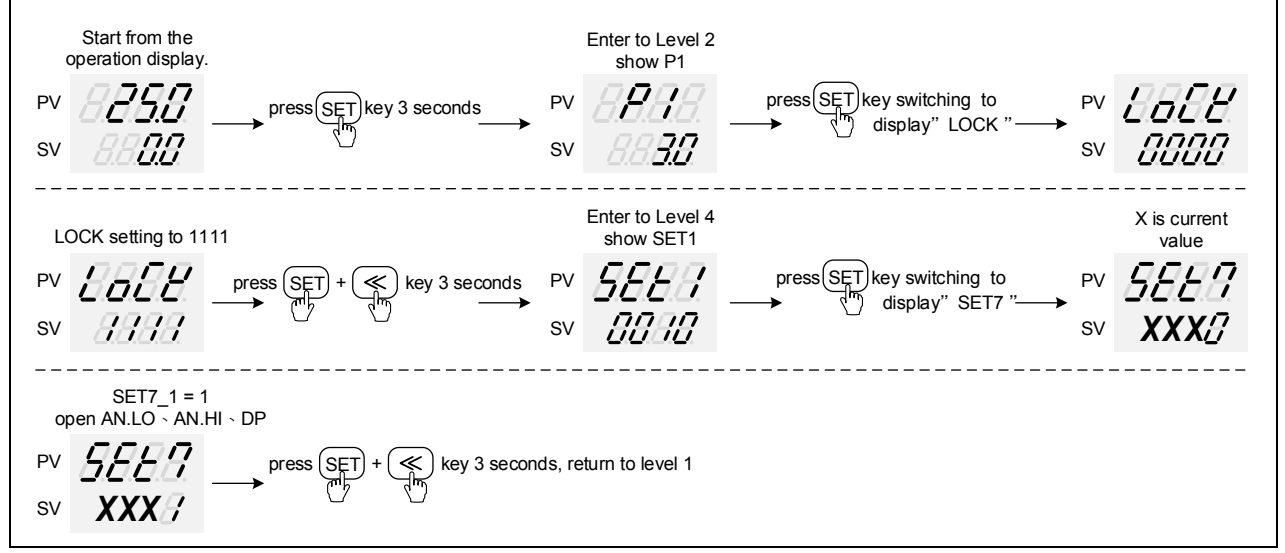

※ X is the default value which doest not require modification

#### 2. Adjustment of AN.LO calibration values

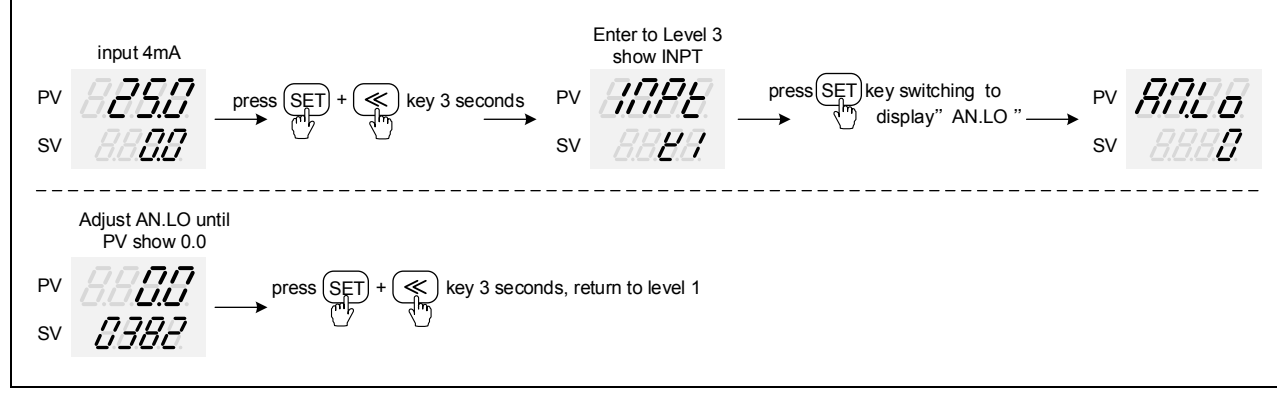

※ AN.LO calibration value of each controller is different from the other

#### 3. Adjustment of AN.HI calibration values

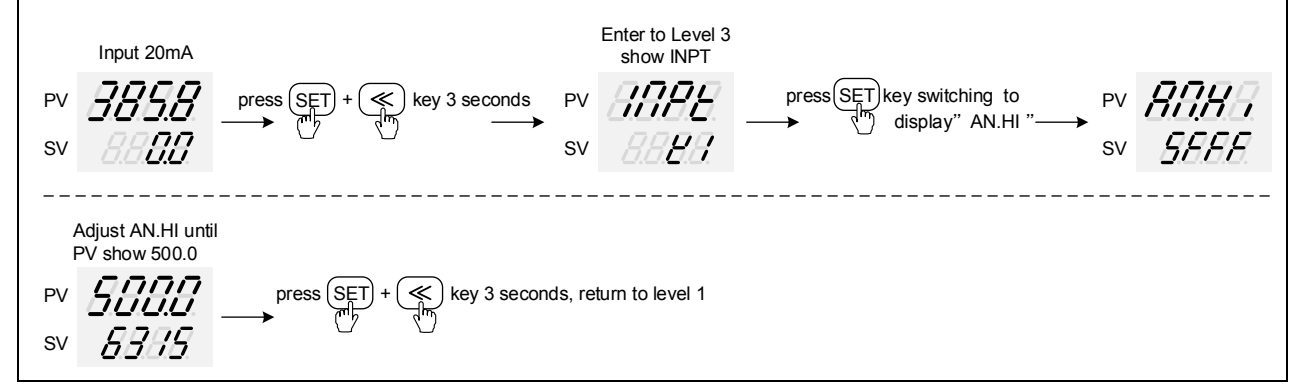

※ AN.HI calibration value of each controller is different from the other

## 18. Zero / Phase Control

#### 18.1 1¢ Zero Cross Control (SCR module)

OUT1 : 1Φ SCR zero cross control Parameter setting : OU.TY= 1SCR, CYT1= 1 Wiring Setup:

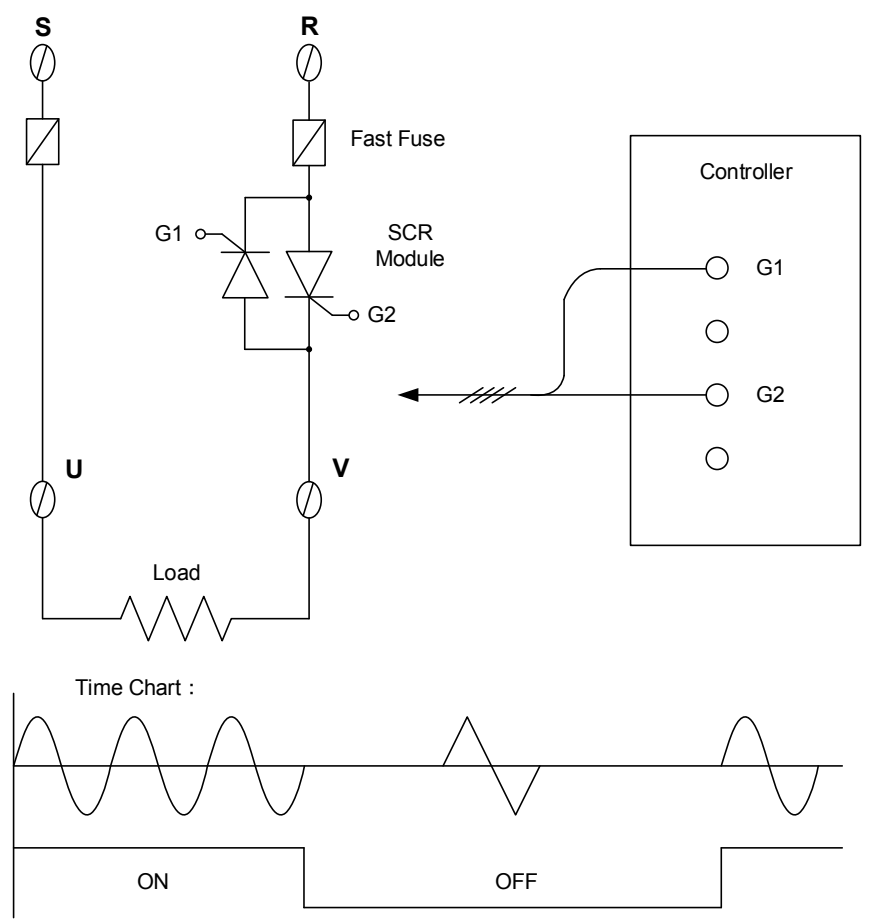

CYCLE TIME = 200ms

#### 18.2 1φ Zero Cross Control (TRIAC module)

OUT1 : 1Φ SCR zero cross control Parameter setting : OU.TY= 1SCR, CYT1= 1 Wiring Setup:

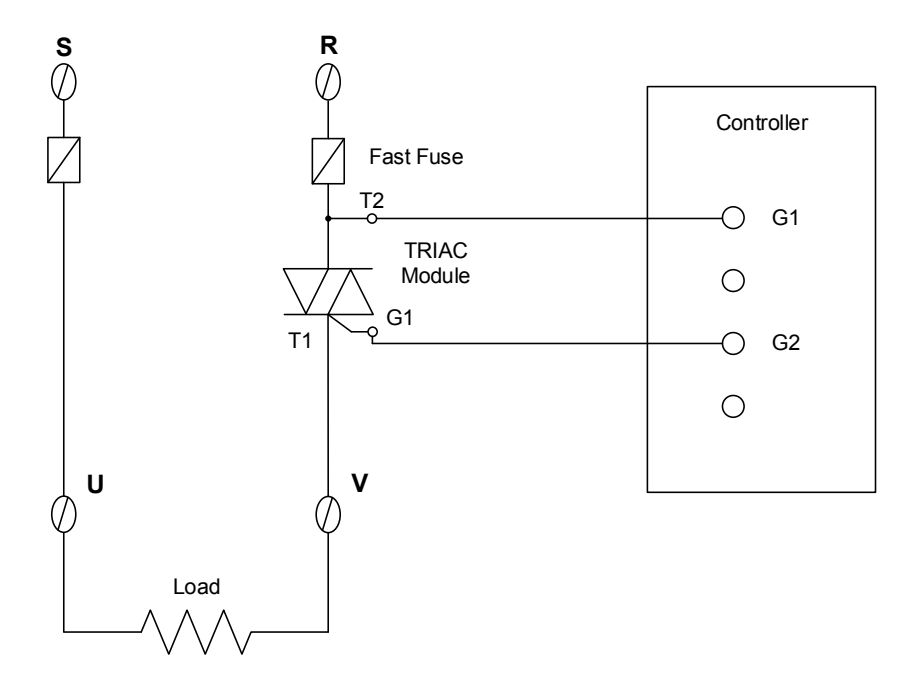

#### 18.3 3¢ Zero Cross Control (SCR module)

OUT1 : 3Φ SCR zero cross control Parameter setting : OU.TY= 1SCR, CYT1= 1 Wiring Setup :

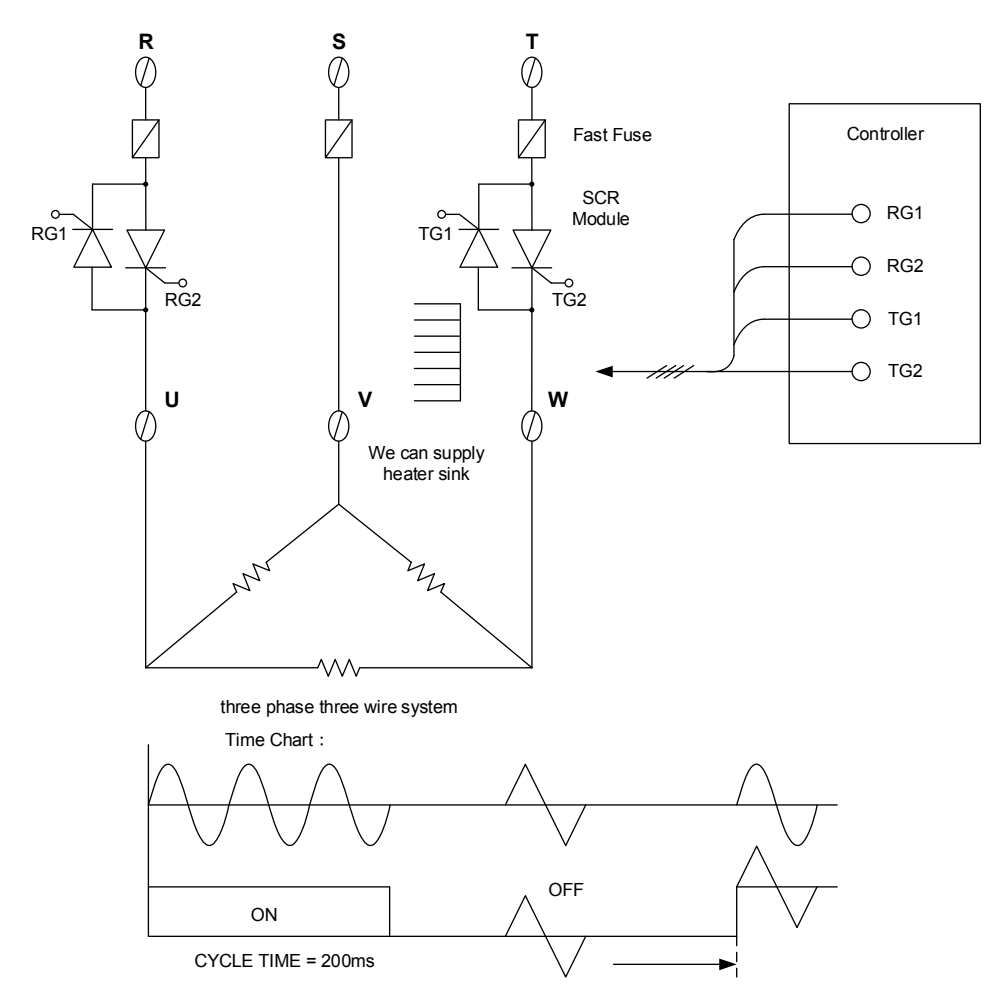

### 18.4 3φ Zero Cross Control (TRIAC module)

OUT1 : 3Φ SCR zero cross control Parameter setting : OU.TY= 1SCR, CYT1= 1 Wiring Setup :

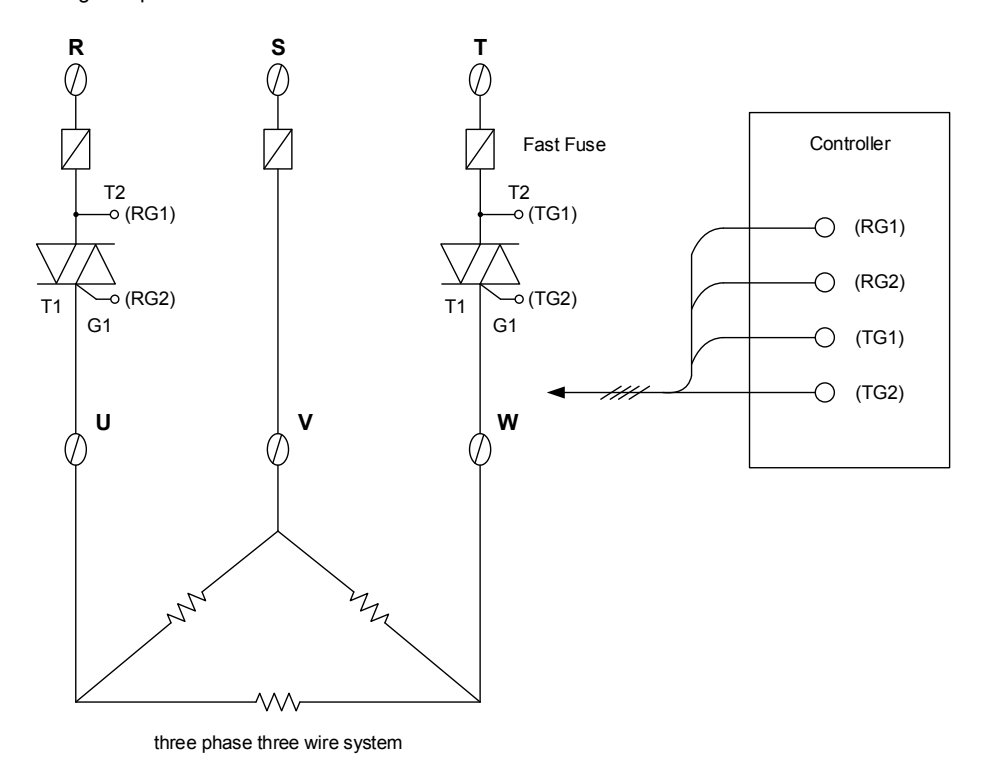

NFY Operation Manual

#### 18.5 1φ Phase Angle Control (SCR module)

OUT1 : 10 SCR phase angle control Parameter setting : OU.TY= 1SCR, CYT1= 0 Wiring Setup :

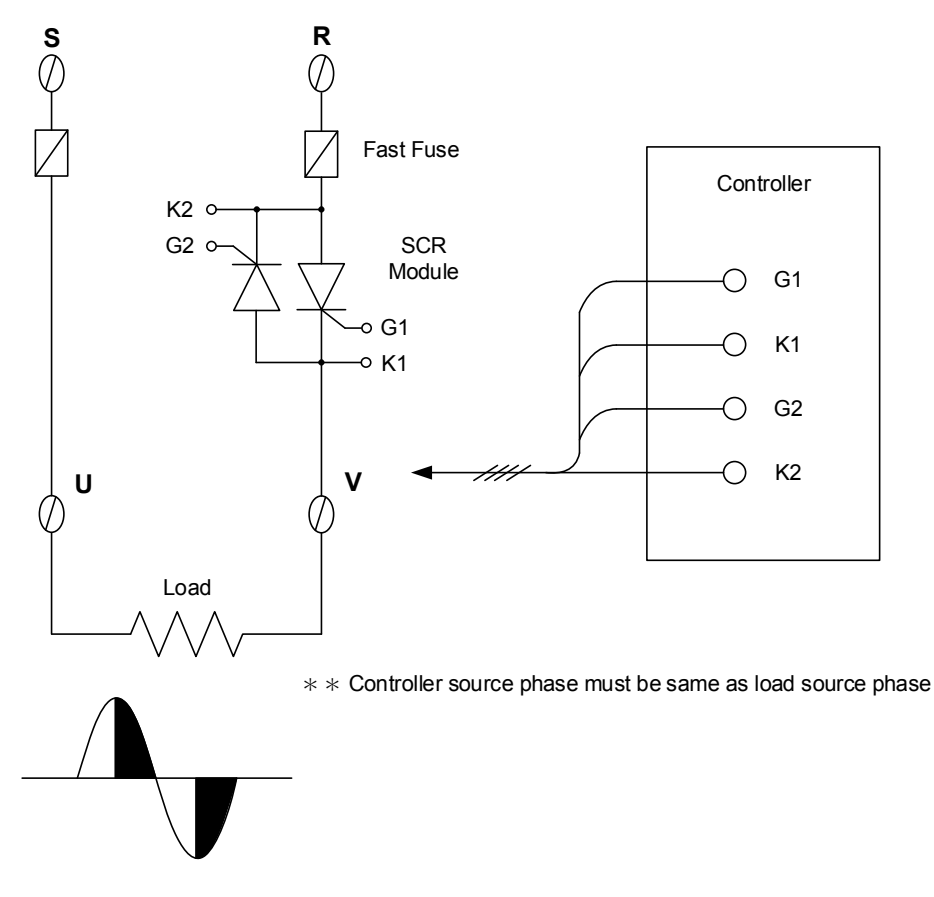

## 18.6 1φ Phase Angle Control (TRIAC module) OUT1 : 1Φ SCR phase angle control Parameter setting : OU.TY= 1SCR, CYT1= 0

Wiring Setup :

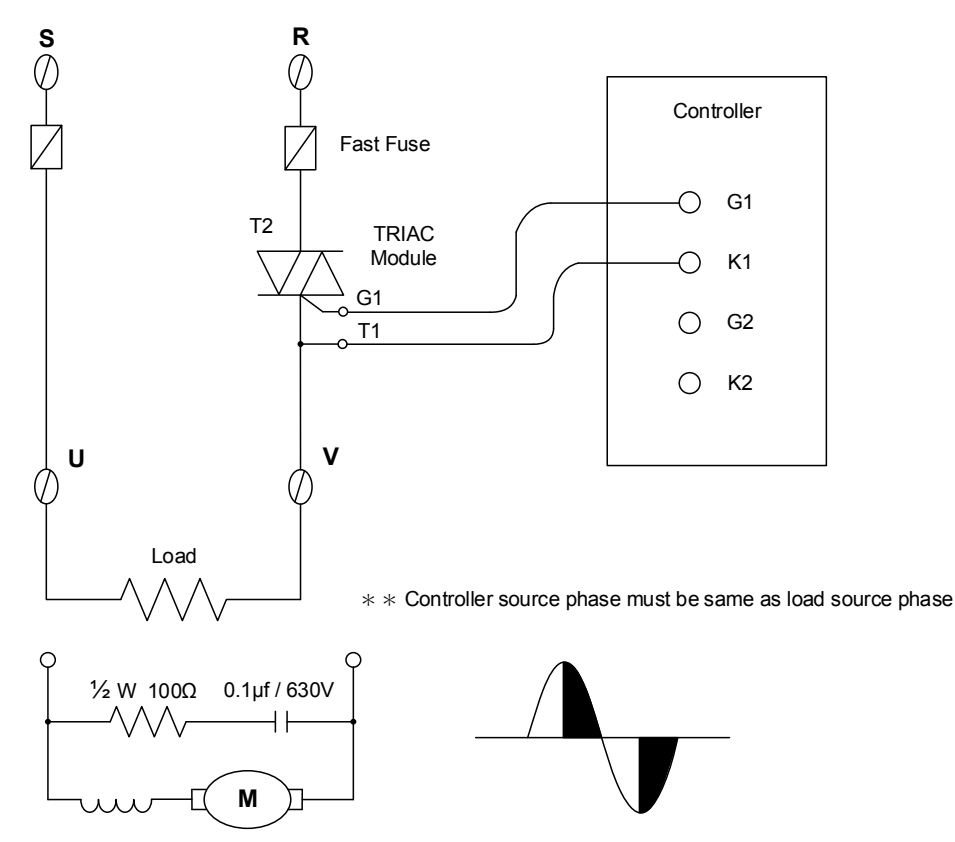

## 19. Error Message

If controller exhibits any of the following issues, please proceed with the following procedures

| Symbol | Error                  | Solution                                                   |
|--------|------------------------|------------------------------------------------------------|
| 8888.  | INIE: Input1 Error     | Check whether input loop is opened or wiring is incorrect. |
| 0000   | UUUU: PV is above USPL | Check whether the input value is correct or not.           |
| nonn   | NNNN: PV is below LSPL | Check whether the input value is correct or not.           |

If any of the indication in the table below appear, the controller need to be repaired do not try to repair the controller by yourself, order a new one or contact us to repair.

| Symbol  | Error                                   | Solution               |
|---------|-----------------------------------------|------------------------|
| 8.88.8. | ADCF: A/D convert failed                | Please send for repair |
| 8.888.  | CJER: Cold junction compensation failed | Please send for repair |
| 8.888   | RAMF: EEPROM failed                     | Please send for repair |

## 20. NFY Communication Register Address Table

#### LOOP1 Parameter address

| Doromotor | Register / | Address |     |
|-----------|------------|---------|-----|
| Parameter | Hex        | Dec     | R/W |
| PV        | 0x00       | 0       | R   |
| SV        | 0x01       | 1       | R/W |
| LOOP      | 0x02       | 2       | R/W |
| R_S       | 0x03       | 3       | R/W |
| HBCU      | 0x04       | 4       | R   |
| HBSV      | 0x05       | 5       | R/W |
| HBTM      | 0x06       | 6       | R/W |
| AL1H      | 0x07       | 7       | R/W |
| AL1L      | 0x08       | 8       | R/W |
| AL2H      | 0x09       | 9       | R/W |
| AL2L      | 0x0A       | 10      | R/W |
| AL3H      | 0x0B       | 11      | R/W |
| AL3L      | 0x0C       | 12      | R/W |
| SV1       | 0x0D       | 13      | R/W |
| SV2       | 0x0E       | 14      | R/W |
| SV3       | 0x0F       | 15      | R/W |
| SV4       | 0x10       | 16      | R/W |
| TIM       | 0x11       | 17      | R/W |
| CNT       | 0x12       | 18      | R/W |
| CUTM      | 0x13       | 19      | R/W |
| ONTM      | 0x14       | 20      | R/W |
| OFTM      | 0x15       | 21      | R/W |
| AM        | 0x16       | 22      | R/W |
| MOUT      | 0x17       | 23      | R/W |
| AT        | 0x18       | 24      | R/W |
| RATE      | 0x19       | 25      | R/W |
| RAMP      | 0x1A       | 26      | R/W |
| SOAK      | 0x1B       | 27      | R/W |
| WAIT      | 0x1C       | 28      | R/W |
| DTM1      | 0x1D       | 29      | R/W |
| DTM2      | 0x1E       | 30      | R/W |
| DTM3      | 0x1F       | 31      | R/W |
| DTM4      | 0x20       | 32      | R/W |
| DT.ST     | 0x21       | 33      | R/W |
| PTN       | 0x22       | 34      | R/W |
| SEG       | 0x23       | 35      | R/W |
| L1SV      | 0x24       | 36      | R/W |
| L2SV      | 0x25       | 37      | R/W |
| TIMR      | 0x26       | 38      | R/W |
| DOUT      | 0x27       | 39      | R/W |
| P1        | 0x28       | 40      | R/W |
| M LP      | 0x29       | 41      | R/W |
| <br>I1    | 0x2A       | 42      | R/W |
| M_LI      | 0x2B       | 43      | R/W |
| <br>D1    | 0x2C       | 44      | R/W |
| M LD      | 0x2D       | 45      | R/W |
| HYS1      | 0x2E       | 46      | R/W |
| CYT1      | 0x2F       | 47      | R/W |

| Parameter | Register | R/W |        |
|-----------|----------|-----|--------|
|           | Hex      | Dec | 5 (11) |
| MOLH      | 0x30     | 48  | R/W    |
| MOLL      | 0x31     | 49  | R/W    |
| P2        | 0x32     | 50  | R/W    |
| S_LP      | 0x33     | 51  | R/W    |
| 12        | 0x34     | 52  | R/W    |
| S_LI      | 0x35     | 53  | R/W    |
| D2        | 0x36     | 54  | R/W    |
| S_LD      | 0x37     | 55  | R/W    |
| HYS2      | 0x38     | 56  | R/W    |
| CYT2      | 0x39     | 57  | R/W    |
| SOLH      | 0x3A     | 58  | R/W    |
| SOLL      | 0x3B     | 59  | R/W    |
| MGAP      | 0x3C     | 60  | R/W    |
| SGAP      | 0x3D     | 61  | R/W    |
| COUT      | 0x3E     | 62  | R      |
| AT.VL     | 0x3F     | 63  | R/W    |
| SS.PO     | 0x40     | 64  | R/W    |
| OPSF      | 0x41     | 65  | R/W    |
| RC.TO     | 0x42     | 66  | R/W    |
| LOCK      | 0x43     | 67  | R/W    |
| INPT      | 0x44     | 68  | R/W    |
| AN.LO     | 0x45     | 69  | R/W    |
| AN.HI     | 0x46     | 70  | R/W    |
| DP        | 0x47     | 71  | R/W    |
| HLRA      | 0x48     | 72  | R/W    |
| LO.RA     | 0x49     | 73  | R/W    |
| USPL      | 0x4A     | 74  | R/W    |
| LSPL      | 0x4B     | 75  | R/W    |
| ALD1      | 0x4C     | 76  | R/W    |
| ALT1      | 0x4D     | 77  | R/W    |
| HYA1      | 0x4F     | 78  | R/W    |
| SFA1      | 0x4F     | 79  | R/W    |
| ALD2      | 0x50     | 80  | R/W    |
|           | 0x51     | 81  | R/W    |
| HYA2      | 0x52     | 82  | R/W    |
| SEA2      | 0x53     | 83  | R/W    |
|           | 0x54     | 84  | R/W    |
|           | 0x55     | 85  | R/W    |
|           | 0x56     | 86  | R/W    |
| SEA3      | 0x57     | 87  | R/W    |
| MOCI      | 0x58     | 89  |        |
| MOCH      | 0,50     | 80  |        |
|           | 0x59     | 09  |        |
| SUCL      |          | 90  |        |
|           |          | 91  |        |
|           | UX5C     | 92  |        |
|           | 0x5D     | 93  |        |
|           | UX5E     | 94  | R/W    |
| OUTM      | 0x5F     | 95  | R/W    |

# 20. NFY Communication Register Address Table

| LOOP1 Parameter address |            |     |     |  |  |  |
|-------------------------|------------|-----|-----|--|--|--|
| Devenueter              | Register / |     |     |  |  |  |
| Parameter               | Hex        | Dec | R/W |  |  |  |
| SV.OS                   | 0x60       | 96  | R/W |  |  |  |
| PV.OS                   | 0x61       | 97  | R/W |  |  |  |
| PV.OH                   | 0x62       | 98  | R/W |  |  |  |
| MLNB                    | 0x63       | 99  | R/W |  |  |  |
| COMP                    | 0x64       | 100 | R/W |  |  |  |
| OFFS                    | 0x65       | 101 | R/W |  |  |  |
| SV.TY                   | 0x66       | 102 | R/W |  |  |  |
| OU.TY                   | 0x67       | 103 | R/W |  |  |  |
| RCGN                    | 0x68       | 104 | R/W |  |  |  |
| FKSL                    | 0x69       | 105 | R/W |  |  |  |
| R ER                    | 0x6A       | 106 | R/W |  |  |  |
| TP K                    | 0x6B       | 107 | R/W |  |  |  |
| TMSL                    | 0x6C       | 108 | R/W |  |  |  |
| MVRT                    | 0x6D       | 109 | R/W |  |  |  |
| HYSM                    | 0x6E       | 110 | R/W |  |  |  |
| RH.TC                   | 0x6F       | 111 | R/W |  |  |  |
| RH.PO                   | 0x70       | 112 | R/W |  |  |  |
| RH.TM                   | 0x71       | 113 | R/W |  |  |  |
| PR.SV                   | 0x72       | 114 | R/W |  |  |  |
| AT.SV                   | 0x73       | 115 | R/W |  |  |  |
| SET1                    | 0x74       | 116 | R/W |  |  |  |
| SET2                    | 0x75       | 117 | R/W |  |  |  |
| SET3                    | 0x76       | 118 | R/W |  |  |  |
| SET4                    | 0x77       | 119 | R/W |  |  |  |
| SET5                    | 0x78       | 120 | R/W |  |  |  |
| SET6                    | 0x79       | 121 | R/W |  |  |  |
| SET7                    | 0x7A       | 122 | R/W |  |  |  |
| SET8                    | 0x7B       | 123 | R/W |  |  |  |
| SET9                    | 0x7C       | 124 | R/W |  |  |  |
| SETA                    | 0x7D       | 125 | R/W |  |  |  |
| SETB                    | 0x7E       | 126 | R/W |  |  |  |
| SETC                    | 0x7F       | 127 | R/W |  |  |  |
| SETD                    | 0x80       | 128 | R/W |  |  |  |
| SETE                    | 0x81       | 129 | R/W |  |  |  |
| SETF                    | 0x82       | 130 | R/W |  |  |  |
| HZ                      | 0x106      | 262 | R/W |  |  |  |
| PRTO                    | 0x107      | 263 | R   |  |  |  |
| FOMA                    | 0x108      | 264 | R   |  |  |  |
| IDNO                    | 0x109      | 265 | R   |  |  |  |
| BAUD                    | 0x10A      | 266 | R   |  |  |  |
| RPDT                    | 0x10B      | 267 | R/W |  |  |  |
| AOEN                    | 0x10C      | 268 | R/W |  |  |  |
|                         |            |     |     |  |  |  |
|                         |            |     |     |  |  |  |
|                         |            |     |     |  |  |  |
|                         |            |     |     |  |  |  |

| Daramator | Register | P / W/ |     |
|-----------|----------|--------|-----|
| Falameter | Hex      | Dec    | R/W |
| AOSL      | 0x10D    | 269    | R/W |
| AO.LO     | 0x10E    | 270    | R/W |
| AO.HI     | 0x10F    | 271    | R/W |
| AOCL      | 0x110    | 272    | R/W |
| AOCH      | 0x111    | 273    | R/W |
| CTRT      | 0x112    | 274    | R/W |
| D1SL      | 0x113    | 275    | R/W |
| D2SL      | 0x114    | 276    | R/W |
| REMO      | 0x115    | 277    | R/W |
| CJSL      | 0x116    | 278    | R/W |
| CJMN      | 0x117    | 279    | R/W |
| CJTC      | 0x118    | 280    | R/W |
| W_MD      | 0x119    | 281    | R   |
| RMAP      | 0x11A    | 282    | R/W |
| OPSL      | 0x11B    | 283    | R/W |
| POTM      | 0x11C    | 284    | R/W |
| PTMD      | 0x11D    | 285    | R/W |
| PVST      | 0x11E    | 286    | R/W |
| REPT      | 0x11F    | 287    | R/W |
| POWF      | 0x120    | 288    | R/W |
| D01       | 0x121    | 289    | R/W |
| D02       | 0x122    | 290    | R/W |
| D03       | 0x123    | 291    | R/W |
| D04       | 0x124    | 292    | R/W |
| D05       | 0x125    | 293    | R/W |
| D06       | 0x126    | 294    | R/W |
| D07       | 0x127    | 295    | R/W |
| D08       | 0x128    | 296    | R/W |
| D09       | 0x129    | 297    | R/W |
| D10       | 0x12A    | 298    | R/W |
| D11       | 0x12B    | 299    | R/W |
| D12       | 0x12C    | 300    | R/W |
| D13       | 0x12D    | 301    | R/W |
| D14       | 0x12E    | 302    | R/W |
| D15       | 0x12F    | 303    | R/W |
| D16       | 0x130    | 304    | R/W |
| D17       | 0x131    | 305    | R/W |
| D18       | 0x132    | 306    | R/W |
| D19       | 0x133    | 307    | R/W |
| D20       | 0x134    | 308    | R/W |
|           |          |        |     |
|           |          |        |     |
|           |          |        |     |
|           |          |        |     |
|           |          |        |     |
|           |          |        |     |

## 21. FY Communication Register Address Table

| Doromotor   | Register A   | Address |     | Doromotor | Register | Address |
|-------------|--------------|---------|-----|-----------|----------|---------|
| Parameter   | Hex          | Dec     | R/W | Parameter | Hex      | Dec     |
| SV          | 0x00         | 0       | R   | P2        | 0x40     | 64      |
| OUTL        | 0x01         | 1       | R/W | 12        | 0x41     | 65      |
| AT          | 0x02         | 2       | R/W | D2        | 0x42     | 66      |
| AL1         | 0x03         | 3       | R/W | CYT2      | 0x43     | 67      |
| AL2         | 0x04         | 4       | R/W | HYS2      | 0x44     | 68      |
| AL3         | 0x05         | 5       | R/W | GAP1      | 0x45     | 69      |
| PTN         | 0x06         | 6       | R/W | GAP2      | 0x46     | 70      |
| SEG         | 0x07         | 7       | R   | LCK       | 0x47     | 71      |
| TIMR        | 0x08         | 8       | R   | INP1      | 0x48     | 72      |
| SV 1        | 0x09         | 9       | R/W | ANL1      | 0x49     | 73      |
| TM 1        | 0x0A         | 10      | R/W | ANH1      | 0x4A     | 74      |
| OUT1        | 0x0B         | 11      | R/W | DP        | 0x4B     | 75      |
| SV 2        | 0x0C         | 12      | R/W | I SPI     | 0x4C     | 76      |
| TM 2        | 0x0D         | 13      | R/W | USPI      | 0x4D     | 77      |
| OUT2        | 0x0E         | 14      | R/W | ANL2      | 0x4E     | 78      |
| SV 3        | 0x0E         | 15      | R/W | ANH2      | 0x4F     | 79      |
| TM 3        | 0x10         | 16      | R/W | ALD1      | 0x50     | 80      |
|             | 0x11         | 17      | R/W | ALT1      | 0x51     | 81      |
| SV 4        | 0x12         | 18      | R/W |           | 0x52     | 82      |
| <br>TM_4    | 0x12<br>0x13 | 10      | R/W |           | 0x53     | 83      |
|             | 0x13         | 20      |     |           | 0x54     | 84      |
| SV 5        | 0x14         | 20      | R/W |           | 0x55     | 85      |
|             | 0x15         | 21      |     |           | 0x55     | 86      |
|             | 0x10         | 22      |     |           | 0x50     | 00      |
| SV 6        | 0x17         | 23      |     |           | 0x57     | 07      |
| <u> </u>    | 0x10         | 24      | R/W |           | 0000     | 00      |
|             | 0x19         | 25      | R/W | CLOZ      | 0x59     | 69      |
| 0016        | 0x1A         | 20      | R/W | CHU2      | 0x5A     | 90      |
| SV_7        | 0x1B         | 27      | R/W | CLO3      | 0x5B     | 91      |
|             | 0x1C         | 28      | R/W | CHO3      | 0x5C     | 92      |
| 0017        | 0x1D         | 29      | R/W | RUCY      | 0x5D     | 93      |
| <u>SV_8</u> | 0x1E         | 30      | R/W | WAII      | 0x5E     | 94      |
| IM_8        | 0x1F         | 31      | R/W | SEIA      | 0x5F     | 95      |
| 0018        | 0x20         | 32      | R/W | PSL       | 0x60     | 96      |
| SV_12       | 0x21         | 33      | R/W | BIIS      | 0x61     | 97      |
| TM_12       | 0x22         | 34      | R/W | IDNO      | 0x62     | 98      |
| 00112       | 0x23         | 35      | R/W | BAUD      | 0x63     | 99      |
| SV_22       | 0x24         | 36      | R/W | SVOS      | 0x64     | 100     |
| TM_22       | 0x25         | 37      | R/W | PVOS      | 0x65     | 101     |
| OUT22       | 0x26         | 38      | R/W | UNIT      | 0x66     | 102     |
| SV_32       | 0x27         | 39      | R/W | PVFT      | 0x67     | 103     |
| TM_32       | 0x28         | 40      | R/W | CASC      | 0x68     | 104     |
| OUT32       | 0x29         | 41      | R/W | OUD       | 0x69     | 105     |
| SV_42       | 0x2A         | 42      | R/W | OPAD      | 0x6A     | 106     |
| TM_42       | 0x2B         | 43      | R/W | HZ        | 0x6B     | 107     |
| OUT42       | 0x2C         | 44      | R/W | SET1      | 0x6C     | 108     |
| SV_52       | 0x2D         | 45      | R/W | SET2      | 0x6D     | 109     |
| TM_52       | 0x2E         | 46      | R/W | SET3      | 0x6E     | 110     |
| OUT52       | 0x2F         | 47      | R/W | SET4      | 0x6F     | 111     |
| SV_62       | 0x30         | 48      | R/W | SET5      | 0x70     | 112     |
| TM_62       | 0x31         | 49      | R/W | SET6      | 0x71     | 113     |
| OUT62       | 0x32         | 50      | R/W | SET7      | 0x72     | 114     |
| SV_72       | 0x33         | 51      | R/W | SET8      | 0x73     | 115     |
| TM_72       | 0x34         | 52      | R/W | SET9      | 0x74     | 116     |
| OUT72       | 0x35         | 53      | R/W | SET0      | 0x75     | 117     |
| SV_82       | 0x36         | 54      | R/W | INP2      | 0x76     | 118     |
| TM_82       | 0x37         | 55      | R/W | OUTY      | 0x77     | 119     |
| OUT82       | 0x38         | 56      | R/W | VER       | 0x86     | 134     |
| P1          | 0x39         | 57      | R/W | OUT%      | 0x87     | 135     |
| 11          | 0x3A         | 58      | R/W | OBIT      | 0x88     | 136     |
| D1          | 0x3B         | 59      | R/W | CV        | 0x89     | 137     |
| DB1         | 0x3C         | 60      | R/W | PV        | 0x8A     | 138     |
| ATVL        | 0x3D         | 61      | R/W |           |          |         |
| CYT1        | 0x3E         | 62      | R/W |           |          |         |
| HYS1        | 0x3F         | 63      | R/W |           |          |         |
|             | •            |         |     |           |          |         |

R/W R/W R/W R/W R/W

R/W R/W R/W R/W R/W

R/W R/W

R/W

R/W R/W R/W

R/W R/W R/W R/W R/W R/W R/W R/W R/W R/W R/W R/W R/W R/W R R R R R/W R/W R/W R/W R/W R/W

R/W R/W R/W

R/W

R/W R/W R/W R/W R/W R/W

R/W

R/W R R R R R

# 22. Glossary of Characters Used In This Manual

| LED Display | 8 | 8 | 8 | 8  | 8 | S  | 8  | 8  | 8 | 8  |
|-------------|---|---|---|----|---|----|----|----|---|----|
| Characters  | 0 | 1 | 2 | 3  | 4 | 5  | 6  | 7  | 8 | 9  |
| LED Display | 8 | B |   |    |   | E  |    | Y. |   | Ľŋ |
| Characters  | A | В | С | D  | E | F  | G  | Н  |   | J  |
| LED Display | B |   |   | 88 | D | 2  |    |    |   | L) |
| Characters  | K | L | М | N  | 0 | Р  | Q  | R  | S | Т  |
| LED Display |   |   |   | 8  | 5 | 88 |    | 5  |   |    |
| Characters  | U | V | W | Х  | Y | Z  | °C | ۴F |   |    |

| PV                                                                                                    |                                                                                                    |
|----------------------------------------------------------------------------------------------------|----------------------------------------------------------------------------------------------------|
|                                                                                                    | Process value                                                                                                    |
| SV                                                                                                    | Set value                                                                                                    |
|                                                                                                    |                                                                                                    |
| LUUP                                                                                                    | Собр                                                                                                    |
| R S                                                                                                    | Run Stop                                                                                                    |
|                                                                                                    | Hostor Broak Current                                                                                                    |
| TIBCO                                                                                                    | Treater Dreak Gurent                                                                                                    |
| HBSV                                                                                                    | Heater Break SV                                                                                                    |
| HRTM                                                                                                    | Heater Break timer                                                                                                    |
| TIDTIVI                                                                                                    |                                                                                                    |
| AL1H                                                                                                    | Alarm 1 high value                                                                                                    |
| ΔΙ 1Ι                                                                                                    | Alarm 1 low value                                                                                                    |
|                                                                                                    |                                                                                                    |
| AL2H                                                                                                    | Alarm 2 high value                                                                                                    |
| AI 21                                                                                                    | Alarm 2 low value                                                                                                    |
|                                                                                                    |                                                                                                    |
| ALSH                                                                                                    |                                                                                                    |
| AL3L                                                                                                    | Alarm 3 low value                                                                                                    |
| SV/1~SV/4                                                                                                    | Sot value 1~4                                                                                                    |
| 301~304                                                                                                    |                                                                                                    |
| TIM                                                                                                    | Timer                                                                                                    |
| CNT                                                                                                    | Counter                                                                                                    |
|                                                                                                    | oodiner                                                                                                    |
| CUTM                                                                                                    | Current time                                                                                                    |
| ONTM                                                                                                    | ON time                                                                                                    |
|                                                                                                    |                                                                                                    |
| OFTM                                                                                                    |                                                                                                    |
| AM                                                                                                    | Auto manual                                                                                                    |
| MOUT                                                                                                    | Manual out                                                                                                    |
| 10001                                                                                                    |                                                                                                    |
| AT                                                                                                    | Control mode                                                                                                    |
| RATE                                                                                                    | Rate                                                                                                    |
|                                                                                                    | Domn                                                                                                    |
| KAIVIP                                                                                                    | καιιμ                                                                                                    |
| SOAK                                                                                                    | Soak                                                                                                    |
|                                                                                                    | Program action waiting for temperature                                                                                                    |
|                                                                                                    |                                                                                                    |
| DTM1~DTM4                                                                                                    | Do timer 1~4                                                                                                    |
| DT ST                                                                                                    | Do timer set                                                                                                    |
|                                                                                                    | Dettern                                                                                                    |
| PIN                                                                                                    | Pattern                                                                                                    |
| SEG                                                                                                    | Seament                                                                                                    |
|                                                                                                    |                                                                                                    |
| LISV                                                                                                    |                                                                                                    |
| L2SV                                                                                                    | Loop 2 SV                                                                                                    |
| TIMP                                                                                                    | Lise for program                                                                                                    |
|                                                                                                    |                                                                                                    |
| DOUT                                                                                                    | Digit out                                                                                                    |
| P1                                                                                                    | Main proportional band                                                                                                    |
|                                                                                                    |                                                                                                    |
| M_LP                                                                                                    | Main low proportional band                                                                                                    |
| 11                                                                                                    | Main integral                                                                                                    |
| NA LL                                                                                                    | Main low integral                                                                                                    |
| IM_LI                                                                                                    | Main low integral                                                                                                    |
| D1                                                                                                    | Main differential                                                                                                    |
| MID                                                                                                    | Main low differential                                                                                                    |
|                                                                                                    |                                                                                                    |
| HYS1                                                                                                    | Main hysteresis                                                                                                    |
| CYT1                                                                                                    | Main cycle time                                                                                                    |
| MOLU                                                                                                    |                                                                                                    |
| MOLH                                                                                                    |                                                                                                    |
| MOLL                                                                                                    | Main output limit low                                                                                                    |
| D2                                                                                                    | Sub proportional band                                                                                                    |
| F Z                                                                                                    |                                                                                                    |
| S_LP                                                                                                    | Sub low proportional band                                                                                                    |
| 12                                                                                                    | Sub integral                                                                                                    |
| 0.11                                                                                                    |                                                                                                    |
| S_LI                                                                                                    | Sub low integral                                                                                                    |
| D2                                                                                                    | Sub differential                                                                                                    |
| e i D                                                                                                    |                                                                                                    |
|                                                                                                    | Sub low differential                                                                                                    |
|                                                                                                    | Sub low differential                                                                                                    |
| HYS2                                                                                                    | Sub low differential Sub hysteresis                                                                                                    |
| HYS2<br>CYT2                                                                                                    | Sub low differential<br>Sub hysteresis<br>Sub cycle time                                                                                                    |
| HYS2<br>CYT2                                                                                                    | Sub low differential<br>Sub hysteresis<br>Sub cycle time<br>Sub output limit high                                                                                                    |
| HYS2<br>CYT2<br>SOLH                                                                                                    | Sub low differential<br>Sub hysteresis<br>Sub cycle time<br>Sub output limit high                                                                                                    |
| HYS2<br>CYT2<br>SOLH<br>SOLL                                                                                                    | Sub low differential<br>Sub hysteresis<br>Sub cycle time<br>Sub output limit high<br>Sub output limit low                                                                                                    |
| HYS2<br>CYT2<br>SOLH<br>SOLL                                                                                                    | Sub low differential<br>Sub hysteresis<br>Sub cycle time<br>Sub output limit high<br>Sub output limit low<br>Main gap                                                                                                    |
| HYS2<br>CYT2<br>SOLH<br>SOLL<br>MGAP                                                                                                    | Sub low differential<br>Sub hysteresis<br>Sub cycle time<br>Sub output limit high<br>Sub output limit low<br>Main gap                                                                                                    |
| HYS2<br>CYT2<br>SOLH<br>SOLL<br>MGAP<br>SGAP                                                                                                    | Sub low differential<br>Sub hysteresis<br>Sub cycle time<br>Sub output limit high<br>Sub output limit low<br>Main gap<br>Sub gap                                                                                                    |
| HYS2<br>CYT2<br>SOLH<br>SOLL<br>MGAP<br>SGAP<br>COUT                                                                                                    | Sub low differential<br>Sub hysteresis<br>Sub cycle time<br>Sub output limit high<br>Sub output limit low<br>Main gap<br>Sub gap<br>Current output                                                                                                    |
| HYS2<br>CYT2<br>SOLH<br>SOLL<br>MGAP<br>SGAP<br>COUT                                                                                                    | Sub low differential         Sub hysteresis         Sub cycle time         Sub output limit high         Sub output limit low         Main gap         Sub gap         Current output         Autotune offset value                                                                                                    |
| HYS2<br>CYT2<br>SOLH<br>SOLL<br>MGAP<br>SGAP<br>COUT<br>AT.VL                                                                                                    | Sub low differential<br>Sub hysteresis<br>Sub cycle time<br>Sub output limit high<br>Sub output limit low<br>Main gap<br>Sub gap<br>Current output<br>Autotune offset value                                                                                                    |
| HYS2<br>CYT2<br>SOLH<br>SOLL<br>MGAP<br>SGAP<br>COUT<br>AT.VL<br>SS.PO                                                                                                    | Sub low differential         Sub hysteresis         Sub cycle time         Sub output limit high         Sub output limit low         Main gap         Sub gap         Current output         Autotune offset value         Steady state power                                                                                                    |
| HYS2<br>CYT2<br>SOLH<br>SOLL<br>MGAP<br>SGAP<br>COUT<br>AT.VL<br>SS.PO<br>OPSF                                                                                                    | Sub low differential         Sub hysteresis         Sub cycle time         Sub output limit high         Sub output limit low         Main gap         Sub gap         Current output         Autotune offset value         Steady state power         Output special function                                                                                                    |
| HYS2<br>CYT2<br>SOLH<br>SOLL<br>MGAP<br>SGAP<br>COUT<br>AT.VL<br>SS.PO<br>OPSF                                                                                                    | Sub low differential<br>Sub hysteresis<br>Sub cycle time<br>Sub output limit high<br>Sub output limit low<br>Main gap<br>Sub gap<br>Current output<br>Autotune offset value<br>Steady state power<br>Output special function<br>Low page filter PC const time for output                                                                                                    |
| HYS2<br>CYT2<br>SOLH<br>SOLL<br>MGAP<br>SGAP<br>COUT<br>AT.VL<br>SS.PO<br>OPSF<br>RC.TO                                                                                                    | Sub low differential         Sub hysteresis         Sub cycle time         Sub output limit high         Sub output limit low         Main gap         Sub gap         Current output         Autotune offset value         Steady state power         Output special function         Low pass filter RC const.time for output                                                                                                    |
| HYS2<br>CYT2<br>SOLH<br>SOLL<br>MGAP<br>SGAP<br>COUT<br>AT.VL<br>SS.PO<br>OPSF<br>RC.TO<br>LOCK                                                                                                   | Sub low differential         Sub hysteresis         Sub cycle time         Sub output limit high         Sub output limit low         Main gap         Sub gap         Current output         Autotune offset value         Steady state power         Output special function         Lock                                                                                                    |
| HYS2<br>CYT2<br>SOLH<br>SOLL<br>MGAP<br>SGAP<br>COUT<br>AT.VL<br>SS.PO<br>OPSF<br>RC.TO<br>LOCK<br>INPT                                                                                           | Sub low differential         Sub hysteresis         Sub cycle time         Sub output limit high         Sub output limit low         Main gap         Sub gap         Current output         Autotune offset value         Steady state power         Output special function         Lock         Input type                                                                                                    |
| HYS2<br>CYT2<br>SOLH<br>SOLL<br>MGAP<br>SGAP<br>COUT<br>AT.VL<br>SS.PO<br>OPSF<br>RC.TO<br>LOCK<br>INPT                                                                                           | Sub low differential         Sub hysteresis         Sub cycle time         Sub output limit high         Sub output limit low         Main gap         Sub gap         Current output         Autotune offset value         Steady state power         Output special function         Lock         Input type         Analogie input aclibrate low                                                                                                    |
| HYS2<br>CYT2<br>SOLH<br>SOLL<br>MGAP<br>SGAP<br>COUT<br>AT.VL<br>SS.PO<br>OPSF<br>RC.TO<br>LOCK<br>INPT<br>AN.LO                                                                                  | Sub low differential         Sub hysteresis         Sub cycle time         Sub output limit high         Sub output limit low         Main gap         Sub gap         Current output         Autotune offset value         Steady state power         Output special function         Lock         Input type         Analog input calibrate low                                                                                                    |
| HYS2<br>CYT2<br>SOLH<br>SOLL<br>MGAP<br>SGAP<br>COUT<br>AT.VL<br>SS.PO<br>OPSF<br>RC.TO<br>LOCK<br>INPT<br>AN.LO<br>AN.HI                                                                         | Sub low differential         Sub hysteresis         Sub cycle time         Sub output limit high         Sub output limit low         Main gap         Sub gap         Current output         Autotune offset value         Steady state power         Output special function         Lock         Input type         Analog input calibrate low         Analog input calibrate high                                                                                                    |
| HYS2<br>CYT2<br>SOLH<br>SOLL<br>MGAP<br>SGAP<br>COUT<br>AT.VL<br>SS.PO<br>OPSF<br>RC.TO<br>LOCK<br>INPT<br>AN.LO<br>AN.HI<br>DP                                                                   | Sub low differential         Sub hysteresis         Sub cycle time         Sub output limit high         Sub output limit low         Main gap         Sub gap         Current output         Autotune offset value         Steady state power         Output special function         Low pass filter RC const.time for output         Lock         Input type         Analog input calibrate low         Analog input calibrate high         Point                                                                                                    |
| HYS2<br>CYT2<br>SOLH<br>SOLL<br>MGAP<br>SGAP<br>COUT<br>AT.VL<br>SS.PO<br>OPSF<br>RC.TO<br>LOCK<br>INPT<br>AN.LO<br>AN.HI<br>DP                                                                   | Sub low differential         Sub hysteresis         Sub cycle time         Sub output limit high         Sub output limit low         Main gap         Sub gap         Current output         Autotune offset value         Steady state power         Output special function         Lock         Input type         Analog input calibrate low         Analog input calibrate high         Point                                                                                                    |
| HYS2<br>CYT2<br>SOLH<br>SOLL<br>MGAP<br>SGAP<br>COUT<br>AT.VL<br>SS.PO<br>OPSF<br>RC.TO<br>LOCK<br>INPT<br>AN.LO<br>AN.HI<br>DP<br>HI.RA                                                          | Sub low differential         Sub hysteresis         Sub cycle time         Sub output limit high         Sub output limit low         Main gap         Sub gap         Current output         Autotune offset value         Steady state power         Output special function         Lock         Input type         Analog input calibrate low         Analog input calibrate high         Point         High range                                                                                                    |
| HYS2<br>CYT2<br>SOLH<br>SOLL<br>MGAP<br>SGAP<br>COUT<br>AT.VL<br>SS.PO<br>OPSF<br>RC.TO<br>LOCK<br>INPT<br>AN.LO<br>AN.HI<br>DP<br>HI.RA<br>LO RA                                                 | Sub low differential         Sub hysteresis         Sub output limit high         Sub output limit low         Main gap         Sub gap         Current output         Autotune offset value         Steady state power         Output special function         Low pass filter RC const.time for output         Lock         Input type         Analog input calibrate low         Analog input calibrate high         Point         High range         Low range                                                                                                    |
| HYS2<br>CYT2<br>SOLH<br>SOLL<br>MGAP<br>SGAP<br>COUT<br>AT.VL<br>SS.PO<br>OPSF<br>RC.TO<br>LOCK<br>INPT<br>AN.LO<br>AN.HI<br>DP<br>HI.RA<br>LO.RA                                                 | Sub low differential         Sub hysteresis         Sub output limit high         Sub output limit low         Main gap         Sub gap         Current output         Autotune offset value         Steady state power         Output special function         Lock         Input type         Analog input calibrate low         Analog input calibrate high         Point         High range         Low range                                                                                                    |
| HYS2<br>CYT2<br>SOLH<br>SOLL<br>MGAP<br>SGAP<br>COUT<br>AT.VL<br>SS.PO<br>OPSF<br>RC.TO<br>LOCK<br>INPT<br>AN.LO<br>AN.HI<br>DP<br>HI.RA<br>LO.RA<br>USPL                                         | Sub low differential         Sub hysteresis         Sub cycle time         Sub output limit high         Sub output limit low         Main gap         Sub gap         Current output         Autotune offset value         Steady state power         Output special function         Lock         Input type         Analog input calibrate low         Analog input calibrate high         Point         High range         Low range         Upper set point limit                                                                                                    |
| HYS2<br>CYT2<br>SOLH<br>SOLL<br>MGAP<br>SGAP<br>COUT<br>AT.VL<br>SS.PO<br>OPSF<br>RC.TO<br>LOCK<br>INPT<br>AN.LO<br>AN.HI<br>DP<br>HI.RA<br>LO.RA<br>USPL<br>LSPL                                 | Sub low differential         Sub hysteresis         Sub output limit high         Sub output limit high         Sub output limit low         Main gap         Sub gap         Current output         Autotune offset value         Steady state power         Output special function         Low pass filter RC const.time for output         Lock         Input type         Analog input calibrate low         Analog input calibrate high         Point         High range         Low range         Upper set point limit         Lower set point limit                                                                                                    |
| HYS2<br>CYT2<br>SOLH<br>SOLL<br>MGAP<br>SGAP<br>COUT<br>AT.VL<br>SS.PO<br>OPSF<br>RC.TO<br>LOCK<br>INPT<br>AN.LO<br>AN.HI<br>DP<br>HI.RA<br>LO.RA<br>USPL<br>LSPL<br>ALD1                         | Sub low differential         Sub hysteresis         Sub output limit high         Sub output limit high         Sub output limit low         Main gap         Sub gap         Current output         Autotune offset value         Steady state power         Output special function         Lock         Input type         Analog input calibrate low         Analog input calibrate high         Point         High range         Low range         Upper set point limit         Lower set point limit                                                                                                    |
| HYS2<br>CYT2<br>SOLH<br>SOLL<br>MGAP<br>SGAP<br>COUT<br>AT.VL<br>SS.PO<br>OPSF<br>RC.TO<br>LOCK<br>INPT<br>AN.LO<br>AN.HI<br>DP<br>HI.RA<br>LO.RA<br>USPL<br>LSPL<br>ALD1                         | Sub low differential         Sub hysteresis         Sub output limit high         Sub output limit high         Sub output limit low         Main gap         Sub gap         Current output         Autotune offset value         Steady state power         Output special function         Lock         Input type         Analog input calibrate low         Analog input calibrate high         Point         High range         Low range         Upper set point limit         Lower set point limit         Alarm 1 mode                                                                                                    |
| HYS2<br>CYT2<br>SOLH<br>SOLL<br>MGAP<br>SGAP<br>COUT<br>AT.VL<br>SS.PO<br>OPSF<br>RC.TO<br>LOCK<br>INPT<br>AN.LO<br>AN.HI<br>DP<br>HI.RA<br>LO.RA<br>USPL<br>LSPL<br>ALD1<br>ALT1                 | Sub low differential         Sub hysteresis         Sub output limit high         Sub output limit high         Sub output limit high         Sub output limit high         Sub output limit high         Sub output limit high         Sub output limit high         Sub output limit high         Sub output limit high         Sub output limit high         Sub output limit low         Main gap         Current output         Autotune offset value         Steady state power         Output special function         Low pass filter RC const.time for output         Lock         Input type         Analog input calibrate low         Analog input calibrate high         Point         High range         Low range         Upper set point limit         Lower set point limit         Alarm 1 mode         Alarm 1 timer |
| HYS2<br>CYT2<br>SOLH<br>SOLL<br>MGAP<br>SGAP<br>COUT<br>AT.VL<br>SS.PO<br>OPSF<br>RC.TO<br>LOCK<br>INPT<br>AN.LO<br>AN.HI<br>DP<br>HI.RA<br>LO.RA<br>USPL<br>LSPL<br>ALD1<br>ALT1<br>HYA1         | Sub low differential         Sub hysteresis         Sub output limit high         Sub output limit low         Main gap         Sub gap         Current output         Autotune offset value         Steady state power         Output special function         Low pass filter RC const.time for output         Lock         Input type         Analog input calibrate low         Analog input calibrate high         Point         High range         Low range         Upper set point limit         Lower set point limit         Alarm 1 mode         Alarm 1 timer         Hysteresis for alarm 1                                                                                                    |
| HYS2<br>CYT2<br>SOLH<br>SOLL<br>MGAP<br>SGAP<br>COUT<br>AT.VL<br>SS.PO<br>OPSF<br>RC.TO<br>LOCK<br>INPT<br>AN.LO<br>AN.HI<br>DP<br>HI.RA<br>LO.RA<br>USPL<br>LSPL<br>ALD1<br>ALT1<br>HYA1         | Sub low differential         Sub hysteresis         Sub output limit high         Sub output limit high         Sub output limit low         Main gap         Sub gap         Current output         Autotune offset value         Steady state power         Output special function         Lock         Input type         Analog input calibrate low         Analog input calibrate high         Point         High range         Low range         Upper set point limit         Alarm 1 mode         Alarm 1 timer         Hysteresis for alarm 1         Output for alarm 1                                                                                                    |
| HYS2<br>CYT2<br>SOLH<br>SOLL<br>MGAP<br>SGAP<br>COUT<br>AT.VL<br>SS.PO<br>OPSF<br>RC.TO<br>LOCK<br>INPT<br>AN.LO<br>AN.HI<br>DP<br>HI.RA<br>LO.RA<br>USPL<br>LSPL<br>ALD1<br>ALT1<br>HYA1<br>SEA1 | Sub low differential         Sub hysteresis         Sub output limit high         Sub output limit high         Sub output limit low         Main gap         Sub gap         Current output         Autotune offset value         Steady state power         Output special function         Low pass filter RC const.time for output         Lock         Input type         Analog input calibrate low         Analog input calibrate high         Point         High range         Low range         Upper set point limit         Alarm 1 mode         Alarm 1 timer         Hysteresis for alarm 1         Special function for alarm 1                                                                                                    |

## 23. NFY Parameter Abbreviation Descriptions

# 23. NFY Parameter Abbreviation Descriptions

| ALT2                                                                                                    | Alarm 2 timer                                                                                                    |
|----------------------------------------------------------------------------------------------------|----------------------------------------------------------------------------------------------------|
| HYA2                                                                                                    | Hysteresis for alarm 2                                                                                                    |
| SEV3                                                                                                    | Special function for alarm 2                                                                                                    |
|                                                                                                    |                                                                                                    |
| ALD3                                                                                                    | Alarm 3 mode                                                                                                    |
| ALT3                                                                                                    | Alarm 3 timer                                                                                                    |
| HYA3                                                                                                    | Hysteresis for alarm 3                                                                                                    |
| SEA3                                                                                                    | Special function for alarm 3                                                                                                    |
| MOCI                                                                                                    | Main output calibrate low                                                                                                    |
| MOOL                                                                                                    |                                                                                                    |
| MOCH                                                                                                    | Main output calibrate high                                                                                                    |
| SOCL                                                                                                    | Sub output calibrate low                                                                                                    |
| SOCH                                                                                                    | Sub output calibrate high                                                                                                    |
| MV SE                                                                                                    | m\/ special function for input                                                                                                    |
|                                                                                                    |                                                                                                    |
| RC.II                                                                                                    | Low pass filter RC constitute for input                                                                                                    |
| UNIT                                                                                                    | Unit                                                                                                    |
| OUTM                                                                                                    | Output mode                                                                                                    |
| SV.OS                                                                                                    | SV offset                                                                                                    |
| PV OS                                                                                                    | PV offset                                                                                                    |
|                                                                                                    | DV offset high                                                                                                    |
| PV.UH                                                                                                    | PV onset nigh                                                                                                    |
| MLNB                                                                                                    | Manual linearize number                                                                                                    |
| COMP                                                                                                    | Compare for manual linearize                                                                                                    |
| OFES                                                                                                    | Offset for manual linearize                                                                                                    |
| SV TV                                                                                                    | SV type                                                                                                    |
|                                                                                                    |                                                                                                    |
| 00.14                                                                                                    | Оціриї туре                                                                                                    |
| RCGN                                                                                                    | Process RC const.Gain                                                                                                    |
| FKSL                                                                                                    | function key select                                                                                                    |
| R FR                                                                                                    | Ramp error                                                                                                    |
|                                                                                                    | To target proportional band const                                                                                                    |
|                                                                                                    |                                                                                                    |
| TMSL                                                                                                    | Timer mode select                                                                                                    |
| MVRT                                                                                                    | Motor value run time                                                                                                    |
| HYSM                                                                                                    | Hysteresis for motor value                                                                                                    |
| PHITC                                                                                                    | ( Relative humidity ) temperature of excent wet                                                                                                    |
|                                                                                                    | ( Relative humidity ) temperature of except wet                                                                                                    |
| RH.PU                                                                                                    | (Relative numidity) power of except wet                                                                                                    |
| RH.TM                                                                                                    | (Relative humidity) time of except wet                                                                                                    |
| PR.SV                                                                                                    | Pretune SV                                                                                                    |
| AT SV                                                                                                    | Autotune SV                                                                                                    |
| SET1                                                                                                    |                                                                                                    |
|                                                                                                    |                                                                                                    |
|                                                                                                    |                                                                                                    |
| SEIZ                                                                                                    |                                                                                                    |
| SET2<br>SET3                                                                                                    |                                                                                                    |
| SET3<br>SET4                                                                                                    |                                                                                                    |
| SET2<br>SET3<br>SET4<br>SET5                                                                                                    |                                                                                                    |
| SET2<br>SET3<br>SET4<br>SET5<br>SET6                                                                                                    |                                                                                                    |
| SE12<br>SET3<br>SET4<br>SET5<br>SET6<br>SET7                                                                                                    |                                                                                                    |
| SET2<br>SET3<br>SET4<br>SET5<br>SET6<br>SET7                                                                                                    |                                                                                                    |
| SE12           SET3           SET4           SET5           SET6           SET7           SET8                                                                                                    | >>>       >>>       >>>       >>>       >>>       >>>       >>>       >>>       >>>       >>>       >>>       >>>       >>>       >>>       >>>       >>>                                                                                                          |
| SE12           SET3           SET4           SET5           SET6           SET7           SET8           SET9                                                                                                    |                                                                                                    |
| SE12           SET3           SET4           SET5           SET6           SET7           SET8           SET9           SETA                                                                                                    | •••       •••       •••       •••       •••       •••       •••       •••       •••       •••       •••       •••       •••       •••                                                                                                    |
| SE12           SET3           SET4           SET5           SET6           SET7           SET8           SET9           SETA           SETB                                                                                                    |                                                                                                    |
| SET2<br>SET3<br>SET4<br>SET5<br>SET6<br>SET7<br>SET8<br>SET9<br>SETA<br>SETB<br>SETC                                                                                                    |                                                                                                    |
| SET2<br>SET3<br>SET4<br>SET5<br>SET6<br>SET7<br>SET8<br>SET9<br>SETA<br>SETB<br>SETC<br>SETC                                                                                                    | ***         ***         ***         ***         ***         ***         ***         ***         ***         ***         ***         ***         ***         ***         ***         ***         ***         ***         ***         ***         ***         ***         ***         ***         ***         ***         ****         ***         ***         ***         ***         ***         ***         ***         ***         ***         ***         ***         ***         ***         ***         ***         ***         ***         ***         ***         ***         ***         ***         ***         ***         ***         ***          |
| SET2<br>SET3<br>SET4<br>SET5<br>SET6<br>SET7<br>SET8<br>SET7<br>SET8<br>SET0<br>SETA<br>SETD                                                                                                    | ***         ***         ***         ***         ***         ***         ***         ***         ***         ***         ***         ***         ***         ***         ***         ***         ***         ***         ***         ***         ***         ***         ***         ***         ***         ***         ***         ***         ***         ***         ***         ***         ***         ***         ***         ***         ***         ***         ***         ***         ***         ***         ***         ***         ***         ***         ***         ***         ***         ***         ***         ***         ***         * |
| SET2<br>SET3<br>SET4<br>SET5<br>SET6<br>SET7<br>SET8<br>SET9<br>SETA<br>SETB<br>SETC<br>SETD<br>SETE                                                                                                    | ***         ***         ***         ***         ***         ***         ***         ***         ***         ***         ***         ***         ***         ***         ***         ***         ***         ***         ***         ***         ***         ***         ***         ***         ***         ***         ***         ***         ***         ***                                                                                                            |
| SET2<br>SET3<br>SET4<br>SET5<br>SET6<br>SET7<br>SET8<br>SET9<br>SETA<br>SETB<br>SETC<br>SETD<br>SETE<br>SETF                                                                                                    | ***         ***         ***         ***         ***         ***         ***         ***         ***         ***         ***         ***         ***         ***         ***         ***         ***         ***         ***         ***         ***         ***         ***         ***         ***         ***         ***         ***         ***                                                                                                            |
| SET2<br>SET3<br>SET4<br>SET5<br>SET6<br>SET6<br>SET7<br>SET8<br>SET7<br>SET8<br>SET4<br>SET8<br>SETC<br>SETD<br>SETC<br>SET5<br>SET5<br>H7                                                                                                    |                                                                                                    |
| SET2<br>SET3<br>SET4<br>SET5<br>SET6<br>SET6<br>SET7<br>SET7<br>SET8<br>SET7<br>SET8<br>SETA<br>SETA<br>SETC<br>SETD<br>SETE<br>SETF<br>HZ<br>PRT0                                                                                                    |                                                                                                    |
| SET2<br>SET3<br>SET4<br>SET5<br>SET6<br>SET7<br>SET8<br>SET7<br>SET8<br>SET7<br>SET8<br>SETA<br>SETB<br>SETC<br>SETD<br>SETE<br>SETF<br>HZ<br>PRT0<br>FCMA                                                                                                    |                                                                                                    |
| SET2<br>SET3<br>SET4<br>SET5<br>SET6<br>SET7<br>SET8<br>SET7<br>SET8<br>SET9<br>SETA<br>SETB<br>SETC<br>SETD<br>SETE<br>SETF<br>HZ<br>PRT0<br>FOMA                                                                                                    |                                                                                                    |
| SET2<br>SET3<br>SET4<br>SET5<br>SET6<br>SET7<br>SET8<br>SET7<br>SET8<br>SET9<br>SETA<br>SETB<br>SETC<br>SETD<br>SETE<br>SETF<br>HZ<br>PRT0<br>FOMA<br>IDNO                                                                                                    |                                                                                                    |
| SET2<br>SET3<br>SET4<br>SET5<br>SET6<br>SET7<br>SET8<br>SET7<br>SET8<br>SET9<br>SETA<br>SETB<br>SETC<br>SETD<br>SETE<br>SETF<br>HZ<br>PRT0<br>FOMA<br>IDN0<br>BAUD                                                                                                    |                                                                                                    |
| SET2<br>SET3<br>SET4<br>SET5<br>SET6<br>SET7<br>SET8<br>SET7<br>SET8<br>SET7<br>SET8<br>SETA<br>SETB<br>SETC<br>SETD<br>SETE<br>SETF<br>HZ<br>PRT0<br>FOMA<br>IDNO<br>BAUD<br>RPDT                                                                                                    |                                                                                                    |
| SET2<br>SET3<br>SET4<br>SET5<br>SET6<br>SET7<br>SET8<br>SET7<br>SET8<br>SET7<br>SET8<br>SET7<br>SETB<br>SETC<br>SETD<br>SETE<br>SETF<br>HZ<br>PRT0<br>FOMA<br>IDN0<br>BAUD<br>RPDT<br>AOEN                                                                                                    |                                                                                                    |
| SET2<br>SET3<br>SET4<br>SET5<br>SET6<br>SET7<br>SET8<br>SET7<br>SET8<br>SET9<br>SETA<br>SETB<br>SETC<br>SETD<br>SETE<br>SETF<br>HZ<br>PRT0<br>FOMA<br>IDN0<br>BAUD<br>RPDT<br>AOSI                                                                                                    |                                                                                                    |
| SET2<br>SET3<br>SET4<br>SET5<br>SET6<br>SET7<br>SET8<br>SET7<br>SET8<br>SET9<br>SETA<br>SETB<br>SETC<br>SETD<br>SETE<br>SETF<br>HZ<br>PRT0<br>FOMA<br>IDN0<br>BAUD<br>RPDT<br>AOEN<br>AOEN<br>AOEN                                                                                                    |                                                                                                    |
| SE12<br>SET3<br>SET4<br>SET5<br>SET6<br>SET7<br>SET8<br>SET7<br>SET8<br>SET7<br>SET8<br>SET7<br>SETB<br>SETC<br>SETD<br>SETC<br>SETF<br>HZ<br>PRT0<br>FOMA<br>IDN0<br>BAUD<br>RPDT<br>AOEN<br>AOSL<br>AO.LO                                                                                                    |                                                                                                    |
| SET2<br>SET3<br>SET4<br>SET5<br>SET6<br>SET7<br>SET8<br>SET7<br>SET8<br>SET7<br>SET8<br>SET7<br>SETB<br>SETC<br>SETD<br>SETE<br>SETF<br>HZ<br>PRT0<br>FOMA<br>IDN0<br>BAUD<br>RPDT<br>AOEN<br>AOSL<br>AO.LO<br>AO.HI                                                                                                    |                                                                                                    |
| SET2<br>SET3<br>SET4<br>SET5<br>SET6<br>SET7<br>SET8<br>SET7<br>SET8<br>SET7<br>SET8<br>SET7<br>SETB<br>SETC<br>SETD<br>SETE<br>SETF<br>HZ<br>PRT0<br>FOMA<br>IDN0<br>BAUD<br>RPDT<br>AOEN<br>AOSL<br>AO.LO<br>AO.HI<br>AOCL                                                                                                    |                                                                                                    |
| SET2<br>SET3<br>SET4<br>SET5<br>SET6<br>SET7<br>SET8<br>SET7<br>SET8<br>SET7<br>SET8<br>SET7<br>SETB<br>SETC<br>SETD<br>SETE<br>SETF<br>HZ<br>PRT0<br>FOMA<br>IDN0<br>BAUD<br>RPDT<br>AOEN<br>AOSL<br>AO.LO<br>AO.LO<br>AO.CH                                                                                                    |                                                                                                    |
| SET2<br>SET3<br>SET4<br>SET5<br>SET6<br>SET7<br>SET8<br>SET7<br>SET8<br>SET9<br>SETA<br>SETB<br>SETC<br>SETD<br>SETE<br>SETF<br>HZ<br>PRT0<br>FOMA<br>IDN0<br>BAUD<br>RPDT<br>AOEN<br>AOSL<br>AO.LO<br>AO.HI<br>AOCL<br>AOCH<br>CTPT                                                                                                    |                                                                                                    |
| SET2<br>SET3<br>SET4<br>SET5<br>SET6<br>SET7<br>SET8<br>SET7<br>SET8<br>SET7<br>SET8<br>SET7<br>SETB<br>SETC<br>SETD<br>SETC<br>SETD<br>SETF<br>HZ<br>PRT0<br>FOMA<br>IDNO<br>BAUD<br>RPDT<br>AOEN<br>AOSL<br>AOSL<br>AO.LO<br>AO.HI<br>AOCL<br>AOCH<br>CTRT                                                                               |                                                                                                    |
| SET2<br>SET3<br>SET4<br>SET5<br>SET6<br>SET6<br>SET7<br>SET8<br>SET7<br>SET8<br>SET7<br>SET8<br>SETC<br>SETD<br>SETC<br>SETD<br>SETE<br>SETF<br>HZ<br>PRT0<br>FOMA<br>IDN0<br>BAUD<br>RPDT<br>AOEN<br>AOSL<br>AOSL<br>AOCH<br>CTRT<br>D1SL                                                                                                 |                                                                                                    |
| SET2<br>SET3<br>SET4<br>SET5<br>SET6<br>SET7<br>SET8<br>SET7<br>SET8<br>SET7<br>SET8<br>SET7<br>SETB<br>SETC<br>SETD<br>SETE<br>SETF<br>HZ<br>PRT0<br>FOMA<br>IDN0<br>BAUD<br>RPDT<br>AOEN<br>AOSL<br>AOSL<br>AOSL<br>AOCH<br>CTRT<br>D1SL<br>D2SL                                                                                         |                                                                                                    |
| SET2<br>SET3<br>SET4<br>SET5<br>SET6<br>SET7<br>SET8<br>SET7<br>SET8<br>SET7<br>SET8<br>SET7<br>SETB<br>SETC<br>SETD<br>SETE<br>SETF<br>HZ<br>PRT0<br>FOMA<br>IDN0<br>BAUD<br>RPDT<br>AOEN<br>AOSL<br>AO.L0<br>AO.HI<br>AOCL<br>AOCH<br>CTRT<br>D1SL<br>D2SL<br>REM0                                                                       |                                                                                                    |
| SET2<br>SET3<br>SET4<br>SET5<br>SET6<br>SET7<br>SET8<br>SET7<br>SET8<br>SET7<br>SET8<br>SET7<br>SETB<br>SETC<br>SETD<br>SETE<br>SETF<br>HZ<br>PRT0<br>FOMA<br>IDN0<br>BAUD<br>RPDT<br>AOEN<br>AOSL<br>AO.LO<br>AO.LO<br>AO.HI<br>AOCL<br>AO.CH<br>CTRT<br>D1SL<br>D2SL<br>REM0<br>C.JSI                                                    |                                                                                                    |
| SET2<br>SET3<br>SET4<br>SET5<br>SET6<br>SET7<br>SET8<br>SET7<br>SET8<br>SET7<br>SET8<br>SET7<br>SET0<br>SETB<br>SETC<br>SETD<br>SETC<br>SETD<br>SETF<br>HZ<br>PRT0<br>FOMA<br>IDN0<br>BAUD<br>RPDT<br>AOEN<br>AOEN<br>AOSL<br>AO.LO<br>AO.LO<br>AO.LO<br>AO.LO<br>AO.LO<br>AO.LO<br>AO.LO<br>CJSL<br>CIMI                                  |                                                                                                    |
| SET2<br>SET3<br>SET4<br>SET5<br>SET6<br>SET6<br>SET7<br>SET8<br>SET7<br>SET8<br>SET7<br>SET8<br>SET7<br>SET0<br>SETC<br>SETD<br>SETE<br>SETF<br>HZ<br>PRT0<br>FOMA<br>IDN0<br>BAUD<br>RPDT<br>AOEN<br>AOEN<br>AOSL<br>AOCH<br>CIRT<br>D1SL<br>D2SL<br>REM0<br>CJSL<br>CJMN                                                                 | <t< td=""></t<>                                                                                                    |
| SE12<br>SET3<br>SET4<br>SET5<br>SET6<br>SET6<br>SET7<br>SET8<br>SET7<br>SET8<br>SET7<br>SET8<br>SET7<br>SET8<br>SETC<br>SETD<br>SETE<br>SETF<br>HZ<br>PRT0<br>FOMA<br>IDN0<br>BAUD<br>RPDT<br>AOEN<br>AOSL<br>AO.LO<br>AO.HI<br>AOCL<br>AOCH<br>CTRT<br>D1SL<br>D2SL<br>REM0<br>CJSL<br>CJMN<br>CJTC                                       | HZ         Protocol         Data format         ID number         Baud rate         Response Delay time         Analog output signal select         Analog output scale low         Analog output scale low         Analog output calibrate low      <                                                                                                    |
| SE12<br>SET3<br>SET4<br>SET5<br>SET6<br>SET6<br>SET7<br>SET8<br>SET7<br>SET8<br>SET7<br>SET8<br>SET7<br>SET8<br>SET7<br>SET8<br>SET7<br>SET7<br>HZ<br>PRT0<br>FOMA<br>IDN0<br>BAUD<br>RPDT<br>AOEN<br>AOSL<br>AOSL<br>AOCH<br>CTRT<br>D1SL<br>D2SL<br>REM0<br>CJSL<br>CJMN<br>CJTC<br>W_MD                                                 | <t< td=""></t<>                                                                                                    |
| SE12<br>SET3<br>SET4<br>SET5<br>SET6<br>SET7<br>SET8<br>SET7<br>SET8<br>SET7<br>SET8<br>SET7<br>SET8<br>SETC<br>SETD<br>SETC<br>SETD<br>SETC<br>SETF<br>HZ<br>PRT0<br>FOMA<br>IDN0<br>BAUD<br>RPDT<br>AOEN<br>AOEN<br>AOSL<br>AOCH<br>CTRT<br>D1SL<br>D2SL<br>REM0<br>CJSL<br>CJMN<br>CJTC<br>W_MD<br>RMAP                                 | <t< td=""></t<>                                                                                                    |
| SE12<br>SET3<br>SET4<br>SET5<br>SET6<br>SET6<br>SET7<br>SET8<br>SET7<br>SET8<br>SET7<br>SET8<br>SET0<br>SET0<br>SETC<br>SETD<br>SETC<br>SETD<br>SETE<br>SETF<br>HZ<br>PRT0<br>FOMA<br>IDN0<br>BAUD<br>RPDT<br>AOEN<br>AOSL<br>AOSL<br>AOSL<br>AOCH<br>CTRT<br>D1SL<br>D2SL<br>REM0<br>CJSL<br>CJMN<br>CJTC<br>W_MD<br>RMAP<br>OPSI         | HZ         Protocol         Data format         ID number         Baud rate         Rasponse Delay time         Analog output signal select         Analog o                                                                                                    |
| SE12<br>SET3<br>SET4<br>SET5<br>SET6<br>SET6<br>SET7<br>SET8<br>SET7<br>SET8<br>SET7<br>SET8<br>SET7<br>SET8<br>SETC<br>SETD<br>SETC<br>SETC<br>SETF<br>HZ<br>PRT0<br>FOMA<br>IDN0<br>BAUD<br>RPDT<br>AOEN<br>AOEN<br>AOEN<br>AOEN<br>AOSL<br>AOCH<br>CTRT<br>D1SL<br>D2SL<br>REM0<br>CJSL<br>CJMN<br>CJTC<br>W_MD<br>RMAP<br>OPSL<br>DOTM | HZ         Protocol         Data format         ID number         Baud rate         Response Delay time         Analog output signal select         Analog output scale low         Analog output scale high         Analog output calibrate low         Analog output calibrate low         Analog output calibrate low         Analog output calibrate low                                                                                                    |

# 23. NFY Parameter Abbreviation Descriptions

| PTMD | Program time mode |
|------|-------------------|
| PVST | PV start          |
| REPT | Repeat            |
| POWF | Power failure     |

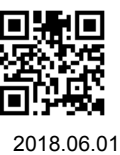

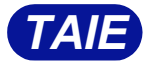

台灣儀控股份有限公司 TAIWAN INSTRUMENT & CONTROL CO., LTD Phone: +886-2-8226-1867 Fax: +886-2-8226-1834 E-mall:contact@fa-tale.com.tw URL:http://www.fa-tale.com.tw